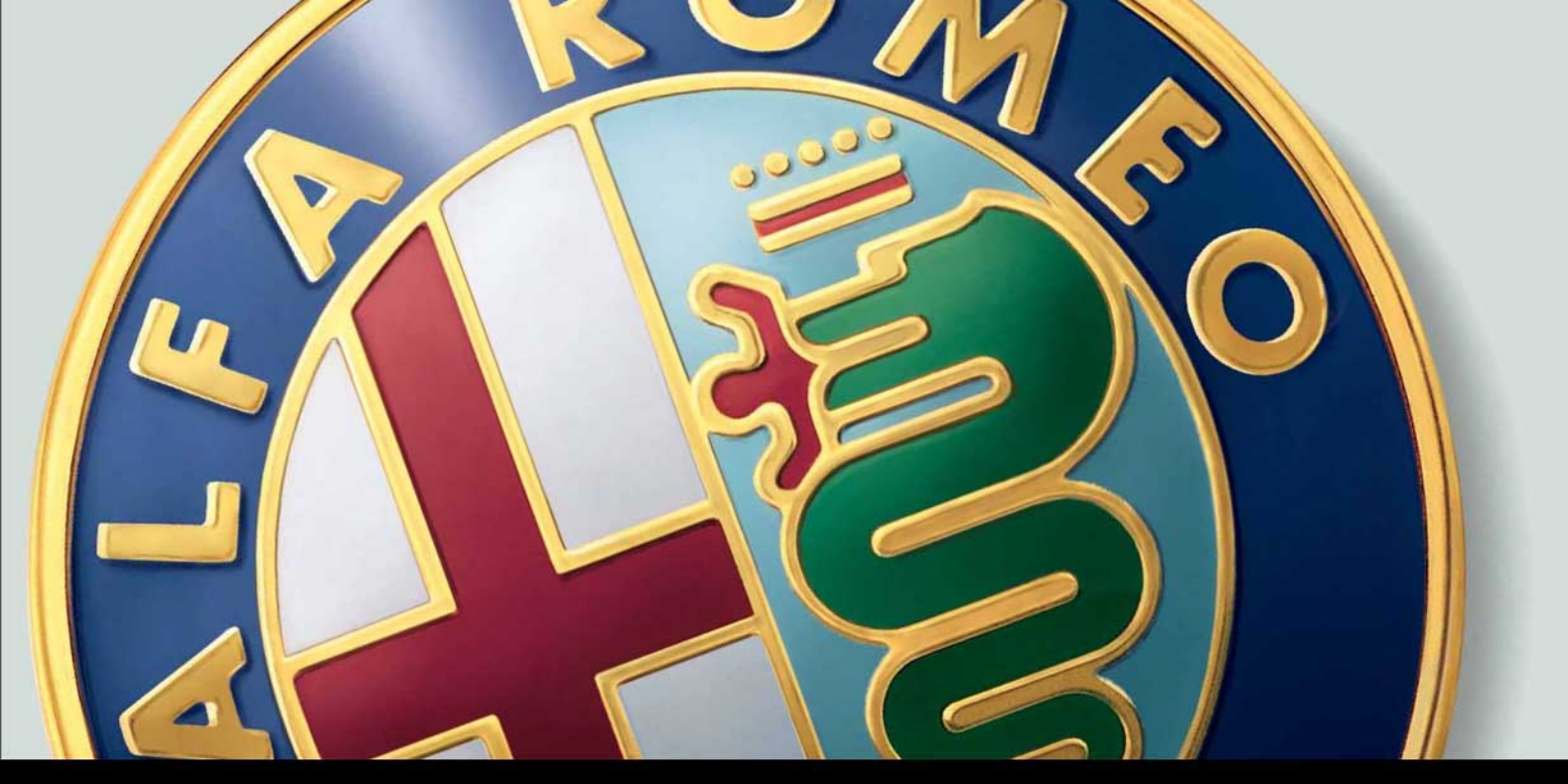

# CONNECT CONNECT Nav

Alfa 147

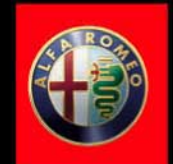

Samochód wyposażony jest w system teleinformatyczny CONNECT, zaprojektowany zgodnie ze specyficznymi funkcjami wnętrza samochodu i deski rozdzielczej.

Przy instalowaniu uwzględniono pozycje ergonomiczną kierowcy i pasażera. Oznaczenia na przednim panelu umożliwiają bardzo szybkie zlokalizowanie przełączników i ułatwią posługiwanie się nimi.

Ochronie przed kradzieżą służy układ zabezpieczający, który umożliwia użycie systemu tylko w samochodzie, w którym został oryginalnie zamontowany.

Radzimy zapoznać się uważnie z niniejszą instrukcją obsługi, a następnie umieścić ją w miejscu podręcznym najlepiej w schowku.

Przyjemnej lektury i szczęśliwej podróży.

**UWAGA** System CONNECT powinien być używany przy zachowaniu pełnej kontroli nad samochodem. W razie wątpliwości przy posługiwaniu się funkcjami systemu należy zatrzymać samochód aby wykonać różne operacje.

**UWAGA** W systemie nawigacji należy używać wyłącznie oryginalnych płyt CD, dostarczonych z samochodem lub innych CD tej samej marki.

Teksty, rysunki i specyfikacje techniczne podane w instrukcji odnoszą się do systemu CONNECT produkowanego aktualnie, w momencie oddawania do druku niniejszej instrukcji. W wyniku ciągłych udoskonaleń swoich wyrobów, Alfa Romeo zastrzega sobie prawo wprowadzania modyfikacji technicznych w trakcie produkcji bez uprzedniego, wcześniejszego powiadamiania o wprowadzonych zmianach. Odnośnie szczegółowych informacji, zwrócić się do działu handlowego producenta.

# **CONNECT Nav**

| SZYBKIE POZNANIE                                     | 5  |
|------------------------------------------------------|----|
| WŁĄCZANIE I WYŁĄCZANIE SYSTEMU                       | 5  |
| ŚCIEMNIANIE EKRANU                                   | 6  |
| WYBÓR I AKTYWACJA FUNKCJI MENU                       | 6  |
| REGULACJĄ GŁOŚNOŚCI                                  | 6  |
| EKRAN GŁÓWNY (MAIN)                                  | 7  |
| EKRAN RADIA                                          | 8  |
| EKRAN TELEFONU                                       | 10 |
| NAWIGACJA                                            | 11 |
| KOMPUTER POKŁADOWY (TRIP)                            | 11 |
| INFORMACJE I USŁUGI SERWISOWE ASSISTANCE (TARGASYS)  | 12 |
| ZALECENIA                                            | 13 |
| BEZPIECZEŃSTWO NA DRODZE                             | 13 |
| WARUNKI ODBIORU                                      | 13 |
| OBSŁUGA I KONSERWACJA                                | 13 |
| UAKTUALNIENIE SOFTWARE SYSTEMU                       | 14 |
| COMPACT DISC                                         | 14 |
| STEROWANIE                                           | 16 |
| STEROWANIE NA PANELU                                 | 17 |
| STEROWANIE W KIEROWNICY                              | 20 |
| INFORMACJE OGOLNE                                    | 21 |
| WAZNE UWĄGI DOTYCZĄCE STOSOWANIA                     |    |
| I BEZPIECZENSTWA NA DRODZE                           | 21 |
| WŁĄCZANIE SYSTEMU                                    | 22 |
| WŁĄCZANIE AUTOMATYCZNE                               | 22 |
| WŁĄCZANIE RĘCZNE                                     | 23 |
| WYŁĄCZANIE SYSTEMU                                   | 23 |
| WYŁĄCZANIE BEŻ UŻYCIA KLUCŻYKA DO WYŁĄCZNIKA ZAPŁONU | 23 |
| WYŁĄCZANIE Z UZYCIEM KLUCZYKA DO WYŁĄCZNIKA ZAPŁONU  | 23 |
| ZABEZPIECZENIE PRZED KRADZIEZĄ                       | 24 |
| PROCEDURA AKTYWACJI Z ROZPOZNANIEM KODU              | 24 |
| EKRAN GŁOWNY "MAIN"                                  | 25 |
| FUNKCJA "SETUP"                                      | 25 |
| CONNECT                                              | 25 |
| PROCEDURA ZMIANY JĘZYKA                              | 27 |
| AUDIO                                                | 29 |
| OPCJE EKRANU I FUNKCJE                               | 29 |
| RADIO FM                                             | 30 |

| DOSTRAIANIE RECZNE 3                                                                                                    | 31                   |
|----------------------------------------------------------------------------------------------------|----------------------|
| DOSTRAJANIE AUTOMATYCZNE                                                                                                    | 32                   |
| RECZNE ZAPAMIETYWANIE STACJI                                                                                                    | 32                   |
| WŁĄCZENIE ZAPAMIĘTANYCH STACJI                                                                                                    | 32                   |
| FUNKCIA "AUDIO SETUP" (REGULACIA AUDIO)                                                                                                    | 33                   |
| FUNKCIA "TA-TRAFF.ANN." (INFORMACIE O RÚCHU NA DRODZE)                                                                                                    | 33                   |
| FUNKCJA "AF-ALT.FREQ" (WYSZUKIWANIE CZESTOTLIWOŚCI                                                                                                    |                      |
| ALTERNATYWNYCH)                                                                                                    | 35                   |
| FUNKCJA "RDS"                                                                                                    | 35                   |
| FUNKCJA "PTY-PROG.TYPE" (WYBÓR TYPU PROGRAMU)                                                                                                    | 36                   |
| FUNKCJA "AUTOSTORE" (AUTOMATYCZNE ZAPAMIĘTYWANIE STACJI) 3                                                                                                    | 37                   |
| FUNKCIA "BAND SCAN"                                                                                                    | 38                   |
| FUNKCIA "PRESET SCAN"                                                                                                    | 38                   |
| FUNKCJA "RADIO SETUP"                                                                                                    | 38                   |
| FUNKCJA "LOC/DX" (REGULACJA CZUŁOŚCI DOSTRAJANIA)                                                                                                    | 39                   |
| FUNKCJA "MONO/STEREO"                                                                                                    | 39                   |
| FUNKCJA "REGIONAL"                                                                                                    | 39                   |
| FUNKCJA "NEWS"                                                                                                    | 10                   |
| RADIO AM                                                                                                    | 10                   |
| ODTWARZACZ CD                                                                                                    | 10                   |
| FUNKCJA CD SHUFFLE" (PRZYPADKOWE ODTWARZANIE NAGRAŃ) 4                                                                                                    | 1                    |
| FUNKCJA "CD-TA TRAFF.ANN." (INFORMACJE                                                                                                    |                      |
| O RUCHU NA DROGACH) 4                                                                                                    | 1                    |
| FUNKCJA "CD REPEAT" 4                                                                                                    | 12                   |
| FUNKCJA "CD PROG."                                                                                                    | 12                   |
| FUNKCJA "CD SCAN" (KRÓTKIE ODTWARZANIE NAGRAŃ) 4                                                                                                    | 12                   |
| FUNKCJA "CD COMPRESSION" 4                                                                                                    | 12                   |
| MENU "CD SETUP" 4                                                                                                    | 13                   |
| FUNKCJA "AUDIO SETUP" (REGULACJA AUDIO" 4                                                                                                    | 6                    |
| ODTWARZACZ CD-CHANGER 4                                                                                                    | 16                   |
| FUKCJA "AUDIO SETUP" (REGULACJA AUDIO) 4                                                                                                    |                      |
|                                                                                                    | 18                   |
| FUNKCJA "CDC SHUFFLE" (PRZYPADKOWE ODIWARZANIE NAGRAN)                                                                                                    | 18                   |
| FUNKCJA "CDC SHUFFLE" (PRZYPADKOWE ODIWARZANIE NAGRAN) 4<br>FUNKCJA "CD-TA TRAFF.ANN." (INFORMACJE                                                                                                    | 18                   |
| FUNKCJA "CDC SHUFFLE" (PRZYPADKOWE ODIWARZANIE NAGRAN)                                                                                                    | 18<br>18<br>18       |
| FUNKCJA "CDC SHUFFLE" (PRZYPADKOWE ODIWARZANIE NAGRAN)                                                                                                    | 18<br>18<br>18       |
| FUNKCJA "CDC SHUFFLE" (PRZYPADKOWE ODIWARZANIE NAGRAN)                                                                                                    | 18<br>18<br>18       |
| FUNKCJA "CDC SHUFFLE" (PRZYPADKOWE ODIWARZANIE NAGRAN)       4         FUNKCJA "CD-TA TRAFF.ANN." (INFORMACJE       6         O RUCHU NA DROGACH)       4         FUNKCJA "CD PROG."       4         FUNKCJA "CD SCAN" (KRÓTKIE ODTWARZANIE NAGRAŃ)       4         FUNKCJA "CD COMPRESSION"       4 | 18<br>18<br>18<br>18 |

#### USTAWIENIE AUDIO INFO ..... REGULACIA TONÓW NISKICH (BASS) REGULACJA TONÓW WYSOKICH (TREBLE) FUNKCIA "LOUDNESS" FUNKCJA "EQUALIZER" FUNKCJA "EQUAL MANUALE" FUNKCJA "REG.AUTOM.VOL." (ZMIANA GŁOŚNOŚCI W ZALEŻNOŚCI OD PREDKOŚCI SAMOCHODU) FUNKCJA "BALANCE/FADER" (ROZDZIAŁ GŁOŚNOŚCI) FUNKCJA "AUTOCLIP DETECT" (OGRANICZNIK DYNAMICZNY ZNIEKSZTAŁCEŃ FUNKCJA "MAX. VOL. AT ON" MP3 OPCIE GŁÓWNEGO EKRANU I FUNKCJE FUNKCJA "SETUP" (REGULACJA AUDIO) FUNKCIA "DEFINIZIONALE PLAYLIST"- USTALENIE PLAYLIST FUNKCJA "PLAYLIST" FUNKCIA "COMPRESSION" FUNKCJA "TA - TRAFF.ANN." (INFORMACJE O RUCHU NA DROGACH) ...... FUNKCJA "SCAN" (KRÓTKIE ODTWARZANIE NAGRAŃ) FUNKCJA "SHUFFLE" (PRZYPADKOWE ODTWARZANIE NAGRAŃ) ..... ODTWARZANIE PLAYLIST ODTWARZANIE JEDNEGO CD MP3 OKREŚLENIE PLAYLIST PLAYLIST ..... POKAZANIE PLAYLIST TELEFON KOMÓRKOWY OPIS OGÓLNY OPERACJE WSTEPNE WEJŚCIE - WYJŚCIE Z FUNKCJI TELEFON WKŁADANIE KARTY TELEFONICZNEJ WPROWAD7ANIE KODII PIN POŁĄCZENIA NADCHODZĄCE POŁĄCZENIA WYCHODZĄCE POŁĄCZENIE Z NUMEREM SERWISOWYM FUNKCIA "NUMERI FREQENTI" (NUMERY TELEFONÓW CZĘSTO UŻYWANE) FUNKCJA "ULTIMI NUMERI RICEVUTI" (NUMERY OSTATNIO OTRZYMANE) FUNKCJA "ULTIMI NUMERI CHIAMATI" (NUMERY OSTATNIO WYBIERANE) FUNKCJA "AGENDA" (SPIS TELEFÓNÓW)

51

51

51

52

52

52

53

54

54

55

55

56

56

59

59

59

59

60

60

60

61

61

63

63

64

64

65

65

67

68

69

69

70

72

72

73

| FUNKCJA "WAP"                                     | 79   |
|---------------------------------------------------|------|
| FUNKCJA "VOICE MEMO"                              | 85   |
| WIADOMOŚCI SMS (Short Message Service)            | 87   |
| FUNKCIA "OPZIONI" (OPCIE)                         | 91   |
| FUNKCIA "IMPOSTAZIONI" (USTAWIENIA)               | 93   |
| NAWIGATOR                                         | 94   |
| INFORMACIE OGÓI NE                                | 94   |
| CZYTNIK CD-ROM NAWIGACJI                          | 96   |
| EKRAN GŁÓWNY NAWIGATORA                           | 97   |
| WYBRANIF ADRESI                                   | 98   |
| WYBRANIE ADRESU- ADRES                            | 99   |
| WYBRANIE ADRESII: INTERESIIIACE PIINKTY PODRÓŻY   | 102  |
| WYBRANIE ADRESU: OSTATNIE DOCELOWE PUNKTY PODRÓŻY | 104  |
| WYBRANIE ADRESII: SPIS ADRESÓW                    | 105  |
| WYBRANIE ADRESU: RDS-TMC                          | 106  |
| WYBRANIE ADRESU: HOME1-HOME2                      | 108  |
| INFO                                              | 108  |
| INFO GPS                                          | 108  |
| ΙΝΕΟ ΤΡΔ5Δ                                        | 109  |
| ΙΝΕΟ ΔΙΙΤΟΣΤΡΔΠΔ                                  | 109  |
| DETOLIR                                           | 110  |
| OPCIE TRASY                                       | 110  |
| ΟΟΓΕΙΟΨΥ ΡΙΙΝΚΤ ΡΟΔRÓŻY Ι ΤRΔSΔ                   | 111  |
| SPIS GŁOSÓW                                       | 111  |
| KOMPLITER POKŁADOWY (TRIP)                        | 112  |
| PODMENU TRIP                                      | 114  |
| TRIP GŁÓWNY                                       | 114  |
| TRIP R                                            | 114  |
| RO7PO7NANIE GŁOSU (tam. adzie przewidziano)       | 115  |
| OPIS OGÓLNY                                       | 115  |
| KOMENDY GŁOSOWE                                   | 116  |
| PR7YKłADY (Komendy ałosowe)                       | 123  |
| INFORMACIE I LISŁUGI SERWISOWE ASSISTANCE         | 132  |
| ΡΟΜΟΓ ΜΕΠΥΓ7ΝΔ                                    | 133  |
| POMOC DROGOWA                                     | 134  |
| NIMER PERSONALNY                                  | 134  |
| TELEFON AWARYINY 112                              | 135  |
| IISTAWIENIA                                       | 135  |
| WE7WANIE POMOCY MEDYCZNELLUB POMOCY DROGOWEL      | 136  |
| INFOMOBILITY (INFORMACIE)                         | 137  |
| PROBLEMY FUNKCIONOWANIA                           | 142  |
| IISZKODZENIA W FUNKCIONOWANIU                     | 142  |
| IISZKODZENIA SPOWODOWANE PRZEGRZANIEM             | 142  |
|                                                   | 1 12 |

4

# Szybkie poznanie

System posiada bardzo prosty i użyteczny interface. Poznanie krótkich instrukcji podanych w tym rozdziale wystarczy, aby szybko skorzystać z głównych funkcji systemu.

#### Zaleca się jednak przeczytanie całej instrukcji, aby nauczyć się używać funkcji systemu oraz zapoznać się z odpowiednimi uwagami i zaleceniami.

Podczas używania systemu postępować zgodnie z instrukcjami podanymi na różnych stronach menu, które pokazywane są na wyświetlaczu po aktywacji głównej strony funkcji wyświetlacza, po krótkim naciśnięciu odpowiedniego przycisku. Funkcje, których nie można wybrać są zawsze pokazywane na szarym tle. Funkcje główne systemu włączone zostają po naciśnięciu następujących przycisków: - EKRAN GŁÓWNY = przycisk MAIN

 RADIO Z ODTWARZACZEM CD/MP3 = przycisk AUDIO

- TELEFON = przycisk TEL

— GŁOSOWE KOMENDY TELEFONU (\*) = przycisk • ))

 NAGRYWANIE KOMUNIKATÓW GŁO-SOWYCH = przycisk • ))

- NAWIGATOR = przycisk NAV

– KOMPUTER POKŁADOWY = przycisk TRIP

- INFORMACIE I USŁUGI SERWISOWE ASSISTACE (\*\*) = przycisk  $\mathbf{G}$ 

(\*) Aby użyć komend głosowych, należy odnieść się do odpowiedniego rozdziału tej instrukcji. Aby natychmiast użyć systemu, należy posłużyć się ręcznymi sterowaniami.

(\*\*) Aktywacja telefonowania awaryjnego dla uzyskania usług serwisowych / pomocy drogowej zależy od sieci w jakiej działa telefon komórkowy oraz od jego zasilania elektrycznego. Dlatego po wypadku drogowym lub uszkodzeniu samochodu usługa może być niedostępna.

# WŁĄCZANIE I WYŁĄCZANIE SYSTEMU

AUTOMATYCZNE WŁĄCZANIE: przy uruchamianiu silnika (kluczyk w MAR).

RĘCZNE WŁĄCZANIE: nacisnąć lewe pokrętło.

AUTOMATYCZNE WYŁĄCZANIE: (zależy od ustawienia, patrz rozdział "Wyłączenie systemu): obrócić kluczyk w położenie STOP (wyłączenie silnika). Wyłączenie jest opóźnione o 20 minut, jeżeli system ma wprowadzony docelowy punkt podróży lub znajduje się w trakcie przeprowadzanej rozmowy telefonicznej.

RĘCZNE WYŁĄCZANIE: nacisnąć lewe pokrętło.

## ŚCIEMNIANIE EKRANU

ŚCIEMNIANIE MONITORA: nacisnąć dłużej przycisk MAIN.

POWRÓT EKRANU DO USTAWIENIA PO-PRZEDNIEGO: nacisnąć krótko przycisk MAIN.

REGULACIA JASNOŚCI EKRANU: wyświetlić stronę główną (przycisk MAIN), nacisnąć prawe pokrętło i wybrać funkcję "Connect".

# WYBÓR I AKTYWACJA FUNKCJI MENU

WYBRANIE FUNKCJI: obrócić prawe pokrętło.

POTWIERDZENIE WYBRANEJ FUNKCJI: nacisnąć prawe pokrętło.

POWRÓT DO POPRZEDNIEGO EKRANU ZACHOWUJĄC NOWE USTAWIENIA: wybrać i potwierdzić "OK.".

POWRÓT DO POPRZEDNIEGO EKRANU ZACHOWUJĄC POPRZEDNIE USTAWIENIA: nacisnąć przycisk ESC.

# REGULACJA GŁOŚNOŚCI

ZWIĘKSZANIE GŁOŚNOŚCI: obrócić lewe pokrętło w kierunku zgodnym z ruchem wskazówek zegara.

ZMNIEJSZANIE GŁOŚNOŚCI: obrócić lewe pokrętło w kierunku przeciwnym do ruchu wskazówek zegara.

WYŁĄCZENIE RADIA: nacisnąć dłużej przycisk AUDIO.

WŁĄCZENIE RADIA: nacisnąć krótko przycisk AUDIO.

REGULACJA GŁOŚNOŚCI TELEFONU: obrócić lewe pokrętło podczas rozmowy telefonicznej.

REGULACJA GŁOŚNOŚCI INFORMACJI GŁOSOWYCH NAWIGATORA: obracać lewym pokrętłem podczas informacji głosowych i w razie potrzeby nacisnąć przycisk RPT, aby powtórzyć informację głosową i wyregulować głośność.

WYŁĄCZENIE INFORMACJI GŁOSOWYCH NAWIGATORA (NAV MUTE): nacisnąć dłużej przycisk NAV.

PRZYWRÓCENIE INFORMACJI NAWIGA-TORA: nacisnąć dłużej przycisk NAV.

# EKRAN GŁÓWNY (MAIN)

AKTYWACJA STRONY: nacisnąć krótko przycisk MAIN.

WYŚWIETLENIE INFORMACJI RADIA:

#### RADIO

- Wybór zakresu fal i stacji
- Nazwa lub częstotliwość stacji nadawczej

— "TA": aktywacja informacji o ruchu na drogach

— "AF": aktywacja funkcji szukania częstotliwości alternatywnych

– "LOC": niska czułość dostrajania

– "DX": wysoka czułość dostrajania

 "NEWS, itp.": typ programu PTY (jeżeli jest nadawany przez stacje radiowe)

- "STEREO": odbiór stereofoniczny

"MONO": odbiór monofoniczny

— "TP": stacja nadająca informacje o ruchu na drogach  "EON": stacja nadająca informacje o ruchu na drogach, należąca do grupy stacji nadających te informacje.

#### **ODTWARZACZ CD**

— Numer aktualnie odtwarzanego nagrania

— Czas mijający od początku nagrania lub CD.

#### **CD CHANGER**

- Numer odtwarzanej płyty CD
- Numer odtwarzanego nagrania

— Czas upływający od początku nagrania lub CD.

#### TELEFON

Rozpoznanie natężenia pola odbioru

 Nazwa operatora dostępu do sieci telefonów

 – Uwaga o braku operatora dostępu do sieci telefonów

 – Uwaga o dezaktywacji linii (nie włożona karta SIM)

Następna rozmowa on/off

 Występowanie i numer wiadomości SMS otrzymanych i nie odczytanych

 Informacja o przeprowadzonej rozmowie awaryjnej

 Dostępny kredyt (jeżeli jest określony przez operatora sieci)

 Nazwisko rozmówcy (jeżeli znajduje się w pamięci spisu telefonów) lub numery telefonów dla połączeń otrzymanych, jeżeli są dostępne, (nie są zastrzeżone)

Numer telefonu rozmówcy (jeżeli jest dostępny u operatora sieci)

 Czas upływający od początku przeprowadzonej rozmowy (w sekundach).

#### NAWIGATOR

 Wyświetlenie następnych dwóch manewrów

 Odległość od punktu wykonania podanych manewrów.

### EKRAN RADIO (AUDIO)

AKTYWACJA STRONY: nacisnąć krótko przycisk AUDIO.

WYBÓR ŹRÓDŁA AUDIO (FM1, FM2, FM3, LW, MW,CD – jeżeli jest włożona, CD – Changer, jeżeli jest zamontowany): nacisnąć kilkakrotnie przycisk SRC.

REGULACJA PARAMETRÓW AUDIO: funkcja "Audio setup".

- Treble = tony wysokie
- Bass = tony niskie

Loudness (z wyjątkiem wersji z systemem HI–FI BOSE) = podbicie tonów przy niskiej głośności

Equalizer (z wyjątkiem wersji z systemem HI – FI BOSE) = wstępnie ustalone parametryczne ustawienia dźwięków

 Equal. Man. (Z wyjątkiem wersji z systemem HI – FI BOSE) = ustawienie parametrów audio zgodnie z żądaniem słuchacza

Bal /Fad. = rozdział dźwięków na głośniki

#### RADIO

WYBÓR ZAKRESU FAL: nacisnąć kilkakrotnie przycisk SRC.

RĘCZNE SZUKANIE STACJI: nacisnąć przyciski \* lub # w zespole przycisków telefonu, aby rozpocząć ręczne przeszukiwanie stacji w kierunku odpowiednio niższej lub wyższej częstotliwości.

AUTOMATYCZNE SZUKANIE STACJI: Nacisnąć dłużej przyciski \* lub # w zespole przycisków telefonu, aby rozpocząć automatyczne przeszukiwanie stacji w kierunku odpowiednio niższej lub wyższej częstotliwości.

AUTOMATYCZNE ZAPAMIĘTYWANIE STA-CJI: funkcja "Autostore".

RĘCZNE ZAPAMIĘTYWANIE STACJI: przytrzymać naciśnięty jeden z przycisków ponumerowanych od "1" do "6".

WYBÓR ZAPAMIĘTYWANYCH STACJI: nacisnąć krótko jeden z przycisków ponumerowanych od "1" do "6".

ABY UZYSKAĆ INFORMACJE O RUCHU NA DROGACH: Wybrać funkcję "TA /AF". AUTOMATYCZNE POSZUKIWANIE NAJ-MOCNIEJSZEJ CZĘSTOTLIWOŚCI AKTUAL-NIE SŁUCHANEJ STACJI: Wybrać funkcję "TA /AF".

PRZESZUKIWANIE WSZYSTKICH STACJI: wybrać funkcję "LOC /DX".

POSZUKIWANIE STACJI O NAJMOCNIEJ-SZYM SYGNALE: Wybrać funkcję "LOC/DX".

POSZUKIWANIE STACJI ZAKLASYFIKO-WANYCH DLA TYPU PROGRAMU PTY: Wybrać funkcję "PTY".

ODBIÓR STEREO: Wybrać funkcję "St / Mono".

ODBIÓR MONO (STACJE O SŁABYM SY-GNALE NADAWANIA): Wybrać funkcję "St/Mono".

#### **ODTWARZACZ PŁYT CD**

WYBÓR SPOSOBU FUNKCJONOWANIA CD (jeżeli włożona jest CD audio): nacisnąć kilkakrotnie przycisk SRC.

WYBÓR POPRZEDNIEGO NAGRANIA: nacisnąć krótko przycisk \* w zespole przycisków telefonu.

WYBÓR NASTĘPNEGO NAGRANIA: nacisnąć krótko przycisk # w zespole przycisków telefonu.

ODTWARZANIE/ZATRZYMANIE ODTWA-RZANIA CD: nacisnąć krótko przycisk "O" w zespole przycisków telefonu.

PAUZA PODCZAS ODTWARZANIA CD: nacisnąć dłużej przycisk "O" w zespole przycisków telefonu.

ODTWARZANIE PIERWSZYCH 10 SEKUND KAŻDEGO NAGRANIA: funkcja "Scan".

PRZYPADKOWE ODTWARZANIE NAGRAŃ: funkcja "Shuffle".

WYBÓR WYŚWIETLANYCH INFORMACJI: wybrać najpierw funkcję "CD setup", a następnie funkcję "CD Time mode". Dostępne opcje:

 – czas upływający od początku nagrania ("Tempo trascorso brano")

 (\*) czas całkowity, upływający od początku odtwarzania CD ("Tempo trascorso totale") (\*) czas całkowity pozostający do końca CD ("Tempo restante totale")

(\*) Opcja niedostępna, gdy włączona jest funkcja "Shuffle".

CIĄGŁE ODTWARZANIE NAGRANIA: wybrać najpierw funkcję "CD repeat", a następnie funkcję "Repeat one".

CIĄGŁE ODTWARZANIE CAŁEJ PŁYTY CD: wybrać najpierw funkcję "CD repeat", a następnie funkcję "Repeat all".

WYSUNIĘCIE PŁYTY CD: nacisnąć przycisk 🔺

#### CD – CHANGER (gdzie przewidziano)

WYBÓR SPOSOBU FUNKCJONOWANIA CDC: nacisnąć kilkakrotnie przycisk SRC.

WYBÓR POPRZEDNIEJ PŁYTY CD: nacisnąć krótko przycisk "7" w zespole przycisków telefonu.

WYBÓR NASTĘPNEJ PŁYTY CD: nacisnąć krótko przycisk "9" w zespole przycisków telefonu.

WYBÓR POPRZEDNIEGO NAGRANIA: nacisnąć krótko przycisk \* w zespole przycisków telefonu.

WYBÓR NASTĘPNEGO NAGRANIA: nacisnąć krótko przycisk # w zespole przycisków telefonu. ODTWARZANIE/ZATRZYMYWANIE OD-TWARZANIA CD: nacisnąć krótko przycisk "O" w zespole przycisków telefonu.

PAUZA PODCZAS ODTWARZANIA CD: nacisnąć dłużej przycisk "O" w zespole przycisków telefonu.

ODTWARZANIE PIERWSZYCH 10 SEKUND WSZYSTKICH NAGRAŃ: funkcja "Scan".

PRZYPADKOWE ODTWARZANIE NAGRAŃ SŁUCHANEJ PŁYTY CD: funkcja "Shuffle".

WYBÓR WYŚWIETLANYCH INFORMACJI: wybrać najpierw funkcję "CDC setup", a następnie funkcję "CDC Time mode". Dostępne opcje:

— czas upływający od początku nagrania ("Tempo trascorso brano")

## **EKRAN TELEFONU (TEL)**

ATYWACJA STRONY: nacisnąć krótko przycisk TEL.

WŁOŻENIE KARTY SIM: wsunąć kartę w odpowiednią szczelinę w taki sposób, aby zintegrowany chip znajdował się z przodu po prawej stronie, odpowiednio do kierunku jazdy samochodu.

**UWAGA** Jeżeli to konieczne, należy używać wyłącznie adaptera karty SIM dostarczanego z samochodem. W przypadku zgubienia, uszkodzenia lub zamówienia nowych adapterów, należy zwrócić się do ASO Alfa Romeo.

**UWAGA** Zaleca się przed wyjęciem lub włożeniem karty SIM wyłączyć telefon przez dłuższe naciśnięcie przycisku "TEL" (**19–rys.1**) lub wyłączyć system przez naciśnięcie pokrętła (**16–rys.1**).

WYJĘCIE KARTY SIM: wcisnąć kartę do gniazda i zwolnić ją.

WPROWADZENIE KODU PIN: wprowadzić kod za pomocą przycisków telefonu i potwierdzić naciśnięciem prawego pokrętła.

WYBIERANIE NUMERU TELEFONICZNE-GO: nacisnąć krótko przyciski w zespole przycisków telefonu. WPROWADZENIE KODU (PREFIKSU) MIĘDZYNARODOWEGO: nacisnąć dłużej przycisk "O".

WYBIERANIE ZAPAMIĘTANYCH NUME-RÓW (często używanych): nacisnąć dłużej jeden z przycisków ponumerowanych od "1" do "9".

WYBIERANIE POŁĄCZENIA NUMERU TELEFO-NICZNEGO: nacisnąć krótko przycisk 🗅 .

ABY PRZERWAĆ WYBIERANIE NUMERU: nacisnąć przycisk ESC.

ZAKOŃCZENIE ROZMOWY: nacisnąć krótko przycisk **^** .

ODEBRANIE POŁĄCZENIA TELEFONICZ-NEGO: nacisnąć krótko przycisk 🗅 .

NIEODEBRANIE POŁĄCZENIA TELEFO-NICZNEGO: nacisnąć dłużej przycisk 🗅 .

LISTA 9 NAJCZĘŚCIEJ UŻYWANYCH NU-MERÓW: funkcja "Numeri frequenti".

SPIS TELEFONÓW: funkcja "Agenda".

LISTA 10 OSTATNICH ODEBRANYCH PO-ŁĄCZEŃ: funkcja "Ultimi N.ri ricevuti".

LISTA 10 OSTATNICH POŁĄCZEŃ WYCHO-DZĄCYCH: funkcja "Ultimi n.ri chiamati".

USŁUGA KRÓTKIE WIADOMOŚCI TEKSTO-WE (SMS): funkcja "Messaggi". WYBÓR OPERATORA SIECI: wybrać funkcję "Operatore di rete" i jedną z podanych poniżej opcji:

— Wybór, (aby określić kryteria wyboru operatora)

 Operator, (aby wybrać, jeżeli jest to możliwe określonego operatora).

USTAWIENIE PARAMETRÓW TELEFONU: wybrać funkcję "Impostazioni", a następnie jedną z opcji:

 Głośność dzwonienia (głośność sygnału telefonicznego)

 Powtórzenie wybrania (automatyczne powtórzenie wybranego numeru, jeżeli jest zajęty)

– Zamawianie połączeń (rozpoznanie przychodzących połączeń)

— Zamawianie numerów połączeń (numer, z którym będzie uzyskane połączenie)

Umożliwienie zamawiania połączeń (aktywacja ustawień zamawiania połączeń).

INFORMACJE O OPERATORZE SIECI: funkcja "Informazioni".

# NAWIGACJA (NAV)

AKTYWACJA: włożyć CD–ROM nawigacji do szczeliny w panelu przednim. Jeżeli płyta CD–ROM jest już włożona, nacisnąć krótko przycisk NAV.

WYŚWIETLENIE PIERWSZEJ STRONY ME-NU: przy wyświetlonej stronie funkcji nawigacji, nacisnąć prawe pokrętło.

WPROWADZENIE DOCELOWEGO PUNKTU PODRÓŻY: na pierwszej stronie menu wybrać funkcje "Indirizzo" – adres, a następnie "Localita" – miejscowość, "Via" – ulica, "N.ro civico" – numer domu, "2^ via" – druga ulica, "Mappa" – mapa.

WYBÓR INTERESUJĄCYCH PUNKTÓW PODRÓŻY: na pierwszej stronie menu wybrać funkcję "Punti interesse", następnie wybrać jedno z podanych poniżej kryteriów wyboru: "Vicini auto" – w pobliżu samochodu, "Vicini destinazione" – w pobliżu docelowego punktu, "Vicini indirizzo" – w pobliżu adresu lub "Nome" – nazwę.

LISTA ZAPAMIĘTANYCH 10 OSTATNICH DOCELOWYCH PUNKTÓW PODRÓŻY: wybrać funkcję "Ultime destinazioni".

ZAPAMIĘTANIE DOCELOWYCH PUNKTÓW PODRÓŻY W SPISIE: wybrać funkcję "Agenda" i przyporządkować"Nome" – nazwę do punktu docelowego. W CELU UZYSKANIA INFORMACJI O INTE-RESUJĄCYCH PUNKTACH: wybrać funkcję "RDS TMC", a następnie jedną z opcji "Vicini auto" – w pobliżu samochodu i "Vicini indirizzo" – w pobliżu adresu.

KASOWANIE ZAPAMIĘTANYCH DOCELO-WYCH PUNKTÓW PODRÓŻY: wybrać funkcję "Cancella destinaz." – skasuj docelowe punkty na drugiej stronie menu.

AKTYWACJA OBLICZANIA USTALONEJ TRASY: aktywować funkcję "Destinazione" — docelowy punkt podróży.

WYBÓR NAJKRÓTSZEJ TRASY: wybrać najpierw funkcję "Impostazioni percorso" – ustawienie trasy, a następnie funkcję "Tipo percorso" – typ trasy. Ustawić opcję "Minor distanza" – najkrótsza odległość.

WYBÓR NAJSZYBSZEJ TRASY: wybrać najpierw funkcję "Impostazioni percorso" ustawienie trasy na trzeciej stronie menu, a następnie funkcję "Minor tempo" — najkrótszy czas. Ustawić opcję "Minor tempo".

ABY POMINĄĆ PRZEJAZD AUTOSTRADA-MI: wybrać najpierw funkcję "Impostazioni percorso" – ustawienie trasy na trzeciej stronie menu, a następnie funkcję "Autostrada". Ustawić opcję "NO" – nie.

WYŁĄCZENIE INSTRUKCJI GŁOSOWYCH (NAV MUTE); nacisnąć dłużej przycisk NAV. PRZYWRÓCENIE INSTRUKCJI GŁOSO-WYCH: nacisnąć dłużej przycisk NAV.

# KOMPUTER POKŁADOWY (TRIP)

AKTYWACJA STRONY: nacisnąć krótko przycisk TRIP.

POWRÓT DO EKRANU GŁÓWNEGO: nacisnąć przycisk ESC.

**OBLICZANE PARAMETRY:** 

– Chwilowe zużycie paliwa

 Średnie zużycie paliwa (obliczane od ostatniego ręcznego lub automatycznego zresetowania)

Autonomia (kilometry pozostałe do przejechania na paliwie w zbiorniku)

 Średnia prędkość (w km/h, obliczona od ostatniego ręcznego lub automatycznego zresetowania)

 Przebyta odległość (w km, obliczona od ostatniego ręcznego lub automatycznego zresetowania)

 Czas podróży (w godzinach i minutach obliczony od ostatniego ręcznego lub automatycznego zresetowania)

 Odległość do przejechania (odległość w km pomiędzy samochodem i docelowym punktem podróży)

 Czas przyjazdu (orientacyjny czas przyjazdu do docelowego punktu podróży, w godzinach i minutach).

**UWAGA** Należy przeczytać również rozdział "Trip computer" w Instrukcji Obsługi Samochodu.

12

## INFORMACJE I USŁUGI SERWISOWE (TARGASYS)

Menu funkcji "Servizi di Informazione ed Assistenza" wyświetlone zostaje po naciśnięciu przycisku **C**».

**UWAGA** Aktywacja telefonowania awaryjnego dla uzyskania usług serwisowych /pomocy drogowej, zależy od sieci w jakiej działa telefon komórkowy oraz od jego zasilania elektrycznego. Dlatego po wypadku drogowym lub uszkodzeniu samochodu usługa może być niedostępna.

UŻYCIE USŁUG INFOMOBILITY: wybrać funkcję "Infomobility" i potwierdzić żądanie przy kursorze ustawionym w pozycji funkcji "Connect". Operator **Targasys** połączy użytkownika z wykonawcą usługi.

ODCZYTANIE KOMUNIKATÓW I LOKALI-ZACJA INTERESUJĄCYCH PUNKTÓW: komunikaty wysyłane przez **Targasys** będą zawierać informacje o żądanych, interesujących punktach podróży, umożliwiając w szybki sposób:

 Wpisanie tego punktu jako docelowego punktu nawigacji;

 automatyczne wybieranie numeru telefonu, znajdującego się ewentualnie w komunikacie ("Chiama"); — skasowanie komunikatu (Cancella).

ŻĄDANIE INTERWENCJI POLICJI: nacisnąć przycisk () w każdych aktywnych, warunkach, następnie wybrać i potwierdzić opcję "Emergenza 112" — telefon awaryjny 112.

**UWAGA** Numer 112 jest telefonem awaryjnym we wszystkich krajach, w których ta usługa jest dostępna.

AUTOMATYCZNE POŁĄCZENIE Z POGOTO-WIEM RATUNKOWYM (\*) (gdy automatyczne zamawianie połączeń jest aktywne): nacisnąć przycisk (\*) w każdych, aktywnych warunkach, (odczekać około 20 sekund).

POŁĄCZENIE Z POGOTOWIEM RATUNKO-WYM (\*) (gdy ręczny sposób zamawiania połączeń jest aktywny): nacisnąć przycisk ©) w każdych aktywnych warunkach, następnie wybrać i potwierdzić opcję "Consul. Medica" – pogotowie ratunkowe.

POŁĄCZENIE Z POMOCĄ DROGOWĄ (\*):nacisnąć przycisk 🕑 w każdych aktywnych warunkach, następnie wybrać i potwierdzić opcję "Assist. Stradale" — "Pomoc drogowa". POŁĄCZENIE Z NUMEREM PERSONAL-NYM: nacisnąć przycisk () w każdych aktywnych warunkach, następnie wybrać i potwierdzić opcję "N.ro personale" – "Numer personalny".

ABY UAKTYWNIĆ AUTOMATYCZNE POŁĄ-CZENIE Z POGOTOWIEM RATUNKOWYM (\*):nacisnąć przycisk () w każdych aktywnych warunkach, następnie wybrać i potwierdzić opcję "Impostazioni" — "Ustawienia". Wybrać funkcję "Consulenza medica Automatica" — Automatyczne połączenie z pogotowiem ratunkowym" i potwierdzić przyciskiem "OK.".

ABY DEZAKTYWOWAĆ AUTOMATYCZNE POŁĄCZENIE Z POGOTOWIEM RATUNKO-WYM (\*):nacisnąć przycisk **©**» w każdych aktywnych warunkach, nacisnąć przycisk w ciągu 10 sekund, aby przerwać aktywację połączenia, a następnie wybrać funkcję "Impostazioni" — "Ustawienia". Wybrać funkcję "Consulenza medica Manuale" — "Ręczne połączenie z pogotowiem ratunkowym" i potwierdzić przyciskiem "OK.".

(\*) Funkcja opisana jest w rozdziale **Targasys**.

# ZALEGENIA

#### **BEZPIECZEŃSTWO NA DRODZE**

Przed użytkowaniem samochodu zaleca się dokładnie zapoznać z różnymi funkcjami systemu, w szczególności radioodtwarzacza (np. zapamiętywanie stacji).

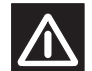

Zbyt wysoko ustawiona ałośność radioodtwarzacza podczas jazdy stanowi poważne niebezpieczeństwo dla kierowcy i pasażerów samochodu. Dlatego głośność należy ustawić na poziomie gwarantującym słyszalność zewnętrznych sygnałów ostrzegawczych (np. karetek pogotowia, policji i innych pojazdów).

#### WARUNKI ODBIORU

Warunki odbioru zmieniają się ciągle podczas jazdy samochodu. Odbiór może zostać zakłócony przez góry, budynki lub mosty, zwłaszcza w dużej odległości od stacji nadawczej.

**UWAGA** Podczas odbioru informacii o ruchu na drogach może wystąpić zwiększenie głośności w stosunku do odbioru normalnego.

#### **OBSŁUGA I KONSERWACJA**

Budowa systemu CONNECT gwarantuje jego długie funkcjonowanie bez specjalnej obsługi i konserwacji. W przypadku uszkodzenia należy zwrócić się do ASO Alfa Romeo.

Należy jednak przestrzegać niektórych zaleceń, aby zapewnić długotrwałe i bezawarvine funkcionowanie systemu:

- ekran monitora jest czuły na porysowania, płynne detergenty i promienie UV;

 do czyszczenia nie używać detergentów, gdyż mogą wniknąć do wnętrza i nieodwracalnie uszkodzić urządzenie.

Panel przedni i wyświetlacz czyścić tylko miękką szmatką antystatyczną. Nie używać detergentów i środków nabłyszczających, gdyż mogą uszkodzić powierzchnię.

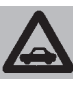

Czyścić ostrożnie ekran wyświetlacza. Użycie ostrych przedmiotów może spo-

wodować porysowanie lub uszkodzenie ekranu. Unikać dotvkania ekranu palcami i nie naciskać wyświetlacza podczas czyszczenia.

#### OSTRZEŻENIA

 W przypadku uszkodzenia systemu, należy sprawdzić jego działanie i naprawić wyłącznie w ASO Alfa Romeo.

 W przypadku szczególnie niskich temperatur uzyskanie optymalnej jasności wyświetlacza będzie wymagało dłuższego CZU201

 W przypadku przedłużonego parkowania samochodu w wysokich temperaturach zewnetrznych, automatyczne, termiczne zabezpieczenie systemu może spowodować wyłączenie jego funkcjonowania, gdy temperatura wewngtrz samochodu przekroczy dopuszczalny poziom.

#### UAKTUALNIENIE SOFTWARE SYSTEMU

Gdy nowe wersje software modułu nawigacji systemu będą dostępne, software będzie mógł zostać uaktualniony, aby zmodyfikować jego niektóre funkcje sterujące. Uaktualnione software będą dostępne w sieci ASO Alfa Romeo.

#### COMPACT DISC (PLYTA KOMPAKTOWA)

Jeżeli używa się odtwarzacza płyt kompaktowych Compact Disc Audio, należy pamiętać, że płyta zanieczyszczona lub porysowana może spowodować pomijanie nagrań podczas odtwarzania i złą jakość dźwięku. Również płyta pogięta może być przyczyną złej jakości odtwarzania.

**UWAGA** Nie używać wsporników CD Audio lub CD MP3 format 8 cm, nawet za pośrednictwem odpowiedniego adaptera. Użycie tego formatu spowoduje uszkodzenie systemu.

Dla zapewnienia optymalnych warunków odtwarzania, należy przestrzegać poniższych zaleceń:

– Używać Compact Disc Audio tylko ze znakiem firmowym:

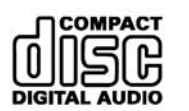

 Nie dotykać powierzchni płyty palcami. Płytę należy czyścić przy pomocy miękkiej szmatki. Trzymać płytę za krawędzie i czyścić ją, przesuwając się od środka w kierunku krawędzi.

 Nie używać absolutnie do czyszczenia płyty środków chemicznych (np. sprayów, substancji antystatycznych lub rozpuszczalników) ponieważ mogą uszkodzić powierzchnię Compact Disc.

 Po zakończeniu odtwarzania włożyć Compact Disc do odpowiedniego pojemnika, aby zabezpieczyć płytę przed porysowaniem i w konsekwencji pomijaniem nagrań podczas odtwarzania.

 Chronić płyty CD przed działaniem ciepła, promieni słonecznych i wilgoci, aby zapobiec odkształceniu.

 Nie nalepiać naklejek, ani nie pisać po powierzchni płyty.

Aby wyjąć Compact Disc z pudełka, należy nacisnąć część środkową pudełka i wyjąć płytę, trzymając ją ostrożnie za krawędź zewnętrzną.

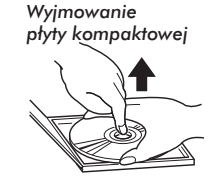

Sposób trzymania płyty kompaktowej

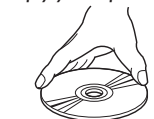

Przytrzymywać Compact Disc zawsze za krawędź zewnętrzną. Nie dotykać palcami powierzchni płyty. Płytę należy oczyścić z odcisków palców lub kurzu przy pomocy miękkiej szmatki, przesuwając się od środka w kierunku krawędzi.

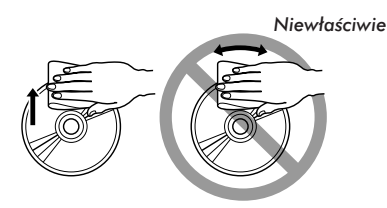

Nowe płyty mogą posiadać ostre krawędzie. Jeżeli używa się takich płyt, odtwarzacz może nie funkcjonować lub może zanikać dźwięk. Aby wyrównać krawędzie płyty, należy użyć długopisu itp.

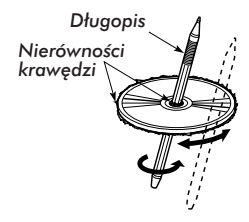

**UWAGA** Nie używać osłon zabezpieczających CD, znajdujących się w handlu lub płyt wyposażonych w osłony stabilizujące, itp., ponieważ mogą zablokować się w wewnętrznym mechanizmie i uszkodzić płytę.

#### Uwagi dotyczące Compact Disc

Nie naklejać naklejek na powierzchnię płyty CD oraz nie pisać na powierzchni ołówkiem lub piórem.

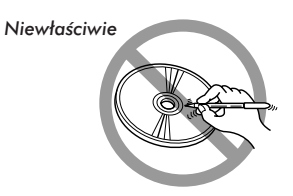

Nie używać rozpuszczalników np. do wywabiania plam, sprayów antystatycznych lub rozcieńczalników, do czyszczenia Compact Disc.

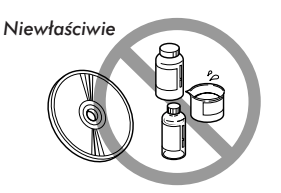

Nie używać Compact Disc porysowanych, odkształconych itp. Używanie takich płyt spowoduje złe funkcjonowanie lub uszkodzenie odtwarzacza.

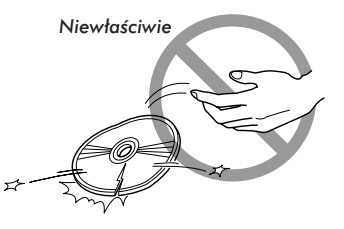

Chronić CD przed działaniem ciepła i promieni słonecznych.

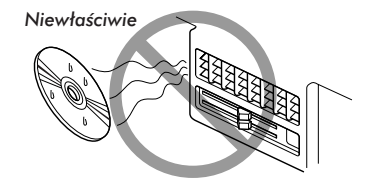

**OSTRZEŻENIE** Aby ograniczyć piracką produkcję kopii CD z muzyką, producenci płyt CD wdrożyli różne technologie chroniące przed kopiowaniem (do chwili obecnej znanych jest co najmniej siedem technologii), które uniemożliwiają odtwarzanie przy pomocy PC. Wdrożenie tych technologii wymuszone zostało produkcją CD muzycznych NIE "zgodnych" ze standardem CD—Audio, nie posiadających logo CD Audio. W konsekwencji odtwarzanie takich płyt nie jest możliwe tak przy pomocy PC jak i innych odtwarzaczy.

W zależności od użytego mechanizmu CD występują różne zakłócenia w odtwarzaniu płyty pirackiej:

- brak odtwarzania audio;

— brak rozpoznania CD (wyświetlenie komunikatu błędu na wyświetlaczu);

 chwilowe i /lub częściowe zablokowanie systemu (przywrócenie funkcjonowania wykonuje się przez włączenie i wyłączenie systemu).

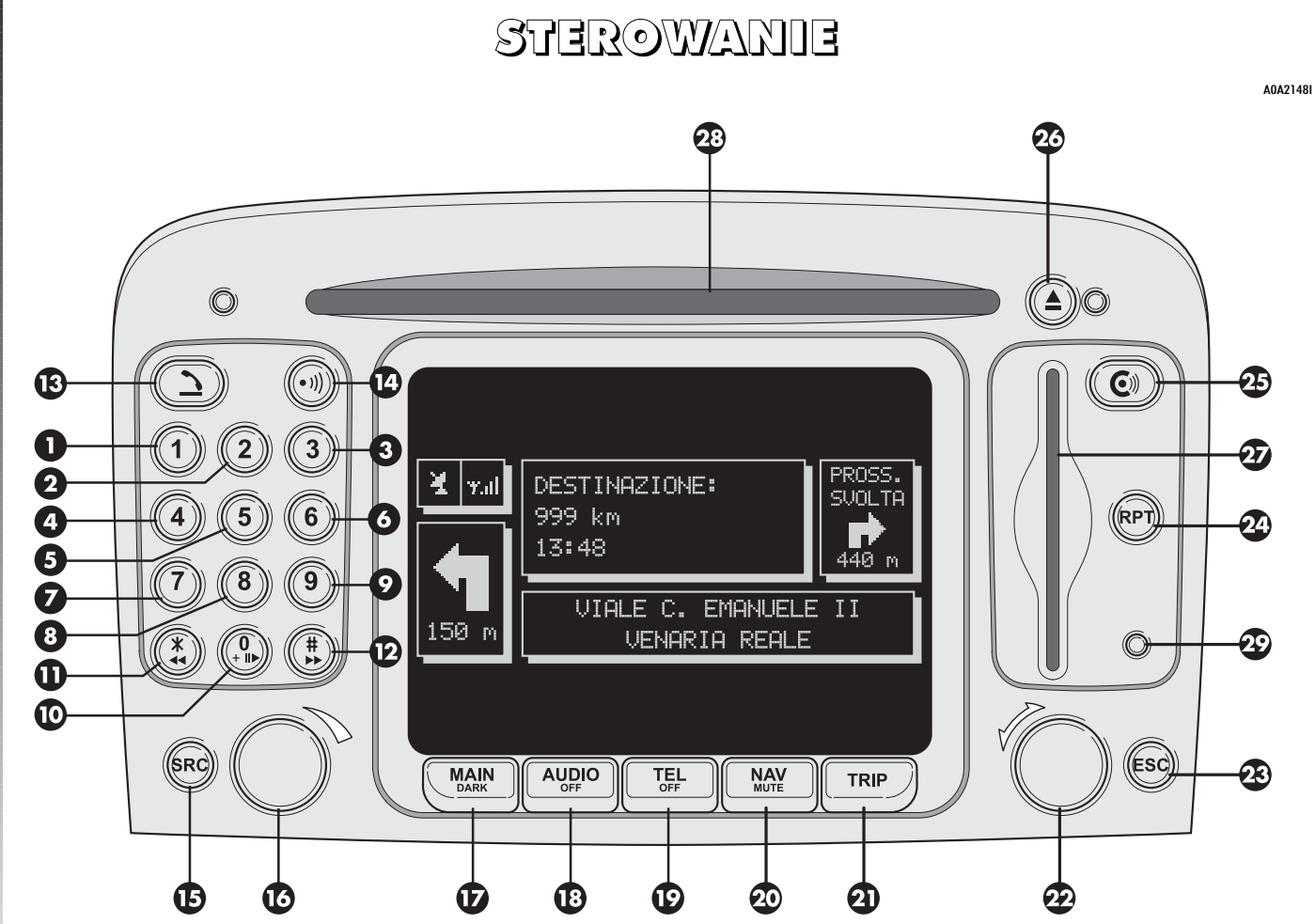

rys. 1

16

#### OPIS POKRĘTEŁ I PRZYCISKÓW STERUJĄCYCH NA PANELU PRZEDNIM

Niektóre przyciski i pokrętła spełniają wiele funkcji w zależności od tego, który system operacyjny jest aktywny. Wybór funkcji w niektórych przypadkach zależy od sposobu naciśnięcia (krótkie lub przedłużone), jak pokazano w poniższej tabeli:

| Oznaczenie      | Krótkie naciśniecie przycisku<br>(poniżej 1 sekundy)                                                                                                    | Długie naciśnięcie przycisku<br>(powyżej 1 sekundy)                                                                                                    |  |
|-----------------|----------------------------------------------------------------------------------------------------|----------------------------------------------------------------------------------------------------|--|
| 1–2–3–<br>4–5–6 | Numery przycisków "1", "2", "3", "4", "5", "6" w zespole przycisków telefonu. Włączenie zapamiętanych stacji.                                                                                                    | Zapamiętywanie stacji pod numerami<br>przycisków 1—2—3—4—5—6                                                                                                    |  |
| 7               | Numer przycisku "7" w zespole przycisków telefonu.<br>Wybór poprzedniej płyty CD z CD—Changer                                                                                                    | _                                                                                                    |  |
| 8               | Numer przycisku "8" w zespole przycisków telefonu.                                                                                                    | _                                                                                                    |  |
| 9               | Numer przycisku "9" w zespole przycisków telefonu.<br>Wybór następnej płyty CD z CD—Changer                                                                                                    | _                                                                                                    |  |
| 10              | Odtwarzanie /zatrzymanie CD/CDC. Numer przycisku "O"<br>w zespole przycisków telefonu.                                                                                                    | Pauza przy odtwarzaniu CD/CDC.                                                                                                    |  |
| 11 – *          | Symbol * w zespole przycisków telefonu.<br>Radio: szukanie częstotliwości radiowej<br>od 50 kHz (FM) /1 kHz (AM) w kierunku poprzedniej stacji,<br>zaczynając od stacji aktualnie słuchanej.<br>CD: wybór poprzedniego nagrania.<br>MP3: wybór poprzedniego nagrania. | Radio: przejście z częstotliwości<br>radiowej w kierunku pierwszej stacji<br>poprzednio dostrojonej.<br>CD: wybór poprzedniego nagrania.<br>MP3: wybór poprzedniego<br>″folder nie pusty″. |  |
| 12 – #          | Symbol # w zespole przycisków telefonu.<br>Radio: szukanie częstotliwości radiowej<br>od 50 kHz (FM) / 1 kHz (AM) w kierunku następnej stacji,<br>zaczynając od stacji aktualnie słuchanej.<br>CD: wybór następnego nagrania.<br>MP3: wybór następnego nagrania.      | Radio: przejście z częstotliwości radiowej<br>w kierunku pierwszej, następnej<br>dostrojonej stacji.<br>CD: wybór następnego nagrania.<br>MP3: wybór następnego<br>″folder nie pusty″.     |  |

| Oznaczenie                                                                                                    | Krótkie naciśniecie przycisku<br>(poniżej 1 sekundy)                                                                                           | Długie naciśnięcie przycisku<br>(powyżej 1 sekundy)                                                                                                    |  |
|----------------------------------------------------------------------------------------------------|----------------------------------------------------------------------------------------------------|----------------------------------------------------------------------------------------------------|--|
| 13 - <u>`</u>                                                                                                    | Zamawianie rozmów telefonicznych.<br>Akceptacja nadchodzącego połączenia telefonicznego.<br>Zakończenie przeprowadzanej rozmowy telefonicznej. | anie rozmów telefonicznych.<br>cja nadchodzącego połączenia telefonicznego.<br>zenie przeprowadzanej rozmowy telefonicznej.<br>Wyłączenie przeprowadzanej rozmowy telefonicznej.                              |  |
| <b>14 — •</b> )))                                                                                                    | Aktywacja /dezaktywacja komunikatów głosowych.<br>Nagrywanie komend głosowych.                                                                 | Aktywacja /dezaktywacja Voice Memo.                                                                                                    |  |
| 15 – SRC                                                                                                    | Wybór sposobu funkcjonowania:<br>FM1 /2 /3/ — MW /LW/ —CD — CDC                                                                                | l                                                                                                    |  |
| 16                                                                                                    | Włączenie / Wyłączenie systemu (naciśnięcie pokrętła).<br>Regulacja głośności (obrót pokrętła).                                                | _                                                                                                    |  |
| 17 – MAIN / DARK       Wybór głównego ekranu Main.       Tryb Dark: całkowite ście Jasność wyświetlacza zos przywrócona po naciśnię MAIN, TEL, SOS, CONNEr albo po otrzymaniu rozm telefonicznej. |                                                                                                    | Tryb Dark: całkowite ściemnienie ekranu.<br>Jasność wyświetlacza zostanie ponownie<br>przywrócona po naciśnięciu przycisków<br>MAIN, TEL, SOS, CONNECT, itp.,<br>albo po otrzymaniu rozmowy<br>telefonicznej. |  |
| 18 – AUDIO                                                                                                    | Wybór trybu Audio.                                                                                                    | Wyłączenie radia                                                                                                    |  |
| 19 – TEL                                                                                                    | Wybór funkcji Telefon.                                                                                                    | Dezaktywacja funkcji telefonu.                                                                                                    |  |

| Oznaczenie | Krótkie naciśniecie przycisku<br>(poniżej 1 sekundy)                                                                                                    | Długie naciśnięcie przycisku<br>(powyżej 1 sekundy)                                                      |  |
|------------|----------------------------------------------------------------------------------------------------|----------------------------------------------------------------------------------------------------|--|
| 20 – NAV   | Wybór funkcji nawigacji.                                                                                                    | Włączenie głosowych informacji nawigatora<br>(funkcja NAV /MUTE).<br>Przywrócenie komunikatów głosowych. |  |
| 21 – TRIP  | Aktywacja trybu Trip                                                                                                    | _                                                                                                    |  |
| 22         | Wybór funkcji (obrócenie pokrętła).<br>Potwierdzenie wybranej funkcji (naciśnięcie pokrętła).                                                                                                    | _                                                                                                    |  |
| 23 – ESC   | Wyjście z wybranego ekranu, albo powrót<br>do wyższego poziomu menu.                                                                                                    | _                                                                                                    |  |
| 24 – RPT   | Powtórzenie ostatniego komunikatu głosowego.                                                                                                    | _                                                                                                    |  |
| 25 – 🕲     | Wyświetlenie menu Informacji i Usług Assistance.<br>W konfiguracji NAVIGATOR telefon nie jest zamontowany.<br>Po naciśnięciu tego przycisku wyświetlany jest komunikat<br>″USŁUGA NIEDOSTĘPNA, SKONTAKTOWAĆ SIĘ<br>Z WASZYM OPERATOREM″ | _                                                                                                    |  |
| 26 – 🔺     | Wysunięcie CD — ROM nawigacji i CD audio.                                                                                                    | _                                                                                                    |  |
| 27         | Szczelina dla karty telefonicznej SIM.                                                                                                    | _                                                                                                    |  |
| 28         | Szczelina dla CD                                                                                                    | _                                                                                                    |  |
| 29         | Czujnik jasności ekranu.                                                                                                    | _                                                                                                    |  |

#### STEROWNIE W KIEROWNICY (na zamówienie, w zależności od wersji /rynków, gdzie przewidziano) (rys. 2)

W kole kierownicy również znajdują się przyciski dla głównych funkcji CONNECT, które ułatwiają nad nim kontrolę.

1. Przycisk zwiększania głośności

2. Przycisk zmniejszania głośności

3. Przycisk Mute (wyciszanie głośności)

**4.** Przycisk rozpoznania komunikatów głosowych:

— aktywacja /dezaktywacja rozpoznania komunikatu głosowego (krótkie naciśnięcie)

 zapamiętywanie komunikatów głosowych (długie naciśnięcie)

**5.** Przycisk wyboru zakresu fal (FM1, FM2, LW, MW) i dostępnych źródeł dźwięku (Radio – CD – CD Changer, jeżeli jest zamontowany)

6. Przycisk wielofunkcyjny:

– Radio: włączenie następnej stacji.

Odtwarzacz CD: wybranie następnego nagrania

— CD—Changer: wybranie następnego nagrania aktualnie słuchanej płyty CD 7. Przycisk wielofunkcyjny:

- Radio: włączenie poprzedniej stacji.

 Odtwarzacz CD: wybranie poprzedniego nagrania

— CD—Changer: wybranie poprzedniego nagrania aktualnie słuchanej płyty CD

8. Przycisk telefonu:

— Odebranie nadchodzących połączeń (krótkie naciśnięcie)

— Aktywacja ostatniego numeru połączenia (krótkie naciśnięcie)

 Aktywacja ostatniego numeru połączenia, wybranego w zespole przycisków telefonu (długie naciśnięcie)

— Odmowa odebrania nadchodzącego połączenia (długie naciśnięcie)

 Zakończenie przeprowadzanej rozmowy (krótkie naciśnięcie)

#### Przyciski regulacji głośności odtwarzania (1) i (2)

Przyciski regulacji głośności (1) i (2) zmieniają głośność aktywnego źródła audio z chwilą wykonania regulacji.

#### Przycisk Mute (3)

Przycisk (**3**) cyklicznie włącza /wyłącza funkcję Mute (**3**), która powoduje wyciszenie głośności aktywnego źródła audio.

#### Przycisk rozpoznania komunikatu głosowego (4)

Przycisk (4) włącza funkcję rozpoznania głosu w następujący sposób:

— krótkie naciśnięcie przycisku: włączenie /wyłączenie komunikatów głosowych

— dłuższe naciśnięcie przycisku: zapamiętywanie komunikatu głosowego.

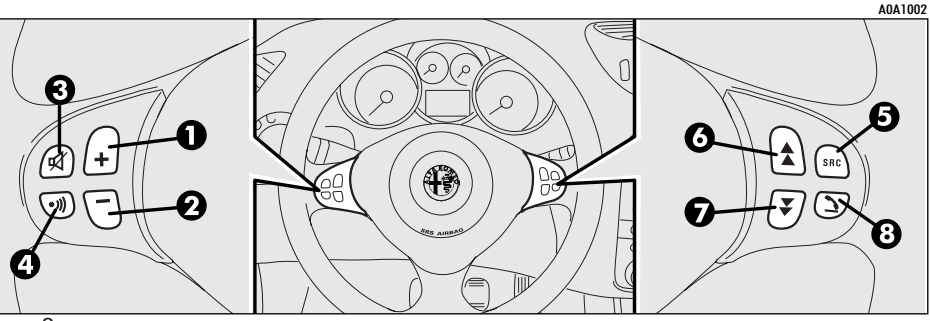

#### Przycisk wyboru zakresu fal (5)

Aby cyklicznie zmieniać zakres fal i dostępne sposoby funkcjonowania, należy nacisnąć krótko i kilkakrotnie przycisk SRC **(5)**.

Dostępnymi zakresami fal i sposobami funkcjonowania są: FM1, FM2, FM3, LW, MW, CD, CDC (\*)

(\*) Tylko, gdy CD—Changer jest zainstalowany.

#### Przyciski wielofunkcyjne (6) i (7)

Użycie przycisków wielofunkcyjnych (**6**) i (**7**) umożliwia włączenie wstępnie ustawionych stacji radia w żądanym zakresie fal i wybranie następnego lub poprzedniego nagrania podczas odtwarzania CD (\*) lub CD Changer (\*\*).

Nacisnąć przycisk (**6**), aby wybrać następną stację lub włączyć następne nagranie na CD (\*) lub CD w CD Changer (\*\*).

Nacisnąć przycisk (**7**), aby wybrać poprzednią stację lub włączyć poprzednie nagranie na CD(\*) lub CD w CD Changer (\*\*).

(\*) Tylko, gdy włożona jest CD audio.

(\*\*) Tylko, gdy CD Changer jest zainstalowany.

#### Przycisk telefonu (8)

Przycisk (8) służy do aktywacji głównych funkcji telefonu w zależności od aktywnych warunków w momencie naciśnięcia przycisku i od czasu naciśnięcia przycisku (krótkie lub długie).

Krótkie naciśnięcie przycisku:

— akceptacja przychodzącej rozmowy

— połączenie z ostatnim numerem wybranym poprzednio

 połączenie z numerem wybranym w zespole przycisków telefonu

Długie naciśnięcie przycisku:

- odmowa nadchodzącego połączenia.

# INFORMACJE OGÓLNE

#### WAŻNE UWAGI DOTYCZĄCE STO-SOWANIA I BEZPIECZEŃSTWA NA DRODZE

CONNECT składający się z radia /telefonu /nawigatora /komputera pokładowego umożliwia łatwe kontrolowanie głównych funkcji samochodu.

Aby uniknąć powstania niebezpiecznych sytuacji dla siebie i innych użytkowników systemu, prosimy o zwrócenie szczególnej uwagi na następujące ostrzeżenia:

 CONNECT powinien być używany tylko w przypadku pełnej kontroli nad samochodem. W przypadku wątpliwości konieczne jest zatrzymanie samochodu i wykonanie różnych operacji;

 Użycie telefonu komórkowego jest zabronione, gdy samochód znajduje się w pobliżu materiałów wybuchowych. CONNECT Nav

System nawigacji umożliwia osiągnięcie docelowego punktu podróży poprzez pokazywanie każdej zmiany trasy, zapamiętanej na CD—ROM. W rzeczywistości przy obliczaniu trasy system bierze pod uwagę wszystkie zapamiętane informacje dotyczące trasy i wybiera optymalną. Jednakże nie bierze pod uwagę ruchu drogowego, nagłych zmian kierunku ruchu spowodowanego przez objazdy i inne niedogodności.

System nawigacji pomaga kierowcy podczas jazdy, informując graficznie i akustycznie o wybraniu optymalnej trasy jaką należy pokonać, aby osiggnąć ustalony, docelowy punkt podróży. Informacje podawane przez system nawiaacii nie zwalniają kierowcy od pełnej odpowiedzialności za manewry jakie wykonuje przy kierowaniu samochodem, za przestrzeganie przepisów kodeksu drogowego, jak również innych dyspozycji w zakresie ruchu drogowego. Odpowiedzialność za bezpieczeństwo na drodze ponosi zawsze kierujący samochodem.

Każdy manewr powinien być wykonywany zgodnie z przepisami kodeksu drogowego, niezależnie od poleceń podawanych przez nawigatora. Po opuszczeniu zalecanej trasy, nawigator obliczy ponownie nową trasę i zasugeruje ją kierowcy.

## WŁĄCZENIE SYSTEMU

System CONNECT można włączać w następujące dwa sposoby:

• Włączenie automatyczne, po obróceniu kluczyka w wyłączniku zapłonu w położenie MAR (tzw. Key on)

• Włączenie ręczne, przez naciśnięcie pokrętła (16—rys.1)

#### WŁĄCZENIE AUTOMATYCZNE

Po obróceniu kluczyka w wyłączniku zapłonu w położenie **MAR**, system CON-NECT włączy się automatycznie, zachowując aktywne lub aktywując wszystkie funkcje opisane w tej instrukcji.

#### WŁĄCZANIE RĘCZNE

Gdy kluczyk znajduje się w wyłączniku zapłonu w położeniu **STOP** (tzw. Key off), system CONNECT można włączyć przez naciśnięcie pokrętła (**16–rys. 1**) lub przycisku **()** (**25–rys. 1**). Uzyskuje się dostęp do następujących elementów systemu:

- MAIN
- AUDIO
- NAV
- TEL

**UWAGA** W tym trybie funkcjonowania moduły SETUP i TRIP są aktywne. Jednak nie można wykonać żadnej operacji zmiany parametrów, zmiany języka i każdego, innego typu regulacji przewidzianej dla systemu CONNECT. Ograniczenia te są normalne, gdy włącza się system przy pomocy pokrętła (**16–rys. 1**) ponieważ, gdy silnik jest wyłączony (kluczyk w położeniu **STOP**), urządzenia przesyłania danych znajdujące się w samochodzie nie są operacyjne.

Po obróceniu kluczyka w wyłączniku zapłonu w położenie **MAR** system staje się ponownie operacyjny.

# WYŁĄCZENIE SYSTEMU

System CONNECT można wyłączyć w następujący sposób:

#### • niezależnie od użycia kluczyka do wyłącznika zapłonu, albo

#### przy użyciu kluczyka do wyłącznika zapłonu

Aby wybrać sposób wyłączenia, należy dostać się do menu SETUP w podmenu POWER OFF.

#### WYŁĄCZENIE BEZ UŻYCIA KLUCZYKA DO WYŁĄCZNIKA ZAPŁONU

Kiedy funkcja ta jest aktywna, system CONNECT można wyłączyć przez naciśnięcie pokrętła (**16–rys. 1**).

Wyświetlacz wyświetli komunikat "PRO-CEDURA WYŁĄCZANIA W TRAKCIE WYKO-NYWANIA, ODCZEKAJ KILKA SEKUND" –PROCEDURA DI SPEGNIMENTO IN CORSO, ATTENDERE ALCUNI ISTANTI.

#### WYŁĄCZENIE Z UŻYCIEM KLUCZYKA DO WYŁĄCZNIKA ZAPŁONU

Kiedy funkcja ta jest aktywna system CONNECT można wyłączyć obracając kluczyk w wyłączniku zapłonu w położenie **STOP**.

Przy pracującym silniku i włączonym zestawie wskaźników system można wyłączyć przez naciśnięcie pokrętła (**16–rys. 1**).

**UWAGA** Wyłączenie zostaje opóźnione o 20 minut jeżeli system posiada ustawiony docelowy punkt podróży lub jeżeli przeprowadzana jest rozmowa telefoniczna.

# ZABEZPIECZENIE PRZED KRADZIEŻĄ

#### PROCEDURA AKTYWACJI Z ROZPOZNANIEM KODU

System CONNECT zabezpieczony jest przed kradzieżą przy pomocy "procedury rozpoznania". Ten typ testu obejmuje również inne urządzenia zamontowane w samochodzie, między innymi Body Computer, który wykorzystuje wymianę informacji z siecią teleinformatyczną samochodu i jest aktywowany przy każdym włączaniu systemu.

Procedura nie jest aktywna wtedy, gdy system CONNECT zostaję włączony przy pomocy pokrętła (**16–rys. 1**) lub przycisku (**2**) (**25–rys. 1**) i jeżeli kluczyk znajduje się w wyłączniku zapłonu w położeniu **STOP**. W tym przypadku system CON-NECT funkcjonuje normalnie, bez wykonywania procedury rozpoznania. Jeżeli kluczyk znajduje się w wyłączniku zapłonu w położeniu **MAR** i jeżeli procedura rozpoznania da wynik pozytywny, system zażąda od użytkownika wprowadzenia "Master Code" 4–cyfrowego, aby umożliwić uzyskanie dostępu do funkcji standardowych.

Master code jest kodem jedynym, innym dla każdego systemu CONNECT. Jest zapamiętywany w pamięci systemu i nie można go skasować.

Aby wprowadzić kod, należy uzyskać dostęp do ekranu (**rys. 3**), którego pole jest analogiczne z polem żądania wprowadzania kodu PIN telefonu, ale okienko dla dialogu tego kodu wyświetlone jest na ekranie całkowicie ściemnionym.

Aktywne są tylko przyciski numeryczne dla wprowadzenia kodu i pokrętło (**16–rys. 1**). Po wprowadzeniu kodu, drugi ekran informuje użytkownika, że procedura rozpoznania jest w trakcie wykonywania (**rys. 4**).

Po wprowadzeniu prawidłowego kodu system jest aktywny; natomiast jeżeli wprowadzony kod jest nieprawidłowy, ekran zostaje skasowany i wyświetlony jest poprzedni ekran z napisem:

"Wprowadzony kod jest błędny. Wprowadzić "master code" lub wyłączyć system przyciskiem ON".

Nie występuje ograniczenie ilości błędnych kodów, które mogą być wprowadzone.

| A0.                   | A2000I                                            | A0A20011 |
|-----------------------|---------------------------------------------------|----------|
| Richiesta Master Code | ATTENZIONE<br>Procedura di<br>autenticazione in d | corso    |
| VS.                   | rys. 4                                            |          |

# **EKRAN GŁÓWNY MAIN**

Funkcja Main jest aktywna po naciśnięciu przycisku "MAIN" (17-rys. 1) umieszczonego na panelu przednim.

Z funkcji MAIN można wejść do menu Setup.

Aby wejść do menu Setup, należy wyświetlić stronę MAIN, a następnie nacisnąć prawe pokrętło (22-rys. 1). Uzyskuje się w ten sposób dostep do funkcji Setup (patrz rozdział Setup).

Nacisnąć kilkakrotnie "ESC" (23-rys. 1), aby powrócić do ekranu MAIN.

Wyświetlacz wyświetla informacje odnoszące się do głównych elementów systemu:

- AUDIO
- TELEFON
- NAWIGATOR

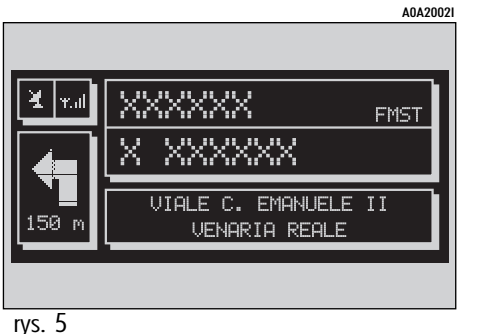

Wyświetlane są trzy pola informacji (**rys. 5**):

 Nawigacja: aktualne położenie (ulica i miasto), symbol najbliższego zakrętu i odległości, albo dane lokalizacji jeżeli nie iest włożona CD nawiaacii.

- Telefon: operator sieci (provider) GSM (jeżeli nie ma żadnego operatora sieci (providera), wyświetlacz wyświetli "RICE-RA"- szukaj, jeżeli telefon jest wyłączony wyświetlane jest "TEL OFF" rys. 6), ikona w postaci strzałki, która oznacza przeprowadzang rozmowę telefoniczną, ikona w postaci koperty, która oznacza nie odczytaną wiadomość SMS, kreska podająca nateżenie pola.

 Sposób funkcjonowania Audio: pasek RDS, stacja dostrojona i częstotliwość lub ścieżka odtwarzania CD.

OFF

VIALE C. EMANUELE II

VENARIA REALE

XXXXX

TEL

## FUNKCJA "SETUP"

Funkcja SETUP umożliwia ustawienie parametrów i sposobu funkcjonowania systemu.

Aby wejść do funkcji SETUP, należy nacisnąć przycisk MAIN, a następnie nacisnać prawe pokretło (22-rys. 1). Zostanie wyświetlony pasek CONNECT.

#### CONNECT

Aby otworzyć odpowiednig stronę ustawienia, należy wybrać prawym pokrętłem (22-rys. 1) pasek "CONNECT" i potwierdzić, naciskając pokretło.

Wyświetlacz wyświetli następujące podmenu:

Video

A0A2003

FMST

- Power Off

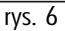

150

# CONNECT Nav

#### Video

Po wybraniu paska "Video", obróceniu prawego pokrętła (**22–rys. 1**) i potwierdzeniu operacji przez naciśnięcie pokrętła, uzyskuje się dostęp do następujących funkcji:

 "Luminosita giorno" — "Jasność podczas dnia": reguluje natężenie oświetlenia wyświetlacza dla warunków dziennych. Aby wyregulować jasność należy wybrać odpowiednią funkcję przez obrót prawego pokrętła (22–rys. 1) i jego naciśnięcie w celu potwierdzenia operacji. Obrócić prawe pokrętło (22–rys. 1) w kierunku zgodnym z ruchem wskazówek zegara, aby zwiększyć jasność i w kierunku przeciwnym do ruchu wskazówek zegara, aby ją zmniejszyć.

2) "Contrasto giorno" — "Kontrast podczas dnia": reguluje kontrast wyświetlacza dla warunków dziennych. Aby wyregulować kontrast należy wybrać odpowiednią funkcję przez obrót prawego pokrętła (22–rys.
1) i jego naciśnięcie w celu potwierdzenia operacji. Obrócić prawe pokrętło (22–rys.
1) w kierunku zgodnym z ruchem wskazówek zegara, aby zwiększyć kontrast i w kierunku przeciwnym do ruchu wskazówek zegara, aby ją zmniejszyć. 3) "Luminosita notte" – "Jasność podczas nocy": reguluje natężenie oświetlenia wyświetlacza podczas nocy. Aby wyregulować jasność należy wybrać odpowiednią funkcję przez obrót prawego pokrętła (22–rys. 1) i jego naciśnięcie w celu potwierdzenia operacji. Obrócić prawe pokrętło (22–rys. 1) w kierunku zgodnym z ruchem wskazówek zegara, aby zwiększyć jasność i w kierunku przeciwnym do ruchu wskazówek zegara, aby ją zmniejszyć.

4) "Contrasto notte" — "Kontrast podczas nocy": reguluje natężenie kontrastu podczas nocy. Aby wyregulować kontrast należy wybrać odpowiednią funkcję przez obrót prawego pokrętła (22–rys. 1) i jego naciśnięcie w celu potwierdzenia operacji. Obrócić prawe pokrętło (22–rys. 1) w kierunku zgodnym z ruchem wskazówek zegara, aby zwiększyć kontrast i w kierunku przeciwnym do ruchu wskazówek zegara, aby ją zmniejszyć. 5) "Modo Luminosita /Contrasto" — "Funkcja jasność /kontrast": po wybraniu tej funkcji przez obrót prawego pokrętła (22–rys. 1) i potwierdzeniu operacji przez jego naciśnięcie, uzyskuje się dostęp do następujących ustawień:

a) "Automatico" — "Automatyczny": umożliwia automatyczne przełączanie ustawienia (dzień /noc) w zależności od włączenia /wyłączenia świateł samochodu.

b) "Giorno" — "Podczas dnia": uruchamia sposób oświetlania podczas dnia.

c) "Notce" — "Podczas nocy": uruchamia sposób oświetlania podczas nocy.

Po wybraniu wymaganego ustawienia, należy nacisnąć prawe pokrętło (**22–rys. 1**), aby potwierdzić operację.

Jeżeli został wybrany tryb automatyczny "Giorno" — "Podczas dnia", wykonywana jest operacja tylko dla warunków dziennych i wyłączone są operacje dla warunków nocnych.

Jeżeli został wybrany tryb automatyczny "Notte" — "Podczas nocy", wykonywana jest operacja tylko dla warunków nocnych i wyłączone są operacje dla warunków dziennych.

#### **Power OFF**

Po wybraniu paska "Power OFF", obróceniu prawego pokrętła (**22–rys. 1**) i potwierdzeniu operacji przez naciśnięcie pokrętła, uzyskuje się dostęp do regulacji określającej, czy wyłączenie systemu zależy (lub nie zależy) od użycia kluczyka do wyłącznika zapłonu.

Możliwe do wykonania regulacje tylko, gdy kluczyk w wyłączniku zapłonu znajduje się w położeniu **MAR**, są następujące:

 "Wyłączenie zależne od użycia kluczyka w wyłączniku zapłonu"

— "Wyłączenie niezależne od kluczyka do wyłącznika zapłonu"

Aktualne położenie jest wyświetlane na wyświetlaczu. Wybrać żądane ustawienie przez obrót prawego pokrętła (**22–rys. 1**) i potwierdzić operację naciskając pokrętło.

#### PROCEDURA ZMIANY JĘZYKA

Procedurę zmiany języka uruchamia się przy pomocy odpowiednich sterowań, znajdujących się w zestawie wskaźników. W tym celu należy zapoznać się ze szczegółowym opisem podanym w odpowiedniej instrukcji.

Poniżej zostały opisane charakterystyki i tryb wymiany informacji pomiędzy użytkownikiem urządzenia CONNECT podczas procedury zmiany języka. Użytkownik może ustawić żądany język, wybierając go spośród następujących języków: włoski, francuski, angielski, niemiecki, hiszpański i holenderski.

**UWAGA** Zmianę języka wykonywać tylko przy włączonym CONNECT.

Wybór języka jest przydatny tak dla tekstu wyświetlanego na wyświetlaczu jak i dla rozpoznania głosu (gdzie przewidziano) oraz dla jakiejkolwiek informacji akustycznej podawanej przez system. Nowy, wybrany język ustawiany jest dla pisemnego tekstu, po czym potwierdzany jest z zestawu wskaźników.

Dla wykonania ustawienia języka rozpoznania głosu, system zażąda od użytkownika włożenia płyty CD setup.

**UWAGA** Przed uruchomieniem procedury uaktualnienia języka zaleca się sprawdzić, czy płyta CD setup (dostarczana razem z samochodem) jest dostępna i gotowa do żytku. Kluczyk w wyłączniku zapłonu powinien znajdować się w położeniu **MAR**.

**UWAGA** Jeżeli płyta CD setup nie została włożona ustawienie nowego, wybranego języka odnosić się będzie tylko do tekstu pisemnego. Natomiast rozpoznanie głosu (i informacje akustyczne przesyłane przez system) podawane będą w języku ustawionym poprzednio.

Wyświetlacz wyświetli następujący komunikat:

"Włożyć CD setup dla zmiany języka komunikatów i komend głosowych. Nacisnąć ESC, aby wyjść". Jeżeli CD setup została włożona, wyświetlany jest następujący, stały komunikat:

"System nie będzie dostępny przez kilka minut i przeprowadzane rozmowy telefoniczne będą zakończone. Nacisnąć ENTER, aby kontynuować i ESC, aby wyjść"

Po naciśnięciu prawego pokrętła (**22–rys. 1**) wyświetlany jest następujący, stały komunikat:

"Cambio lingua dei messaggi e comandi vocali in corso. Attendere prego".

"Zmiana języka komunikatów i komend głosowych w trakcie wykonywania. Prosimy odczekać". Po zakończeniu procedury wyświetlany jest następujący komunikat:

"Cambio lingua dei messaggi e comandi vocali concluso correttamente".

"Zmiana języka komunikatów i komend głosowych zakończona prawidłowo".

Jeżeli zmiana języka została wykonana błędnie, wyświetlany jest następujący komunikat:

"Cambio lingua fallito. Si prega di ripetere la procedura".

"Zmiana języka nie udała się. Proszę powtórzyć procedurę".

Komunikat ten zażąda od użytkownika powtórzenia wyżej opisanej procedury.

Za każdym razem, gdy system jest włączony przez obrócenie kluczyka w wyłączniku zapłonu w położenie **MAR**, wykonywany jest test funkcji języka. Jeżeli system rozpozna uszkodzenie, wyświetlany jest następujący komunikat:

"I comandi e i messaggi vocali non sono disponibili. Si prega di effettuare la procedura di cambio lingua".

"Komendy i komunikaty głosowe nie są dostępne. Należy wykonać procedurę zmiany języka".

Komunikat ten zażąda od użytkownika powtórzenia procedury zmiany języka.

Użytkownik powinien ustawić ponownie wymagany język zgodnie z uprzednio opisaną procedurą.

# AUDIO

Po krótkim naciśnięciu przycisku "AU-DIO" (**18–rys. 1**), włączy się system audio z dostępem do głównych funkcji radio.

Naciskając dłużej przycisk "AUDIO" (18–rys. 1), przy włączonym systemie audio i w jakimkolwiek aktywnym sposobie funkcjonowania wchodzi się do trybu "stand by": w tym przypadku włączy się radio i na wyświetlaczu pojawi się napis "AUDIO OFF" (rys. 7). Aby radio włączyć ponownie należy nacisnąć krótko przycisk "AUDIO" (18–rys. 1); włączy się funkcja audio i na wyświetlaczu pojawi się odpowiedni ekran. Za pomocą funkcji audio systemu CON-NECT możliwe jest sterowanie:

RDS radia w zakresach fal FM /AM;

- odtwarzaczem CD;

— CD—Changerem (jeżeli jest zainstalowany)

equalizerem (z wyjątkiem wersji z systemem HI—FI BOSE);

- odtwarzaczem MP3.

# OPCJE EKRANU I FUNK-CJE

Po kilkakrotnym naciśnięciu przycisku "SRC" (**15–rys. 1**) wyświetlane są w sposób cykliczny funkcje audio:

- Radio (FM1, FM2, FM3, MW, LW)

- CD / NO (NIE) CD (jeżeli jest lub nie jest włożona płyta cd)

– CD–Changer (jeżeli jest zainstalowany).

Sposób funkcjonowania audio zmienia się automatycznie w jednym, z niżej wymienionych przypadków:

 włączenie się stacji nadającej komunikaty o ruchu na drogach, jeżeli włączona jest funkcja TA i dostrojona stacja (TP)

- rozmowy telefonicznej
- odebrania rozmowy telefonicznej

— aktywacji funkcji rozpoznania głosu (gdzie przewidziano).

Po zakończeniu zostaje przywrócony sposób funkcjonowania audio, poprzednio wybrany.

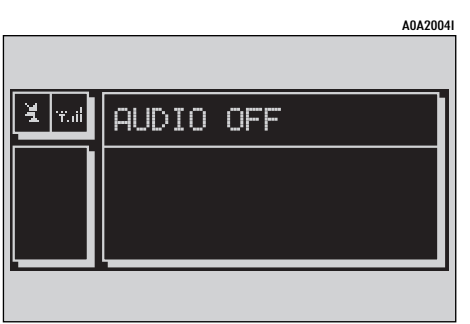

# **RADIO FM**

Jeżeli aktywnym sposobem funkcjonowania jest radio FM (FM1/2/3), wyświetlacz wyświetli aktualny stan radia (**rys. 8**):

- Aktywny zakres fal FM: FM1, FM2, FM3.

- Częstotliwość dostrajanej stacji.
- Jednostka miary częstotliwości (MHz).

— Numer zapamiętanej stacji i nazwę kanału RDS.

 Na linii pionowej lewego panelu: kod ewentualnie wybranego programu PTY, AF, czułość dostrojenia podczas odbioru (LOC dla "lokale" – niska czułość, DX dla "distanza" – wysoka czułość), odtwarzanie MONO / STEREO, TA. Na lewej stronie przedniego panelu znajduje się 12 podświetlonych przycisków:

 1...6 (krótkie naciśnięcie): umożliwiają wybranie zapamiętanej stacji; dostępnych jest 6 pamięci dla każdego zakresu fal (FM1/2/3, LW,MW).

 1...6 (dłuższe naciśnięcie): służą do zapamiętywania stacji chwilowo aktywnej w wybranym zakresie fal.

Po naciśnięciu prawego pokrętła (**22–rys. 1**) uzyskuje się dostęp do następującego menu (**rys. 9**):

— TA—Traff. Ann.: włączenie /wyłączenie funkcji informacji o ruchu na drogach.

AF—Alt. Frez.: włączenie /wyłączenie funkcji częstotliwości alternatywnej.

- RDS: włączenie /wyłączenie funkcji RDS.

PTY (Prog. Type): umożliwia wybranie żądanego kodu PTY (filtr kanału) ze spisu 32 możliwych kodów.

 Autostore: umożliwienie automatycznego zapamiętywania sześciu stacji (o najmocniejszym sygnale) w aktualnie aktywnym zakresie fal.

 Band scan: odbiór przez 10 sekund wszystkich stacji dostrojonych w aktualnym zakresie fal.

 Preset scan: odbiór przez 10 sekund wszystkich stacji zapamiętanych w aktualnym zakresie fal.

 Lista stacji: spis stacji radiowych poprzednio zapamiętanych w aktualnym zakresie fal, ze spisem kodów RDS i częstotliwości (rys. 10).

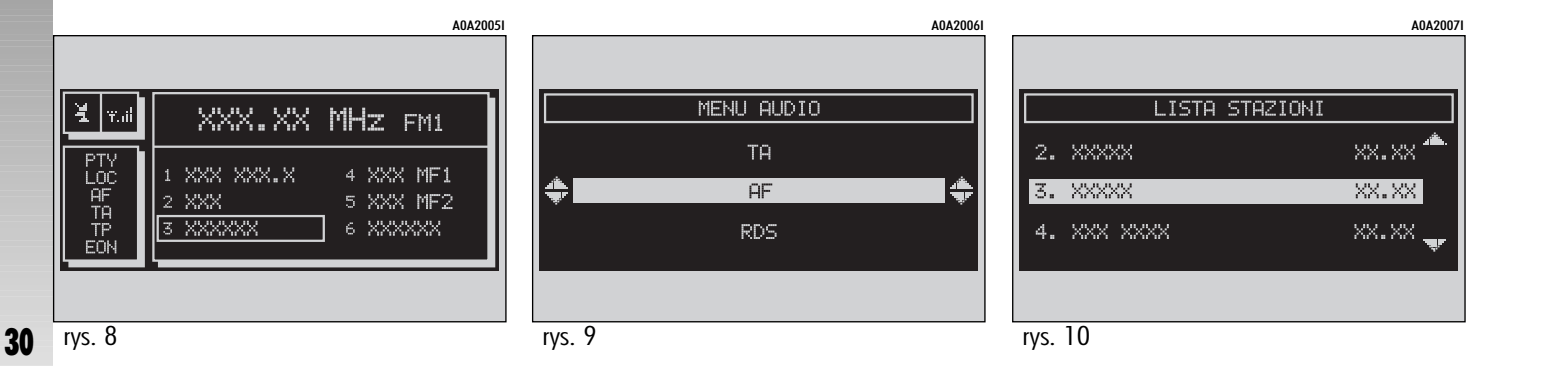

**CONNECT Nav** 

 Radio Setup: wyświetlenie menu ustawień radia z podziałem na funkcje (rys. 11):

 LOC /DX: zmiana czułości dostrojenia, podczas przeszukiwania (LOC dla czułości niskiej, DX dla czułości wysokiej).

 Mono /Stereo: wyłączenie lub włączenie odbioru stereo.

— Regional: włączenie /wyłączenie funkcji RDS REGIONAL.

NEWS: włączenie /wyłączenie funkcji
 PTY NEWS (dostępne tylko w zakresie fal FM).

Audio setup: wyświetlenie ustawienia menu audio.

Na panelu przednim znajdują się następujące przyciski:

— ◀◀ i ▶▶ (krótkie naciśnięcie): aktywują przeszukiwanie stacji w kierunku malejącej i wzrastającej częstotliwości 50 kHz, zaczynając od aktualnej, dostrojonej częstotliwości;

— ◀◀ i ►► (długie naciśnięcie): aktywują przeszukiwanie stacji w kierunku malejącej i wzrastającej częstotliwości w zależności od aktywnych funkcji (TA, PTY). Podczas przeszukiwania kod RDS zastąpiony zostaje paskiem "SEEK".

#### **DOSTRAJANIE RĘCZNE**

Funkcja ta umożliwia ręczne przeszukiwanie stacji w wybranym zakresie fal.

Należy wykonać następujące operacje:

 wybrać zakres fal (FM1, FM2, FM3, MW, LW), naciskając kilkakrotnie przycisk "SRC" (15–rys. 1);

nacisnąć kilkakrotnie przycisk "◄<"</li>
 (11-rys. 1) lub przycisk "▶▶"
 (12-rys. 1), aby ręcznie dostroić żądaną stację w kierunku narastającej lub malejącej częstotliwości.

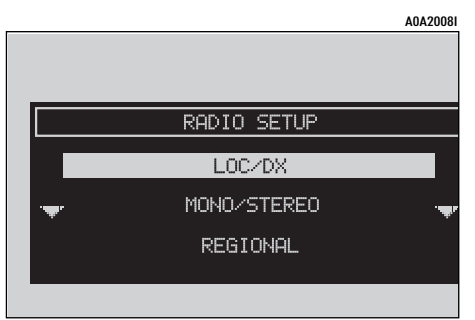

#### **DOSTRAJANIE AUTOMATYCZNE**

Funkcja ta umożliwia automatyczne przeszukiwanie stacji w wybranym zakresie fal.

Należy wykonać następujące operacje:

 wybrać zakres fal (FM1, FM2, FM3, MW, LW), naciskając kilkakrotnie przycisk "SRC" (**15–rys. 1**);

nacisnąć kilkakrotnie przycisk "◄<"</li>
 (11-rys. 1) lub przycisk "▶▶"
 (12-rys. 1), aby automatycznie dostroić żądaną stację, którą można odbierać wybierając częstotliwość narastająco lub malejąco.

Jeżeli funkcja "TA" jest aktywna (informacje o ruchu na drogach), tuner dostroi tylko te stacje, które nadają informacje o ruchu na drogach.

Jeżeli funkcja "PTY" jest aktywna, tuner dostroi tylko stacje nadające PTY.

#### RĘCZNE ZAPAMIĘTYWANIE STACJI

Słuchaną stację można zapamiętać w wybranym zakresie fal pod przyciskami w zespole przycisków (**rys. 1**), ponumerowanymi od "1" do "6", znajdującymi się po lewej stronie przedniego panelu.

Przytrzymać naciśnięty jeden z przycisków do momentu, gdy na wyświetlaczu pojawi się numer przycisku, pod którym stacja zostanie zapamiętana.

#### WŁĄCZENIE ZAPAMIĘTANYCH STACJI

Wykonać następujące operacje:

wybrać żądany zakres fal (FM1, FM2, FM3, MW lub LW), naciskając kilkakrotnie przycisk "SRC" (15–rys. 1);

nacisnąć krótko jeden z przycisków zapamiętywania stacji, w zespole przycisków (rys. 1), ponumerowanych od "1" do "6" znajdujących się na dolnej części ekranu głównego.

W zakresie fal FM1, FM2, FM3 jeżeli sygnał stacji nadawczej jest słaby i włączona jest funkcja "AF—Alt. Frez." — szukania częstotliwości alternatywnej, włączona zostanie automatycznie stacja nadająca ten sam program, posiadająca najmocniejszy sygnał.

#### FUNKCJA "AUDIO SETUP" (REGULACJE AUDIO)

Parametry audio aktywuje się i reguluje w ten sam sposób dla wszystkich funkcji audio (radio, CD, CD–Changer, MP3).

Procedura regulacji została opisana w rozdziale "USTAWIENIA AUDIO".

#### FUNKCJA "TA - TRAFF. ANN." (INFORMACJE O RUCHU NA DROGACH)

Niektóre stacje w zakresie fal FM (FM1, FM2 i FM3) nadają informacje o ruchu na drogach. W tym przypadku na wyświetlaczu pojawia się symbol "TP".

Aby aktywować /dezaktywować funkcję TA (Traffic Announcement) informacji o ruchu na drogach, należy nacisnąć prawe pokrętło (**22–rys. 1**) z głównego menu audio. Obrócić prawe pokrętło (**22–rys. 1**), aby wybrać funkcję "TA – TRAFF. ANN." i nacisnąć pokrętło. Następnie wybrać "ATTIVATO" – włączona lub "DISATTIVATO" – wyłączona i ponownie nacisnąć prawe pokrętło.

Gdy funkcja TA jest aktywna, na wyświetlaczu pojawia się symbol "TA" w dolnej, prawej części ekranu głównego.

Warunki słuchania i odpowiednie informacje pokazywane na wyświetlaczu są następujące:

 TA i TP: gdy dostroi się do stacji nadającej informacje o ruchu na drogach i gdy funkcja ta jest aktywna  TP: gdy dostroi się do stacji nadającej informacje o ruchu na drogach, ale funkcja ta nie jest aktywna

 TA: gdy funkcja informacji o ruchu na drogach jest aktywna, ale radio dostrojone jest do stacji, która nie nadaje tych informacji

 TA i TP nie są wyświetlane na wyświetlaczu i wtedy, gdy radio dostrojone jest do stacji nie nadającej informacji o ruchu na drogach i funkcja ta nie jest aktywna.

Przy pomocy aktywnej funkcji TA można:

1) wybrać tylko stacje nadające w zakresie fal FM informacje o ruchu na drogach

 odbierać informacje o ruchu na drogach także wtedy, gdy włączony jest odtwarzacz CD/CDC/MP3;

**3)** odbierać informacje o ruchu na drogach przy ustawionym, minimalnym poziomie głośności również wtedy, gdy głośność radia ściszona jest do zera. Poniżej podajemy wskazówki dla wykonania operacji opisanych w trzech wskazanych przypadkach:

1) Aby odbierać stacje nadające informacje o ruchu na drogach, należy:

– wybrać zakres fal FM1, FM2 lub FM3;

 włączyć funkcję TA do momentu pojawienia się na wyświetlaczu symbolu "TA";

rozpocząć przeszukiwanie częstotliwości.

2) Aby odbierać informacje o ruchu na drogach podczas odtwarzania CD, przed włożeniem CD należy dostroić się do stacji nadającej informacje o ruchu na drogach (TP) i włączyć funkcję TA. Jeżeli podczas odtwarzania płyty CD, nadawane będą przez tę stację informacje o ruchu na drogach, odtwarzanie CD będzie chwilowo przerwane. Po zakończeniu nadawania komunikatu, odtwarzanie zostanie automatycznie przywrócone. **3)** Aby odbierać informacje o ruchu na drogach, jeżeli odtwarzacz CD już działa należy włączyć funkcję TA. Radio dostroi się do ostatniej stacji odbieranej w zakresie FM i nadawane będą komunikaty o ruchu na drogach. Jeżeli wybrana stacja nie nadaje komunikatów o ruchu na drogach, radio wyszuka automatycznie inną stację nadającą te informacje.

Aby przerwać słuchanie komunikatów o ruchu na drogach, należy wyłączyć funkcję TA podczas nadawania tych komunikatów.

Jeżeli dostrojona stacja należy do grupy EON (ENHANCED OTHER NETWORK) na wyświetlaczu pojawi się symbol "EON". Odebrane połączenie telefoniczne posiada priorytet w stosunku do komunikatów o ruchu na drogach.

**UWAGA** W niektórych krajach są stacje, które pomimo włączenia funkcji TP (na wyświetlaczu wyświetlony jest symbol "TP") nie nadają komunikatów o ruchu na drogach. Jeżeli radio ustawione jest w zakresie fal AM, po wybraniu zakresu FM dostroi się do ostatniej, odbieranej stacji. Jeżeli wybrana stacja nie nadaje komunikatów o ruchu na drogach (symbol "TP" nie pojawia się na wyświetlaczu) radio rozpoczyna automatycznie poszukiwanie stacji nadającej te informacje.

Jeżeli zmieni się głośność podczas nadawania informacji o ruchu na drogach, wartość głośności nie będzie wyświetlona i nowa wartość utrzymywana będzie tylko podczas nadawania tych informacji.

**UWAGA** Jeżeli funkcja TA jest włączona i wybrana stacja nie nadaje informacji o ruchu na drogach lub nie może nadawać tych informacji (na wyświetlaczu nie pojawi się symbol "TP") to po około 1 minucie od wystąpienia tego stanu:

 radio wyszuka automatycznie inną stację nadającą informacje o ruchu na drogach, jeżeli jest odtwarzana płyta CD.

#### FUNKCJA "AF-ALT.FREQ." (WYSZUKIWANIE CZĘSTOTLIWOŚCI ALTERNATYWNYCH)

W środowisku systemu RDS radio może funkcjonować na dwa różne sposoby:

 AF ON: wyszukiwanie częstotliwości alternatywnych włączone;

 AF OFF: wyszukiwanie częstotliwości alternatywnych wyłączone.

Gdy słabnie sygnał dostrojonej stacji RDS, mogą wystąpić dwa przypadki:

— W trybie działania AF ON system RDS powoduje (przy stacjach działających w tym systemie) automatyczne dostrojenie optymalnej częstotliwości odbieranej stacji i dlatego radio dostroi automatycznie stację o sygnale najmocniejszym, która nadaje ten sam program. Podczas podróży będzie można w ten sposób kontynuować słuchanie wybranej stacji, bez konieczności zmiany częstotliwości, w przypadku zmiany strefy. Naturalnie stacja ta powinna być odbierana w tej strefie, w której aktualnie znajduje się samochód.  W trybie działania AF OFF radio nie wykonuje automatycznego dostrajania do stacji o najmocniejszym sygnale i stację tę należy wyszukać ręcznie przy pomocy przycisków.

Aby włączyć /wyłączyć tę funkcję, należy wybrać przy pomocy prawego pokrętła (**22–rys. 1**) "AF–ALT.FREQ.", następnie nacisnąć pokrętło, aby potwierdzić wybranie. Wybrać "ABILITATO" – "WŁĄCZONA" lub "DISABILITATO" – "WYŁĄCZONA", przy pomocy prawego pokrętła (**22–rys. 1**), następnie nacisnąć pokrętło.

Gdy funkcja AF jest aktywna, na wyświetlaczu pojawia się symbol "AF" na spisie pionowym głównego ekranu audio.

Na wyświetlaczu wyświetlona jest nazwa RDS (jeżeli stacja nadająca ją posiada).

#### FUNKCJA "RDS"

Funkcja "RDS" umożliwia aktywację /dezaktywację wskazań paska RDS podającego nazwę dostrojonej stacji.

Aby aktywować /dezaktywować tę funkcję, należy wybrać prawym pokrętłem (**22–rys. 1**) "RDS", następnie nacisnąć pokrętło wybierając "SI" – tak lub "NO" – nie.

Gdy funkcja "RDS" jest aktywna, na wyświetlaczu pojawia się pasek podający nazwę dostrojonej stacji.
#### FUNKCJA "PTY-PROG.TYPE" (WYBÓR TYPU PROGRAMU)

Funkcja "PTY" (Program Type), jeżeli iest, daie priorvtet staciom nadajacvm programy sklasyfikowane jako programy typu PTY. Są to informacje o zagrożeniach lub różne inne (na przykład muzyczne, wiadomości itp.). Aby uzyskać dostęp do listy programu PTY, należy wybrać prawym pokrętłem (22-rys. 1) przycisk graficzny "PTY-PROG.TYPE" i potwierdzić, naciskając pokrętło. Na wyświetlaczu pojawi się ekran z listą programów PTY i typ programu nadawanego przez ostatnią, słuchaną stację (na przykład "NEWS"). Aby przesuwać się po liście programów PTY, należy obracać prawym pokretłem (22-rys. 1). Aby wybrać typ programu, należy nacisnąć prawe pokrętło (22-rys. 1) na programie wybranym z listy.

**UWAGA** Aby aktywować funkcję PTY należy wybrać zakres fal FM.

Typy różnych programów są następujące:

- NO PTY (brak PTY)
- NEWS (wiadomości i aktualności)
- AFFAIRS (polityka i wydarzenia)
- INFO (informacje)
- Sport
- EDUCATE (edukacja)
- DRAMA (słuchowiska radiowe)
- CULTURE (wiadomości kulturalne)
- SCIENCE (wiedza)
- VARIED (różne)
- POP M (muzyka POP)
- ROCK M (muzyka rockowa)
- EASY M (muzyka łatwa)
- LIGHT M (muzyka lekka)
- CLASSICS (muzyka klasyczna)
- OTHER M (inna muzyka)
- WEATHER (pogoda)
- FINANCE (finanse)
- CHILDREN (programy dla dzieci)
- SOCIAL (socjalne)
- RELIGION (religia)

- PHONE IN (telefon)
- TRAVEL (podróże)
- LEISURE (rozrywka)
- JAZZ
- COUNTRY
- NATION M (muzyka ludowa)
- OLDIES (złote przeboje)
- FOLK M (muzyka ludowa)
- DOCUMENT (programy dokumentalne)
- TEST
- ALARM

Aby zapamiętać aktualny typ programu, pod jednym z 6 przycisków programowania należy nacisnąć długo (ponad 2 sekundy) ten przycisk.

Aby wyszukać stację z tym programem, patrz rozdział "Dostrojenie automatyczne".

Jeżeli z tym typem programu żadna stacja nie jest dostępna, włączy się stacja odbierana poprzednio i na wyświetlaczu pojawi się na 2 sekundy napis "NO PTY".

Jeżeli nie chcemy ustawić żadnego programu, należy wybrać "NO PTY".

36

**CONNECT Nav** 

#### FUNKCJA "AUTOSTORE" (AUTOMATYCZNE ZAPAMIĘTYWANIE STACJI)

Aby aktywować funkcję "AUTOSTORE" (automatyczne zapamiętywanie stacji), należy wybrać prawym pokrętłem (**22–rys. 1**) "AUTOSTORE", następnie nacisnąć prawe pokrętło (**22–rys. 1**), aby potwierdzić wybranie.

Gdy funkcja ta jest aktywna, radio zapamiętuje automatycznie kolejno stacje, począwszy od stacji o sygnale najmocniejszym do stacji o sygnale najsłabszym w zakresie fal:

6 stacji FM dla każdego z 3 zakresów, albo

— 6 stacji AM

Podczas fazy automatycznego zapamiętywania na wyświetlaczu wyświetlany jest napis "STORE". Pod przyciskami od "1" do "6" (**rys. 1**) zostaną automatycznie zapamiętane stacje, które posiadają najmocniejszy sygnał w momencie dostrajania w wybranym zakresie fal. Po zaprogramowaniu stacji, radio się automatycznie dostroi do pierwszej stacji w zakresie fal, odpowiadającej zapamiętanej częstotliwości pod przyciskiem "1" (**rys. 1**).

Każda stacja zostaje zapamiętana tylko jeden raz, za wyjątkiem stacji regionalnych, które w pewnych przypadkach mogą być zapamiętane dwa razy.

Funkcjonowanie radia podczas aktywnej funkcji Autostore jest następujące:

 po naciśnięciu jednego z przycisków funkcji radia od "1" do "6" automatyczne zapamiętywanie zostaje przerwane i zostaje włączona stacja zapamiętana pod tym przyciskiem.  po wybraniu i aktywowaniu funkcji radio (np. PTY) automatyczne zapamiętywanie zostaje przerwane i włączona zostaje ostatnia stacja, słuchana przed włączeniem funkcji "Autostore"i wykonywana jest funkcja odpowiednia dla naciśniętego przycisku.

 w przypadku zmiany źródła dźwięku (Radio, CD, CD–Changer) podczas automatycznego procesu zapamiętywania, funkcja Autostore zostaje przerwana.

**UWAGA** Może się zdarzyć, że funkcja Autostore nie wyszuka 6 stacji o silnym sygnale. W tym przypadku zostaną zapamiętane tylko stacje odszukane.

**UWAGA** Włączenie funkcji "AUTOSTO-RE" powoduje skasowanie stacji poprzednio zapamiętanych.

#### FUNKCJA "BAND SCAN"

Funkcja "BAND SCAN" aktywuje skanowanie stacji w wybranym zakresie fal. Częstotliwość każdej stacji będzie wyświetlana na wyświetlaczu przez około 10 sekund.

Aby aktywować tę funkcję, należy wybrać prawym pokrętłem (**22–rys. 1**) "Band scan" następnie nacisnąć pokrętło, aby potwierdzić wybranie.

Podczas przeszukiwania na wyświetlaczu pojawia się pasek "BAND SCAN".

#### FUNKCJA "PRESET SCAN"

Funkcja "PRESET SCAN" aktywuje skanowanie stacji zapamiętanych w wybranym zakresie fal. Każda wybrana stacja nadaje przez około 10 sekund.

Aby włączyć tę funkcję, należy wybrać prawym pokrętłem (**22–rys. 1**) "Preset scan", a następnie nacisnąć pokrętło, aby potwierdzić wybranie.

Podczas przeszukiwania na wyświetlaczu pojawia się pasek "PRES. SCAN".

#### FUNKCJA "RADIO SET-UP"

Aby aktywować tę funkcję, należy wybrać prawym pokrętłem (**22–rys. 1**) "RADIO SET–UP", a następnie nacisnąć pokrętło, aby potwierdzić wybranie. Funkcja ta umożliwia dostęp do następnego okna dla wyregulowania ustawień radia. Wewnątrz tego okna nie ma możliwości zmiany funkcji audio. Wyświetlane są następujące funkcje:

- LOC /DX
- Mono /Stereo
- Regional
- NEWS

#### FUNKCJA "LOC /DX" (REGULACJA CZUŁOŚCI DOSTRAJANIA)

Za pomocą tej funkcji możliwa jest zmiana automatycznego dostrajania podczas przeszukiwania stacji. Gdy ustawiona jest niska czułość "LOC", dostrojone zostaną tylko stacje o najmocniejszym sygnale nadawania; gdy ustawiona jest wysoka czułość "DX" dostrojone zostaną wszystkie stacje. Natomiast, gdy znajdujemy się na obszarze z dużą ilością stacji nadawczych i aby dostroić stację o najmocniejszym sygnale, należy wybrać niską czułość "LOC".

Aby wybrać jeden z dwóch poziomów czułości odbioru, należy nacisnąć prawe pokrętło (**22–rys. 1**) po wybraniu funkcji "LOC /DX tym pokrętłem. Na wyświetlaczu będzie wyświetlony symbol ustawionej czułości:

- LOC = czułość niska;
- DX = czułość wysoka.

Należy ustawić się na żądanej czułości i nacisnąć prawe pokrętło (**22–rys. 1**), aby potwierdzić.

#### FUNKCJA "MONO /STEREO"

Aby aktywować /dezaktywować funkcję Stereo (odbiór stereofoniczny stacji), należy nacisnąć prawe pokrętło (**22–rys. 1**) po wybraniu funkcji "MONO /STEREO". Wybrać "STEREO" lub "MONO" obracając prawym pokrętłem (**22–rys. 1**) i potwierdzić naciskając to pokrętło. Funkcję tę można włączyć tylko w zakresie fal FM.

Gdy sygnał dostrojonej stacji jest słaby, aby polepszyć jakość odbioru zaleca się włączyć funkcję "MONO"

#### FUNKCJA "REGIONAL"

Przy pomocy tej funkcji aktywuje się /dezaktywuje się stacje RDS nadające programy regionalne.

Aby aktywować /dezaktywować funkcję "REGIONAL", należy nacisnąć prawe pokrętło (**22–rys. 1**) po wybraniu tej funkcji. Wybrać "ATTIVATO" — "aktywna" lub "DISATTIVATO" — "nieaktywna", obracając prawym pokrętłem (**22–rys. 1**) i potwierdzić naciskając to pokrętło. Funkcję tę można włączyć tylko w zakresie fal FM. Na wyświetlaczu wyświetlany jest napis:

– "DISABILITATO" – "WYŁĄCZONA"

albo

- "ABILITATO" -- "WŁĄCZONA".

40

#### FUNKCJA "NEWS" (WIADOMOŚCI)

Funkcja ta umożliwia szybkie ustawienie PTY News.

Aby aktywować /dezaktywować funkcję "NEWS", należy nacisnąć prawe pokrętło (22–rys. 1) po wybraniu funkcji "NEWS". Wybrać "ATTIVATO" lub "DISAT-TIVATO" — "AKTYWNA lub "NIEAKTYW-NA", obracając prawym pokrętłem (22–rys. 1) i potwierdzić naciskając to pokrętło. Funkcję tę można włączyć tylko w zakresie fal FM. Na wyświetlaczu wyświetlany jest napis:

- "DISABILITATO" -- "WYŁĄCZONA"
- "ABILITATO" "WŁĄCZONA"

### **RADIO AM**

Gdy włączonym sposobem funkcjonowania jest zakres fal AM, na wyświetlaczu pojawia się ekran podobny do wyświetlania zakresu fal FM (patrz, rys. 8), ale z następującymi różnicami (**rys. 12–13**):

— Funkcje TA, AF, RDS i PTY są niedo-stępne.

 Niektóre informacje przyporządkowane stacji (sygnał stereo, kod TP, EON, TMC, PTY) są niedostępne.

— Jednostką miary częstotliwości jest kHz, zamiast MHz.

### **ODTWARZACZ CD**

Aby zapewnić optymalne odtwarzanie płyt CD zaleca się używać oryginalnych płyt CD. W przypadku użycia CD R /RW, zaleca się stosować wsporniki dobrej jakości i z możliwie najmniejszą prędkością.

**UWAGA** Nie używać wsporników CD Audio lub CD MP3 format 8 cm, nawet przy pomocy specjalnego adaptera. Użycie tego formatu uszkadza system.

Po wybraniu sposobu funkcjonowania CD przyciskiem "SRC" (**15–rys. 1**) pojawia się ekran, na którym wyświetlane są następujące informacje (**rys. 14**):

- Aktywna funkcja: CD.
- Nazwa CD (jeżeli została nadana).

|                                   |       | A0A2009                       |        |                                  |          |                                 | A0A2010I |                              |                            | A0A20111    |
|-----------------------------------|-------|-------------------------------|--------|----------------------------------|----------|---------------------------------|----------|------------------------------|----------------------------|-------------|
| X v.d XX<br>LOC 1 X<br>2 X<br>3 X | X kHz | LW<br>4 XXX<br>5 XXX<br>6 XXX | X v.   | 4 XXX<br>1 XXX<br>2 XXX<br>3 XXX | kHz<br>« | MW<br>4 XXXX<br>5 XXX<br>6 XXXX |          | X. Y.,ii<br>TA<br>SFL<br>RPT | XXXXXXX (<br><< 82 >><br>▶ | CD<br>08:52 |
| rys. 12                           |       |                               | rys. 1 | 3                                |          |                                 |          | rys. 14                      |                            |             |

 "TA", jeżeli jest aktywna funkcja nadawania komunikatów o ruchu na drogach.

— Nagranie i czas odtwarzanego nagrania.

— Stan aktualny sterowania CD (play, pauza, stop).

 Informacje o czasie odtwarzania. Jeżeli płyta CD nie jest włożona, pojawia się informacja "NO CD" – płyta CD nie włożona i wszystkie funkcje CD są wyłączone.

— Napis SCAN, jeżeli funkcja SCAN jest aktywna.

Symbol SFL, jeżeli funkcja SHUFFLE
 przypadkowe odtwarzanie jest aktywna.

 Napis REPEAT ONE /REPEAT ALL powtórzenie jednej /powtórzenie wszystkich płyt jeżeli odpowiednie funkcje są aktywne.

Po naciśnięciu prawego pokrętła (**22–rys. 1**), wyświetlane są następujące funkcje:

- CD SHUFFLE
- CD–TA
- CD REPEAT
- CD PROG.
- CD SCAN
- CD COMPRESSION

— CD SETUP

– AUDIO SETUP

#### FUNKCJA "CD SHUFFLE" (PRZYPADKOWE ODTWARZANIE NAGRAŃ)

Aby aktywować /dezaktywować funkcję "SHUFFLE", należy nacisnąć prawe pokrętło (**22–rys. 1**) po wybraniu tej funkcji. Wybrać "SI" —tak lub "NO" — nie, obracając prawym pokrętłem (**22–rys. 1**) i potwierdzić naciskając to pokrętło. Gdy funkcja Shuffle jest aktywna, na wyświetlaczu pojawia się napis "SFL" Jeżeli funkcja ta jest włączona, nagrania CD zostaną odtworzone w przypadkowej kolejności. Aby wyłączyć tę funkcję należy wybrać "NO" przy pomocy takiej samej procedury jak opisana powyżej.

#### FUNKCJA "CD-TA TRAFF. ANN." (INFORMACJE O RUCHU NA DROGACH)

Aby aktywować /dezaktywować funkcję TA (Traffic Announcement) informacji o ruchu na drogach podczas słuchania CD, wybrać "CD—TA TRAFF. ANN." i nacisnąć prawe pokrętło (**22—rys. 1**), aby potwierdzić wybranie.

Gdy funkcja TA jest aktywna na ekranie głównym pojawia się symbol TA.

Odnośnie opisu funkcji, patrz rozdział "RADIO FM".

#### FUNKCJA "CD REPEAT" - POWTÓRZENIE

Funkcję "CD REPEAT" aktywuje się naciskając prawe pokrętło (**22–rys. 1**) po wybraniu tej funkcji. Wyświetlacz wyświetla trzy przyciski z napisami "NO REPEAT" – "BEZ POWTÓRZENIA", "REPEAT ONE" – "POWTÓRZENIE JEDNEGO NAGRANIA" i "REPEAT ALL" – "POWTÓRZENIE WSZYSTKICH NAGRAŃ".

— "NO REPEAT": dezaktywuje funkcję repeat

 "REPEAT ONE": powtórzenie słuchanego nagrania

— "REPEAT ALL": powtórzenie wszystkich słuchanych nagrań

#### FUNKCJA "CD PROG"

Funkcję "CD PROG" aktywuje się /dezaktywuje się obracając prawym pokrętłem (**22–rys. 1**) i naciskając pokrętło po wybraniu tej funkcji.

Funkcja ta aktywuje /dezaktywuje odtwarzanie nagrań według kolejności uprzednio zaprogramowanej (patrz, funkcje "CD setup").

Funkcja "CD PROG" jest wyłączona jeżeli nie została zaprogramowana kolejność odtwarzania w postaci listy.

#### FUNKCJA "CD SCAN" (KRÓTKIE ODTWARZANIE NAGRAŃ)

Aby aktywować /dezaktywować funkcję "SCAN" należy wybrać ją prawym pokrętłem (**22–rys. 1**) i nacisnąć pokrętło, aby potwierdzić wybranie.

Gdy ta funkcja jest aktywna wszystkie nagrania CD zostaną odtworzone w kolejności, w jakiej się znajdują na CD po 10 sekund każde.

#### FUNKCJA "CD COMPRESSION"

Funkcja ta aktywuje dynamiczną kompresję wyjścia dźwięku podczas odtwarzania CD w samochodzie.

Funkcję tę aktywuje się /dezaktywuje się wybierając "COMPRESSION" prawym pokrętłem (**22–rys. 1**) i naciskając pokrętło, aby potwierdzić wybranie. Na ekranie pojawiają się przyciski z napisem "SI" – tak /"NO" –nie, służące do aktywacji lub dezaktywacji tej funkcji.

#### MENU "CD SETUP"

Po wybraniu prawym pokrętłem (**22–rys. 1**) "CD SETUP" i naciśnięciu pokrętła uzyskuje się dostęp do następującego menu (**rys. 15**):

- CD TIME MODE
- CD PROG
- CD NAME
- CD INFO
- OK

#### FUNKCJA "CD TIME MODE"

Funkcja "CD TIME MODE" określa informację o czasie skanowania płyty CD, który wyświetlany jest na wyświetlaczu:

 "TRACK ELAPSED TIME" (czas mijający od początku odtwarzania nagrania)

 (\*) "TOTAL ELAPSED TIME" – (czas całkowity, jaki upłynął od początku odtwarzania płyty CD)

 (\*) "TOTAL REMAINING TIME" (czas całkowity pozostający do zakończenia odtwarzania płyty CD)

(\*) Opcja niedostępna, gdy włączona jest funkcja "Shuffle".

#### FUNKCJA "CD PROG"

Po wybraniu prawym pokrętłem (**22–rys. 1**) "CD PROG" i naciśnięciu pokrętła, uzyskuje się dostęp do przycisków numerycznych rys. 16.

#### UWAGA:

Funkcja "CD PROG" jest aktywna tylko wtedy, gdy wyłączone jest odtwarzanie CD ("Stop").

Przy pomocy prawego pokrętła (**22–rys. 1**) można wybrać numer nagrania, które chce się dołączyć do programowanej kolejności. Należy obracać pokrętłem, aby wyświetlić wymagany numer i następnie nacisnąć pokrętło, aby wybrać.

"Canc" umożliwia skasowanie ostatniego nagrania, wprowadzonego podczas zapamiętywania.

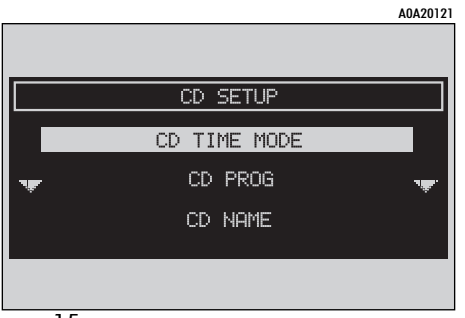

A0A2013 PROGRAMMAZIONE CD 1-4-12-9\_ 1 2 3 4 5 6 7 8 9 10 11 12 13 Scroll Can CanC Ok Funkcji tej nie można wybrać, jeżeli kolejność graficzna nie jest jeszcze zapełniona.

Aby aktywować tę funkcję należy wybrać przycisk z napisem "Canc", obracając prawym pokrętłem (**22–rys. 1**) i potwierdzić naciskając pokrętło.

"CAN" umożliwia skasowanie wybranej całej kolejności odtwarzania.

Funkcji tej nie można wybrać jeżeli kolejność graficzna jest jeszcze pusta.

Aby aktywować tę funkcję, należy wybrać przycisk z napisem "Can", obracając prawym pokrętłem (**22–rys. 1**) i potwierdzić naciskając pokrętło.

"Scroll" umożliwia wybranie nagrań nie wyświetlonych w zespole przycisków.

Aby aktywować tę funkcję, należy wybrać "Scroll", obracając prawym pokrętłem (22–rys. 1) i potwierdzić naciskając pokrętło. Gdy funkcja jest aktywna, obrócić prawe pokrętło (22–rys. 1), aby wyświetlić listę nagrań. Aby dezaktywować tę funkcję, należy ponownie nacisnąć prawe pokrętło (22–rys. 1).

Aby potwierdzić kolejność programowania, należy wybrać prawym pokrętłem (**22–rys. 1**) "OK." i potwierdzić naciskając pokrętło.

#### FUNKCJA "CD NAME"

Jeżeli CD posiada już nazwę pojawia się ona na wyświetlaczu.

Funkcja "CD NAME" umożliwia nadanie nazwy maksymalnie 20 płytom CD, o długości nazwy z maksymalnie 24 literami. Po wybraniu funkcji "CD NAME" obracając prawym pokrętłem (**22–rys. 1**) i naciskając go uzyskuje się dostęp do następującego Menu (**rys. 17**):

- Nome CD Nazwa CD
- SEQUENZA KOLEJNOŚĆ
- CANCELLA SKASUJ
- CANCELLA NOME SKASUJ NAZWĘ

— OK.

#### UWAGA

Funkcja "CD NAME" jest aktywna tylko wtedy, gdy wyłączone jest odtwarzanie CD ("Stop").

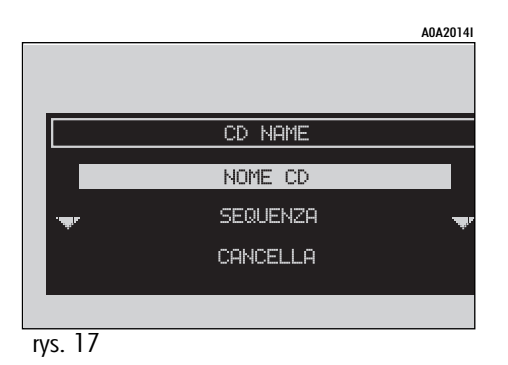

#### "NOME CD"

Wybrać prawym pokrętłem (**22–rys. 1**) "Nome CD" i potwierdzić wybranie, naciskając pokrętło. Uzyskuje się dostęp do ekranu podającego kolejność alfanumeryczną do wykorzystania dla utworzenia nazwy CD włożonej do odtwarzacza (**rys. 18**).

Należy wykonać następujące operacje:

 wybrać pierwszą literę, obracając prawe pokrętło (22–rys. 1);

potwierdzić wybraną literę, naciskając prawe pokrętło (22–rys. 1);

postąpić analogicznie, aby utworzyć całą nazwę;

 potwierdzić nazwę CD wybierając i naciskając "OK." Po potwierdzeniu nazwy płyty CD, powraca się automatycznie do poprzedniego okna ekranu.

Nazwa CD zostaje automatycznie przyporządkowana numerowi nagrania CD i całkowitemu czasowi odtwarzania CD.

#### "SEQUENZA"- "KOLEJNOŚĆ"

Po wybraniu "SEQUENZA" prawym pokrętłem (**22–rys. 1**) i naciśnięciu pokrętła uzyskuje się dostęp do Menu, które umożliwia nadanie nazwy z ustaloną kolejnością odtwarzania.

Wykonać analogiczne operacje, jak opisano poprzednio.

#### "CANCELLA" - SKASUJ

Funkcja "CANCELLA" umożliwia skasowanie nazwy i kolejności odtwarzania określonej płyty CD.

Aby aktywować tę funkcję, należy wybrać przycisk z napisem "Cancella", obracając prawym pokrętłem (**22–rys. 1**) i potwierdzić naciskając pokrętło. Przed skasowaniem system zażąda potwierdzenia, wyświetlacz wyświetli następujące zapytanie "Cancellazione Programmazione CD? Premere ENTER per confermare ESC per annullare" — "Czy skasować programowanie CD?" Nacisnąć ENTER, aby potwierdzić, ESC aby anulować.

#### "CANCELLA NOME" - "SKASUJ NAZWĘ"

Funkcja "CANCELLA NOME" umożliwia skasowanie nazwy przyporządkowanej do kolejności odtwarzania, zaprogramowanej poprzednio.

Funkcja ta umożliwia skasowanie programowania CD także wtedy, gdy w odtwarzaczu znajduje się inna płyta CD.

|         |   |     |      |   |    |        |   |   | A     | 0A2015I |
|---------|---|-----|------|---|----|--------|---|---|-------|---------|
|         |   |     |      |   |    |        |   |   |       |         |
|         |   |     |      |   |    |        |   |   |       |         |
| CD NAME |   |     |      |   |    |        |   |   |       |         |
| DONOV_  |   |     |      |   |    |        |   |   |       |         |
| Â       | В | С   | D    | Е | F  | G      | Н | Ι | L     | М       |
| Edit    |   | Can | CanC |   | Ok | Spazio |   |   | Shift |         |
|         |   |     |      |   |    |        |   |   |       |         |
|         |   |     |      |   |    |        |   |   |       |         |

Po wybraniu "CANCELLA NOME" — "SKASUJ NAZWĘ", obracając prawym pokrętłem (**22—rys. 1**) i naciśnięciu pokrętła uzyskuje się dostęp do spisu wszystkich zaprogramowanych CD. Po wybraniu prawym pokrętłem (**22—rys. 1**) i potwierdzeniu nim nazwy CD wykonuje się kasowanie płyty CD, co powinno być potwierdzone przyciskiem z napisem "OK.".

#### "OK."

Aby potwierdzić ustawienia, należy wybrać "OK." prawym pokrętłem (**22–rys**. **1**) i potwierdzić naciskając pokrętło. W ten sposób zostaje zapamiętana lub skasowana nadana nazwa i kolejność.

**UWAGA** W przypadku niewystarczającej pojemności pamięci, na wyświetlaczu pojawi się sygnalizacja "ATTENZIONE, ME-MORIA COMPLETA" — "UWAGA, PAMIĘĆ PEŁNA" (WARNING, FULL MEMORY); należy skasować niektóre nazwy CD zapamiętane poprzednio.

#### FUNKCJA "AUDIO SETUP" (REGULACJA AUDIO)

Aby dostać się do menu regulacji audio podczas słuchania CD, wybrać "AUDIO SE-TUP", obracając prawym pokrętłem (**22–rys. 1**) i potwierdzić wybranie naciskając pokrętło.

Odnośnie spisu różnych funkcji dostępnych w menu, patrz rozdział "USTAWIE-NIA AUDIO"

### ODTWARZACZ CD-CHANGER (jeżeli jest zainstalowany)

Aby zapewnić optymalne odtwarzanie zaleca się używać oryginalnych płyt CD. W przypadku użycia CD R /RW zaleca się stosować wsporniki dobrej jakości i z możliwie najmniejszą prędkością.

**UWAGA** Nie używać wsporników CD Audio lub CD MP3 format 8 cm nawet przy pomocy specjalnego adaptera; użycie tego formatu uszkadza system.

Jeżeli zainstalowany jest wielofunkcyjny odtwarzacz CD, po wybraniu CDC (CD–Changer) za pomocą przycisku "SRC" (**15–rys. 1**) wyświetlone zostaną następujące funkcje:

- CDC SHUFFLE
- CDC TA-TRF.ANN.
- CDC PROG.
- CDC SCAN
- CDC COMPRESSION
- CDC SETUP
- CDC AUDIO SETUP

Przewidziano połączenie z CD Changerem z 10 płytami CD.

Po wybraniu CD-Changer rozpocznie się automatycznie odtwarzanie od pierwszego nagrania pierwszej płyty CD. Po zakończeniu odtwarzania pierwszej płyty CD, rozpocznie się automatycznie odtwarzanie następnej płyty, znajdującej się w magazynku (jeżeli z magazynku nie ma innych CD, zostaje wznowione odtwarzanie aktualnej płyty CD).

Aby zmienić odtwarzaną płytę CD (wyłącznie przy uruchomionym Play aktualnej CD), należy użyć przycisków z zespołu przycisków od numeru 7 do numeru 9, odpowiednio w celu zwiększenia lub zmniejszenia położenia wybranej CD. Aby odtwarzać nagranie poprzednie lub następne aktualnie słuchanej CD, należy nacisnąć odpowiednio przyciski "◀◀" (11–rys. 1) lub "▶▶" (12–rys. 1).

Aby przerwać odtwarzanie CD należy krótko nacisnąć przycisk "II ▶" (10–rys. 1). Aby wznowić odtwarzanie CD, należy ponownie krótko nacisnąć przycisk "II ▶" (10–rys. 1). Aby zatrzymać (pauza) odtwarzanie należy nacisnąć dłużej przycisk "II ▶" (10–rys. 1). W stanie "arresto CD" lub "pausa CD" informacje odnoszące się do odtwarzania CD (czas odtwarzania, nazwa CD...) nie są wyświetlone i przyciski "♥" (7–rys. 1) "▲" (9–rys. 1) nie są aktywne. Podczas następnego żądania wznowienia odtwarzania (Play) mogą wystąpić następujące sytuacje:

 po stanie "arresto CD" "zatrzymanie
 CD" (jeżeli CD znajduje się jeszcze w odtwarzaczu w tym samym położeniu i nie została, nawet chwilowo wyjęta) odtwarzanie zacznie się od pierwszego nagrania CD;

 po stanie "pausa CD" (jeżeli CD znajduje się jeszcze w odtwarzaczu w tym samym położeniu i nie została, nawet chwilowo wyjęta) odtwarzanie zacznie się od miejsca, w którym było zatrzymane;  po stanie "arresto CD lub "pausa CD" rozpocznie się odtwarzanie pierwszego nagrania CD default (\*) w przypadku, gdy została wyjęta (nawet tylko chwilowo) CD odtwarzana poprzednio;

 po stanie "arresto" lub po "pausa CD"
 nie zostaje uruchomione odtwarzanie żadnej płyty CD i pojawia się napis "NO CD" – brak płyty, jeżeli wszystkie CD zostały wyjęte z odtwarzacza wielofunkcyjnego.

(\*) Jako CD default uwzględniona jest pierwsza, dostępna płyta CD (w rosnącej kolejności numerycznej) po płycie odtwarzanej poprzednio.

#### FUNKCJA "AUDIO SETUP" (REGULACJA AUDIO)

Aby dostać się do menu regulacji audio podczas odtwarzania CD, wybrać "AUDIO SETUP", obracając prawym pokrętłem (**22–rys. 1**) i potwierdzić wybranie naciskając pokrętło.

Odnośnie spisu różnych funkcji dostępnych w menu, patrz rozdział "USTAWIE-NIA AUDIO"

#### FUNKCJA "CD SHUFFLE" (PRZYPADKOWE ODTWARZANIE NAGRAŃ)

Funkcję "SHUFFLE" aktywuje się /dezaktywuje się obracając prawym pokrętłem (**22–rys. 1**) i naciskając pokrętło (**22–rys. 1**) po wybraniu tej funkcji.

Gdy funkcja Shuffle jest włączona, na wyświetlaczu pojawia się napis "SFL".

Jeżeli funkcja ta jest włączona, nagrania CD zostaną odtworzone w przypadkowej kolejności. (tylko nagrania znajdujące się na odtwarzanej płycie CD). Aby wyłączyć tę funkcję należy postąpić w ten sam sposób wybierając "NO" — nie. Funkcja "Shuffle" zostaje automatycznie wyłączona kiedy zmieni się płytę CD.

#### FUNKCJA "CDC TA-TRAFF. ANN." (INFORMACJE O RUCHU NA DROGACH)

Aby aktywować /dezaktywować funkcję TA (Traffic Announcement) informacji o ruchu na drogach podczas słuchania CDC, wybrać "CDC—TA TRAFF. ANN." i nacisnąć prawe pokrętło (**22—rys. 1**), aby potwierdzić wybranie.

Odnośnie opisu funkcji, patrz rozdział "RADIO".

#### FUNKCJA "CDC PROG"

Funkcję "CDC PROG" włącza się /wyłącza obracając prawym pokrętłem (**22–rys. 1**) i naciskając pokrętło (**22–rys. 1**) po wybraniu tej funkcji.

Funkcja ta aktywuje /dezaktywuje odtwarzanie nagrań zgodnie z kolejnością poprzednio zaprogramowaną (patrz funkcje "CDC setup").

Funkcja "CDC PROG" jest nie aktywna, jeżeli nie została zaprogramowana żadna lista.

#### FUNKCJA "CDC SCAN" (KRÓTKIE ODTWARZANIE NAGRAŃ)

Funkcję "CDC SCAN" aktywuje się /dezaktywuje się wybierając odpowiednią funkcję prawym pokręttem (**22–rys. 1**).

Po wybraniu funkcji nacisnąć pokrętło, aby potwierdzić wybranie. Gdy ta funkcja jest włączona wszystkie nagrania CD zostaną odtworzone w kolejności, w jakiej się znajdują na CD po 10 sekund każde.

Aby dezaktywować tę funkcję, należy wykonać taką samą procedurę wybierając "NO" – nie.

#### FUNKCJA "CDC COMPRESSION"

Funkcja ta włącza dynamiczną kompresję wyjścia dźwięku podczas odtwarzania CDC w samochodzie.

Funkcję ta aktywuje się /dezaktywuje się wybierając "CDC COMPRESSION" prawym pokrętłem (**22–rys. 1**) i naciskając pokrętło, aby potwierdzić wybranie.

#### MENU "CDC SETUP"

Po wybraniu prawym pokrętłem (**22–rys. 1**) "CDC SETUP" i naciśnięciu pokrętła uzyskuje się dostęp do menu funkcji CDC **rys. 19**:

- CD PROG

- CD INFO

— OK

#### FUNKCJA "CD PROG"

Po wybraniu prawym pokrętłem (**22–rys. 1**) "CD PROG" i naciśnięciu pokrętła, uzyskuje się dostęp do menu funkcji Prog CDC (**rys. 20**):

Scroll

- Can
- Canc

— OK.

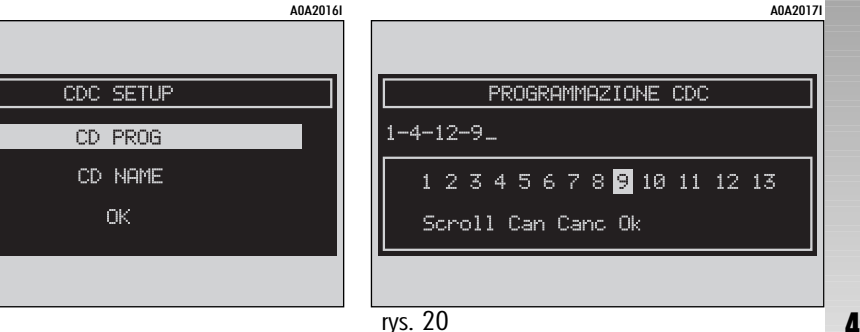

Przy pomocy prawego pokrętła (22–rys. 1) można wybrać numer nagrania, które chce się włączyć do programowanej kolejności. Należy obracać pokrętłem, aby wyświetlić wymagany numer i następnie nacisnąć pokrętło, aby go wybrać.

#### "Scroll"

Funkcja "Scroll" umożliwia wybranie nagrań nie wyświetlonych w zespole przycisków.

Aby uaktywnić tę funkcję należy wybrać "Scroll" obracając prawym pokrętłem (22–rys. 1) i potwierdzić naciskając to pokrętło. Gdy funkcja ta jest aktywna obrót prawego pokrętła (22–rys. 1) umożliwia wyświetlenie pozostałej listy nagrań, ponowne naciśnięcie prawego pokrętła (22–rys. 1) dezaktywuje tę funkcję.

#### "Can C" (KASOWANIE)

Funkcja "Canc" umożliwia skasowanie ostatniego nagrania, wprowadzonego w fazie programowania.

Funkcja ta jest wyłączona gdy kolejność graficzna jest jeszcze pusta.

Aby włączyć tę funkcję należy wybrać "Canc" obracając prawym pokrętłem (**22–rys. 1**) i potwierdzić naciskając to pokrętło.

#### "Can" (SKASOWANIE CAŁOŚCI)

Funkcja "Can" umożliwia skasowanie całej, wybranej, odtwarzanej kolejności.

Funkcji tej nie można wybrać gdy kolejność graficzna jest jeszcze pusta.

Aby włączyć tę funkcję należy wybrać "Can" obracając prawym pokrętłem (**22–rys. 1**) i potwierdzić naciskając to pokrętło.

#### "OK."

Aby potwierdzić wybrane opcje, należy wybrać "OK." prawym pokrętłem (**22–rys. 1**) i nacisnąć pokrętło.

Po wyjęciu płyt Compact Disco z wielofunkcyjnego odtwarzacza lub po zmianie kolejności jakiejkolwiek płyty CD, należy wykonać nowe programowanie kolejności odtwarzania.

#### Funkcja "CD NAME"

Jeżeli płyta CD posiada już nazwę, pojawia się ona na wyświetlaczu.

Funkcja "CD NAME" umożliwia nadanie nazwy maksymalnie 30 płytom CD o długości nazwy z maksymalnie 20 literami.

Odnośnie opisu funkcji, patrz rozdział "Odtwarzacz CD".

### **USTAWIENIA AUDIO**

Opisane w tym rozdziale parametry audio można aktywować i reaulować w wszystkich źródłach audio (radio, CD, CD-Changer).

Wybrać przy pomocy prawego pokretła (22-rys. 1) funkcje "Audio setup" z ałównego menu źródła audio i potwierdzić ja naciskając pokretło. W ten sposób uzyskuje sie dostęp do menu pierwszego poziomu.

Dostepne regulacie to (**rys. 21**):

— INFO

— BASS

— TREBLE

- LOUDNESS (z wyjątkiem wersji z systemem HI-FI BOSE)

- EQUALIZZATORE (z wyjątkiem wersji z systemem HI-FI BOSE)

- EQUALIZ. MANUALE (z wyjątkiem wersii z systemem HI-FI BOSE)

- REG. AUTOM. VOL.
- BALANCE /FADER
- AUTOCLIPT DETECT
- MAX VOL AT ON
- OK

#### INFO

A0A20191

SI 🍊

NO

OFF

Funkcja ta umożliwia wyświetlenie spisu wybranych parametrów audio (rys. 22).

#### **REGULACJA TONÓW NISKICH** (BASS)

Wykonać nastepujące operacie:

 wybrać funkcje "BASS", obracając prawym pokrętłem (22-rys. 1);

 potwierdzić wybranie naciskając prawe pokretło (22-rvs. 1):

 obrócić pokrętło (22—rys. 1) w prawo, aby wzmocnić tony basowe lub w lewo, aby je zmniejszyć.

Po zakończeniu ustawiania nacisnąć prawe pokretło (22-rys. 1), aby potwierdzić ie i kontvnuować regulacie innych parametrów.

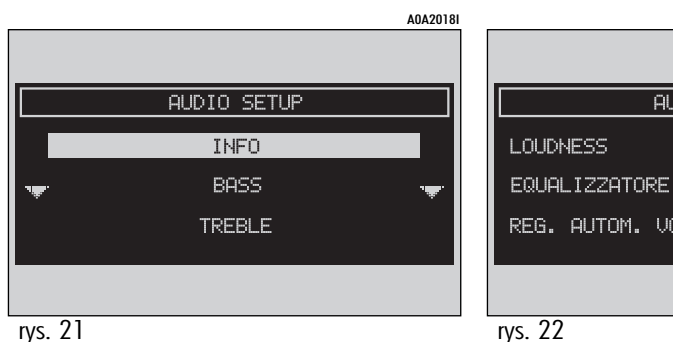

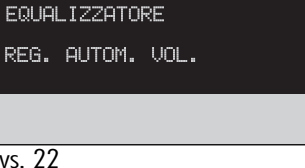

AUDIO INFO

#### REGULACJA TONÓW WYSOKICH (TREBLE) (Rys. 23)

Wykonać następujące operacje:

wybrać funkcję "TREBLE", obracając prawym pokrętłem (22–rys. 1);

 potwierdzić wybranie naciskając prawe pokrętło (22–rys. 1);

 obrócić pokrętło (22–rys. 1) w prawo, aby wzmocnić tony wysokie lub w lewo, aby je zmniejszyć.

Po zakończeniu ustawiania nacisnąć prawe pokrętło (**22–rys. 1**), aby potwierdzić je i kontynuować regulację innych parametrów.

#### FUNKCJA "LOUDESS" (z wyjątkiem wersji z systemem HI–FI BOSE)

Funkcja "LOUDNESS" wzmacnia tony basowe i wysokie przy niskim poziomie głośności, polepszając jakość dźwięku.

Aby aktywować /dezaktywować tę funkcję, należy wybrać ją przy pomocy prawego pokrętła (**22–rys. 1**), następnie nacisnąć pokrętło, aby potwierdzić.

#### FUNKCJA "EQUALIZER" (z wyjątkiem wersji z systemem HI–FI BOSE)

Za pomocą tej funkcji możliwy jest wybór ustawień equalizera najbardziej odpowiednich dla słuchanej stacji.

Wstępnymi ustawieniami są:

- EQUALIZER OFF = ustawienie standardowe

 BEST = ustawienie optymalne dla słuchania w samochodzie

– ROCK = ustawienie dla muzyki rockowej

CLASSIC = ustawienie dla muzyki klasycznej

– JAZZ = ustawienie dla muzyki jazzowej

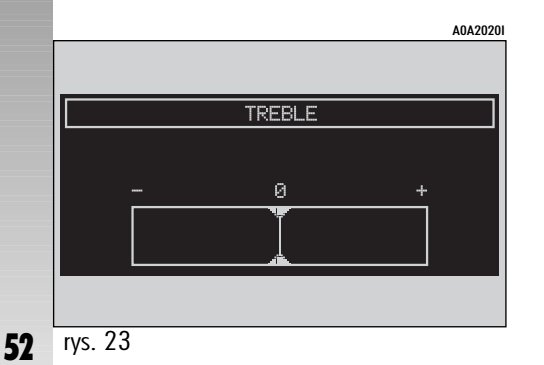

 MANUAL = ustawienie ręczne otrzymane przy pomocy "EQUALIZ. MANUALE".

Aby aktywować wybór ustawień, należy wykonać następujące operacje:

 wybrać i potwierdzić funkcję "EQU-ALIZER", obracając i naciskając prawe pokrętło (22–rys. 1);

 obrócić ponownie prawym pokrętłem (22–rys. 1), aby wybrać żądane ustawienie i potwierdzić je naciśnięciem pokrętła.

Zmieniając ustawienie tonów wysokich i basowych (Treble /Bass) wyłączona zostaje wybrana equalizacja.

#### FUNKCJA "EUQALIZ. MANUALE" (z wyjątkiem wersji z systemem HI–FI BOSE)

Funkcja ta, zależy od odpowiedniego wyboru z menu "EQUALIZER (MANUAL)" umożliwia ręczne ustawienie 5 zakresów częstotliwości equalizera i dezaktywację ustawień tonów wysokich i basowych (Treble /Bass).

Wykonać następujące operacje (rys. 24):

 wybrać i potwierdzić funkcję "EQU-ALIZ. MANUALE", obracając i naciskając prawe pokrętło (22–rys. 1);

 obrócić ponownie pokrętłem
 (22-rys. 1), aby wybrać "regolatore a scorrimento" – "regulację zakresu częstotliwości" i potwierdzić naciśnięciem pokrętła; ustawić wybrany zakres częstotliwości obracając prawym pokrętłem (22–rys.
1), a następnie potwierdzić ustawienie naciśnięciem prawego pokrętła (22–rys.
1) i przejść do następnego zakresu;

po ustawieniu wszystkich zakresów częstotliwości wybrać i potwierdzić "OK" prawym pokrętłem (22–rys. 1), aby powrócić do poprzedniego ekranu. Po naciśnięciu przycisku "ESC" (23–rys. 1) powraca się do poprzedniego ekranu przy pozostawieniu aktywnych regulacji ustawionych poprzednio.

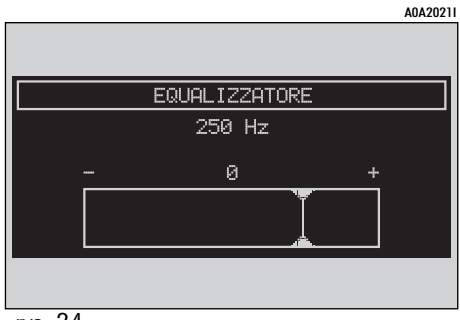

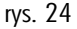

#### FUNKCJA "REG. AUTOM. VOL." (ZMIANA GŁOŚNOŚCI W ZALEŻNOŚCI OD PRĘDKOŚCI SAMOCHODU)

Funkcja "REG. AUTOM. VOL." umożliwia automatyczne dostosowanie poziomu głośności radioodtwarzacza do prędkości samochodu. Powoduje zwiększenie poziomu głośności radioodtwarzacza ze wzrostem prędkości samochodu tak, aby utrzymać staty stosunek głośności radioodtwarzacza do poziomu głośności wewnątrz samochodu.

Dostępne poziomy głośności to:

- OFF (funkcja wyłączona)
- 1 (MIN) (minimalny poziom głośności)
- -2
- 3
- 4
- 5
- 6
- 7 (MAX) (maksymalny poziom głośności).

Aby aktywować /dezaktywować tę funkcję lub włączyć wybrane ustawienie, należy wykonać następujące operacje:

 wybrać i potwierdzić funkcję "REG.
 AUTOM. VOL." obracając i naciskając prawe pokrętło (22–rys. 1);

obrócić ponownie prawym pokrętłem
 (22-rys. 1), aby wybrać jedno z ustawień lub wyłączyć tę funkcję, następnie nacisnąć pokrętło.

#### FUNKCJA "BALANCE/FADER" (ROZDZIAŁ GŁOŚNOŚCI)

Funkcja "BALANCE /FADER" wyświetla schematycznie na ekranie pozycje głośników w samochodzie (lewe /prawe i przednie /tylne). Rozdział ustawionej głośności przedstawiony jest za pomocą małego kursora w kształcie kwadratu koloru czerwonego.

Aby wyregulować rozdział głośności, należy wykonać następujące operacje (**rys. 25**):

wybrać funkcję "BALANCE /FADER", obracając prawym pokrętłem (22–rys.
i potwierdzić wybranie naciskając pokrętło;

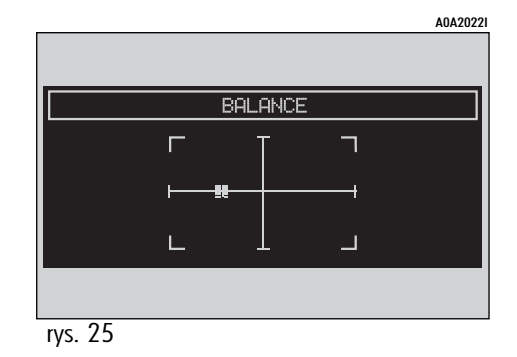

 obrócić ponownie prawym pokrętłem (22–rys. 1), aby wybrać funkcję "BALAN-CE", która umożliwia rozdział głośności pomiędzy głośnikami prawymi /lewymi w samochodzie, następnie nacisnąć pokrętło;

 obrócić prawym pokrętłem (22-rys.
 1), aby zmienić rozdział głośności w samochodzie pomiędzy głośnikami prawymi i lewymi (przesunięcie kursora na osi poziomej) i potwierdzić ustawienie naciśnięciem pokrętła.

W ten sposób wybrać i potwierdzić funkcję "FADER", aby zmienić rozdział głośności pomiędzy głośnikami przednimi i tylnymi (przesunięcie kursora na osi pionowej).

Po wyregulowaniu wybrać prawym pokrętłem (**22–rys. 1**) "OK" i nacisnąć pokrętło, aby potwierdzić ustawienie i powrócić do poprzedniego ekranu. Po naciśnięciu przycisku "ESC" (**23–rys. 1**) powraca się do poprzedniego ekranu przy pozostawieniu aktywnych regulacji ustawionych poprzednio.

#### FUNKCJA "AUTOCLIP DETECT" (OGRANICZNIK DYNAMICZNY ODKSZTAŁCEŃ)

Funkcja "AUTOCLIP DETECT" zmniejsza automatycznie poziom wyjścia radia, gdy zostanie rozpoznany za wysoki poziom odkształceń, które mogą uszkodzić głośniki.

Aby aktywować /dezaktywować tę funkcję, należy wybrać ją przy pomocy prawego pokrętła (**22–rys. 1**), następnie nacisnąć pokrętło, aby potwierdzić. Stan funkcji (włączona lub wyłączona) pokazywany jest na ekranie przy pomocy napisu "SI" – tak lub "NO" – nie.

#### FUNKCJA "MAX. VOL. AT ON"

Funkcja "MAX. VOL. AT ON" powoduje ograniczenie maksymalnej głośności radia z chwilą włączenia (wartość 10). Po włączeniu tej funkcji, jeżeli radio zostało wyłączone, przy ustawionym poziomie głośności powyżej wartości 10, z chwilą włączenia radia poziom głośności ustawiony jest w ustalonych granicach.

Aby aktywować /dezaktywować tę funkcję, należy wybrać ją przy pomocy prawego pokrętła (**22–rys. 1**), następnie nacisnąć pokrętło, aby potwierdzić.

### MP3

System CONNECT jest w stanie rozpoznać typ włożonej płyty CD.

W fazie rozpoznania na wyświetlaczu pojawia się napis "Esplorazione MP3 in corso.." — przeszukiwanie MP3 w trakcie wykonywania.

**UWAGA** Nie używać wsporników CD Audio lub CD MP3 format 8, nawet przy pomocy specjalnego adaptera. Użycie tego formatu uszkadza system.

**UWAGA** System tworzy pliki znajdujące się wewnątrz CD MP3 dla katalogów, tworząc kolejne listy wszystkich katalogów, które zawierają nagrania mp3 (do maksymalnie pięciu poziomów katalogów /podkatalogów). Nazwy katalogów i plików nie powinny przekraczać 20 znaków.

Nazwy nagrań nie powinny zawierać następujących znaków: spacje, ' (apostrofy), i (nawias otwarty i zamknięty). Podczas tworzenia CD MP3 sprawdzić, czy nazwy plików nie zawierają tych znaków.

Jeżeli zawierają system nie będzie odtwarzał odpowiednich nagrań. Ponieważ CD MP3 mógłby zawierać tysiące plików MP3, ustalono maksymalna granice 999 nagrań muzycznych. Jeżeli użytkownik włączy CD MP3, który zawiera więcej niż 999 nagrań (plików), system uwzględni tylko pierwszych 999 plików i na wyświetlaczu pojawi się na około 7 sekund następująca informacja (rys. 26) "ATTENZIO-NE SOLO I PRIMI 999 BRANI DEL CD MP3 INSERITO VERRANNO GESTIL DAL SISTE-MA" – "UWAGA, JEDYNIE PIERWSZE 999 NAGRAŃ WŁOZONEJ PŁYTY CD MP3 BĘDĄ ZARZADZANE PRZEZ SYSTEM". Abv wcześniej przerwać komunikat, nacisnąć przycisk "ESC" (23-rys. 1).

Dla każdej płyty CD MP3 można utworzyć tylko jedną listę odtwarzania nagrań (Playlist); utworzenie drugiej listy powoduje automatycznie zapis kasujący poprzednią listę.

System CONNECT umożliwia zapamiętanie maksymalnie 10 list odtwarzania (odpowiadających 10 różnym CD). Po uzyskaniu maksymalnej liczby (gdy chcemy zapamiętać Playlist jedenastego CD MP3) zostanie skasowana lista najstarsza. Na wyświetlaczu pojawi się następująca informacja: "Sono gia state memorizzate 10 Playlist, si vuole sovrascrivere la piu vecchia?" — "zostało już zapamiętanych 10 Playlist, czy chcesz skasować najstarszą?"

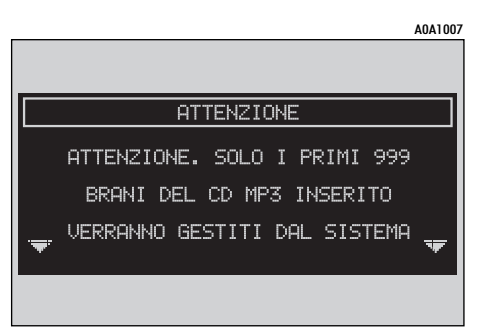

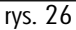

Z chwilą włożenia CD MP3 system CON-NECT sprawdza czy jest lub nie ma listy odtwarzania nagrań przyporządkowanej tej płycie CD.

Jeżeli jest lista, zostaje automatycznie włączone odtwarzanie zgodnie z ustaloną kolejnością. Jeżeli nie ma żadnej listy przyporządkowanej włożonej płycie CD MP3, odtwarzanie zacznie się od pierwszego pliku, znajdującego się na CD. **UWAGA** Charakterystyki i warunki funkcjonowania dla odtwarzania plików MP3:

częstotliwości wzorcowe odtwarzania są następujące: 44,1 kHz, stereo (od 96 do 320 kbit /s) – 22,05 kHz mono lub stereo (od 32 do 80 kbit /s);

 możliwe jest odtwarzanie nagrań ze zmienną bit—rate (szybkością transmisji bitów);

 zgodność z płytą CD wielosesyjną , w tym przypadku czytana jest tylko pierwsza sesja;

zgodność odczytu z CD–RW;

 CD MP3 mogą być tworzone tylko w formacie ISO 9660;

- niezgodność z formatem ID3TAG-2;

 niezgodność z CD wpisanych przy pomocy packet writing (DirectCDTM lub IN-CDTM);

 nie jest możliwe odtwarzanie plików w formacie WMATM lub Astra3TM tak zwanych z rozszerzeniem mp3. Jeżeli nagranie CD MP3 nie zostało wzorcowane z prawidłową częstotliwością, odtwarzanie zostaje natychmiast zatrzymane i wyświetlacz sygnalizuje to napisem "BRANO CAMPIONATO CON FORMATO NON COMPATIBILE" — "NAGRANIE WZOR-COWANE W NIEZGODNYM FORMACIE" (**rys. 27**).

**UWAGA** Aby ułatwić korzystanie z nagrań znajdujących się na CD MP3, zaleca się organizować CD w licznych podkatalogach. Mogą być one przeglądane przez dłuższe naciśnięcie przycisków (**11, 12 rys. 1**).

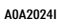

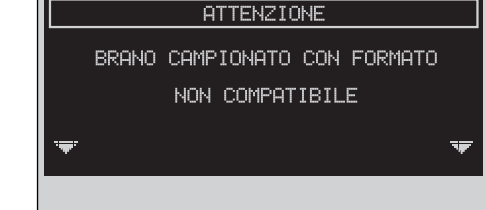

#### OPCJE EKRANU GŁÓWNEGO I FUNKCJE

Ekran główny wyświetla następujące informacje (**rys. 28**):

- wskazanie źródła audio (MP3);
- nazwa pliku lub nagrania muzycznego;
- autor (jeżeli jest);

— symbol TA, SFL, RPT ...jeżeli została włączona odpowiednia funkcja;

numer odtwarzanego nagrania;

 aktualny stan sposobu funkcjonowania CD MP3 (odtwarzanie, przerwa (pauza), zatrzymanie);

– czas odtwarzania;

Po naciśnięciu prawego pokrętła (**22–rys. 1**), wyświetlane są następujące funkcje (**rys. 29**):

- AUDIO SETUP

 DEFINIZIONE PLAYLIST — USTALENIE PLAYLIST

- PLAYLIST
- MOSTRA PLAYLIST POKAŻ PLAYLIST
- COMPRESSION
- TA-TRAF ANNOUN.
- SCAN
- SHUFFLE
- REPEAT (rys. 30)

Aby przerwać odtwarzanie CD MP3, należy krótko nacisnąć przycisk "II ▶"(10—rys. 1). Aby przywrócić odtwarzanie CD MP3, należy ponownie krótko nacisnąć przycisk "II ▶" (10—rys. 1). Aby wstrzymać chwilowo (pausa) odtwarzanie CD MP3, należy nacisnąć dłużej przycisk "II ▶" (10—rys. 1). Polecenia "stop" i "pausa" zatrzymują odtwarzanie nagrań, utrzymując aktywny ekran główny z podaniem informacji o ostatnim, odtwarzanym nagraniu muzycznym.

Aby wyjąć CD MP3 z gniazda (**28–rys. 1**), należy nacisnąć przycisk **(26–rys. 1**).

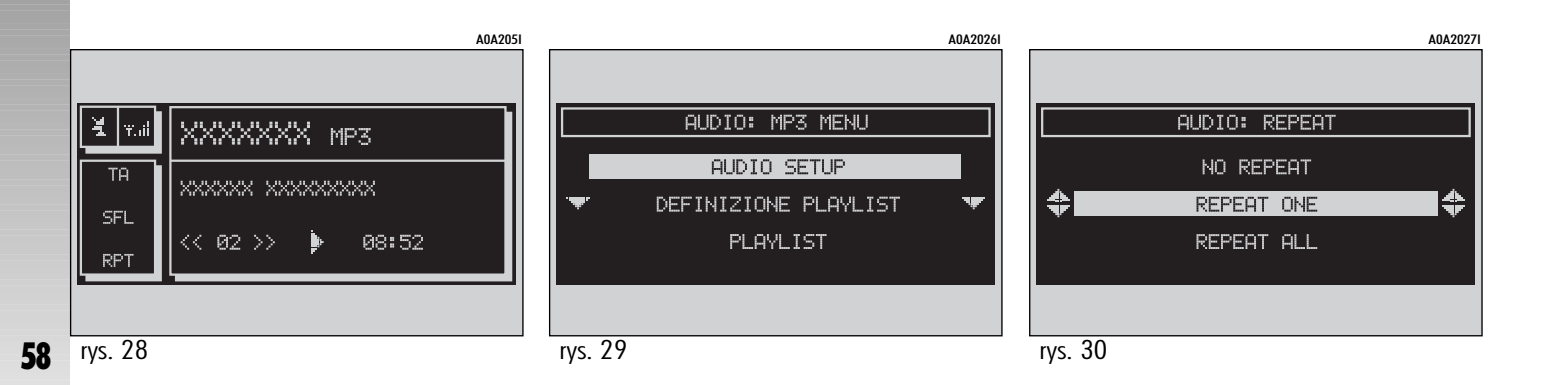

#### FUNKCJA "SETUP" (REGULACJA AUDIO)

Aby uzyskać dostęp do menu regulacji audio podczas słuchania CD MP3, należy wybrać "SETUP", obracając prawym pokrętłem (**22–rys. 1**) i potwierdzić wybranie naciskając pokrętło.

Odnośnie spisu różnych funkcji dostępnych w menu, patrz rozdział "USTAWIE-NIA AUDIO".

#### FUNKCJA "DEFINIZIONE PLAY-LIST" - "USTALENIE PLAYLIST"

Funkcja "DEFINIZIONE PLAYLIST" — "USTALENIE PLAYLIST" steruje ustaleniem kolejności odtwarzania nagrań znajdujących się na CD MP3 (maksymalnie 100 nagrań). Określone okna umożliwiają wybór nagrań dołączenie lub kasowanie. Można dołączyć pojedyncze nagranie lub cały katalog. Funkcja ta jest opisana szczegółowo w specjalnej, umieszczonej w dalszej części instrukcji.

Funkcja "USTALENIE PLAYLIST" zostaje wyłączona podczas odtwarzania CD MP3, natomiast aktywuje się po zatrzymaniu odtwarzania tej CD.

#### FUNKCJA "PAYLIST"

Aby aktywować /dezaktywować funkcję "PLAYLIST", która umożliwia lub nie odtwarzanie nagrań uprzednio zaprogramowanych w liście nagrań przez użytkownika, należy wybrać odpowiedni przycisk graficzny przy pomocy prawego pokrętła (**22–rys. 1**) i nacisnąć pokrętło, aby potwierdzić wybranie.

Kiedy funkcja "PLAYLIST" jest aktywna, pojawia się napis "PROG."

Wybranie jest nieaktywne podczas odtwarzania CD MP3 niezależnie, czy jest aktywuje /dezaktywuje się funkcja "PLAY-LIST". Po zatrzymaniu odtwarzania można ponownie przeprowadzić zmiany.

#### FUNKCJA "COMPRESSION"

Funkcja ta polepsza jakość dźwięku podczas odtwarzania CD MP3 w samochodzie.

Aby aktywować /dezaktywować tę funkcję, należy wybrać "COMPRESSION" prawym pokrętłem (**22–rys. 1**) i nacisnąć pokrętło, aby potwierdzić wybranie.

#### FUNKCJA "TA-TRAFF. ANN." (INFORMACJE O RUCHU NA DROGACH)

Aby aktywować /dezaktywować funkcję TA (Traffic Announcement) "Informacji o ruchu na drogach" podczas słuchania CD MP3, wybrać "CD—TA TRAFF. ANN." i nacisnąć prawe pokrętło (**22—rys. 1**), aby potwierdzić wybranie.

Odnośnie opisu tej funkcji, patrz rozdział "RADIO FM".

#### FUNKCJA "SCAN" (KRÓTKIE ODTWARZANIE NAGRAŃ)

Funkcję ta aktywować /dezaktywować wybierając "SCAN" prawym pokrętłem (**22–rys. 1**) i naciskając pokrętło, aby potwierdzić wybranie.

Gdy funkcja Scan jest włączona na wyświetlaczu pojawia się napis "SCAN".

Po aktywacji tej funkcji każde nagranie płyty CD MP3 jest odtwarzane w kolejności, w jakiej się znajdują na CD MP3 po 10 sekund każde, albo są odtwarzane nagrania znajdujące się w playlist (w zależności od wydanego polecenia włączenia /wyłączenia "Playlist").

Aby wyłączyć tę funkcję, należy ponownie nacisnąć prawe pokrętło (**22–rys. 1**).

#### FUNKCJA "SHUFFLE" (PRZYPADKOWE ODTWARZANIE NAGRAŃ)

Funkcję "SHUFFLE" aktywować /dezaktywować obracając prawym pokrętłem (**22–rys. 1**) i naciskając pokrętło po wybraniu tej funkcji.

Gdy funkcja Shuffle jest aktywna, na wyświetlaczu pojawia się napis "SFL".

Po włączeniu tej funkcji nagrania CD MP3 będą odtwarzane w przypadkowej kolejności, albo będą odtwarzane w przypadkowej kolejności nagrania znajdujące się w playlist (w zależności od wydanego polecenia włączenia /wyłączenia "Playlist").

Aby dezaktywować tę funkcję należy ponownie nacisnąć prawe pokrętło (**22–rys. 1**).

#### **ODTWARZANIE PLAYLIST**

Po włożeniu do odtwarzacza płyty CD MP3, do której została przyporządkowana poprzednio playlist, zostaje automatycznie włączone odtwarzanie w zależności od ustalonej kolejności.

Funkcje "DEFINIZIONE PLAYLIST" — "USTALENIE PLAYLIST", "PLAYLIST" i "MO-STRA PLAYLIST" — "POKAŻ PLAYLIST" są aktywne tylko, gdy zatrzymane jest odtwarzanie CD MP3 ("Stop"). Zaczynając od stanu "Stop" (zatrzymanie odtwarzania przez naciśnięcie przycisku "II ▶" (10—rys. 1), użytkownik może zmieniać playlist przy pomocy funkcji "DEFINIZIONE PLAYLIST" — "USTALENIE PLAYLIST" lub ustawić kolejność odtwarzania. Możliwe jest teraz odtwarzanie CD MP3, naciskając ponownie przycisk "II ▶" (10—rys. 1) (polecenie "Play").

#### **ODTWARZANIE CD MP3**

Po włożeniu do odtwarzacza płyty CD MP3, do której nie została wcześniej przyporządkowana playlist, system CONNECT wyświetla na wyświetlaczu przez 5 sekund nazwę pierwszego katalogu "nie pustego". Odtwarzanie zacznie się automatycznie od pierwszego nagrania katalogu znajdującego się na CD MP3 i będzie kontynuowane zgodnie z ustaloną kolejnością. Kiedy zostaną odtworzone wszystkie naarania znajdujące się w katalogu, kontynuowane jest odtwarzanie nagrań znajdujących się w następnym katalogu CD MP3. Przed odtwarzaniem pierwszego nagrania nowego katalogu, na wyświetlaczu pojawia się przez 5 sekund nazwa nowego kataloau.

Na ekranie głównym dostępne są następujące informacje (**rys. 28**):

- sposób funkcjonowania audio (MP3);

— jeżeli jest, nazwisko autora i tytuł nagrania, albo nazwa pliku;

- numer aktualnie odtwarzanego nagrania;

 aktualny stan sposobu funkcjonowania CD MP3 (odtwarzanie, przerwa (pauza), zatrzymanie);

- czas odtwarzania;

— symbol TA, SFL, RPT...jeżeli została włączona odpowiednia funkcja.

CONNECT Nav

Funkcje "DEFINIZIONE PLAYLIST" -"USTALENIE PLAYLIST" I "PLAYLIST" bedg włączone dopiero po zatrzymaniu odtwarzania CD MP3 ("Stop"). Podczas odtwarzania CD MP3 przyciski "◀◀" (11-rys. 1) i "►►" (12-rys. 1), znajdujące się po lewej stronie panelu sterowania systemu CONNECT, pełnia następuiace funkcie:

 krótkie naciśniecie przycisków powoduje przejście do nagrania poprzedniego /następnego (znajdującego się na playlist, jeżeli jest), przejście z jednej sekcji CD do następnej powoduje wyświetlenie przez 5 sekund nazwy nowego katalogu;

 dłuższe naciśnięcie przycisków powoduje przejście do katalogu (directory) CD MP3 poprzedniego /następnego (pod warunkiem, że sekcja zawiera nagrania)..Podczas tej operacji wyświetlana jest przez 5 sekund nazwa nowego, wybranego katalogu.

#### **USTALENIE PLAYLIST**

Funkcia "Definizione plavlist" – "ustalenie plavlist" umożliwia utworzenie koleiności odtwarzania nagrań (playlist) (rys. 31).

Wybrać, obracając prawym pokrętłem (22-rys. 1) funkcje "DEFINOZIONE PLAYLIST" na ekranie głównym i potwierdzić wybór naciskając pokretło.

Aby ustalić playlist należy:

 obracać prawym pokrętłem (22–rys. 1), aby przesuwać dostępne pozycje i wybrać żgdane nagranie (lub katalog nagrań).

 potwierdzić wybór naciskając prawe pokretło (22-rys. 1).

Wykonać analogiczne operacje dla wszystkich nagrań (lub katalogów nagrań), które zamierza się umieścić w playlist.

UWAGA Wybranie katalogu (oznaczonego symbolem (rys.) umieszczonym po lewej stronie) podczas ustalania playlist równoważne jest wybraniu wszystkich nagrań, znajdujących się w playlist.

Kiedy zostanie osiganieta maksymalna granica 100 wpisanych nagrań, na wyświetlaczu pojawi się informacja "La playlist e completa. Deselezionare almeno brano per inserite quello corrente" - "Plavlist iest kompletna. Wybrać co naimniei jedno nagranie, aby wpisać nagranie aktualne" (rys. 32).

Aby zapamiętać wybrane ustawienia, należy nacisnąć przycisk ESC (23-rys. 1).

Po naciśnieciu przycisku "ESC" (23-rys. 1) pojawia się ekran z zapytaniem, czv chcemy ochronić wykonane zmiany. Po tei operacji powraca sie do poprzedniego ekranu (MP3 menu) sposobu funkcjonowania MP3. Jeżeli zmieni się sposób funkcjonowania, bez pominięcia menu "Definizione playlist" – "Ustalenie playlist", na części ekranu przeznaczonej do wyświetlenia informacji o module AUDIO pojawia się napis "MP3 DEF".

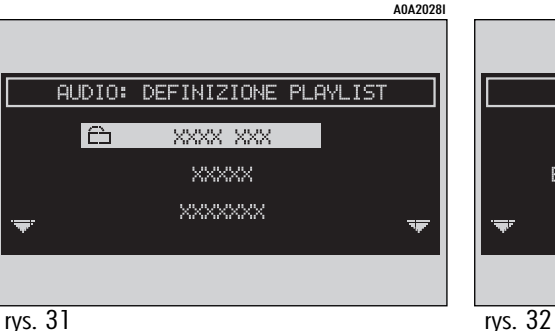

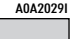

ATTENZIONE

LA PLAYLIST E' COMPLETA. ELIMINARE ALMENO UN BRANO

PER INSERIRE QUELLO

#### PLAYLIST

Funkcja ta umożliwia aktywację lub dezaktywację odtwarzania listy (**rys. 33**).

Z chwilą włączenia MP3 CD, funkcja "PLAYLIST" zostaje automatycznie włączona, gdy zostanie rozpoznana, przyporządkowana lista nagrań, albo jest dezaktywna, gdy nie występuje żadna, przyporządkowana lista.

#### **POKAZANIE PLAYLIST**

Po wybraniu "MOSTRA PLAYLIST" za pomocą prawego pokrętła (**22–rys. 1**) i potwierdzeniu wyboru przez naciśnięcie pokrętła pojawia się ekran, który zawiera początkową funkcję kasowania całości "CAN-CELLA TUTTO" — "SKASUJ WSZYSTKO" oraz nazwy zapamiętanych plików listy odtwarzania, podanych wg kolejności wprowadzania (**rys. 34**). Po wybraniu nazwy pliku za pomocą prawego pokrętła (**22–rys. 1**) i potwierdzeniu przez naciśnięcie pokrętła, plik (nagranie) playlist zostaje skasowany. Po naciśnięciu przycisku "ESC" (23–rys. 1) pojawia się sygnalizacja, która pyta czy należy ochronić lub nie wykonane zmiany, po czy powraca się do ekranu głównego MP3.

Po wybraniu "CANCELLA TUTTO" — "SKASUJ WSZYSTKO"" za pomocą prawego pokrętła (**22—rys. 1**) i potwierdzeniu wyboru przez naciśnięcie pokrętła, można skasować całą listę. W ten sposób jest nieaktywna funkcja menu playlist.

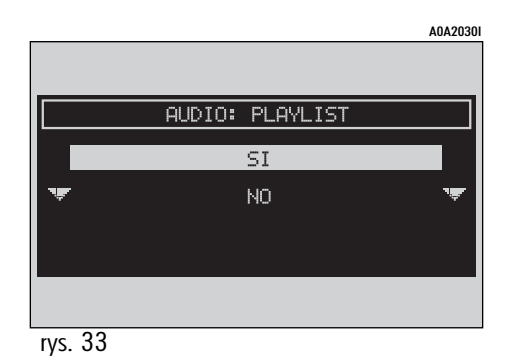

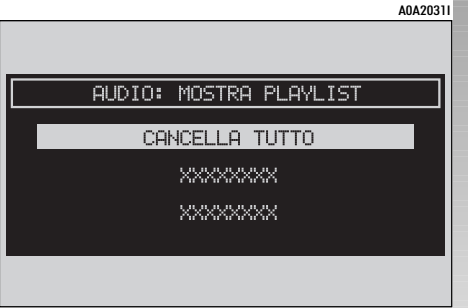

63

# telefon komórkowy

System CONNECT wyposażony jest w dwuzakresowy telefon komórkowy GSM Dual Band z zestawem głośno mówiącym.

Standardowy GSM (Global System for Mobile Communication) dostępny jest obecnie w wielu krajach i strefa odbiorcza obejmuje bardzo duży zasięg. W sprawie informacji o obszarze zasięgu sieci GSM i jego przyszłym rozszerzeniu, należy kontaktować się z operatorem sieci.

## **OPIS OGÓLNY**

Telefon komórkowy posiada wiele funkcji;

 kod PIN (Personal Identyfication Number), aby zapobiec korzystaniu z telefonu przez niepowołane osoby.

— modyfikacja PIN (zmiana kodu PIN)

— aktywacja i dezaktywacja kodu PIN dla żądania dostępu

 akceptowanie i odmowa przychodzących połączeń telefonicznych

start rozmowy telefonicznej

— telefonowanie awaryjne (nawet bez karty SIM i bez wprowadzania kodu PIN)

 odczytywanie numerów telefonicznych, zapamiętanych na karcie SIM

 wprowadzanie nowego numeru telefonu na kartę SIM

— kasowanie numeru telefonu z karty SIM — informacja o stanie karty SIM (prawidłowe lub nieprawidłowe wprowadzenie)

 dostęp do listy ostatnich 10 wybranych numerów, aby ułatwić częste ich używanie

 dostęp do listy ostatnich 10 odebranych połączeń

— sterowanie wiadomościami SMS (Short Message Srevice); funkcja ta umożliwia odbieranie i wysyłanie krótkich wiadomości tekstowych

 aktywacja i dezaktywacja dostępu do karty telefonicznej SIM

 dostęp i zmiana listy najczęściej używanych numerów i spisu telefonów - ręczne wybieranie numerów

 ustawienia DTMF (Dual Tone Multi Frequency), powtórzyć wybranie numeru i zablokowanie własnego numeru identyfikacyjnego

wybór operatora sieci

– ustawienie głośności telefonu i dzwonka

 wyświetlenie kredytu pozostającego w przypadku kończenia się kredytu karty SIM (jeżeli przewidziano przez operatora sieci)

 wyświetlenie natężenia pola sygnału i innych informacji o stanie sieci za pomocą odpowiednich symboli i napisów.

### **OPERACJE WSTĘPNE**

#### WEJŚCIE – WYJŚCIE Z FUNKCJI TELEFON

#### Aby wybrać funkcję telefon należy wykonać następujące operacje:

nacisnąć krótko (impuls) przycisk
 "TEL" (19–rys. 1) na panelu przednim.

(Jeżeli system CONNECT jest wyłączony, należy najpierw go włączyć, obracając kluczyk w położenie **MAR** i nacisnąć lewe pokrętło **16–rys. 1**).

Po włożeniu karty SIM i wpisaniu kodu PIN, wyświetlacz wyświetli "ekran główny" (**rys. 35**), dotyczący sposobu funkcjonowania telefonu z następującymi informacjami:

 Symbol waluty i pozostający kredyt (jeżeli usługa ta oferowana jest przez operatora sieci).

— Rubryka dla wpisania numeru telefonicznego.

 Natężenie pola GSM. Jeżeli funkcja telefonu jest "zgaszona" (wyłączona), wyświetlacz wyświetli napis "TEL OFF". Natężenie pola sygnału GSM wyświetlane jest także, gdy karta SIM nie jest włożona.  Aktywny operator sieci (provider). Jeżeli karta SIM jest włożona i wprowadzony jest ważny kod PIN, a nie jest dostępny żaden operator sieci (provider), wyświetlacz wyświetli napis "RICERCA..." – "SZUKA-NIE..."

 Symbol w postaci koperty, który oznacza nadesłaną i nieodczytaną wiadomość SMS.

 Symbol w postaci strzałki, który oznacza aktywację przesłania rozmowy telefonicznej.

 Okno dla wprowadzenia numeru telefonu z napisem "digit. Num." — "wybierz numer"

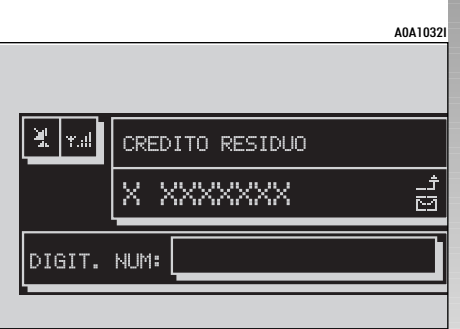

Przy aktywnym ekranie głównym telefonu, naciśniecie prawego pokretła (22-rys. 1) powoduje uzyskanie dostępu do nastepującego menu:

#### - NUMERI FREQUENTI - NUME-RY CZĘSTO UŻYWANE

- ULTIMI N. RI. RICEVUTI - NU-MERY OSTATNIO ODEBRANE

#### - ULTIMI N. RI CHIAMATI - NU-MERY OSTATNIO WYBIERANE

- AGENDA SPIS TELEFONÓW
- WAP

– VOICE NEMO – PAMIĘĆ GŁO-SOWA

- SMS
- OPZIONI TEL OPCJE TELEFONU

- IMPOSTAZIONI TEL - USTA-WIENIA TELEFONU

Aby powrócić do głównego ekranu telefonu, należy nacisnąć przycisk "ESC" (23-rvs. 1).

Ponadto występuje również inny, następujący sposób wybrania trybu funkcjonowania telefonu, przy włączonym systemie CONNECT (na przykład, gdy aktywna jest funkcja audio):

 nacisnąć krótko (impuls) przycisk (13-rys. 1), wyświetlacz wyświetla przez kilka sekund ostatni numer telefonu wybrany poprzednio:

 aby połączyć się z tym numerem, należy nacisnąć ponownie przycisk 🗋 (13-rys. 1).

Podczas rozmowy telefonicznej wyświetlacz wyświetla stan pokazany na (rys. 36):

 Stan telefonu (rozmowa telefoniczna w trakcie przeprowadzania).

Czas przeprowadzanei rozmowy.

- Numer telefonu wybranego lub wybierającego rozmówcy (jeżeli jest dostępny u operatora sieci)

 Dane znajdujące sie ewentualnie w spisie telefonów, przyporządkowane temu numerowi.

- Numery wpisane podczas rozmowy, kiedy żąda się od operatora sięci wykonania usługi i wpisywane są żądane informacje, jak karta kredytowa lub godzina przyjazdu pociągu itp.

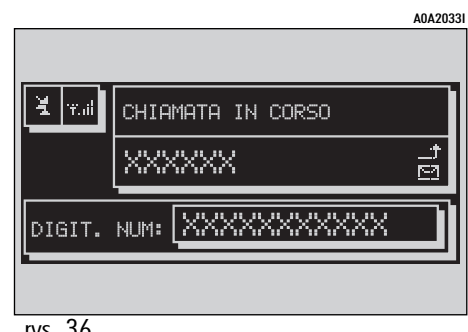

Za pomocą dłuższego naciśnięcia przycisku "TEL" (**19–rys. 1**), można wyłączyć funkcjonowanie telefonu (TEL OFF) (**rys. 37**) (operacji tej towarzyszy wyświetlenie klepsydry). Aby ponownie włączyć telefon, należy krótko nacisnąć ten przycisk.

#### WPROWADZENIE KARTY TELEFONICZNEJ

Jeżeli włożona karta SIM jest nieważna, podczas wykonywania połączenia telefonicznego na wyświetlaczu pojawi się odpowiedni komunikat ostrzegawczy.

Włożenie ważnej karty telefonicznej SIM umożliwia wykonywanie rozmów telefonicznych i dostęp do funkcji telefonu. Kartę telefoniczną należy włożyć do specjalnej szczeliny (**27–rys. 1**) tak, aby zintegrowany chip znajdował się z przodu po prawej stronie, odpowiednio do kierunku jazdy samochodu.

**UWAGA** Jeżeli okaże się to konieczne, należy użyć tylko adaptera karty SIM dostarczonego z samochodem. W przypadku zgubienia, uszkodzenia lub zakupu innego adaptera, należy skontaktować się z Aso Alfa Romeo. Prawidłowe włożenie karty potwierdzone zostaje zaproszeniem do wprowadzenia kodu PIN karty (**rys. 38**).

Aby wyjąć kartę SIM, należy nacisnąć lekko gniazdo karty, a następnie zwolnić je; karta wysunie się trochę i będzie można ją wyjąć.

**UWAGA** Wyjęcie karty SIM przy włączonym telefonie może spowodować chwilowe, nieprawidłowe funkcjonowanie. Przed wyjęciem karty SIM użytkownik powinien wyłączyć telefon za pomocą dłuższego naciśnięcia przycisku "TEL" (**19–rys. 1**) lub wyłączyć system CON-NECT za pomocą lewego pokrętła (**16–rys. 1**). W przypadku nieprawidłowego funkcjonowania, spowodowanego wyjęciem karty SIM podczas funkcjonowania telefonu, normalne operacje zostaną przywrócone po wyłączeniu i ponownym uruchomieniu silnika.

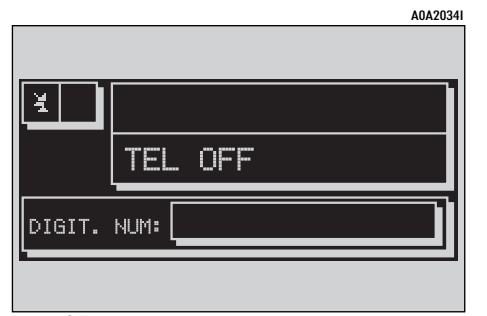

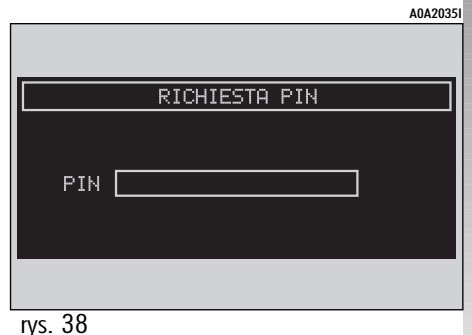

#### WPROWADZENIE KODU PIN

**UWAGA** Kod PIN (Personal Identification Numer) zapobiega korzystaniu z telefonu przez osoby niepowołane.

System CONNECT żąda wprowadzenia kodu PIN w następujących przypadkach:

 – Gdy system zostaje włączony przy karcie SIM włożonej do czytnika i aktywna jest blokada PIN na karcie.

 – Gdy karta SIM zostaje włożona do czytnika przy włączonym systemie i aktywna jest blokada PIN na karcie.

 – Gdy po wyłączeniu telefonu (TEL OFF) zostaje on ponownie włączony przy pomocy przycisku "TEL" (**19–rys. 1**), karta SIM włożona jest do czytnika, blokada PIN na karcie jest aktywna i kod PIN nie został wcześniej wprowadzony.

 Gdy użytkownik próbuje uzyskać połączenie telefoniczne (nie awaryjne) przy karcie SIM włożonej do czytnika, aktywnej blokadzie PIN na karcie, ale kod PIN nie został wcześniej wprowadzony.

Kod PIN składający się z cyfr od 4 do 8 można wprowadzić przyciskami znajdującymi się na panelu przednim, umieszczonymi po lewej stronie panelu i potwierdza się go naciśnięciem prawego pokrętła (**22–rys. 1**). Wprowadzenie cyfr potwierdzone jest gwiazdkami wyświetlanymi na wyświetlaczu. Jeżeli trzeba skorygować cyfrę kodu PIN, należy nacisnąć przycisk "ESC" (**23–rys. 1**), którym kasuje się wprowadzane znaki.

**UWAGA** Jeżeli użytkownik nie wprowadzi kodu PIN wyświetlacz wyświetli rubrykę dialogu informującą, że funkcje telefonu nie będą dostępne do chwili wprowadzenia prawidłowego kodu PIN. Będzie zawsze możliwe uzyskanie połączeń awaryjnych (awaryjnych policją, pogotowiem ratunkowym, strażą pożarną itp...); w tym przypadku wyświetlacz wyświetli jedynie rubrykę dla wprowadzenia kodu.

**UWAGA** Wprowadzenie z potwierdzeniem maksymalnej, określonej liczby błędnych kodów PIN blokuje kartę. Aby odblokować kartę, należy wprowadzić zarówno kod PUK (Pin Unblocking Key) jak i nowy PIN.

Po wprowadzeniu kodu PIN nastąpi przeszukiwanie sygnału sieci i na wyświetlaczu pojawi się główna strona funkcji telefonu. Po połączeniu na wyświetlaczu pojawi się nazwa operatora sieci.

#### POŁĄCZENIA NADCHODZĄCE

W każdym sposobie funkcjonowania systemu CONNECT, gdy otrzyma się nadchodzące połączenie telefoniczne, na wyświetlaczu pojawi się rubryka dla dialogu (**rys. 39**) z następującymi informacjami:

- Połączenie telefoniczne od:

 Nazwisko rozmówcy (jeżeli zostało zapamiętane w spisie);

 Numer telefonu rozmówcy, jeżeli usługa ta udostępniona jest przez operatora sieci;

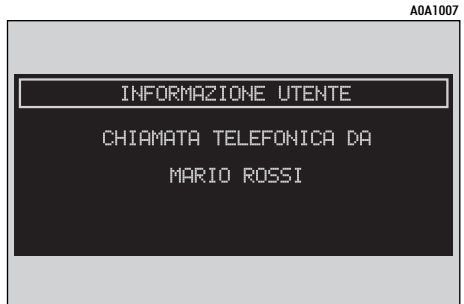

#### Aby zaakceptować połączenie, należy wykonać następujące operacje:

 nacisnąć krótko (impuls) przycisk (13–rys. 1); rubryka dla dialogu zniknie, dzwonek telefonu wyłączy się i wyświetlacz wyświetli napis "chiamata in corso" – "rozmowa telefoniczna w trakcie przeprowadzania".

## Aby zakończyć rozmowę telefoniczną, należy wykonać następujące operacje:

— nacisnąć przycisk 2 (13–rys. 1); system powróci automatycznie do sposobu funkcjonowania sprzed zaakceptowania połączenia telefonicznego i wyświetlacz wyświetli odpowiedni stan.

## Aby odrzucić połączenie telefoniczne, należy wykonać następujące operacje:

 nacisnąć (dłużej) przycisk <u>(13–rys.</u>); rubryka dla dialogu zniknie, dzwonek telefonu wyłączy się. W tym przypadku wyświetlacz pozostanie w aktualnym stanie funkcjonowania.

**UWAGA** Rubryka dla dialogu zniknie i dzwonek telefonu wyłączy się również wtedy, gdy przypadkowo zaniknie sygnał sieci.

Nadchodzące połączenie, gdy przeprowadzana jest rozmowa telefoniczna pokazywane jest na wyświetlaczu z podaniem nazwiska rozmówcy (jeżeli znajduje się w spisie telefonów) telefonów numer telefonu (jeżeli jest dostępny) z opcjami "Accetta" — "Akceptacja" lub "Rifiuta" — "Odrzucenie". Aby wybrać i potwierdzić opcję, należy użyć pokrętła (**22–rys. 1**).

Jeżeli nowe połączenie będzie zaakceptowane, poprzednie będzie czekać na zakończenie nowej rozmowy do momentu, gdy pierwszy rozmówca włączy go ponownie. Jeżeli nowe, nadchodzące połączenie będzie odrzucone, komunikat zniknie z wyświetlacza i przeprowadzaną, pierwszą rozmowę telefoniczną będzie można kontynuować bez zakłóceń.

#### Aby zaakceptować połączenie, należy wykonać następujące operacje:

 nacisnąć krótko (impuls) przycisk (13–rys. 1); rubryka dla dialogu zniknie, dzwonek telefonu wyłączy się i wyświetlacz wyświetli napis "chiamata in corso"
 "rozmowa telefoniczna w trakcie przeprowadzania".

## Aby zakończyć rozmowę telefoniczną, należy wykonać następujące operacje:

 nacisnąć przycisk 
 <u>(13-rys. 1)</u>; system powróci automatycznie do sposobu funkcjonowania sprzed zaakceptowania połączenia telefonicznego i wyświetlacz wyświetli odpowiedni stan.

## Aby odrzucić połączenie telefoniczne, należy wykonać następujące operacje:

nacisnąć (dłużej) przycisk 
 (13–rys.

 rubryka dla dialogu zniknie, dzwonek telefonu wyłączy się. W tym przypadku wyświetlacz pozostanie w aktualnym stanie funkcjonowania.

#### POŁĄCZENIA WYCHODZĄCE

## Aby wykonać połączenie telefoniczne, należy wykonać następujące operacje:

 wybrać funkcję telefonu w sposób opisany poprzednio;  wybrać numer telefonu rozmówcy za pomocą 12 przycisków w zespole przycisków, umieszczonym po lewej stronie panelu przedniego;

 jeżeli należy wybrać prefiks (kod) międzynarodowy ("+"), należy nacisnąć dłużej przycisk "0".

Wyświetlacz wyświetli wybrany numer w odpowiedniej rubryce, przeznaczonej dla tego celu. Można wprowadzić maksymalnie 20 cyfr, a w przypadku gdy nie ma wystarczającego pola, interfejs nie przedłuży go z lewej strony;

 aby rozpocząć rozmowę, należy nacisnąć przycisk <u>(13–rys. 1);</u> wyświetlacz wyświetli stan pokazany na rysunku 36. Przy wprowadzaniu numeru telefonu należy przestrzegać następujących instrukcji:

Przez krótkie naciśnięcie jednego z 12 przycisków telefonu wprowadza się odpowiednią cyfrę lub znak;

W szczególności można używać przycisków "\*" i "#".

Naciskać dłużej przycisk "0 / +" podczas wprowadzania numeru telefonu, aby wprowadzić prefiks (kod) międzynarodowy;

Naciskać dłużej przyciski o numerach 1 / 9, aby wybrać numer telefonu często używany, zapamiętanych w spisie często używanych numerów telefonicznych (patrz, rozdział "Numeri frequenti" — "Numery często używane";

Nacisnąć krótko przycisk "ESC" (**23–rys. 1**), aby skasować ostatnią, wprowadzoną cyfrę;

Nacisnąć dłużej przycisk "ESC" (**23–rys. 1**), aby skasować wszystkie, wprowadzone cyfry;

#### POŁĄCZENIE Z NUMEREM SERWISOWYM

Przestrzegając instrukcji podanych w poprzednim rozdziale użytkownik może wybrać numery usług (na przykład:  $\leftarrow \# xxxxx \leftarrow$ ) zgodnie z normą ETUI GSM 02.30.

#### FUNKCJA "NUMERI FREQUENTI" - "NUMERY CZĘSTO UŻYWANE"

Funkcja "NUMERI FREQUENTI" umożliwia utworzenie i szybki dostęp do listy 9 numerów telefonów używanych bardzo często. Wybór abonenta, którego numer znajduje się na liście często używanych numerów telefonicznych nastąpi po wybraniu, obracając prawym pokrętłem (**22–rys. 1**) i po potwierdzeniu tym pokrętłem funkcji "NUMERI FREQUENTI", na stronie głównych funkcji telefonu. W ten sposób uzyskuje się dostęp do podmenu funkcji "SELEZIONA" – "WYBRANIE", "NOVA VOCE" – "NOWA POZY- CIA" I "ORDINA" – "KOLEJNOŚĆ" (**rys. 40**). Z tego ekranu można kontynuować wybranie numeru za pośrednictwem następnych menu, albo gdy zna się kolejność numeru wybrać bezpośrednio żądany numer przy pomocy przycisków 1 – 9.

#### "SELEZIONA" - "WYBRANIE"

Za pomocą funkcji "SELEZIONA" uzyskuje się dostęp do listy zapamiętanych numerów, używanych bardzo często, wyświetlając pozycję i numer telefoniczny (**rys. 41**).

Po wybraniu prawym pokrętłem (**22–rys. 1**) wybranej pozycji uruchomić połączenie telefoniczne naciskając przycisk <u>(13–rys. 1</u>).

Po naciśnięciu prawego pokrętła (**22–rys. 1**) wyświetlacz wyświetli funkcje "CHIAMA" – "POŁĄCZ", "CANCELLA" – "SKASUJ", "INFO" (**rys. 42**). **CHIAMA**: Po wybraniu przycisku graficznego "CHIAMA", za pomocą obrotu prawego pokrętła (22—rys. 1) i po naciśnięciu tego pokrętła zostanie wysłane wywołanie telefoniczne.

**CANCELLA**: Wybrać za pomocą obrotu prawego pokrętła (**22–rys. 1**) funkcję "CANCELLA" – "SKASUJ". Przed wykonaniem skasowania system zażąda potwierdzenia (**rys. 43**), naciskając prawe pokrętło (**22–rys. 1**) potwierdza się kasowanie i numery znajdujące się za numerem skasowanym przesuwają się automatycznie o jedną pozycję w górę. Aby anulowac operację, należy nacisnąć przycisk ESC (**23–rys. 1**).

**UWAGA** Skasowanie jednej pozycji jest niezbędne, gdy lista 9 często używanych numerów "Numeri frequenti" jest pełna, a chce się wprowadzić nowy numer.

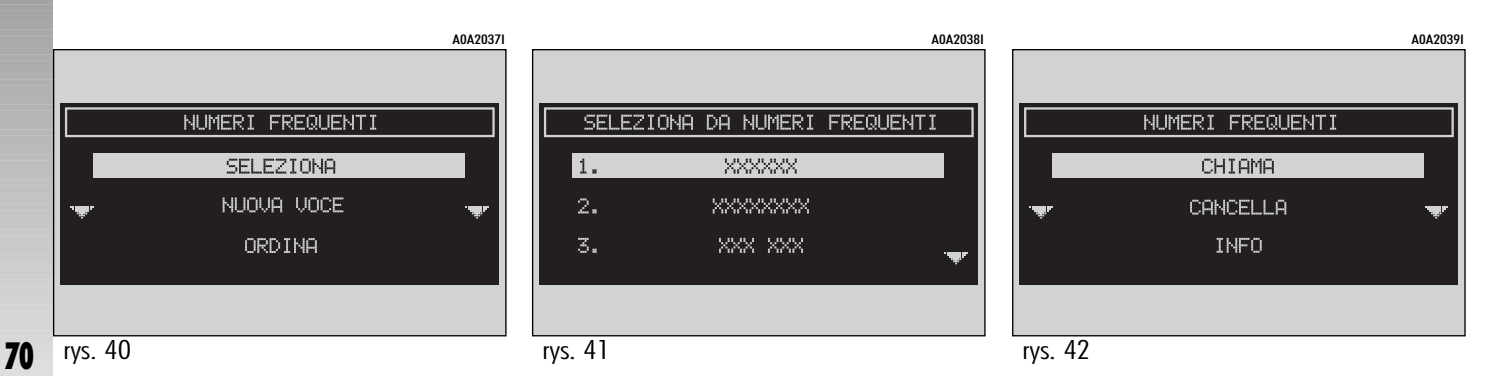

**CONNECT Nav** 

**INFO**: Po wybraniu "Info" obracając prawe pokretło (22-rys. 1) i potwierdzeniu tej funkcji przez naciśnięcie pokrętła, wyświetlacz wyświetli nowy ekran z informacjami podającymi nazwisko abonenta i numer telefonu

#### **"NOVA VOCE"** - "NOWA POZYCJA"

Po wybraniu 'NUOVA VOCE", obracając prawe pokretło (22-rvs. 1) i potwierdzeniu tej funkcji przez naciśniecie pokretła, można skopiować numer ze spisu telefonów do spisu bardzo czesto używanych numerów.

Jeżeli spis tych numerów jest pełny, funkcja ta nie jest obecna. Gdy włączy sie tę funkcję, na wyświetlaczu pojawi się zespół przycisków alfa numerycznych (rys. 44), albo spis w funkcji numeru pozycji w spisie telefonów, aby umożliwić wyszukanie nazwiska.

Należy wybrać lub wyszukana liście za pomoca wyboru początkowe litery nazwiska, wybierając je za pomocą prawego pokrętła (22-rys. 1) i potwierdzić wybór naciśnięciem pokrętła.

A0A20411

₩ X Z 1

Spazio

#### "ORDINA" - "KOLEJNOŚĆ"

Funkcja "ORDINA" umożliwia zgodnie z własnym żądaniem, zmianę kolejności numerów telefonów na liście "Numeri frequenti".

Na przykład, aby przesunąć numer telefonu z pozycji "3" na pozycję "1", należy wykonać nastepujące operacie:

- wybrać "Ordina" obracając prawe pokrętło (22-rys. 1), następnie potwierdzić naciskając pokrętło;

 wybrać numer umieszczony na pozycji "3" obracając prawe pokretło (22-rys. 1), następnie potwierdzić naciskając pokrętło;

 przesunąć wybrany numer z pozycji "3" na pozycję "1" obracając prawe pokretło (22-rys. 1), następnie nacisnąć pokretło, aby zapamiętać nową pozycję.

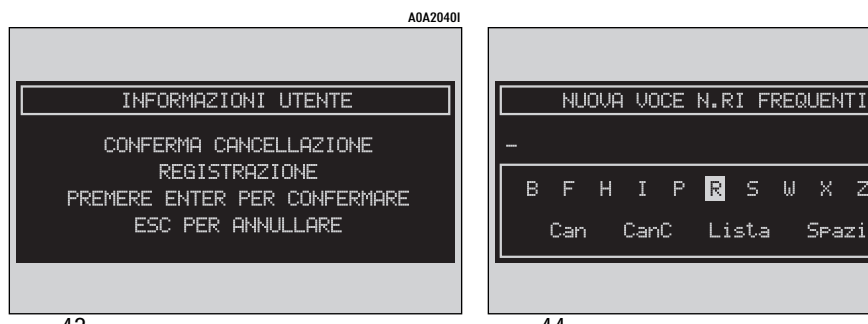

rys. 44
#### FUNKCJA "ULTIMI N.RI. RICEVU-TI" – "NUMERY OSTATNIO OTRZYMANE

Funkcja "ULTIMI N.RI. RICEVUTI" umożliwia uzyskanie dostępu do listy ostatnich 10 otrzymanych połączeń telefonicznych. Każda pozycja na liście zawiera nazwisko osoby telefonującej (jeżeli jest zapamiętane w spisie telefonów) i odpowiedni numer telefonu (**rys. 45**).

Lista jest automatycznie zarządzana i uaktualniana przez system. Aby połączyć się bezpośrednio z jednym z numerów znajdujących się na liście, należy wykonać następujące operacje:

 wybrać żądaną pozycję, obracając prawym pokręttem (22–rys. 1);

nacisnąć przycisk <u>(13–rys. 1)</u>, aby połączyć się z tym numerem.

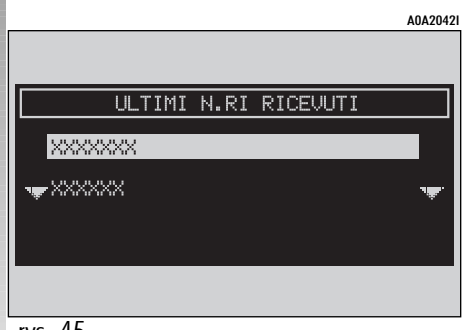

Po wybraniu żądanej pozycji i naciśnięciu prawego pokrętła (**22–rys. 1**), wyświetlacz wyświetli następujące przyciski graficzne: "CHIAMA" – "POŁĄCZ SIĘ", "REGI-STRA IN AGENDA" – "ZAPISZ W SPISIE TELEFONÓW", "INFO".

 po wybraniu za pomocą prawego pokrętła (22–rys. 1) funkcji "CHIAMA"
i potwierdzeniu jej naciśnięciem pokrętła, system wykona połączenie z numerem wskazanym na wyświetlaczu;

 po wybraniu za pomocą prawego pokrętła (22–rys. 1) funkcji "REGISTRA IN AGENDA" i potwierdzeniu jej naciśnięciem pokrętła, system zapamięta pozycję w spisie telefonów.

Jeżeli pozycja znajduje się już w spisie telefonów, system wyłączy funkcję "REGI-STRA IN AGENDA".

 po wybraniu za pomocą prawego pokrętła (22–rys. 1) funkcji "INFO" i potwierdzeniu jej naciśnięciem pokrętła, na wyświetlaczu pojawi się ekran z informacjami zawierającymi nazwisko i numer telefonu.

#### FUNKCJA "ULTIMI N.RI CHIAMATI" – "NUMERY OSTATNIO WYBIERANE"

Po włączeniu funkcji "ULTIMI N.RI. CHIAMATI" uzyskuje się dostęp do listy ostatnich 10 wybranych numerów. Każda pozycja na liście zawiera nazwisko osoby, która została połączona (jeżeli jest zapamiętane w spisie telefonów) i odpowiedni numer telefonu.

Lista jest automatycznie zarządzana i uaktualniana przez system.

Aby połączyć się bezpośrednio z jednym z numerów znajdujących się na liście, należy wykonać następujące operacje:

 wybrać żądaną pozycję, obracając prawym pokrętłem (22–rys. 1);

nacisnąć przycisk <u>13</u> (13–rys. 1), aby połączyć się z tym numerem.

Po wybraniu żądanej pozycji i naciśnięciu prawego pokrętła (**22–rys. 1**), wyświetlacz wyświetli następujące przyciski graficzne: "CHIAMA" – "POŁĄCZ SIĘ", "REGI-STRA IN AGENDA" – "ZAPISZ W SPISIE TELEFONÓW", "INFO".

 po wybraniu za pomocą prawego pokretła (22-rys. 1) funkcji "CHIAMA" i potwierdzeniu jej naciśnięciem pokrętła, system wykona połączenie z numerem wskazanym na wyświetlaczu;

 po wybraniu za pomocą prawego pokrętła (22-rys. 1) funkcji "REGISTRA IN AGENDA" i potwierdzeniu jej naciśnięciem pokretła, system zapamieta pozycje w spisie telefonów.

Jeżeli pozycja znajduje się już w spisie telefonów, system wyłączy funkcję "REGI-STRA IN AGENDA"

 po wybraniu za pomocą prawego pokrętła (22-rys. 1) funkcji "INFO" i potwierdzeniu jej naciśnieciem pokretła, na wyświetlaczu pojawi się ekran z informaciami zawierajacvmi nazwisko i numer telefonu.

#### FUNKCJA "AGENDA" - "SPIS TELEFONÓW"

Funkcja "AGENDA" umożliwia uzyskanie dostepu do elektronicznego spisu numerów telefonów i nazwisk osób.

— za pomocą prawego pokrętła (22-rys. 1) wybrać funkcję "AGENDA" i potwierdzić operację naciśnięciem pokrętła; wyświetlacz wyświetli stan pokazany na rys. 46, umożliwiając dostęp do przycisków graficznych: "SELEZIONA" – "WY-BIERZ". "IMMETTE" – "WPROWADŹ". "ASCOLTA AG. VOC." — "SŁUCHAJ SPISU GŁOSÓW", "CANC. AG. VOC." – "SKASUJ GŁOSY ZE SPISU GŁOSÓW"

#### "SELEZIONA" - "WYBIERZ"

Za pomocą funkcji "SELEZIONA" można wybrać numer zapamiętany w spisie telefonów.

pokretła pomocg praweao - 70 (22-rys. 1) wybrać funkcję "SELEZIONA" i potwierdzić operację naciśnięciem pokrętła; wyświetlacz wyświetli zespół przycisków graficznych i rubryke editing (rys. 47).

Zespół przycisków graficznych oferuje nastepujące opcje:

- znaki alfa numeryczne (razem ze spaciami);

- kasowanie ostatniej litery lub całego wybranego paska;

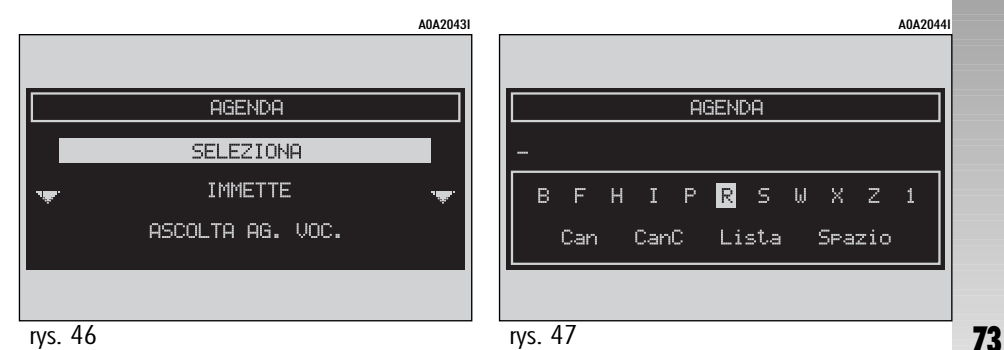

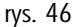

— spis aktywny: po wpisaniu litery wybranej za pomocą prawego pokrętła (22–rys. 1) i potwierdzeniu tej operacji naciśnięciem pokrętła, system wyszukuje i automatycznie wyświetla pierwszą, zapamiętaną pozycję w odpowiednim banku danych, która zaczyna się na tę samą literę. Przy kontynuowaniu pisania w rubryce editing, system natychmiast określi pozycję znajdującą się w banku danych; możliwe wybranie będzie wykonywane automatycznie z listy spisu telefonów. Potwierdzić operację naciskając prawe pokrętło (22–rys. 1); Klawiatura graficzna posiada następujące znaki i litery:

| A | В | C | D | E | F | G | Η | I | J | K | L | Μ   | Ν   | 0 | P | Q | R | S | T | U | V | W | X   | Y   | Z   |
|---|---|---|---|---|---|---|---|---|---|---|---|-----|-----|---|---|---|---|---|---|---|---|---|-----|-----|-----|
| 0 | 1 | 2 | 3 | 4 | 5 | 6 | 7 | 8 | 9 | Ç | Ø | ) Æ | . 1 | ` |   |   | ` | 0 | ~ | • | , |   | _ ` | ' ( | ( ) |

Aby napisać litery  $\hat{\mathbf{A}} \in \hat{\mathbf{A}} = \hat{\mathbf{A}} + \hat{\mathbf{A}} + \hat{\mathbf{A}} = \hat{\mathbf{A}} + \hat{\mathbf{A}} + \hat{\mathbf{A$ 

Przykład: po wpisaniu **E**, następnie <sup>...</sup> znaki będą zastąpione jedna literą **E**.

Spacja i symbole , — \_ ' ( ) służą do oddzielania słów.

Po wybraniu funkcji "LISTA" za pomocą prawego pokrętła (**22–rys. 1**) i potwierdzeniu naciśnięciem tego pokrętła (**22–rys. 1**):  klawiatura graficzna znika i można teraz wybrać pozycję z listy (rys. 48). Jeżeli liczba elementów listy jest większa od możliwych do wyświetlenia, po lewej stronie pojawi się pasek przesuwu dla wskazania pozycji dotyczącej wybrania z listy;

 po naciśnięciu prawego pokrętła
(22–rys. 1), wyświetlacz wyświetli funkcje "CHIAMA" – "POŁĄCZ", "MODIFICA"
"ZMIEŃ", "CANCELLA" – "SKASUJ", "REGISTRA IN NUMERI FREQUENTI" – "WPISZ DO LISTY NUMERÓW CZĘSTO UŻYWANYCH" i "INFO" (rys. 49).

A0A2046

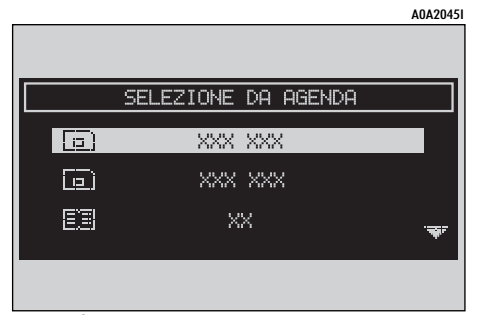

VOCE AGENDA CHIAMA MODIFICA CANCELLA

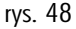

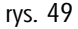

**UWAGA** Nie jest możliwe przyłączenie przykładu głosu do elementu zapamiętanego na karcie SIM.

"CHIAMA" — "POŁĄCZ": po wybraniu tej funkcji za pomocą prawego pokrętła (**22–rys. 1**) i potwierdzeniu jej naciśnięciem tego pokrętła, wykonywane jest połączenie telefoniczne z wybranym numerem. Wyświetlacz powróci do ekranu "chiamata in corso" — "rozmowa telefoniczna w trakcie przeprowadzania".

"MODIFICA" — "ZMIEŃ": po wybraniu tej funkcji za pomocą prawego pokrętła (**22–rys. 1**) i potwierdzeniu jej naciśnięciem tego pokrętła, możliwa jest zmiana nazwiska, numeru telefonu, przykładu głosu (tylko w spisie głosów), skopiowanie pozycji ze spisu telefonów na kartę SIM i odwrotnie, ale nie jest możliwa zmiana funkcji "locazione" — "lokalizacja" (**rys. 50**).

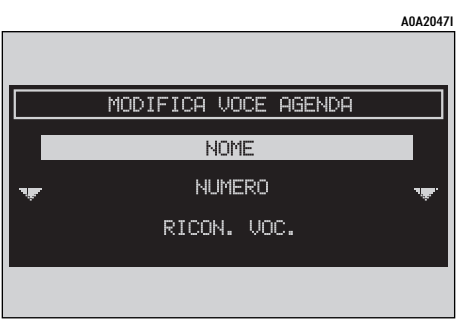

Aby skopiować wybraną pozycję ze spisu telefonów na kartę SIM i odwrotnie, należy wykonać następujące operacje:

— aby skopiować pozycję ze spisu telefonów na kartę SIM należy: za pomocą prawego pokrętła wybrać funkcję "COPIA IN SIM" — "SKOPIUJ NA KARTĘ SIM" i potwierdzić ją naciśnięciem pokrętła. System sprawdzi, czy nie występuje pozycja z tym samym nazwiskiem na karcie SIM (jeżeli występuje wyświetlacz wyświetli informację "Nome gia prezente in karta SIM" — "Nazwisko już jest na karcie SIM") i następnie skopiuje pozycję, wpisując ją na kartę SIM;

— aby skopiować pozycję z karty SIM do spisu telefonów należy: za pomocą prawego pokrętła wybrać funkcję "COPIA IN AGENDA" — "SKOPIUJ DO SPISU TELEFO-NÓW" i potwierdzić ją naciśnięciem pokrętła. System sprawdzi, czy nie występuje pozycja z tym samym nazwiskiem w spisie telefonów (jeżeli występuje wyświetlacz wyświetli informację "Nome gia prezente in agenda" — "Nazwisko już jest w spisie telefonów") i następnie skopiuje pozycję, wpisując ją do spisu telefonów. Na liście pozycji ikona podaje lokalizację tej pozycji:

LOGO LIBRO – LOKALIZACJA WOLNA = pozycja pochodząca ze spisu telefonów;

LOGO SCHEDA SIM — LOKALIZACIA NA KARCIE SIM = pozycja pochodząca z karty SIM.

"CANCELLA": umożliwia skasowanie pozycji ze spisu telefonów.

 wybrać prawym pokrętłem (22–rys. 1) funkcję "CANCELLA" – "SKASUJ"; przed skasowanie wybranej pozycji system zażąda potwierdzenia (rys. 51).

 nacisnąć prawe pokrętło (22–rys. 1), aby skasować; "ESC", aby anulować operację.

A0A2048

#### INFORMAZIONI UTENTE

CONFERMA CANCELLAZIONE REGISTRAZIONE PREMERE ENTER PER CONFERMARE ESC PER ANNULLARE "REGISTRA IN NUMERI FREQUENTI" — "WPISZ DO LISTY NUMERÓW CZĘSTO UŻYWANYCH": po wybraniu tej funkcji prawym pokrętłem (**22–rys. 1**) i potwierdzeniu jej przez naciśnięcie tego pokrętła można wpisać wybraną pozycję do listy "NUMERI FREQUENTI" (jeżeli lista jest pełna, funkcja nie jest aktywna).

"INFO": ": po wybraniu tego, graficznego przycisku za pomocą prawego pokrętła (**22–rys. 1**) i potwierdzeniu przez naciśnięcie tego pokrętła, można uzyskać szczegółowe informacje dotyczące pozycji w spisie telefonów: nazwisko, numer telefonu i symbol oznaczający, czy w spisie jest przykład głosu przyporządkowany danej pozycji •»)).

#### "IMMETTE" - "WPROWADŹ"

Za pomocą funkcji "IMMETTE" można wprowadzić nową pozycję na listę spisu telefonów.

Po wybraniu funkcji "Immette" i za pomocą prawego pokrętta (**22–rys. 1**) i potwierdzeniu przez naciśnięcie tego pokrętta, wyświetlacz wyświetli stan pokazany na (**rys. 52**); w ten sposób uzyskuje się dostęp do następujących przycisków graficznych: "NOME" – "NAZWISKO", "NU-MERO" – "NUMER", "LOCAZIONE" – "MIEJSCE", "Rico. VOC." – "ROZPOZNA-NIE GŁOSU", "OK".

"NOME" — "NAZWISKO": umożliwia prowadzenie nazwiska i imienia dla nowej pozycji, którą zamierza się wprowadzić; należy wykonać następujące operacje: **UWAGA** W wyborze pola "NOME" – "NAZWISKO", nie występuje możliwość dołączenia użytego już nazwiska i imienia do spisu telefonów funkcji Nawigatora.

 Obrócić pokrętłem (22–rys. 1), aby wybrać funkcję "NOME" i potwierdzić operację, naciskając pokrętło. Wyświetlacz wyświetli rubrykę editing dla wprowadzenia.

 napisać nazwisko i imię, wybierając literę za pomocą prawego pokrętła (**22–rys. 1**) i potwierdzić naciskając pokrętło. Wykonać identyczne operacje, aby napisać całe nazwisko i imię;

 Obrócić pokrętłem (22–rys. 1), aby wybrać funkcję "OK" i potwierdzić operację, naciskając pokrętło; wyświetlacz powróci do wyświetlenia ekranu pokazanego na rys. 52.

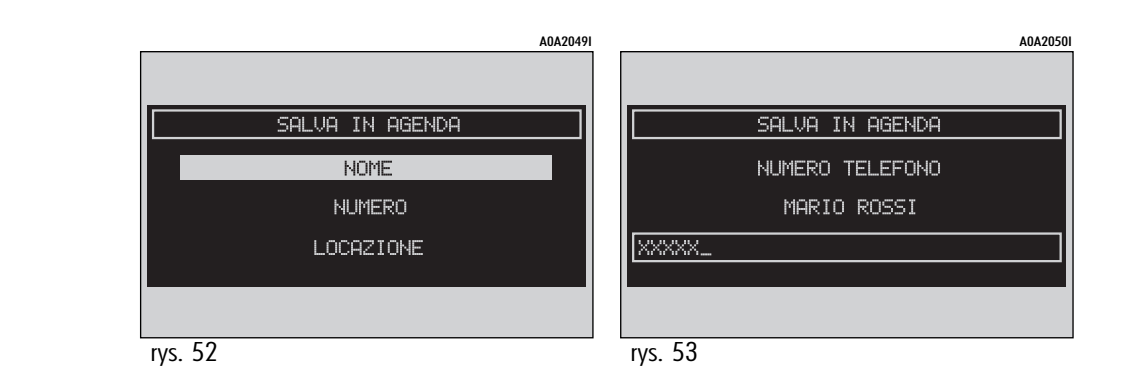

"NUMERO"— "NUMER: umożliwia wpisanie numeru telefonicznego dla nowej pozycji, którą zamierza się wprowadzić. Należy wykonać następujące operacje (**rys. 53**):

 Obrócić pokrętłem (22–rys. 1), wybrać funkcję "NUMERO" i potwierdzić operację, naciskając pokrętło. Wyświetlacz wyświetli rubrykę dla wpisania.

 numer należy wpisać przy użyciu przycisków umieszczonych po lewej stronie panelu przedniego i potwierdzić naciśnięciem prawego pokrętła (22–rys. 1). Wyświetlacz powróci do wyświetlenia ekranu pokazanego na rys. 52. "LOCAZIONE" — "LOKALIZACJA": umożliwia zapamiętanie nowej pozycji na karcie SIM lub w spisie telefonów aparatu, w zależności od wybranej opcji **rys. 54**. Po wprowadzeniu prawidłowego kodu PIN, wszystkie numery karty SIM stają się automatycznie dostępne dla spisu telefonów. Po wyjęciu karty SIM numery te zostają automatycznie skasowane.

"RICON. VOC." — "ROZPOZNANIE GŁO-SU": umożliwia zarządzaniem przykładu związanego z nazwiskiem / numerem zapisanym w pamięci.

"OK": umożliwia aktywację wykonanych operacji.

**UWAGA** Jeżeli w spisie telefonów znajduje się już pozycja zapamiętana z tym samym nazwiskiem, wyświetlacz poinformuje użytkownika, że nazwisko znajduje się już w spisie telefonów.

#### Rozpoznanie głosu (tam, gdzie przewidziano)

Funkcja jest aktywna tylko, gdy wybrana została funkcja Agenga –Spis telefonów, jako miejsce zapamiętanej danej. Aby wejść do tego trybu funkcjonowania, należy wykonać następujące operacje:

— Obrócić pokrętło (22—rys. 1), wybrać funkcję "Rico. VOC." — "ROZPOZNANIE GŁO-SU", następnie potwierdzić operację naciskając pokrętło. Wyświetlacz wyświetli stan pokazany na rys. 55, umożliwiając dostęp do funkcji: "NUOVO COM. VOC." — "NOWA KO-MENDA GŁOSOWA", CANC. COM. VOC." — "SKASOWANIE KOMENDY GŁOSOWEJ", "ASCOLTA COM. VOC." — "POSŁUCHAJ KO-MENDY GŁOSOWEJ", "OK."

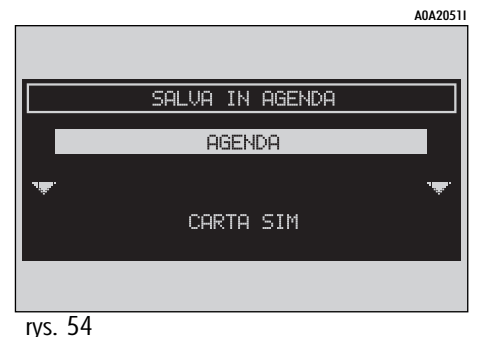

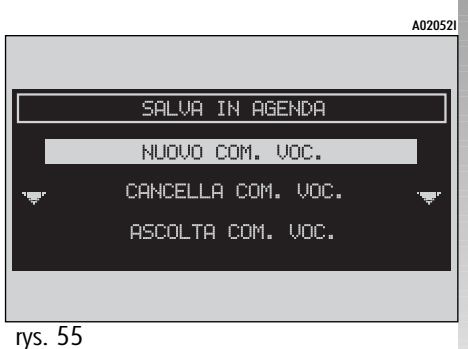

"NUOVO COM. VOC." — "NOWA KO-MENDA GŁOSOWA": umożliwia nagranie przykładu nowego głosu. Obrócić pokrętło (**22–rys. 1**), wybrać funkcję "Nuovo com. Voc.", następnie nacisną pokrętło;

 abonent kierowany jest do nagrywania za pomocą odpowiednich komunikatów, które proszą o wymówienie dwa razy nazwiska dla nagrania;

 "CANC. COM. VOC.": umożliwia skasowanie przykładu głosu nagranego poprzednio.

obrócić prawe pokrętło (22–rys. 1), wybrać funkcję "CANC. COM. VOC." – "SKASOWANIE KOMENDY GŁOSOWEJ", następnie nacisnąć pokrętło.

Przed skasowaniem wybranego głosu użytkownik zażąda potwierdzenia, wyświetlacz wyświetli następująca informację: "Premere ENTER per confermare, ESC per annullare" — "Naciśnij Enter, aby potwierdzić, ESC, aby anulować".

 po naciśnięciu przycisku "ESC"
(23–rys. 1) wyświetlacz powróci do poprzedniego ekranu i skanowanie przykładu głosu nie zostanie wykonane. **UWAGA** Funkcja ta jest aktywna tylko wtedy, gdy w spisie telefonów przyporządkowany jest przykład głosu do odpowiedniej pozycji, jak opisano poprzednio.

"ASCOLTA COM. VOC." — "SŁUCHAJ KO-MENDY GŁOSOWEJ": umożliwia słuchanie przykładu głosu przyporządkowanego pozycji w spisie telefonów.

obrócić prawe pokrętło (22–rys. 1),
wybrać funkcję "ASCOLTA COM. VOC." –
"SŁUCHAJ KOMENDY GŁOSOWEJ", na stępnie nacisnąć pokrętło, system odtwa rza wybrany przykład głosu.

**UWAGA** Funkcja ta jest aktywna tylko wtedy, gdy w spisie telefonów przyporządkowany jest przykład głosu do odpowiedniej pozycji, jak opisano poprzednio.

"OK": umożliwia przyjęcie zmian i zapamiętanie ich w spisie telefonów.

**UWAGA** Jeżeli użytkownik zakończy operacje bez wybrania funkcji "OK" i potwierdzenia prawym pokrętłem (**22–rys. 1**), nowe ustawienia nie zostaną zapamiętane w spisie telefonów.

#### "ASCOLTA AG. VOC." - "SŁUCHAJ GŁOSU ZE SPISU TELEFONÓW"

Funkcja ta (ascolta agenda vocale) umożliwia odtwarzanie wszystkich przykładów głosów nagranych poprzednio i gromadzenie ich w spisie telefonów, aby umożliwić systemowi zarządzanie przykładami głosów.

 obrócić pokrętło (22–rys. 1), aby wybrać funkcję "ASCOLTA AG. VOC.", następnie potwierdzić operację naciskając pokrętło; system odtworzy zapamiętane przykłady.

#### "CANC. AG. VOC." - "SKASOWANIE GŁOSÓW ZE SPISU TELEFONÓW"

Funkcja ta (cancella agenda vocale) umożliwia skasowanie wszystkich przykładów głosów nagranych poprzednio

— obrócić pokrętło (22–rys. 1), aby wybrać funkcję "CANC. AG. VOC.", następnie potwierdzić operację naciskając pokrętło. Przed skasowaniem przykładów głosów system zażąda potwierdzenia, wyświetlając na wyświetlaczu następująca informację: "Premere "ENT" per confermare, "ESC" per annullare" — "Naciśnij Enter, aby potwierdzić, ESC, aby anulować".

po naciśnięciu prawego pokrętła (22–rys. 1) system zaczyna kasowanie przykładów głosu.

 po naciśnięciu "ESC" (23–rys. 1) wyświetlacz powraca do poprzedniego ekranu i nie jest wykonywane kasowanie głosów ze spisu telefonów.

#### FUNKCJA "WAP"

Funkcja "WAP" umożliwia uzyskanie połączenia za pośrednictwem GSM z operatorem sieci (provider), łącząc się wstępnie z miejscem "home". Dostęp do miejscowości WAP automatycznie wprowadza do pamięci odpowiedni "deck"; wyświetlacz wyświetli pierwszą card del deck.

 Ekran główny WAP składa się z następujących elementów (rys. 56);

— Tytuł card, umieszczony w środkowej części górnego słupka.

— "menu" dla wyświetlenia komend i funkcji WAP.

— Tekst card z links, możliwe wybrania i pola wprowadzania danych.

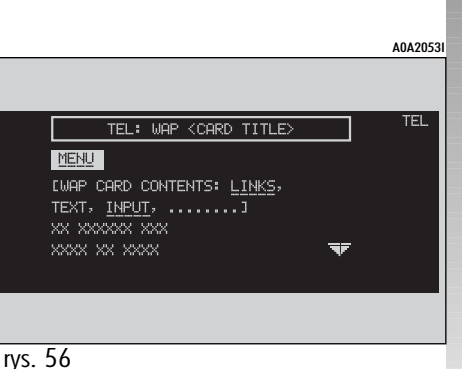

Jeżeli ekran nie jest wystarczający, aby wyświetlić całą zawartość card, obracając prawym pokrętłem (22–rys. 1) można przesunąć się na pozostałą część, w tym przypadku wyświetlacz wyświetli strzałkę "♥" lub "▲" w funkcji kierunku przeszukiwania.

Po wybraniu funkcji "MENU" prawym pokrętłem (**22–rys. 1**) i potwierdzeniu operacji naciśnięciem pokrętła, uzyskuje się dostęp do następującego menu (**rys. 57**):

 – "VAI": wyświetlacz wyświetla ekran dla wprowadzenia adresu (dostęp bezpośredni lub wyświetlenie "bookmark");

 – "INDIETRO": wyświetla card pokazaną poprzednio;

 "INTERROMPI": zatrzymuje ładowanie aktualnego deck;

 – "HOME": podaje dostęp do określonego adresu;

 "AGGIORNA": stosowana do doładowania aktualnego deck;  – "CARD ACTION" keys" (Opzioni",
"Prev", "Help"): wyświetla listę specjalnych funkcji aktualnej card; obecność, liczba i zadanie tych action keys zależą od zawartości card;

 "CARD LIST" (lista card) : podaje tytuł lub liczbę ID wszystkich, przeglądniętych kart, łącznie z deck aktualnie ładowanym. Funkcja ta zostaje wyłączona, gdy wyświetlony deck zostaje uznany jako "No bookmark—able" (rys. 58);

 "OPZIONI WAP" – "OPCJE WAP": aby ustawić miejscowość, home i inne opcje WAP;

 – "IN RUBRICA" – "W SPISIE TELEFO-NÓW": stosowana dla zapamiętywania w spisie telefonów aktualnego adresu, maksymalnie 10 adresów; "ESCI" — "WYJDŹ": dla wyświetlenia strony z tekstem card.

Obracając prawym pokrętłem (22–rys. 1) można wybrać funkcje; po wybraniu żądanej funkcji należy potwierdzić operację naciskając prawe pokrętło (22–rys. 1). Wyświetlacz wyświetli odpowiedni ekran.

Funkcje są aktywowane przez system, kiedy jest to konieczne, na przykład strzałki "♥" i "▲" są aktywne tylko, gdy wielkość okna nie jest wystarczająca, aby wyświetlić całą zawartość card.

Podczas operacji ładowania (wprowadzania) wyświetlacz wyświetla klepsydrę.

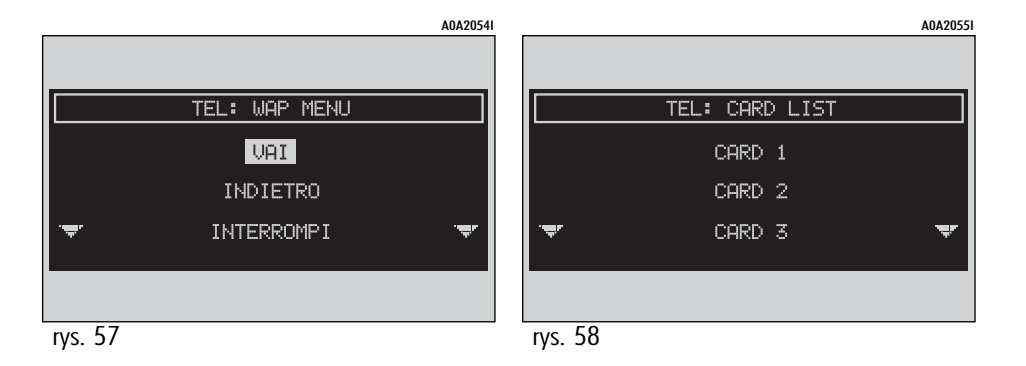

#### "VAI"

Funkcja ta wybrana prawym pokrętłem (22-rys. 1) i potwierdzona naciśnięciem pokretła, umożliwia połączenie się ze specyficznym adresem sieci (jeżeli operator sieci umożliwia taka operacie).

Menu wprowadzenia umożliwia dostęp do następujących funkcji (rys. 59):

— "INDIRI770" — "ADRES"

 "SELEZ. DA RUBRICA SITI" — "WY-BIFR7 7F SPISU MIFISCOWOŚCI"

— "OK"

Aby połączyć się ze specjalnym adresem sieci, należy wykonać następujące operacje:

– wybrać prawym pokretłem (22-rys. 1) funkcje "INDIRIZZO" - "AD-RES" i potwierdzić operację, naciskając pokrętło. Wyświetlacz wyświetli przyciski graficzne (rys. 60), które umożliwiają wpisanie adresu żądanej sieci;

albo, w przypadku gdy adres został poprzednio zapamiętany w spisie telefonów:

 wybrać prawym pokretłem (22–rys. 1) funkcje "SEL. DA RUBRICA" – "WYBIERZ ZE SPISU TELEFONÓW" i potwierdzić operację, naciskając pokretło. Wyświetlacz wyświetli listę zapamiętanych miejscowości (rys. 61);

 wybrać prawym pokretłem (22–rys. 1) żądany adres i potwierdzić operację, naciskając pokrętło.

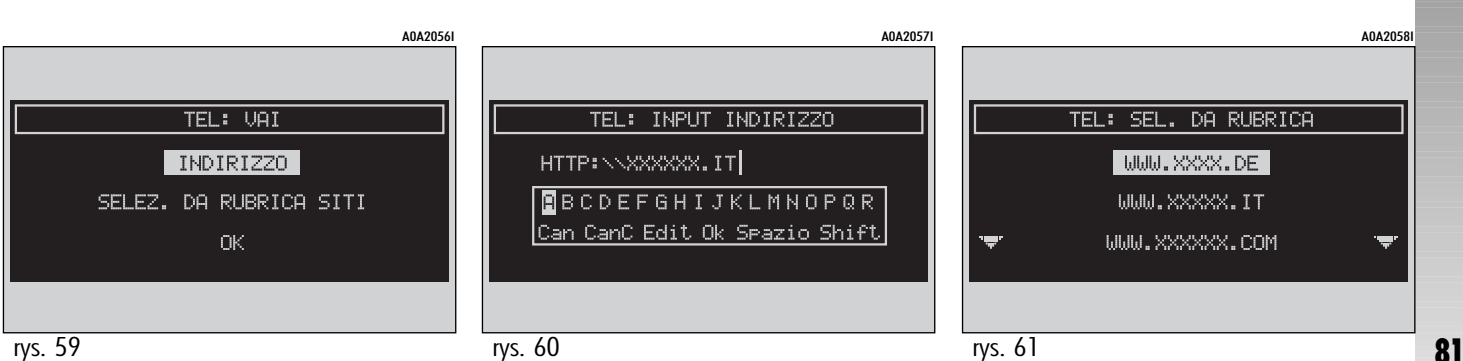

#### "IN RUBRICA" - "W SPISIE"

Funkcja ta, wybrana prawym pokrętłem (**22–rys. 1**) i potwierdzona naciśnięciem pokrętła umożliwia zapamiętanie adresu miejscowości aktualnie wyświetlonej w "AGENDA SITI' – "SPIS MIEJSCOWO-ŚCI" (maksymalnie 10 adresów); należy wykonać następujące operacje:

 wybrać prawym pokrętłem (22–rys. 1) adres i potwierdzić operację, naciskając pokrętło.

Po zapamiętaniu 10 adresów wyświetlacz wyświetli okienko dialogowe, które poinformuje użytkownika, że spis jest pełny. Przy pełnym spisie funkcja "IN AGEN-DA" zostaje wyłączona. Aby zapamiętać następne adresy, należy uprzednio skasować stare adresy. W celu ułatwienia określenia można przyporządkować nazwisko osoby do każdego, zapamiętanego adresu; w tym celu wykonać następujące operacje:

wybrać prawym pokrętłem (**22–rys. 1**) "NOME"– "NAZWISKO" i za pomocą przycisków wybrać żądane nazwisko.

#### "OPZIONI WAP" - "OPCJE WAP"

Funkcja ta, wybrana prawym pokrętłem (**22–rys. 1**) i potwierdzona naciśnięciem pokrętła umożliwia zarządzanie (setup) następującymi opcjami WAP: adres miejscowości "HOME", spis preferowanych miejscowości, sposób połączenia z siecią.

Wyświetlacz wyświetli ekran umożliwiający uzyskanie dostępu do następujących funkcji (**rys. 63**):

- "HOME SETUP"
- "RUBRICA SITI" "SPIS MIEJSCOWOŚCI"
- "IMPOSTAZIONI" USTAWIENIA"

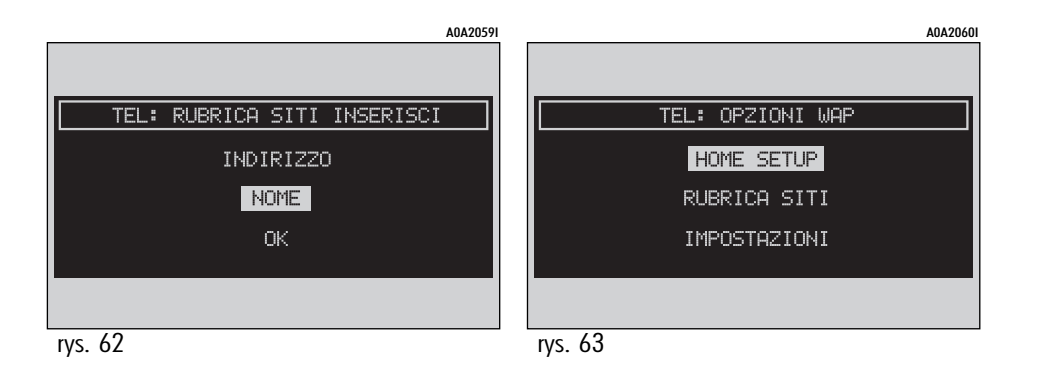

#### "HOME SETUP"

Funkcja ta, wybrana prawym pokrętłem (22-rys. 1) i potwierdzona naciśnięciem pokretła umożliwia określenie adresu miejscowości home. Wyświetlacz umożliwi dostep do nastepujacych funkcii:

— "INTERRIZZO" — "ADRES"

— "SEL. DA RUBRICA SITI" — "WYBRA-NIE ZE SPISU MIEISCOWOŚCI"

Po wybraniu funkcji "INTERRIZZO" – "ADRES" prawym pokrętłem (22-rys. 1) i potwierdzeniu naciśnieciem pokretła, wyświetlacz wyświetli klawiature graficzną i rubrykę editing, dla wybrania żądanego adresu;

Po wybraniu funkcji "SEL. DA RUBRICA SITI" - "WYBRANIE ZE SPISU MIEJSCO-WOŚCI" prawym pokrętłem (22-rys. 1) i potwierdzeniu naciśnięciem pokrętła, wyświetlacz wyświetli listę zapamiętanych miejscowości (rys. 64). Wybrać żądaną prawym pokretłem miejscowość (22-rys. 1) i potwierdzić operacje naciśnięciem pokrętła.

#### "RUBRICA SITI" - "SPIS MIEJSCOWOŚCI"

Funkcja ta, wybrana prawym pokrętłem (22-rys. 1) i potwierdzona naciśnięciem pokretła umożliwia dostęp do następującvch funkcii:

— "SELEZIONA" — "WYBIERZ"

– "INSERISCI" – "WPISZ"

#### "SFIFTIONA" -- "WYBIFR7"

Funkcja ta, wybrana prawym pokrętłem (22-rys. 1) i potwierdzona naciśnięciem pokretła umożliwia wybranie adresu poprzednio zapamiętanego. Uzyskuje się dostęp do następujących funkcji: :MODIFICA" - "ZMIEŃ". "CANCELLA" - "SKASUJ".

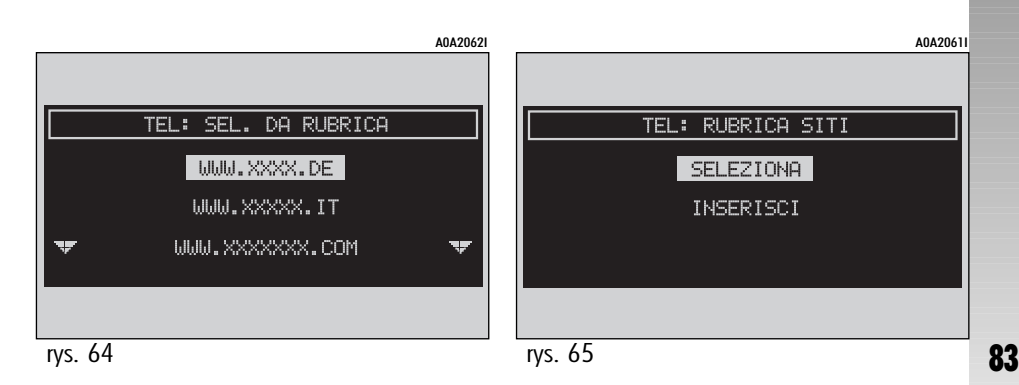

Funkcja "MODIFICA" (**rys. 66**), wybrana prawym pokrętłem (**22–rys. 1**) i potwierdzona naciśnięciem pokrętła, umożliwia zmianę adresu i /lub nazwiska przyporządkowanemu temu adresowi; wyświetlacz wyświetli w tym celu przyciski graficzne i rubrykę editing; dla wybrania żądanego adresu należy wykonać następujące operacje:

 wybranie "INDIRIZZO" – "ADRES" umożliwia zmianę adresu za pomocą przycisków graficznych;

 wybranie "NOME" – "NAZWISKO" umożliwia zmianę nazwiska za pomocą przycisków graficznych;

 po wybraniu "OK" zmiany zostaną zapamiętane

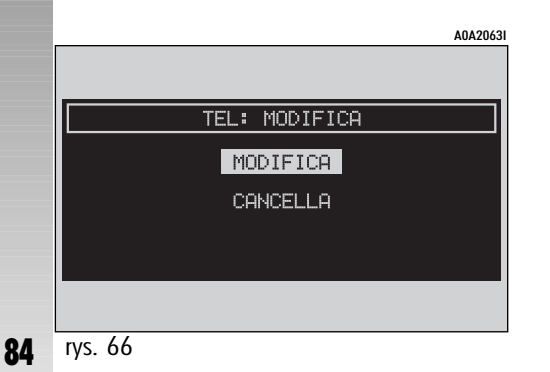

Funkcja "CANCELLA", wybrana prawym pokrętłem (**22–rys. 1**) i potwierdzona naciśnięciem pokrętła, umożliwia skasowanie żądanego adresu. Należy wykonać następujące operacje:

 wybrać adres prawym pokrętłem
(22–rys. 1) i potwierdzić operację naciśnięciem pokrętła. "INSERISCI" – "WPISZ"

Funkcja ta, wybrana prawym pokrętłem (**22–rys. 1**) i potwierdzona naciśnięciem pokrętła, umożliwia wpisanie żądanego adresu: należy wykonać następujące operacje:

 wybrać "INTERRIZZO" – "ADRES" prawym pokrętłem (22–rys. 1) i potwierdzić naciśnięciem pokrętła. Wyświetlacz wyświetli przyciski graficzne i rubrykę editing dla wybrania żądanego adresu;

 wybrać "NOME " — "NAZWISKO" prawym pokrętłem (22—rys. 1) i potwierdzić naciśnięciem pokrętła. Wyświetlacz wyświetli przyciski graficzne i rubrykę editing dla napisania żądanego adresu;

wybrać "OK" prawym pokrętłem
(22–rys. 1) i potwierdzić naciśnięciem pokrętła, aby zapamiętać wpisanie.

#### "IMPOSTAZIONI" - USTAWIENIA"

Funkcja ta, wybrana prawym pokrętłem (22-rvs. 1) i potwierdzona naciśnieciem pokretła umożliwia:

- wprowadzenie numeru telefonu operatora sieci (provider) za pomocą wybrania numeru przyciskiem graficznym "NUM. TEL. PROVIDER" - "NUMER TELEFONU OPERATORA SIECI" (rys. 67);

- wpisanie typu sieci telefonicznej poprzez wybranie analogowej funkcji "TIPO CONNESSIONE" lub ISDN:

- wpisanie adresu IP, poprzez wybranie funkcii "INDIRIZZO IP":

- wpisanie portalu IP, poprzez wybranie funkcii "PORTA IP":

- wprowadzenie nazwiska abonenta (Login), poprzez wybranie funkcji "NOME UTENTE" (rvs. 68);

- wprowadzenie hasła (password), aby uzyskać dostęp do usług WAP, poprzez wybranie przycisku graficznego "PAS-SWORD":

Każde z tych wyborów aktywuje przyciski graficzne, które umożliwiają wpisanie żądanvch danvch.

#### FUNKCJA "VOICE MEMO" (tam, adzie przewidziano)

Funkcja o nazwie "VOICE MEMO" umożliwia zarzadzanie wiadomościami nagranymi w skrzynce ałosowei.

Funkcję tę aktywuje się dłuższym naciśnieciem przycisku •)) (14-rys. 1) na panelu przednim.

Sygnał akustyczny i wyświetlanie na wyświetlaczu (rys. 69) informuje o rozpoczęciu nagrywania. Maksymalny czas nagrywania przykładu głosu wynosi 3 minuty, z możliwością sesji wielokrotnego nagrywania.

|                 | AOA                | 20641        | A0A20651                      | · · · · · · · · · · · · · · · · · · · | A0A20661 |    |
|-----------------|--------------------|--------------|-------------------------------|---------------------------------------|----------|----|
|                 |                    |              |                               |                                       |          |    |
|                 | TEL: IMPOSTAZIONI  |              | TEL: NOME UTENTE              | TEL: VOICE MEMO                       |          |    |
|                 | NUM. TEL. PROVIDER |              | ANDREA                        | REGISTRAZIONE IN CORSO                |          |    |
|                 | TIPO CONNESSIONE   |              | BCDEFGHIJKLMNOPQR             | PREMERE IL TASTO VR                   |          |    |
| <del>.</del> گر | INDIRIZZO IP 🔻     | <del>.</del> | Can CanC Edit Ok Spazio Shift | PER INTERROMPERE                      | _        |    |
| rys. 67         |                    |              | rys. 68                       | rys. 69                               |          | R5 |

Ponowne przyciśnięcie przycisku (rys.) (**14–rys. 1**) wytącza nagrywanie. Nagrywanie następnych przykładów głosów nastąpi po poprzednich. Po uzyskaniu maksymalnego czasu (3 minuty) nagrywanie zostanie przerwane i wyświetlacz wyświetli informację pokazaną na (**rys. 70**). Po wybraniu funkcji "VOICE MEMO" z menu głównego telefonu prawym pokrętłem (**22–rys. 1**) i potwierdzeniu naciśnięciem pokrętła, uzyskuje się dostęp na stanu pokazanego na **rys. 71**, gdzie wyświetlony jest zajęty obszar pamięci i obszar jeszcze dostępny, a także numer aktywnej wiadomości, odnoszący się do całkowitej liczby zapamiętanych wiadomości. Ponowne naciśnięcie prawego pokrętła powoduje wyświetlenie jednego, specjalnego menu zarządzania voice memo. Aby użyć funkcji wyświetlonych na wyświetlaczu, należy wybrać je prawym pokrętłem (**22–rys. 1**) i potwierdzić naciśnięciem pokrętła. Funkcje są następujące (**rys. 72**):

| Play     | odtwarza aktywną<br>wiadomość;                          |
|----------|---------------------------------------------------------|
| Stop     | zatrzymuje odtwarzanie<br>lub nagrywanie<br>wiadomości; |
| Skip >>  | wybranie wiadomości<br>następnej;                       |
| Skip <<  | wybranie wiadomości<br>poprzedniej;                     |
| Rekord   | rozpoczęcie nagrywania;                                 |
| Cancella | kasowanie wszystkich,<br>nagranych wiadomości           |
|          | <b>A</b> 0 <b>A</b> 2069                                |

|    | A0A20671             |                           | A0A2068I | _ |         |                  |  |
|----|----------------------|---------------------------|----------|---|---------|------------------|--|
|    |                      |                           |          |   |         |                  |  |
|    | INFORMAZIONE UTENTE  | MEMORIZZA VOCE            |          |   |         | MESSAGGIO 1 DI 3 |  |
|    | CASELLA VOCALE PIENA | MESSAGGI REGISTRATI       | 3        |   |         | PLAY             |  |
|    |                      | OCCUPAZIONE MEMORIA:      | 100%     |   |         | STOP             |  |
|    |                      | PREMERE ENTER PER CONTINU | JARE     |   | ·#      | SKIP >>          |  |
|    |                      |                           |          |   |         |                  |  |
| 26 | rvs. 70              | rys. 71                   |          |   | rvs. 72 |                  |  |

# WIADOMOŚCI

#### SMS (Short Message Sernice)

Funkcja "SMS" umożliwia odczytanie i wysłanie krótkich wiadomości (o długości maksymalnie 160 liter) za pośrednictwem telefonu GSM

Wiadomości odczytane i wysłane gromadzone są odpowiednio w dwóch osobnych rubrykach, które jednak posiadają część wspólnej pamięci. Suma zgromadzonych wiadomości wysłanych i odczytanych nie powinna przekroczyć maksymalnej ilości dopuszczalnej przez system (w relacji z karta SIM).

W przypadku pełnej pamięci, system zatrzyma wysyłanie nowych wiadomości i funkcja "Componi" — "Napisz", będzie nieaktywna.

W tym przypadku wyświetlacz wyświetli okienko dialogowe z następującym komunikatem: "Ulteriori messaggi SMS non poranno essere memorizzati ricevuti" — " Dalsze wiadomości SMS nie beda moały być zapamiętane lub otrzymane".

Po wybraniu prawym pokretłem (22-rys. 1) i potwierdzeniu naciśnieciem pokrętła przycisku graficznego "SMS", wyświetlacz wyświetli ekran pokazany na (rys. 73), na którym dostępne są następujące przyciski graficzne:

"COMPONI" — "NAPISZ": aby napisać wiadomość:

"SELEZIONA" — "WYBIERZ": abv wybrać wiadomość:

"NUMERO CENTRO" - "NUMER CEN-TRUM": aby określić numer telefonu centrum serwisowego, zapamietany na karcie SIM

MESSAGGI

COMPONI

SELEZIONA

NUMERO CENTRO

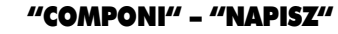

Po wybraniu funkcji "COMPONI" – "NA-PISZ" prawym pokrętłem (22-rys. 1) i potwierdzeniu naciśnieciem pokretła, wyświetlacz wyświetli stan pokazany na (rys. 74), który umożliwią dostep za pośrednictwem odpowiednich przycisków graficznvch, do nastepujących funkcji:

- "TESTO" - "TEST": umożliwia wyświetlenie trzech przycisków graficznych (rys. 75):

"IMMETTE" — "WPROWADŹ": umożliwia wpisanie nowej wiadomości przy pomocy menu przesuwnego; licznik wyświetli ilość liter i znaków, jaką można jeszcze wprowadzić (rys. 76);

"VISUALIZZA MESSAGGIO" - "WY-ŚWIETL WIADOMOŚCI": umożliwia wyświetlenie tekstu wiadomości (rys. 77);

"OK": aby potwierdzić wybór;

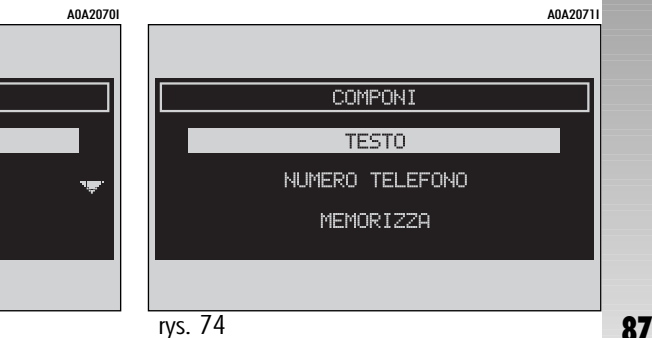

– "NUMERO TELEFONO" – "NUMER TELEFONU": umożliwia wyświetlenie dwóch przycisków graficznych:

"INPUT MANUALE" — "WEJŚCIE RĘCZ-NE" (rys. 78): umożliwia wprowadzenie numeru telefonu przy pomocy przycisków alfanumerycznych;

|                      | A0A2072 |
|----------------------|---------|
|                      |         |
| COMPONI              |         |
| IMMETTE              |         |
| VISUALIZZA MESSAGGIO |         |
| OK                   |         |
|                      |         |
|                      |         |

"INPUT DI AGENDA" — "WEJŚCIE DO SPISU TELEFONÓW": umożliwia użycie numeru zapamiętanego w spisie telefonów, aby nie wybierać go bezpośrednio (odnośnie szczegółowego opisu, patrz rozdział "Spis telefonów"):

— MEMORIZZA" — "ZAPAMIĘTAJ" (funkcja ta jest aktywna tylko, gdy napisana jest wiadomość tekstowa): umożliwia zapamietanie wiadomości, w celu jej późniejszego wysłania. Jeżeli pamięć SMS jest pełna wyświetlacz wyświetli okienko dialogowe z następującym komunikatem: "Ulteriori messaggi SMS non poranno essere memorizzati ricevuti" – " Dalsze wiadomości SMS nie będą mogły być zapamiętane lub otrzymane".

– "INVIA" – "WYŚLIJ" (funkcja aktvwna tylko w obecności numeru telefonu): Umożliwia gromadzenie i wysyłanie wiadomości. Wyświetlacz wyświetli okienko dialogowe "INFORMAZIONE UTENTE - attendeer prego..." - "INFORMACJE OPE-RATORA SIECI – proszę poczekać...".

Po wysłaniu wiadomości wyświetlacz wyświetli okienko dialogowe "SMS inviato" - "SMS wysłany". Gdy wysłanie wiadomości jest niemożliwe, wyświetlacz wyświetli okienko dialogowe: "INVIO MES-SAGGIO - ERRORE INVIANDO SMS" -"WYSŁANIE WIADOMOŚCI – BŁĄD W WY-SYŁANIU SMS".

| A0A2073I                                                          | A0A2074I | A0A2075I                                                                 |
|-------------------------------------------------------------------|----------|--------------------------------------------------------------------------|
| COMPONI<br>- [160]<br>U V W X Y Z [] 1 2 3 4 5 6<br>Can Can Child |          | COMPONI<br>NUMERO TELEFONO<br>1234_<br>PREMERE ENTER PER CONFERMARE N.RO |
| rys. 76                                                           | rys. 77  | rvs. 78                                                                  |

rvs. 75

#### "SELEZIONA" - "WYBIERZ"

Po wybraniu prawym pokretłem (22-rys. 1) i potwierdzeniu naciśnięciem pokrętła przycisku graficznego "SELEZIO-NA" – "WYBIERZ" wyświetlacz wyświetla spis wszystkich typów wiadomości (rys. 79):

1) wiadomość zapamiętana, ale nie wysłana;

2) wiadomość zapamiętana i wysłana;

3) wiadomość otrzymana, ale nie odczytana

4) wiadomość otrzymana i odczytana.

Po wybraniu wiadomości typ 1 lub 2 z powyższego wykazu, wyświetlacz wyświetli ekran pokazany na (rys. 80) z nastepującymi przyciskami graficznymi:

– "VISUALIZZA MESSAGGIO" – "WY-ŚWIETL WIADOMOŚĆ

— "CANCELLA" — "SKASUL"

— "INVIA" — "WYŚUU"

wybraniu prawym pokretłem Ро (22-rys. 1) i potwierdzeniu naciśnięciem pokretła przycisku graficznego "VISUALIZ-ZA MESSAGGIO", aktywuje się wyświetlenie wybranei wiadomości.

Po wybraniu prawym pokrętłem (22-rys. 1) i potwierdzeniu naciśnieciem pokrętła przycisku graficznego "CANCEL-LA", aktywuje się kasowanie wybranej wiadomości. System przed skasowaniem wiadomości zażądą potwierdzenią: po naciśnięciu prawego pokrętła (22-rys. 1) system skasuje wiadomość z karty SIM.

Po wybraniu prawym pokrętłem (22-rys. 1) i potwierdzeniu naciśnieciem pokrętła przycisku graficznego "INVIA", (aktywny tylko w obecności numeru telefonu) aktywne jest wysłanie wiadomości do wybraneao numeru.

Nacisnąć przycisk "ESC" (23-rys. 1), aby nie wysyłać wiadomości i aby powrócić do menu poprzedniego.

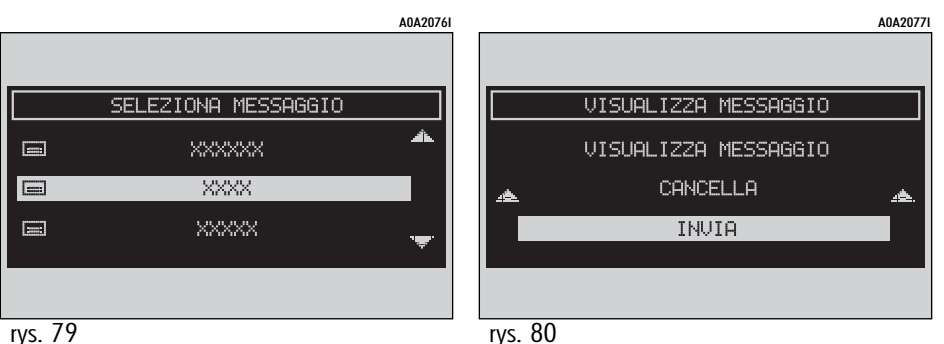

Po wybraniu wiadomości typu **3** lub **4** z powyższego wykazu, wyświetlacz wyświetli ekran pokazany na (**rys. 81**) z następującymi przyciskami graficznymi:

– "VISUALIZZA MESSAGGIO" – "WY-ŚWIETL WIADOMOŚĆ

- "CANCELLA" "SKASUJ"
- "CHIAMA" "ZADZWOŃ"
- "RISPONDI" "ODPOWIEDZ"

Po wybraniu prawym pokrętłem (**22–rys. 1**) i potwierdzeniu naciśnięciem pokrętła przycisku graficznego "VISUALIZ-ZA MESSAGGIO", aktywowane jest wyświetlenie wybranej wiadomości.

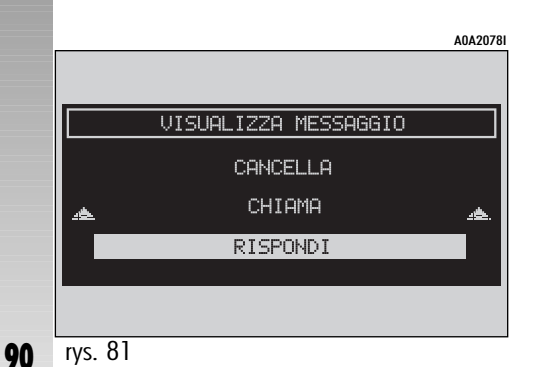

Po wybraniu prawym pokrętłem (**22–rys. 1**) i potwierdzeniu naciśnięciem pokrętła przycisku graficznego "CANCEL-LA", aktywuje się kasowanie wybranej wiadomości. System przed skasowaniem wiadomości zażąda potwierdzenia; po naciśnięciu prawego pokrętła (**22–rys. 1**) system skasuje wiadomość z karty SIM.

Po wybraniu prawym pokrętłem (**22–rys. 1**) i potwierdzeniu naciśnięciem pokrętła przycisku graficznego "CHIAMA" uruchomione zostaje połączenie z numerem telefonu osoby, która wysłata wiadomość. Wyświetlacz wyświeli "Chiamata In corso" – "Rozmowa telefoniczna w trakcie przeprowadzania.

Po wybraniu prawym pokrętłem (**22–rys. 1**) i potwierdzeniu naciśnięciem pokrętła przycisku graficznego "RISPON-DI" można odpowiedzieć osobie, która wysłała wiadomość, wysyłając nowy SMS. Aby wyjść z tego stanu, należy nacisnąć przycisk "ESC" (**23–rys. 1**); wyświetlacz powróci do ekranu (**rys. 81**).

#### "NUMERO CENTRO" - "NUMER CENTRUM"

Po wybraniu prawym pokrętłem (**22–rys. 1**) i potwierdzeniu naciśnięciem pokrętła przycisku graficznego "NUMERO CENTRO" (numer centrum serwisowego operatora sieci) i używając zespołu przycisków (przyciski od **0 – 9, + (long 0)**, \*, #), można określić numer centrum serwisowego operatora sieci.

#### FUNKCJA "OPZIONI" – "OPCJE"

Po wybraniu prawym pokrętłem (**22–rys. 1**) i potwierdzeniu naciśnięciem pokrętła przycisku graficznego "OPZIONI TEL" wyświetlacz wyświetli ekran pokazany na (**rys. 82**) z następującymi przyciskami graficznymi:

 "OPERATORE DI RETE" – "OPERATOR SIECI": umożliwia zarządzeniem operatora sieci (provider);

- "PIN": użycie i określenie kodu PIN;

 — "INFORMAZIONI": umożliwia wyświetlenie informacji dotyczących modułu GSM (nazwa operatora sieci, kod, IMEI, itp...);

 "INCOGNITO" — "NIEZNANY": funkcja ta umożliwia ukrycie swojego numeru telefonu przed wywołanym rozmówcą.

#### "OPERATORE RETE" - "OPERATOR SIECI"

Funkcja "OPERATORE DI RETE" wybrana prawym pokrętłem (**22–rys. 1**) i potwierdzona naciśnięciem pokrętła umożliwia zarządzanie wyborem operatorów sieci (providers). Wyświetlacz wyświetli ekran z następującymi przyciskami graficznymi (**rys. 83**):

 - :SELEZIONA" – "WYBIERZ": aby wyświetlić sposób wyboru operatora sieci;

"OPERATORE": aby ręcznie wybrać operatora sieci (jeżeli jest to możliwe);

 – "OK": aby potwierdzić i zapamiętać ustawienia.

#### "SELEZIONA" - "OPERATORE" - "WYBIERZ" - "OPERATOR"

Po wybraniu tego przycisku użytkownik posiada trzy mozlowości wyboru operatora sieci:

• Wybór "Automatica" — "Automatyczny": system automatycznie wybiera operatora sieci. Jeżeli wybrany operator nie będzie w stanie zapewnić odpowiedniego natężenia pola GSM, system wyszuka innego operatora. W tym przypadku funkcja "Operatore" nie będzie aktywna.

 Wybór "Manuale" — "Ręczny": wybór operatora sieci powinien być wykonany w sposób ręczny. W tym przypadku przycisk "Operatore" jest aktywny. W przypadku, gdy wybrany operator nie będzie w stanie zapewnić odpowiedniego natężenia pola GSM, funkcje telefoniczne nie będą dostępne.

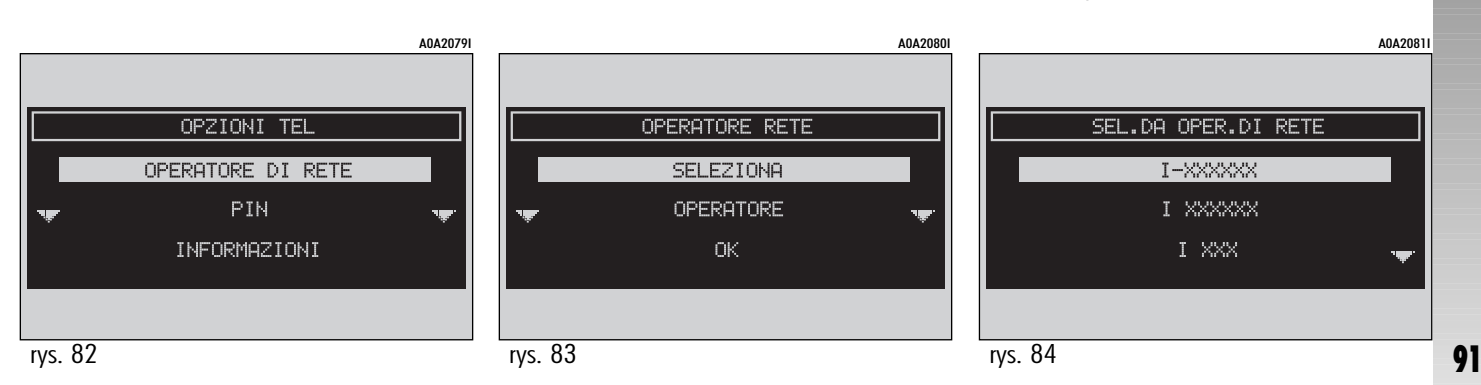

 Wybór "Preferenziale" — "Preferowany": wybór operatora sieci powinien być wykonany w sposób ręczny. W tym przypadku funkcja "Operatore" jest aktywna. Jeżeli wybrany operator nie będzie w stanie zapewnić odpowiedniego natężenia pola GSM, system wyszuka automatycznie innego, dostępnego operatora.

#### "OK"

Funkcja "OK" jest aktywna we wszystkich sposobach funkcjonowania ("automatyczny", "ręczny", "preferowany") po wybraniu ważnego operatora. Po wybraniu i potwierdzeniu tego przycisku, system akceptuje i zapamiętuje poprzednie ustawienia.

#### "PIN"

Kod "PIN" po wybraniu i potwierdzeniu umożliwia uzyskanie dostępu do odpowiedniego menu zarządzania. Wyświetlacz wyświetli następujące przyciski graficzne (**rys. 85**):

#### "CAMBIA PIN" - "ZMIEŃ KOD PIN"

Funkcja "CAMBIA PIN" umożliwia wprowadzenie nowego kodu PIN (**rys. 86**); należy wykonać następujące operacje:  wprowadzić aktualny kod PIN. System zażąda dwukrotnego wprowadzenia nowego kodu PIN i jego potwierdzenia.

W przypadku błędnego wprowadzenia kodu, po wybraniu nowego kodu PIN po raz drugi, wyświetlacz wyświetli przez 5 sekund "Attenzione: i due pin inseriti sono diversi! Riperete l'operazione" — "Uwaga: obydwa wprowadzone kody PIN są różne! Powtórzyć operację" W tym przypadku należy ponownie wykonać procedurę wprowadzania kodu PIN.

"ABILIT. RICHIESTA PIN" – "AKTYWACJA ŻĄDANEGO KODU PIN": funkcja ta służy do aktywacji /dezaktywacji sprawdzenia PIN na włożonej karcie SIM.

Ustawienie to jest chronione w pamięci karty SIM. Gdy ustawienie "ABILIT. RI-CHIESTA PIN" jest aktywne i gdy ustawienie "RICORDA ULTIMO PIN" – "ZAPAMIĘ- TANIE OSTATNIEGO KODU PIN " jest wyłączone, przy każdym włożeniu karty SIM wyświetlacz wyświetli "RICHIESTA PIN" – "ŻĄDANIE KODU PIN"

"RICORDA ULTIMO PIN" — "ZAPAMIĘTA-NIE OSTATNIEGO KODU PIN ": umożliwia zapamiętanie pierwszego, wprowadzonego kodu PIN, przesyłając go automatycznie w razie potrzeby na kartę SIM. Ustawienie to jest chronione w ustawieniach systemu, każdym włożeniu karty SIM (Sim Card) wyświetlacz nie wyświetli "RICHIE-STA PIN" — "ŻĄDANIE KODU PIN".

"OK": aby potwierdzić i zapamiętać ustawienia.

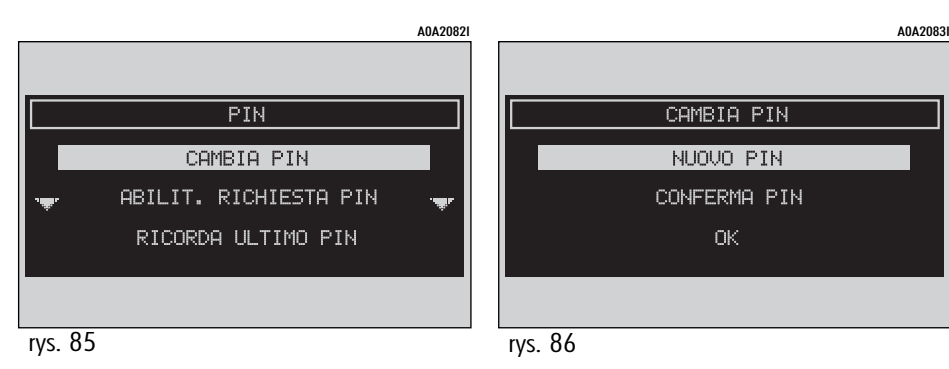

#### "INFORMAZIONI" - "INFORMACJE"

Funkcja "INFORMAZIONI" umożliwia wyświetlenie informacji, dotyczące operatora dostępu do sieci GSM. Aby wyjść z funkcji "Informazioni", należy przycisnąć przycisk "ESC" (**23–rys. 1**).

INFORMAZIONI

| A0A208 |
|--------|
|        |

X XXX

XXXXXXXXXXXXXXXXX

ZIONI" wyświetlacz wyświetli ekran pokazany na **rys. 88**, z następującymi przyciskami graficznymi:

- "USTAWIENIA"

FUNKCJA "IMPOSTAZIONI"

 – "VOLUME SUONERIA" – "GŁOŚNOŚĆ
DZWONKA TELEFONU": umożliwia ustawienie żądanego poziomu głośności dzwonka telefonu;

Po wybraniu prawym pokrętłem

(22-rvs. 1) i potwierdzeniu naciśnieciem

pokretła przycisku graficznego "IMPOSTA-

 – "RIPETIZ. SELEZIONE" – "POWTÓ-RZENIE WYBORU": W przypadku zajęcia linii telefonicznej powtarza automatycznie numer telefonu (dla numeru wstępnie ustalonego przez system);

 "TRASF. DI CHIAMATA" – "PRZENIE-SIENIE ROZMOWY": aktywuje lub dezaktywuje przeniesienie rozmowy telefonicznej;

 NUM. TRASF. CHIAM." — "NUMER DLA PRZENIESIENIA ROZMOWY": umożliwia wprowadzenie numeru telefonu, do którego rozmowa powinna być przeniesiona.  "ABILIT. AVV. CHIAM." — "AKTYWA-CJA AWIZOWANIA POŁĄCZENIA": aktywuje lub dezaktywuje awizowania nadchodzącego połączenia;

 – "OK": aby potwierdzić i zapamiętać ustawienia.

Gdy zmieni się ustawienia dotyczące przeniesienia rozmowy, wyświetlacz wyświetli okienko dialogowe "Attenzione! Operazione In corso: attendere prego..." – "Uwaga! Operacja w trakcie wykonywania: proszę poczekać"

Jeżeli zmiana ustawień nie jest możliwa do wykonania, wyświetlacz wyświetli okienka dialogowe: "Trasferimento di chiamata – Operazione non effettuata" – "Przeniesienie rozmowy – Operacja niewykonana".

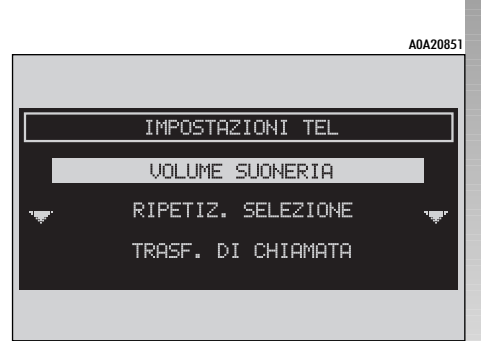

RETE:

IMEI :

PROPRIO N.:

# NAWIGATOR (NAV)

# IFORMACJE OGÓLNE

Zintegrowany system nawigacji — nawigator umożliwia kierowcy osiągnięcie wybranego, docelowego punktu podróży, za pomocą instrukcji graficznych i akustycznych. Użycie systemu nawigacji jest proste, szybkie, bezpieczne, a przede wszystkim wygodne, ponieważ umożliwia łatwe osiągnięcie docelowego punktu podróży lub punktów odniesienia, takich jak hotele, stacje paliw, pomniki, i inne elementy odniesienia lub ASO Alfa Romeo.

Położenie samochodu określone jest za pomocą systemu GPS (Global Positioning System), zamontowanego w samochodzie. System GPS wyposażony jest w antenę i zintegrowany z systemem teleinformatycznym moduł odbioru. Tak skonfigurowany system przetwarza dynamicznie sygnały satelitarne i sygnały przesyłane z instalacji samochodu, integrując je z aktualnym położeniem, umożliwiając określenie "szacunkowego położenia samochodu". System nawigacji pomaga kierowcy podczas jazdy, informując graficznie i akustycznie o wybraniu optymalnej trasy jaka należy pokonać, aby osiągnąć ustalony wcześniej docelowy punkt podróży.

Wskazówki sugerowane przez system nawigacji nie zwalniają kierowcy od pełnej odpowiedzialności za manewry, jakie wykonuje przy kierowaniu samochodem, za przestrzeganie przepisów kodeksu drogowego, jak również innych dyspozycji w zakresie ruchu drogowego. Odpowiedzialność za bezpieczeństwo na drodze ponosi zawsze kierujący samochodem.

#### UWAGI

 Odbiór GPS może zostać zakłócony przez drzewa, wysokie budynki, na parkingach wielopiętrowych, w tunelach oraz we wszystkich innych miejscach, w których odbiór anteny satelitarnej zostanie zakłócony,

 Aby aktywować system GPS po wymontowaniu akumulatora z samochodu i po ponownym jego zamontowaniu, konieczne jest odczekanie około 15 minut.

 System GPS potrzebuje kilku minut dla określenia nowego położenia samochodu, jeżeli silnik został wyłączony i samochód został przemieszczony z wyłączonym systemem (np. przy transporcie na promie)

 Antena satelitarna nie powinna być zasłonięta żadnymi przedmiotami metalowymi lub mokrymi.

Chwilowe położenie samochodu zidentyfikowane na CD—ROM nawigacji, pokazywane jest na wyświetlaczu razem z charakterystykami topograficznymi strefy zaprogramowanej na CD—ROM. Dostęp do danych na CD—ROM wymaga kilku chwil odczekania przed wyświetleniem map.

#### UWAGI

 System posiada funkcje autoregulacji, która aby układ działał precyzyjnie wymaga przejechania samochodem 100 km od momentu wykonania przeglądu technicznego związanego z wymianą opon; w tej fazie obliczone położenie samochodu nie zostanie odczytane z maksymalną dokładnością.

 W warunkach ciągłego braku przyczepności kół (np. podczas jazdy na śniegu lub lodzie) system odczytuje chwilowe, nieprawidłowe położenie samochodu. System nawigacji jest całkowicie sterowany przez system teleinformatyczny, dlatego jedyną operacją jaką należy wykonać jest wymiana CD–ROM nawigacji na inny o mapie nowej strefy lub z uaktualnioną mapą.

Aby wyświetlić stronę głównych funkcji nawigacji, należy nacisnąć krótko przycisk "NAV" (**20–rys. 1**).

Po przytrzymaniu naciśniętego dłużej przycisku "NAV" (**20–rys. 1**) włączona zostaje funkcja NAV MUTE systemu nawigacji co spowoduje, że nie będą przekazywane instrukcje głosowe. Aby wyłączyć funkcję NAV MUTE, należy nacisnąć ponownie dłużej przycisk "NAV" (**20–rys. 1**). Po każdym wyłączeniu silnika, przed wybraniem funkcji nawigacji wyświetlacz wyświetli uwagi, których należy przestrzegać podczas stosowania systemu. Wyświetlony tekst jest następujący:

"System nawigacji Alfa Romeo prowadzi w ruchu drogowym i pomaga w osiągnięciu docelowego punktu podróży. Należy przestrzegać przepisów o ruchu drogowym każdego Kraju. Posiadają one priorytet nad manewrami, sugerowanymi przez system nawigacji. Odpowiedzialność za bezpieczeństwo na drodze, za przestrzeganie przepisów kodeksu drogowego ponosi zawsze kierujący samochodem"

Aby wyjść z tego stanu, należy przycisnąć przycisk (**22–rys. 1**).

Ekran ten nie pojawi się ponownie, gdy kluczyk w wyłączniku zapłonu będzie obrócony w położenie **MAR**.

96

### CZYTNIK CD-ROM NAWIGACJI

Czytnik CD–ROM nawigacji (**28–rys. 1**) znajduje się w przednim panelu systemu teleinformatycznego i jest również używany jako czytnik CD audio. Nie jest więc możliwe używanie jednocześnie czytnika dla audio CD i dla CD–ROM nawigacji; jednakże system nawigacji może działać częściowo nawet bez włożonego CD–ROM.

W tym przypadku po naciśnięciu przycisku ▲ (26—rys. 1) dla wyjęcia CD—ROM z aktywną funkcją nawigacji (aby włożyć CD audio) mogą wystąpić dwa przypadki:

 aktualnie system nie może obliczyć żadnej trasy: na mapie wyświetlone jest tylko położenie samochodu;  trasa obliczona przed wyjęciem CD—ROM jest wciąż aktualna, dlatego wszystkie informacje dotyczące jazdy tą trasą są cały czas przekazywane kierowcy.

W pierwszym przypadku wyświetlone zostanie tylko położenie samochodu i zaproszenie do włożenia CD–ROM nawigacji (**rys. 89**) podczas, gdy w drugim przypadku system jest w stanie nadal dostarczać instrukcji dla osiągnięcia docelowego punktu podróży i równocześnie system zapyta użytkownika, czy ma zamiar lub nie, utrzymać funkcję prowadzenia do punktu docelowego (**rys. 90**).

Jeżeli użytkownik naciśnie "ESC" (**23–rys. 1**) system będzie kontynuował odtwarzanie i zachowa się jak w pierwszym przypadku (wyświetli tylko położenia samochodu) i wysunie CD nawigacji, natomiast po naciśnięciu prawego pokrętła (**22–rys. 1**) system pozostawi w pamięci tylko część odpowiedniej mapy. Operacja ta potrwa kilka sekund i na wyświetlaczu pojawi się komunikat, aby poczekać (**rys. 91**).

Po załadowaniu CD–ROM zostanie wysunięty i system włączy ponownie funkcję nawigacji.

W tych warunkach system nawigacji będzie posiadał dalsze ograniczenia i dlatego niektóre funkcje i komendy nie będą dostępne.

Gdy system nawigacji nie będzie w stanie dłużej kontynuować prowadzenia do celu podróży lub samochód znajdzie się poza zapamiętaną częścią mapy, wyświetlacz wyświetli zaproszenie do włożenia CD—ROM nawigacji (**rys. 92**).

| A0A2124I                                                    | A0A21251                                                                                                    | A0A21261                                              |
|-------------------------------------------------------------|----------------------------------------------------------------------------------------------------|-------------------------------------------------------|
| ATTENZIONE                                                  | ATTENZIONE                                                                                                    | ATTENZIONE                                            |
| FUNZIONE DISPONIBILE SOLO CON CD<br>DI NAVIGAZIONE INSERITO | ESTRAZIONE DEL CD DI NAVIGAZIONE<br>VUOI MANTENERE LA GUIDA AL<br>PERCORSO ?<br>PREMERE ENTER PER CONFERMARE <del>V</del> | PREGO ATTENDERE ALCUNI MINUTI<br>PER CARICAMENTO DATI |
| rys. 89                                                     | rys. 90                                                                                                    | rys. 91                                               |

Jeżeli użytkownik nie włoży CD-ROM, system zaadaptuje warunki operacyjne, jak przewidziano w pierwszym przypadku opisanym powyżej, co oznacza wyłączenie wszystkich informacji na mapie i będzie kontynuował podawanie informacji GPS (pokazanie położenia samochodu i ilości dostępnych satelitów).

#### UWAGA

Kierowca ponosi zawsze odpowiedzialność za przestrzeganie obowiązujących przepisów kodeksu drogowego. Ewentualne manewry podawane w oparciu o nieprawidłowe dane mapy NIE powinny być wykonane.

# **EKRAN GŁÓWNY** NAWIGATORA

Ekran główny nawigatora (rys. 93) wyświetla następujące informacje:

 Odległość do docelowego punktu podróży i godzine przyjazdu.

 Informacje o nawigacji: najbliższy zakręt /typ skrzyżowania i odległość, aktualne położenie samochodu (miasto, ulica).

- Sygnał GPS i sygnał GSM (natężenie pola).

Po naciśnieciu prawego pokretła (22-rys. 1), po włączeniu sposobu funkcjonowania nawigacji, dostępne są następujące funkcje:

- SELETIONE INDIRIZZO - WYBRANIE ADRESU: umożliwia wybranie punktu geograficznego (za pomocą adresu, interesującego punktu podróży, spisu telefonów....)

- ATTIVA RG - WŁĄCZ RG: aktywuje /dezaktywuje prowadzenie na trasie. Gdy RG jest wyłączony instrukcje głosowe, piktogramy skrzyżowań nie są dostępne. Jeżeli trasa jest aktywna przy dezaktywnym RG, prowadzenie jest nadal aktywne, natomiast nie jest aktywne nowe, ponowne obliczanie automatyczne.

 VOLUME – GŁOŚNOŚĆ: umożliwia regulację głośności komunikatów nawigacji podawanych przez system.

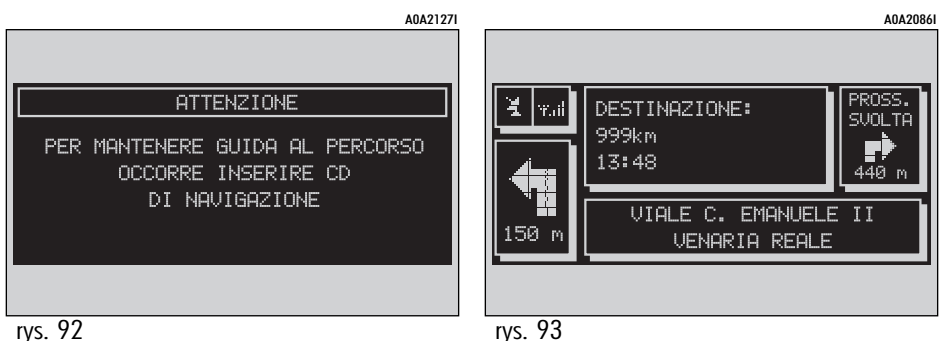

— HOME 1 /HOME 2: funkcje te uruchamiają obliczanie trasy do jednego z dwóch docelowych punktów podróży zwykle używanych lub ustalonych. Jeżeli nie został określony żaden punkt jako "Home 1" lub "Home 2" funkcji tych nie będzie można wybrać.

INFO: wyświetla informacje dotyczące położenia GPS i na ustalonej trasie.

 DETOUR: umożliwia aktywację trasy alternatywnej.

 IMPORT. PERCORSO – USTAWIENIE TRASY: określa parametry dla obliczania trasy i umożliwia aktywację zoom skrzyżowania.

 DESTINAZ. E PERCORSO – DOCELO-WY PUNKT PODRÓŻY: zarządza docelowym punktem podróży i umożliwia aktywację obliczania trasy.

 AGENDA VOCALE: zarządza spisem instrukcji głosowych nawigacji.

#### WYBRANIE ADRESU

Po wybraniu "SELEZIONE PUNTO" — "WYBRANIE PUNKTU" prawym pokrętłem (**22—rys. 1**) i potwierdzeniu wyboru naciśnięciem pokrętła, aktywowana jest określona funkcja, która umożliwia precyzyjne określenie punktu geograficznego (dla celów nawigacji) lub usługi dla uzyskania informacji o tej funkcji (**rys. 94**) Dostępne są następujące funkcje:

- INTERRIZZO ADRES
- PUNTI INTERESSE
- INTERESUJĄCE PUNKTY
- ULTIME DESTINAZIONI
- OSTATNIE, DOCELOWE PUNKTY PODRÓŻY
- AGENDA SPIS
- RDS TCM
- HOME 1
- HOME 2

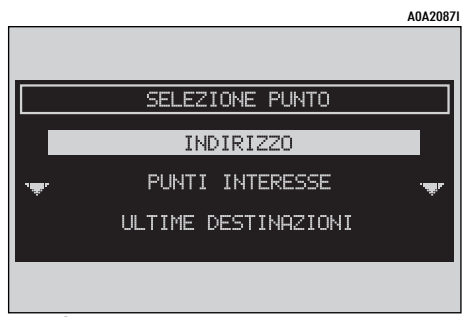

#### WYBRANIE ADRESU: "INDIRIZZO"

Wybrać funkcję INDIRIZZO" – "ADRES" prawym pokrętłem (**22–rys. 1**) i potwierdzić operację naciśnięciem pokrętła. Zostaje wyświetlone podmenu z następującymi opcjami: "LOCALITA" – "MIASTO", "VIA" – "ULICA", "NUMERO CIVICO" – "NUMER DOMU", "2<sup>a</sup> VIA" – "DRUGA ULICA", "OK." (**rys. 95**)

#### "Localita" – "Miasto"

Nazwę miasta (miasto docelowe) wprowadza się po wybraniu prawym pokrętłem (**22–rys. 1**) i potwierdzeniu naciśnięciem pokrętła opcji "LOCALITA" w podmenu funkcji "INDIRIZZO" – "ADRES", co spowoduje wyświetlenie ekranu dla wprowadzenia nazwy (**rys. 96**).

Aby wpisać litery należy wybrać je prawym pokrętłem (**22–rys. 1**) i potwierdzić naciśnięciem pokrętła.

Wybranie funkcji "Lista" umożliwia wyświetlenie wszystkich miast , których nazwa zaczyna się od wprowadzonych już liter. Wybranie funkcji "Can." i "CanC" umożliwia skasowanie odpowiednio całego słowa lub ostatniej wpisanej litery. Po wprowadzeniu nazwy wybranego miasta, potwierdzić ją naciśnięciem prawego pokrętła (**22–rys. 1**) i kontynuować otwarcie następnej strony ekranu, dla

A0A20891

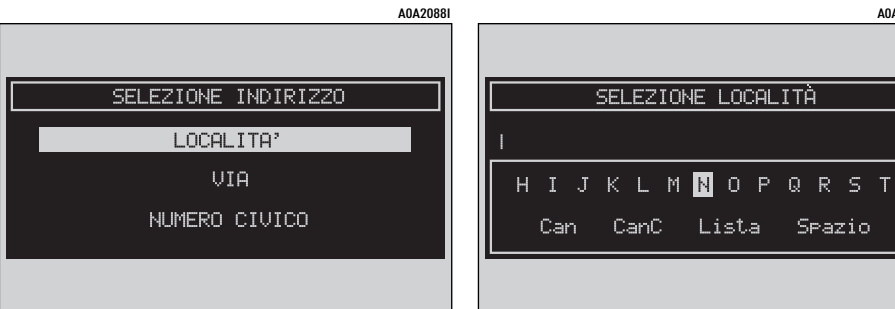

wprowadzenia nazwy ulicy. Nacisnąć przycisk "ESC" (**23–rys. 1**), aby powrócić do poprzedniej strony ekranu bez wprowadzenia nazwy nowego miasta.

#### "VIA" -"ULICA"

Nazwę ulicy docelowego punktu podróży wprowadza się po wprowadzeniu nazwy miasta. Należy wybrać opcję "VIA" – "ULI-CA" w podmenu funkcji "INDIRIZZO" – "AD-RES" prawym pokrętłem (**22–rys. 1**) i potwierdzić operację naciśnięciem pokrętła.

Aby wprowadzić nazwę ulicy docelowego miast, należy wpisać litery wybierając je prawym pokrętłem (22–rys. 1) i potwierdzić naciśnięciem pokrętła.

Jeżeli wprowadzi się zamiast nazwy ulicy symbol "  $\odot$ " jako docelowy punkt podróży zostanie wybrane centrum miasta i pola "NUMERO CIVICO" – "NUMER DOMU" i "2°VIA" – "DRUGA ULICA" nie będą wypełnione.

System nawigacji będzie zawsze prowadził samochód do centrum w przypadku małych miast. Po wprowadzeniu nazwy ulicy nacisnąć prawe pokrętło (**22–rys. 1**), aby ją potwierdzić i kontynuować otwarcie następnej strony ekranu dla wprowadzenia numeru domu. Nacisnąć przycisk "ESC" (**23–rys. 1**), aby powrócić do poprzedniej strony ekranu bez wprowadzenia nazwy ulicy.

rys. 96

# CONNECT Nav

#### "Numero civico" – "Numer domu"

Numer domu przy ulicy docelowego punktu podróży, wprowadza się po wprowadzeniu nazwy ulicy. Należy wybrać opcję "N.RO CIVICO" — "NUMER DOMU" w podmenu funkcji "Indirizzo" — "Adres" prawym pokrętłem (**22–rys. 1**) i potwierdzić operację naciśnięciem pokrętła.

Aby wprowadzić numery, należy wybrać je prawym pokrętłem (**22–rys. 1**) i potwierdzić je naciśnięciem pokrętła.

#### "2a via" – "druga ulica"

Wybór tej opcji umożliwia wprowadzenie nazwy drugiej ulicy, która krzyżuje się z pierwszą, wprowadzoną ulicą tak, że wybrany punkt docelowy będzie skrzyżowaniem tych dwóch ulic.

Nazwę drugiej ulicy wprowadza się po wprowadzeniu nazwy miasta i nazwy pierwszej ulicy. Należy wybrać opcję "2a VIA" — "Druga ulica" w podmenu funkcji "INDIRIZZO" — "ADRES" prawym pokrętłem (**22–rys. 1**) i potwierdzić operację naciśnięciem pokrętła.

Aby wprowadzić nazwę drugiej ulicy, należy wpisać litery wybierając je prawym pokrętłem (**22–rys. 1**) i potwierdzić operację naciśnięciem pokrętła.

#### "ОК"

Po wprowadzeniu nazwy miasta, ulicy i numeru domu wybrać "OK" przy pomocy prawego pokrętła (**22–rys. 1**) i potwierdzić naciśnięciem pokrętła. Uzyskuje się w ten sposób dostęp do nowego ekranu z funkcjami: "DESTIONAZIONE" – DOCE-LOWY PUNKT PODRÓŻY", "AGENDA" – "SPIS", "HOME 1", "HOME 2", "LOCALIZ-ZA" – "ZLOKALIZUJ" (**rys. 97**).

Nacisnąć przycisk "ESC" (**23–rys. 1**), aby powrócić do poprzedniej strony ekranu bez zapamiętywania nowych ustawień.

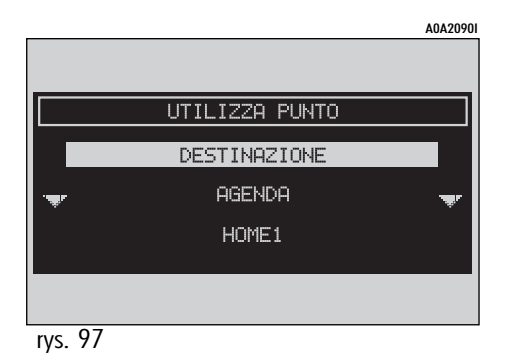

#### "Destinazione" - "Docelowy punkt podróży"

Po wybraniu funkcji "DESTINAZIONE" prawym pokrętłem (**22–rys. 1**) i potwierdzeniu naciśnięciem pokrętła aktywuje się obliczanie trasy.

Jeżeli jest już aktywna funkcja jazdy trasą, po ponownym wybraniu "DESTINAZIONE" wyświetlacz wyświetli "CALCOLO DEL PER-CORSO VERSO LA NUOVA DESTINAZIONE PREMERE ENTER PER CONFERMARE, ESC PER ANNULLARE" — "OBLICZANIE TRASY DO NOWEGO, DOCELOWEGO PUNKTU, NA-CISNĄĆ ENTER, ABY POTWIERDZIĆ, ESC, ABY ANULOWAĆ". Po naciśnięciu ESC (**23–rys. 1**) pozostaje aktywna, aktualna trasa i przerwane zostaje obliczanie nowej trasy, która będzie wprowadzona do listy "docelowych punktów podróży" (**rys. 98**), jako drugi punkt docelowy. W przeciwnym wypadku po naciśnięciu prawego pokrętła (**22–rys. 1**) obliczona będzie nowa trasa i na drugiej pozycji znajdzie się trasa, która była wprowadzona.

Jeżeli wprowadzonych jest kilka docelowych punktów podróży, po osiągnięciu pierwszego docelowego punktu wyświetlacz wyświetli "CALCOLO DEL PERCORSO VERSO LA NUOVA DESTINAZIONE PREME-RE ENTER PER CONFERMARE, ESC PER ANNULLARE".

Po naciśnięciu prawego pokrętła (**22–rys.** 1) obliczona będzie nowa trasa do następnego, docelowego punktu podróży.

#### "Agenda" - "Spis"

Funkcja ta umożliwia zapamiętanie adresu z nazwą i przykładem głosu (np. "Casa" — "Dom") przyporządkowanym zapamiętanemu, docelowemu punktowi podróży, aby umożliwić ich rozpoznanie i łatwe, ponowne ich wyświetlenie (**rys. 99**)

A0A2092

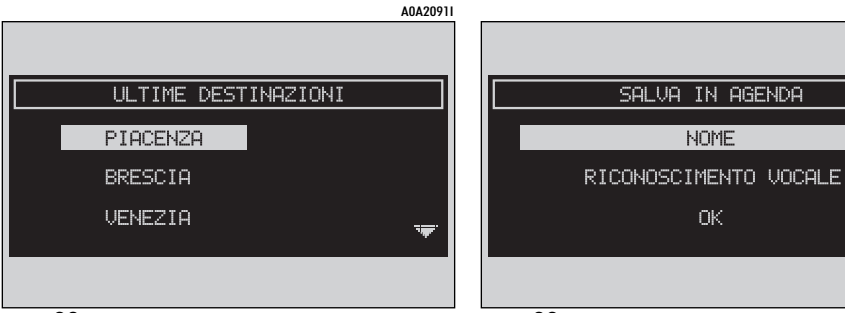

Aby wprowadzić nazwę przyporządkowaną docelowemu punktowi podróży, należy wybrać pozycję "NOME" — "NAZWA" w podmenu funkcji "AGENDA" — "SPIS" prawym pokrętłem (**22–rys. 1**) i potwierdzić operację naciśnięciem pokrętła.

**UWAGA** W wyborze pola "NOME" – "NAZWA" nie jest możliwe przyporządkowanie nazwy znajdującej się w spisie funkcji telefon.

Aby wprowadzić znaki i litery, należy wybrać je prawym pokrętłem (**22–rys. 1**) i potwierdzić naciśnięciem pokrętła.

Po wprowadzeniu nazwy potwierdzić przy pomocy "OK".

#### Rozpoznanie głosu (tam, gdzie przewidziano)

"RICONOSCIMENTO VOCALE" — "ROZ-POZNANIE GŁOSU" zarządza wprowadzeniem przykładu głosu przyporządkowanego aktualnej pozycji w spisie głosów. Po wybraniu tej funkcji prawym pokrętłem (**22–rys. 1**) i potwierdzeniu naciśnięciem pokrętła, uzyskuje się dostęp do następujących funkcji (**rys. 100**):

"AGENDA NUOVO COM. VOC." — "LISTA Z NOWĄ KOMENDĄ GŁOSOWĄ": uruchamia nagrywanie nowego przykładu głosu. Kierowca jest prowadzony za pomocą odpowiednich komunikatów i powinien dwukrotnie powiedzieć nazwisko, aby je nagrać. Podczas nagrywania przykładu głosu pojawia się standardowa sygnalizacja (patrz, odpowiedni opis w rozdziale rozpoznania głosu).

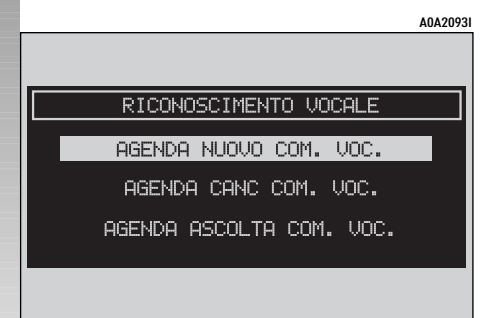

"AGENDA CANC. COM. VOC." — "SKASO-WANIE KOMENDY GŁOSOWEJ ZE SPISU": umożliwia skasowanie przykładu głosu nagranego poprzednio. W przypadku braku głosu przycisk ten niej jest aktywny.

"AGENDA ASCOLTA COM. VOC." — "SŁU-CHAJ NOWEJ KOMENDY GŁOSOWEJ ZE SPISU GŁOSÓW": odtwarza przykład głosu nagranego poprzednio. Jeżeli nie ma żadnego przykładu głosu, przycisk ten nie jest aktywny.

Aby wybrać żądaną funkcję obracać prawym pokrętłem (**22–rys. 1**) i potwierdzić operację naciśnięciem pokrętła.

#### HOME 1 i HOME 2

Funkcje "Home 1" i "Home 2" umożliwiają zapamiętanie wybranego punktu w pamięciach home 1 lub home 2. Gdy został określony poprzednio inny punkt jako 1 / 2, kierowca jest poinformowany i jest proszony o potwierdzenie zmiany.

#### LOCALIZZA — ZLOKALIZUJ

Funkcje "Localizza" umożliwia zlokalizowanie samochodu w położeniu określonym przez punkt geograficzny, uprzednio wprowadzony.

#### WYBRANIE ADRESU: INTERESUJĄCE PUNKTY PODRÓŻY

Funkcje ta umożliwia wyświetlenie plików zawierających informacje o punktach ogólnego zainteresowania i ich zlokalizowaniu, takich jak np. restauracje, muzea, stacje kolejowe, z podziałem na kategorie.

Po wybraniu funkcji "PUNTI INTERESSE" — "INTERESUJĄCE PUNKTY" prawym pokrętłem (**22–rys. 1**) i potwierdzeniu operacji naciśnięciem pokrętła uzyskuje się dostęp do podmenu z następującymi kryteriami wyboru żądanej usługi (**rys. 101**):

- VICINI AUTO w pobliżu samochodu
- VICINI DESTINAZIONE w pobliżu docelowego punktu podróży
- VICINI INDIRIZZO w pobliżu adresu
- NOME nazwa.

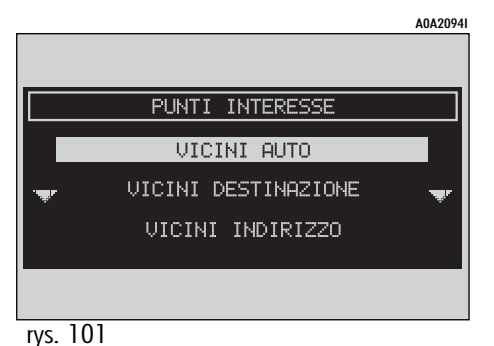

102 rys. 100

#### "Vicini auto" – "W pobliżu samochodu"

Opcja "VICINI AUTO" umożliwia użytkownikowi wyszukanie interesujących usług w pobliżu aktualnego położenia samochodu, w następującej kolejności:

— "CATEGORIA" — "KATEGORIA": umożliwia wybranie kategorii usług (hotele, restauracje...). Kiedy użytkownik wpisze przy użyciu zespołu przycisków wartości, pasek ten zostaje automatycznie porównany z zapisami znajdującymi się w banku danych usług.

— "ELENCO SERVIZI" — "LISTA USŁUG": umożliwia uzyskanie listy dostępnych usług, dla określonej kategorii. Listę można przeglądnąć, obracając prawym pokrętłem (**22–rys. 1**), aby potwierdzić wybraną pozycję należy nacisnąć to pokrętło. Wyświetlana jest nazwa usługi, odległość i ikona z kierunkiem.

 "INFO": dla otrzymania informacji o usłudze w odniesieniu do wybranego, interesującego punktu podróży.

– "OK": aby potwierdzić interesujący punkt podróży.

#### "Vicini destinazione" – "W pobliżu docelowego punktu podróży"

Umożliwia identyfikację usług znajdujących się blisko zaprogramowanego, docelowego punktu podróży. Dostępnymi opcjami są w kolejności: "DESTINAZIONE" "DOCELOWY PUNKT PODRÓŻY", "CATEGO-RIA" – "KATEGORIA", i "ELENCO SERVIZI" – "LISTA USŁUG" **rys. 102**.

Jeżeli żaden punkt nie został zidentyfikowany, funkcji tej nie można wybrać. Po wybraniu docelowego punktu podróży (**rys. 103**) i żądanej usługi, uzyskuje się dostęp do informacji o tej usłudze wybierając "INFO".

"OK": aby potwierdzić wybór interesującego punktu.

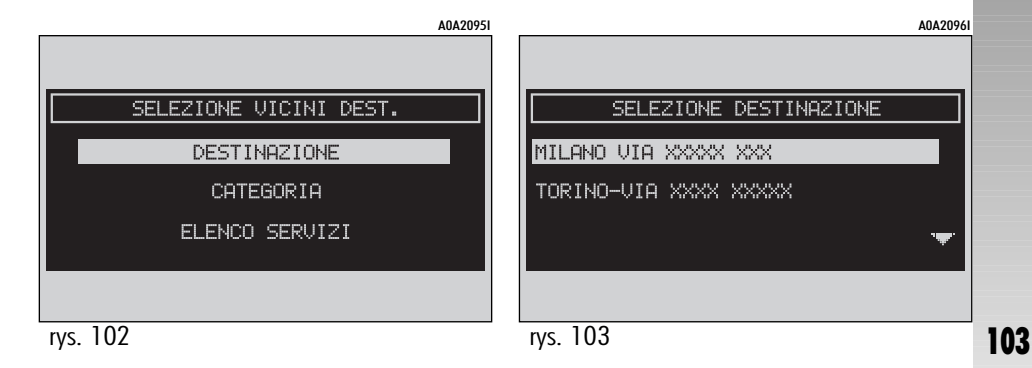

#### "Vinci indirizzo" – "W pobliżu adresu"

Umożliwia identyfikację żądanej usługi w pobliżu zaprogramowanego adresu. Dostępnymi opcjami są w kolejności "CATE-GORIA" – "KATEGORIA", "LOCALITA" – "LOKALIZACJA", "VIA" – "ULICA", N.RO. CIVICO" – "NUMER DOMU" i "ELENCO SERVIZI" – "LISTA USŁUG" (**rys. 104**).

Po zaprogramowaniu wybranej usługi uzyskuje się dostęp do odpowiednich informacji, wybierając funkcję "Info".

"OK": aby potwierdzić interesujący punkt podróży.

#### "Nome" – "Nazwa"

Wybór usługi przy pomocy funkcji "NO-ME" umożliwia ustawienie jako docelowego punktu podróży, znanej usługi po wybraniu "CATEGORIA" – "KATEGORIA", "LOCALITA" – "LOKALIZACJA", i "NOME SERVIZIO" – "NAZWA USŁUGI" **rys. 105**.

Po potwierdzeniu żądanej usługi uzyskuje się dostęp do odpowiednich informacji, wybierając funkcję "INFO".

"OK": aby potwierdzić wybór interesującego punktu podróży.

#### WYBRANIE ADRESU: ULTIME DESTINAZIONI - OSTATNIE DOCELOWE PUNKTY PODRÓŻY

Podmenu "ULTIME DESTINAZIONI" służy do wybrania adresu z listy wprowadzonych, ostatnich docelowych punktów podróży (maksymalnie 10) za każdym razem, gdy obliczana jest trasa. Określony, docelowy punkt podróży zostaje wprowadzony do listy podmenu "DESTINAZ.E PERCORSO" — "Docelowy punkt podróży i trasa" i z chwilą dojechania do tego punktu zostaje on skasowany z listy. Docelowy punkt podróży wybiera się z listy podmenu za pomocą prawego pokrętła (**22–rys. 1**) i potwierdza naciśnięciem tego pokrętła (**rys. 106**).

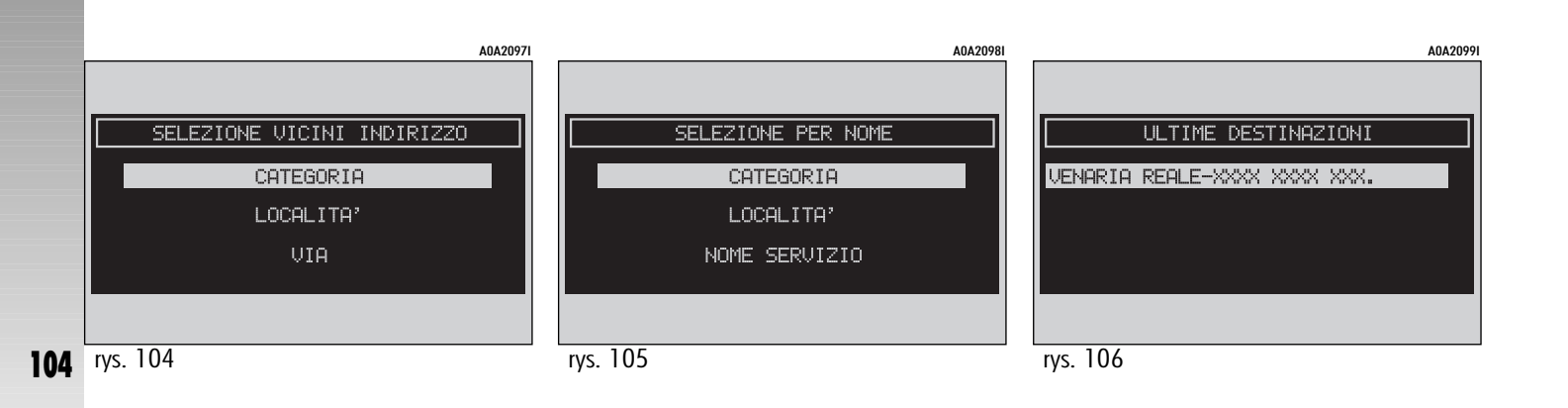

#### **AGENDA - SPIS**

Opcja "AGENDA" umożliwia wybranie litery z liter zapamiętanych w spisie nawigacji. Dla każdej, wybranej litery, wprowadzony pasek jest porównywany z paskiem w banku danych: dostępne są tylko nazwy, które odpowiadają najbliższym, możliwym literom alfabetu (**rys. 107**). Jeżeli lista wyborów jest sformatowana z liczby pozycji, które mogą być wyświetlone w całości na ekranie, albo gdy użytkownik naciśnie przycisk "Lista", zniknie klawiatura, zostaje wyświetlana lista nazw, z której można wybrać interesującą pozycję. Jeżeli pozycję wybiera się z banku danych, pojawia się ekran jak na **rys. 109**. Każdej pozycji w spisie (gdzie przewidziano) przyporządkowany jest pasek pamięciowy z opisem punktu geograficznego. Jeżeli dostępny jest przykład głosu, pojawia się symbol •1)).

Po wybraniu żądanej pozycji za pomocą prawego pokrętła (**22–rys. 1**) i naciśnięciu tego pokrętła, uzyskuje się dostęp do następujących funkcji:

 "INFO": umożliwia wyświetlenie adresu przyporządkowanego wybranej nazwie lub nazwisku (rys. 109).

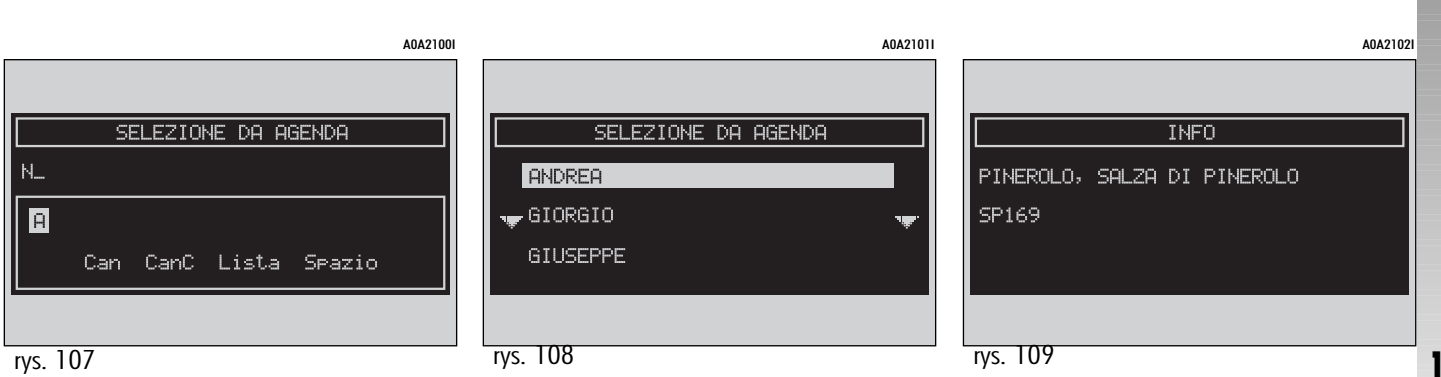

"DESTINAZIONE" — "DOCELOWY PUNKT PODRÓŻY": umożliwia wybranie pozycji w sposób opisany powyżej.

"CANCELLA" — "SKASUJ": kasuje pozycję.

"MODIFICA" — "ZMIEŃ": zmienia pasek (Nazwa) przyporządkowany punktowi i umożliwia wprowadzenie (zmianę) skasowanie przykładu głosu, przyporządkowanego pozycji (**rys. 110 – 111**).

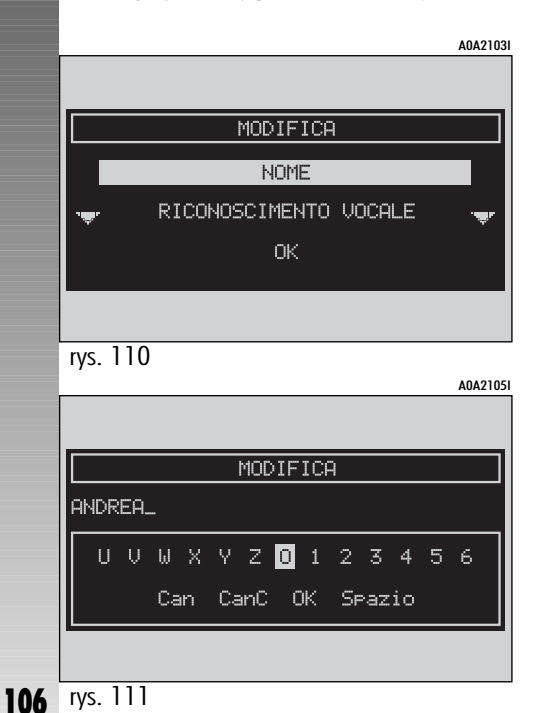

#### WYBRANIE ADRESU: RDS – TMC (usługa dostępna tam, gdzie przewidziano)

Aby włączyć tę funkcję, należy wybrać ją prawym pokrętłem (**22–rys. 1**) i potwierdzić wybór naciśnięciem pokrętła.

Opcja "RDS — TCM" umożliwia użytkownikowi wybranie punktu geograficznego, do którego odnoszą się informacje RDS — TCM. Informacjami RDS — TCM są: korki na drogach, wypadki, niebezpieczeństwo, prace drogowe, zamknięta ulica /zwężenie jezdni /nieprzejezdna /śliska, lód /śnieg, mgła, wiatr, pochód, niebezpieczeństwo wybuchu, ograniczenie prędkości, uszkodzenie sygnalizacji świateł ulicznych, parkingi. Prognozy TCM nie należy stosować do identyfikacji docelowego punktu podróży. Informacje powyższe zaklasyfikowane są do trzech kategorii:

**Traffico**: — Ruch na drogach: informacje te dotyczą ruchu na drogach i stanu dróg.

**Meteo**: informacje te dotyczą warunków atmosferycznych.

Info: informacje ogólne.

Gdy funkcja RDS – TCM jest aktywna system identyfikuje zdarzenia w pobliżu samochodu, albo w pobliżu określonego adresu.

Aby użyć jednej z tych opcji, należy wybrać jedną z dwóch pozycji "VICINI AUTO" "W POBLIŻU SAMOCHODU" lub "VICINI INDIRIZZO" – "W POBLIŻU ADRESU" prawym pokrętłem (**22–rys. 1**) i potwierdzić operację naciśnięciem pokrętła.

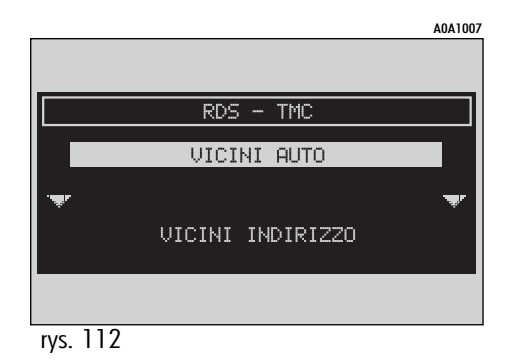

#### **RDS - TCM: VICINI AUTO** - W POBLIŻU SAMOCHODU

Opcja "VICINI AUTO" umożliwia uzyskanie informacii o zdarzeniach w pobliżu aktualnego położenia samochodu.

Menu (rys. 113) posiada następujące przyciski:

- "CATEGORIA'" - "KATEGORIA": używany do wybrania kategorii zdarzeń ("TRAFFICO" - "RUCH NA DROGACH", "METEO" — "WARUNKI ATMOSFERYCZ-NE", "GENERALE" — "INFORMACIE OGÓL-NE", "TUTTE" — "WSZYSTKIE").

- "EVENTI" - "ZDARZENIA": aby otworzvć liste zdarzeń i wybrać żadana informacie.

– "INFO" – aby uzyskać informacje o wybranym zdarzeniu.

 "OK": przyciskiem tym powraca się do głównego ekranu nawigacji.

Aby wybrać żądaną funkcje należy obrócić prawym pokretłem (22-rys. 1) i potwierdzić operację naciśnięciem pokrętła.

#### **RDS - TCM: VICINI INDIRIZZO** - W POBLIŻU ADRESU

Opcia "VICINI INDIRIZZO" umożliwia uzyskanie informacji o zdarzeniach w pobliżu określonego miasta.

Dostępnymi funkcjami są:

— "CATEGORIA'" — "KATEGORIA": oznacza kategorie zdarzenia: ("TRAFFICO" – "RUCH NA DROGACH", "METEO" - "IN-FORMACJE METEOROLOGICZNE". "GENE-RALE" — "INFORMACJE OGÓLNE", "TUT-TE" – "WSZYSTKIE") (**rys. 114**)

– "LOCALITA" – "MIASTO", "VIA" – "ULICA", N.RO CIVICO" - "NUMER DO-MU": wprowadza adres miasta.

- "EVENTI" - "ZDARZENIA": otwiera listę zdarzeń i wybiera żądaną informację dotvczaca zdarzenia.

 "INFO": umożliwia uzyskanie informacji o żądanym zdarzeniu (rys. 115 – 116).

- "OK": przyciskiem tym powraca się do ałównego ekranu nawigacji.

Aby wybrać żądaną funkcje, należy obrócić prawym pokretłem (22-rys. 1) i potwierdzić operacie naciśnieciem pokretła.

\*\*\*\*

|               |     |     | <br>7107121001 |
|---------------|-----|-----|----------------|
|               |     |     |                |
| NAV:          | RDS | TMC |                |
| A4 - XXX      |     |     |                |
| A21 - XXXX    |     |     |                |
| 🗣 A4 - XXXX   |     |     | <b>بۇ</b> ر    |
|               |     |     |                |
|               |     |     |                |
| rys. 115      |     |     |                |
|               |     |     | A0A2109I       |
|               |     |     | <br>           |
| NAV:          | RDS | TMC |                |
| A21 - XXXX XX |     |     |                |
| XXXX XXX      |     |     |                |
| XX XXX        |     |     |                |
|               |     |     |                |
|               |     |     |                |
| rys. 116      |     |     |                |

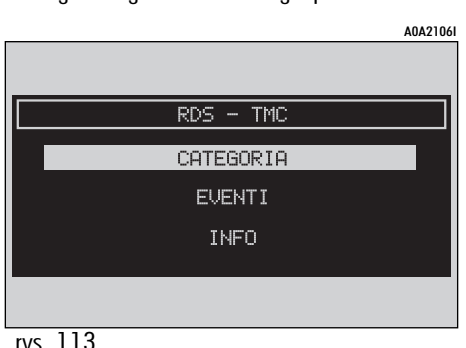

A0A2107 RDS - TMC TRAFFICO METEO GENERALE rys. 114

rys. 113
#### WYBRANIE ADRESU: HOME 1 - HOME 2

Po wybraniu prawym pokrętłem (**22–rys. 1**) i potwierdzeniu naciśnięciem pokrętła przycisków graficznych "HOME 1" lub "HOME 2" uzyskuje się dostęp do następujących funkcji (**rys. 117**):

- "INFO": dokładny adres punktu.

– "DESTINAZIONE": aby wybrać punkt, jako docelowy punkt podróży.

— "CANCELLA" — "SKASUJ": kasuje
punkt home 1 / 2

Aby wybrać żądaną funkcję, należy obrócić prawym pokrętłem (**22–rys. 1**) i nacisnąć pokrętło, aby potwierdzić operację.

#### INFO

Po wybraniu "INFO" prawym pokrętłem (**22–rys. 1**) i potwierdzeniu wyboru naciśnięciem pokrętła, można wybrać jedną z trzech następujących informacji: "INFO GPS", "INFO PERCORSO" – "INFORMA-CJE O TRASIE", "INFO autostrada".

### **INFO GPS**

Po wybraniu funkcji "INFO GPS" prawym pokrętłem (**22–rys. 1**) i potwierdzeniu operacji naciśnięciem pokrętła, zostają wyświetlone informacje o geograficznym położeniu samochodu, rozpoznanym przez GPS (szerokość, długość, wysokość geograficzna) oraz ilość odbieranych satelitów (**rys. 118 – 119**).

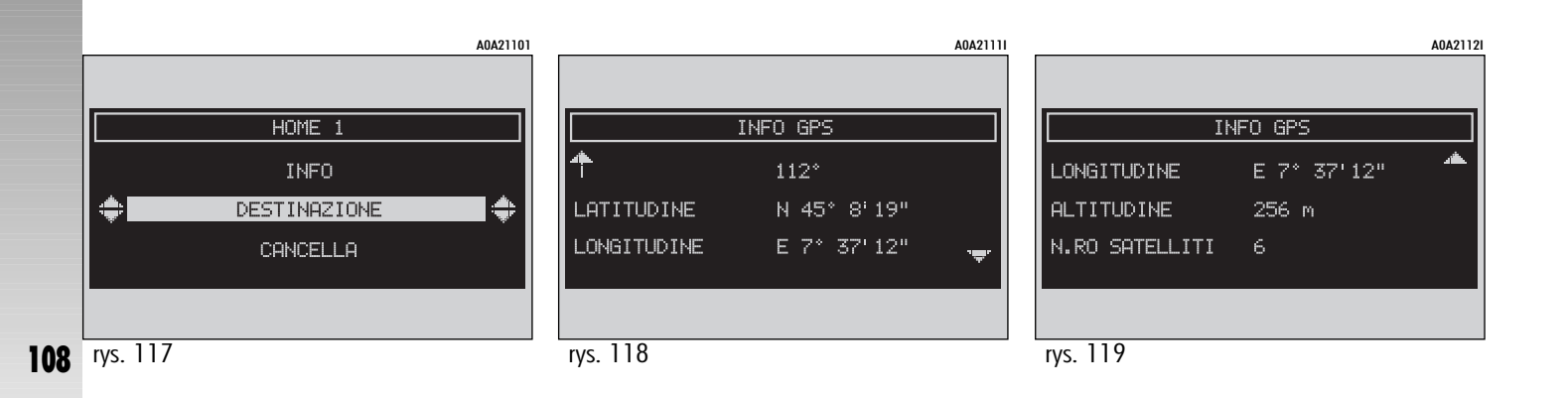

#### INFO PERCORSO - INFORMACJE O TRASIE

Po wybraniu funkcji "INFO PERCORSO" — "INFORMACIE O TRASIE" prawym pokrętłem (**22—rys. 1**) i potwierdzeniu operacji naciśnięciem pokrętła, zostają wyświetlone docelowy punkt podróży (ulica, miasto), orientacyjna godzina przyjazdu i odległość od docelowego punktu podróży (**rys. 120 – 122**).

#### INFO AUTOSTRADA - INFORMACJA O AUTOSTRADZIE

Po wybraniu funkcji "INFO AUTOSTRADA" prawym pokrętłem (**22–rys. 1**) i potwierdzeniu operacji naciśnięciem pokrętła, zostaje wyświetlona informacja o odległości od dwóch najbliższych stacji paliw, znajdujących się przy autostradzie oraz serwisach naprawczych (**rys. 123 – 124 – 125**). Funkcja ta jest aktywna tylko wtedy, gdy samochód jedzie po autostradzie oraz gdy ta trasa została uprzednio obliczona.

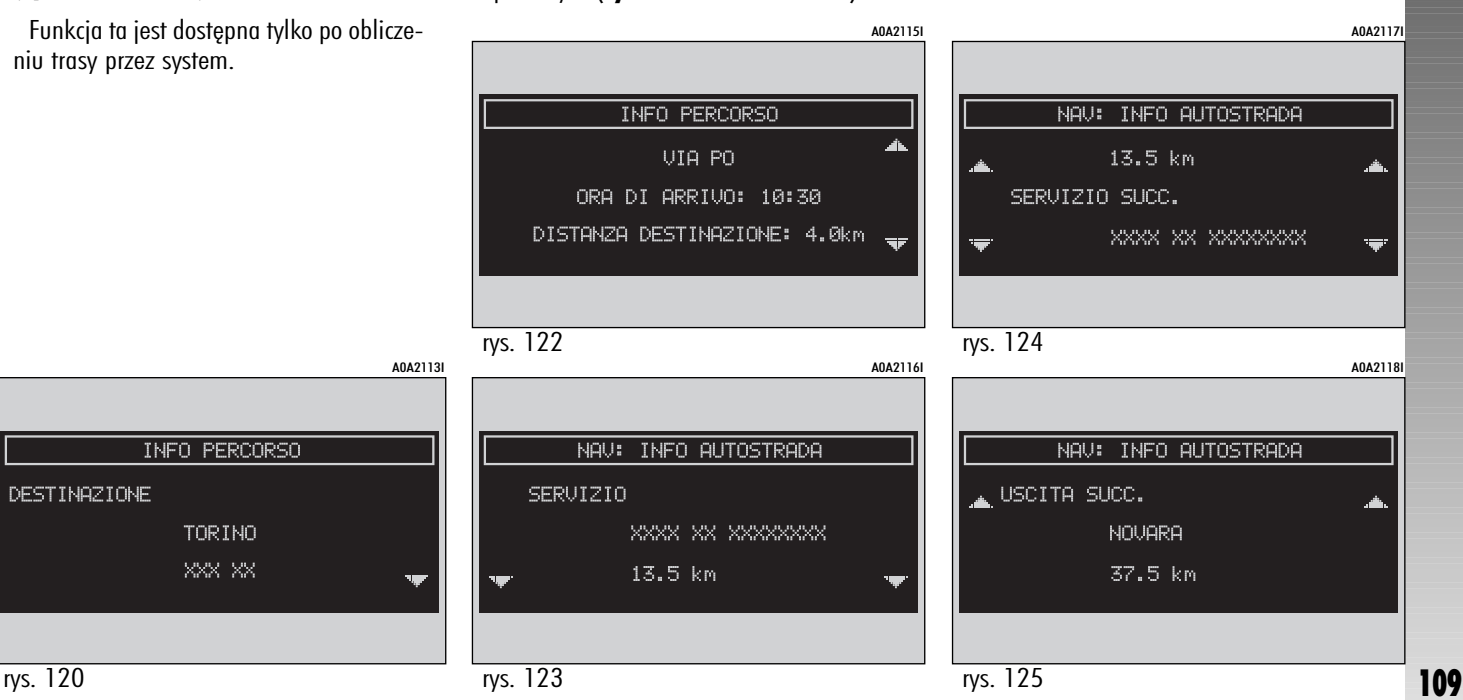

#### DETOUR - TRASA ALTERNATYWNA

Po wybraniu funkcji "DETOUR" prawym pokrętłem (**22–rys. 1**) i potwierdzeniu operacji naciśnięciem pokrętła, system umożliwi użytkownikowi zidentyfikowanie (jeżeli jest to możliwe) trasy alternatywnej dla osiągnięcia docelowego punktu podróży (spośród ustalonych odległości: 500 m, 1 km, 2 km, 5 km) z pominięciem określo-

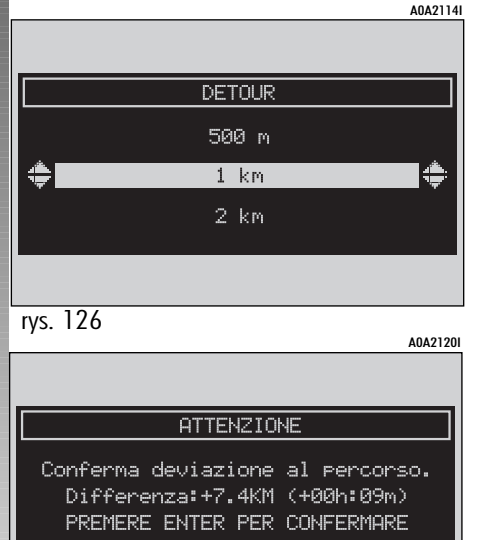

nego odcinka trasy aktualnie obliczonej (**rys. 126**).

Po zakończeniu obliczania trasy wyświetlacz wyświetli nową odległość i czas niezbędny do osiągnięcia docelowego punktu podróży (**rys. 127**).

Użytkownik za pomocą prawego pokrętła (**22–rys. 1**) lub przez naciśnięcie przycisku "ESC" (**23–rys. 1**) może zaakceptować lub odrzucić nową trasę.

Jeżeli nie ma żadnej, alternatywnej trasy, wyświetlacz wyświetli "PERCORSO AL-TERNATIVO NON ESISTENTE" (**rys. 128**)

#### **OPCJE TRASY**

Funkcja "IMPOSTAZIONI PERCORSO" – "OPCIE TRASY" umożliwia określenie parametrów dla obliczenia trasy.

Po wybraniu tej funkcji prawym pokrętłem (**22–rys. 1**) i potwierdzeniu operacji naciśnięciem pokrętła, uzyskuje się dostęp do następujących funkcji (**rys. 129**):

— "INFO": wyświetla optymalną opcję trasy.

 "TIPO PERCORSO" — "TYP TRASY": umożliwia wybranie kryterium "MINOR TEMPO" — "NAJKRÓTSZY CZAS", lub "MI-NOR DISTANZA" — "NAJMNIEJSZA ODLE-GŁOŚĆ" dla obliczania trasy.

– "AUTOSTRADA": umożliwia ustalenie, czy trasa będzie obejmować odcinki autostrady (SI) – (TAK) lub (NO) – (NIE).

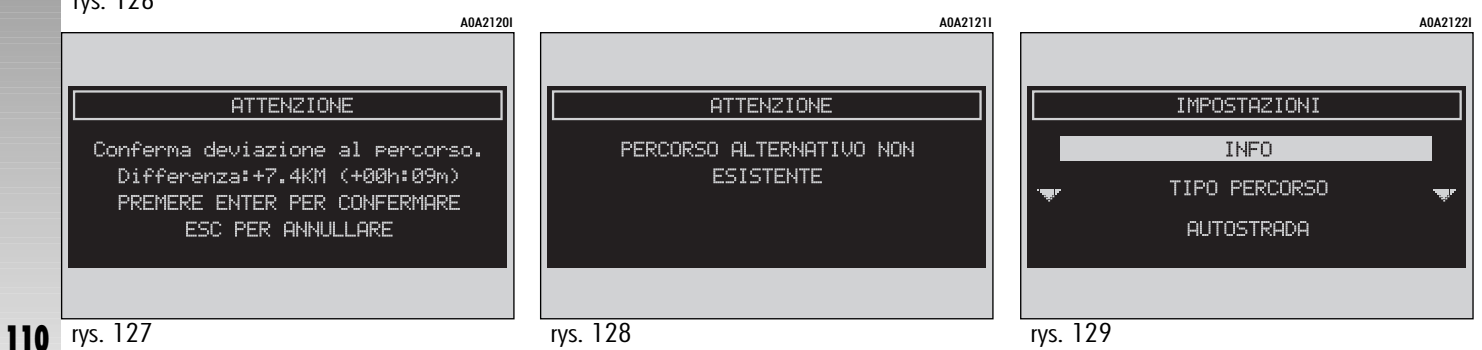

 "ZOOM INCROCIO" – POWIĘKSZENIE SKRZYŻOWANIA": włącza (SI) lub wyłącza (NO) funkcję cross – zoom, która umożliwia powiększenie wyświetlonych skrzyżowań z obliczoną trasą, kiedy samochód zbliża się do skrzyżowania.

Na ekranie wyświetlane są:

— mapa z przedstawionymi tylko autostradami

 słupek pionowy, który podaje malejącą odległość od skrzyżowania; każdy segment słupka oznacza 50 m.

 piktogram pokazujący najbliższy manewr do wykonania (uzupełniony wskazaniem odległości od zakrętu);

 piktogram pokazujący następny manewr (uzupełniony wskazaniem odległości od zakrętu);

– "OK", aby aktywować opcje.

Aby wybrać żądaną funkcję, należy obrócić prawym pokrętłem (**22–rys. 1**) i potwierdzić wybór naciśnięciem pokrętła.

## DOCELOWY PUNKT PODRÓŻY I TRASA

Po wybraniu opcji "DESTINAZIONE E PERCORSO" — "DOCELOWY PUNKT PO-DRÓŻY I TRASA" prawym pokrętłem (**22–rys. 1**) i naciśnięciem pokrętła, aby potwierdzić opcję, uzyskuje się dostęp do następujących funkcji (**rys. 130**):

 – "VISUALIZZA" – "WYŚWIETL": funkcja ta używana jest do wyświetlania całej listy docelowych punktów podróży, jakie są jeszcze do osiągnięcia (maksymalnie 10).

 "CANCELLA" — "SKASUJ": kasuje pozycję z listy.

— "CANCELLA TUTTO": kasuje całą listę.

Aby wybrać żądaną funkcję, należy obrócić prawym pokręttem (**22–rys. 1**) i potwierdzić operację naciśnięciem pokrętta.

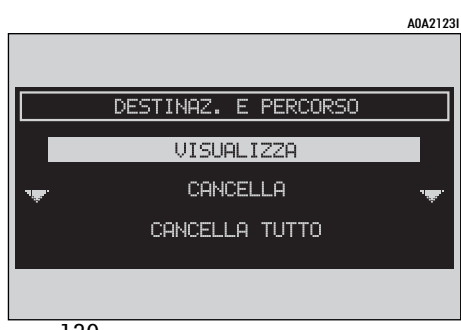

#### AGENDA VOCALE – SPIS GŁOSÓW (tam, gdzie przewidziano)

Aby wybrać funkcję "AGENDA VOCALE – SPIS GŁOSÓW", należy obrócić prawym pokręttem (**22–rys. 1**) i potwierdzić operację naciśnięciem pokrętta. Funkcja ta umożliwia sterowanie spisem głosów systemu nawigacji.

Dostępne są dwie funkcje:

 – "ASCOLTA AG. VOC." – "SŁUCHAJ GŁOSU ZE SPISU GŁOSÓW": umożliwia odtwarzanie wszystkich przykładów głosów uprzednio nagranych i zapamiętanych.

Podczas odtwarzania wyświetlacz wyświetla następujący komunikat: "PREME-RE ESC PER INTERROMPERE" — "NACI-ŚNIJ ESC, ABY PRZERWAĆ".

 – "CANC. AG. VOC." – "SKASUJ GŁOSY ZE SPISU GŁOSÓW": umożliwia skasowanie wszystkich przykładów głosów uprzednio nagranych. Naciśnięciem prawego pokrętła (22–rys. 1) potwierdza się skasowanie; nacisnąć przycisk "ESC" (23–rys. 1), aby wyjść z menu.

rvs. 130

# KOMPUTER POKŁADOWY ((TRIP))

Komputer pokładowy dostarcza szeregu pomocniczych danych odnoszących się do jazdy (na przykład czas, odległość, zużycie paliwa). Niektóre z tych informacji zależą od ewentualnie ustawionej trasy nawigacji.

**UWAGA** Niektóre informacje /operacje opisane poniżej są możliwe /dostępne tylko, gdy kluczyk w wyłączniku zapłonu ustawiony jest w położeniu **MAR**. Aby uzyskać dostęp do ekranu komputera pokładowego, należy nacisnąć przycisk "TRIP" (**21–rys. 1**) na przednim panelu. Zostaje wyświetlona lista informacji:

- AUTONOMIA - ZASIĘG

— DISTANZA PERCORSA — PRZEBYTA ODLEGŁOŚĆ

– CONSUMO MEDIO – ŚREDNIE ZUŻY-CIE PALIWA

– CONSUMO ISTANTANEO – AKTUALNE ZUŻYCIE PALIWA

— VELOCITA' MEDIA — ŚREDNIA PRĘD-KOŚĆ

– TEMPO DI VIAGGIO – CZAS PODRÓŻY

|                    | A0A2146 |
|--------------------|---------|
|                    |         |
|                    |         |
| IRIP GENERHLE      |         |
|                    |         |
| DISTANZA PERCORSA  | 50 km   |
| CONSUMO MEDIO      |         |
| CONSUMO ISTANTANEO |         |
|                    |         |
|                    |         |

 ORA DI ARRIVO — GODZINA PRZYBY-CIA DO DOCELOWEGO PUNKTU PODRÓŻY

DISTANZA ALLA META – ODLEGŁOŚĆ
 DO DOCELOWEGO PUNKTU PODRÓŻY

## "Autonomia" – "Zasięg"

Pokazuje odległość obliczoną na podstawie średniego zużycia paliwa, którą samochód może przejechać na benzynie znajdującej się jeszcze w zbiorniku. Wartość ta jest identyczna tak dla TRIP GŁÓWNEGO jak i dla TRIP B. Wartość wyrażana jest w km (kilometry) z wyjątkiem innego ustawienia.

#### "Distanza percorsa" – "Przebyta odległość"

Pokazuje odległość samochodu w kilometrach przebytą od ostatniego ręcznego lub automatycznego zerowania komputera pokładowego. Wartość ta wyrażana jest w "km" (kilometry) (z wyjątkiem innego ustawienia). Aby zmienić to ustawienie, patrz Instrukcja Obsługi – zestaw wskaźników.

Jeżeli trasa nie została określona pojawia się symbol "---".

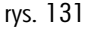

#### "Consumo medio" – "Średnie zużycie paliwa"

Pokazuje średnie zużycia paliwa przez samochód, obliczone od ostatniego wyzerowania ręcznego lub automatycznego komputera pokładowego. Wartość ta jest wyrażona w I/100km (litry na sto kilometrów) z wyjątkiem innego ustawienia.

#### "Consumo istantaneo" – "Aktualne (chwilowe) zużycie paliwa"

Pokazuje zużycie paliwa podczas jazdy samochodem i jest użyteczne dla poznania zużycia paliwa w zależności od stylu jazdy. Wartość ta jest identyczna tak dla TRIP GŁÓWNEGO jak i dla TRIP B.

Wartość ta jest wyrażona w I/100km (litry na sto kilometrów) z wyjątkiem innego ustawienia. Aby zmienić to ustawienie, patrz Instrukcja obsługi zestawu wskaźników.

### "Velocita' media" – Średnia prędkość"

Pokazuje średnią prędkość samochodu obliczoną od ostatniego wyzerowania ręcznego lub automatycznego komputera pokładowego.

Wartość wyrażana jest w km /h (kilometry na godzinę) z wyjątkiem innego ustawienia Aby zmienić to ustawienie, patrz Instrukcja obsługi – zestaw wskaźników.

Jeżeli trasa nie została określona, pojawia się symbol "---".

#### "Tempo viaggio" – "czas podróży"

Pokazuje czas jaki upłynął od ostatniego wyzerowania ręcznego lub automatycznego komputera pokładowego.

Wartość ta wyrażana jest w "hh : mm" (godziny i minuty).

Jeżeli trasa nie została określona, pojawia się symbol "---".

#### "Ora di arrivo" – "Godzina przybycia do docelowego punktu podróży"

Informacja ta występuje tylko wtedy, gdy włączona jest funkcja nawigacji. Pokazuje przewidywany czas przybycia do zaprogramowanego, docelowego punktu podróży. Wartość ta wyrażana jest w "hh : mm" (godziny i minuty).

Jeżeli trasa nie została określona, pojawia się symbol "---".

#### "Distanza alla meta" – "Odległość do docelowego punktu podróży"

Informacja ta występuje tylko wtedy, gdy włączona jest funkcja nawigacji. Pokazuje odległość (w kilometrach) pomiędzy aktualnym położeniem samochodu i zaprogramowanym docelowym punktem podróży.

Jeżeli trasa nie została określona, pojawia się symbol "---".

114

# **PODMENU TRIP**

Aby dostać się do podmenu trip komputera, nacisnąć przycisk "TRIP" (**21–rys. 1**), następnie po wyświetleniu listy z informacjami powyżej opisanymi, nacisnąć przycisk "ENTER" (**22–rys. 1**).

Wyświetlacz wyświetli następujące menu (rys. 132):

- TRIP GENERALE TRIP GŁÓWNY
- TRIP B

Aby wybrać żądane menu, należy obrócić prawym pokrętłem (**22–rys. 1**) i nacisnąć pokrętło, aby potwierdzić.

|             |               | A0A2147I |
|-------------|---------------|----------|
|             |               |          |
|             |               |          |
|             |               |          |
|             | TRIP          |          |
|             |               |          |
|             | TRIP GENERALE |          |
|             |               |          |
| <b>.</b> Ж. |               | ·**      |
|             | TOTO O        |          |
|             | IRIP B        |          |
|             |               |          |
|             |               |          |
|             |               |          |
| mun 100     |               |          |
| IVS. 13Z    |               |          |

# TRIP GENERALE - TRIP GŁÓWNY

Po wybraniu prawym pokrętłem (**22–rys. 1**) paska "TRIP GENERAL" i naciśnięciu pokrętła, aby potwierdzić, wyświetlone zostaje menu z następującymi, określonymi wartościami:

- AUTONOMIA - ZASIĘG SAMOCHODU

 DISTANZA PERCORSA (\*) – PRZEBYTA ODLEGŁOŚĆ

– CONSUMO MEDIO (\*) – PRZEBYTA ODLEGŁOŚĆ

- CONSUMO ISTANTANEO - AKTUALNE (CHWILOWE) ZUŻYCIE PALIWA

– VELOCITA MEDIA (\*) – ŚREDNIA PRĘDKOŚĆ

- TEMPO DI VIAGGIO (\*) - CZAS PODRÓŻY

- ORA DI ARRIVO - GODZINA PRZYBYCIA

DISTANZA ALLA META – ODLEGŁOŚĆ
 DO DOCELOWEGO PUNKTU PODRÓŻY

Dane oznaczone (\*) mogą być zerowane przy użyciu funkcji "RESET TRIP GENERALE".

Ustawienie to włącza się za pomocą sterowań wyświetlacza zestawu wskaźników (patrz, Instrukcja Obsługi).

# TRIP B

Po wybraniu prawym pokrętłem (**22–rys. 1**) paska "TRIP B" i naciśnięciu pokrętła, aby potwierdzić wyświetlone zostaje menu z następującymi, określonymi wartościami:

- AUTONOMIA - ZASIĘG SAMOCHODU

— DISTANZA PERCORSA (\*) — PRZEBYTA ODLEGŁOŚĆ

– CONSUMO MEDIO (\*) – PRZEBYTA ODLEGŁOŚĆ

- CONSUMO ISTANTANEO - AKTUALNE (CHWILOWE) ZUŻYCIE PALIWA

– VELOCITA MEDIA (\*) – ŚREDNIA PRĘDKOŚĆ

- TEMPO DI VIAGGIO (\*) - CZAS PODRÓŻY

- ORA DI ARRIVO - GODZINA PRZYBYCIA

DISTANZA ALLA META – ODLEGŁOŚĆ
 DO DOCELOWEGO PUNKTU PODRÓŻY

Dane oznaczone (\*) mogą być zerowane przy użyciu funkcji "RESET TRIP GENERA-LE" lub "RESET TRIP B"

Dane zostaną zresetowane 2 godziny po obróceniu kluczyka w wyłączniku zapłonu w położenie **STOP**.

Ustawienie to wykonuje się za pomocą sterowań wyświetlacza zestawu wskaźników (patrz, Instrukcja Obsługi).

# ROZPOZNANIE GŁOSU (fam, gdzie przewidziano)

# **OPIS OGÓLNY**

Funkcja ta umożliwia zarządzanie głosem funkcjami systemu. Za pomocą "rozpoznania głosu" użytkownik może wydawać komendy do systemu za pośrednictwem mikrofonu: krótkie naciśnięcie przycisku •)) (14-rys. 1), znajdującego się na przednim panelu lub przycisku •)) (4-rys. 2), znajdującego się na kierownicy powoduje włączenie interpretacji komend głosowych. W ten sposób system pomaga głosowo, kierując użytkownika do żądanej funkcji.

Ponowne naciśnięcie przycisku •>>)) (14-rys. 1) lub •>>) (4-rys. 2) zatrzymuje procedurę. Komendy wydawane przez użytkownika do systemu dzielą się na dwie grupy:

 komendy głosowe bez identyfikacji głosu;

 komendy głosowe z identyfikacją głosu.

Komendy **głosowe bez identyfikacji głosu** umożliwiają włączenie głównych sposobów funkcjonowania systemu (TEL, RADIO, CD itp.).

Komendy **głosowe z identyfikacją głosu** umożliwiają wprowadzenie /wybranie nazwisk w spisie telefonów i /lub adresów nawigacji.

Gdy używa się komend głosowych bez identyfikacji głosu system rozpoznaje niezależnie od płci, tonu i akcentu osoby wymawiającej komendy. Aby wykonać komendy system nie potrzebuje żadnych, wstępnych operacji; wystarczy wykonywać instrukcje dostarczane każdorazowo przez system.

Gdy używa się komend głosowych z identyfikacją głosu, system jest w stanie rozpoznać głos poprzez porównanie głosu podanej komendy z przykładem głosu zaprogramowanym uprzednio przez użytkownika.

**UWAGA** Operacje rozpoznania głosu i zapamiętania komunikatów zostają natychmiast przerwane w przypadku nadchodzącego połączenia telefonicznego. W tym przypadku po zakończeniu rozmowy cała operacja musi być powtórzona. Natomiast nadchodzące wiadomości SMS nie przerywają tej operacji.

## KOMENDY GŁOSOWE (tam, gdzie przewidziano)

Komendy głosowe rozpoznawane przez system tak zwane "słowa kluczowe" są uporządkowane w skali hierarchicznej o czterech poziomach: poziom 1, poziom 2, poziom 3, poziom 4. Komendy poziomu 1 aktywują następujące główne funkcje systemu: nagrywanie komunikatów; Radio; Odtwarzacz CD; CD Changer; Nawigator; Telefon. Po wydaniu komendy poziomu 1 system udostępnia komendy poziomu 2; po wydaniu komendy poziomu 2 system udostępnia komendy poziomu 2 system udostępnia komendy poziomu 2 system udostępnia komendy poziomu 3; po wydaniu komendy poziomu 3 system udostępnia komendy poziomu 4. Po wydaniu komendy poziomu 1 aktywuje się odpowiednie podmenu, które będzie aktywne do momentu wydania innej komendy tego samego poziomu. Zasada ta dotyczy komend niższych poziomów (2, 3 i 4).

System sygnalizuje za pomocą sygnału dźwiękowego (BEEP) otrzymanie i rozpoznanie każdego komunikatu; użytkownik przed wydaniem komunikatu następnego poziomu powinien poczekać, aż usłyszy sygnał dźwiękowy.

Jeżeli pomiędzy wydaną komendą i następną komendą poziomu niższego przerwa czasowa będzie zbyt duża lub gdy komunikat nie zostanie rozpoznany, system zaprosi użytkownika do kontynuowania operacji za pomocą komendy głosowej "Prego?" — "Proszę?" Komendy głosowe poziomu 1 są następujące:

- Memo Komunikat głosowy
- Radio
- Lettore CD Odtwarzacz CD
- Caricatore CD Magazynek CD
- Navigatore Nawigator
- Chama Połącz z numerem telefonu
- Componi Wybierz numer

— Richiama — Ponownie połą z numerem telefonu

- Codice PIN kod Pin
- Rubrica Spis telefonów
- Interrompi Przerwij

#### PAROLE CHIAVE - SŁOWO KLUCZOWE - zestawienie zbiorcze

W poniższej tabeli podano wykaz z podziałem na funkcje komend głosowych ("słowo kluczowe"), które mogą być przekazywane do systemu.

#### Funkcja "Memo"

|          |                     | -        |          |                                                                        |
|----------|---------------------|----------|----------|------------------------------------------------------------------------|
| POZIOM 1 | POZIOM 2            | POZIOM 3 | POZIOM 4 | ŻĄDANA FUNKCJA                                                         |
| Memo     |                     |          |          | Nagrywanie komunikatów<br>(funkcja "Voice memu"— "Komunikaty głosowe") |
|          | Leggi — Czytaj      |          |          | Słuchanie komunikatów memo                                             |
|          | Cancella — Skasuj   |          |          | Skasowanie wszystkich komunikatów                                      |
|          | Avanti — Do przodu  |          |          | Wybranie następnego komunikatu                                         |
|          | Indietro — Do tyłu  |          |          | Wybranie komunikatu poprzedniego                                       |
|          | Registra — Nagrywaj |          |          | Nagrywanie komunikatu memo — głosowego                                 |

#### WYMAWIANA KOMENDA GŁOSOWA - SŁOWO KLUCZOWE

#### WYMAWIANA KOMENDA GŁOSOWA – SŁOWO KLUCZOWE

| POZIOM 1 | POZIOM 2                              | POZIOM 3                                                                                                    | POZIOM 4 | ŻĄDANA FUNKCJA                                                                                                    |
|----------|---------------------------------------|----------------------------------------------------------------------------------------------------|----------|----------------------------------------------------------------------------------------------------|
| Radio    |                                       |                                                                                                    |          | Tuner radia                                                                                                    |
|          | Avanti— do przodu                     |                                                                                                    |          | Przeszukiwanie stacji następnych                                                                                                    |
|          | Indietro — do tyłu                    |                                                                                                    |          | Przeszukiwanie stacji poprzednich                                                                                                    |
|          | FM                                    |                                                                                                    |          | Wybranie zakresu fal FM                                                                                                    |
|          |                                       | (13)                                                                                                    |          |                                                                                                    |
|          | MW /Onde medie<br>— fale średnie      |                                                                                                    |          | Wybranie zakresu fal MW                                                                                                    |
|          | LW /Onde lunghe<br>— fale długie      |                                                                                                    |          | Wybranie zakresu fal LW                                                                                                    |
|          | Stazione /Memoria<br>— Stacja /pamięć |                                                                                                    |          | Stacja zapamiętana w zakresie fal                                                                                                    |
|          |                                       | (16)                                                                                                    |          |                                                                                                    |
|          | Autostore                             |                                                                                                    |          | Jeżeli dostrojona jest stacja FM: zostaje wybrany<br>zakres fal FMAST. Jeżeli dostrojona jest stacja LW<br>lub MW: zostaje wybrany zakres fal AMAST. |
|          | Ricerca — Szukaj                      |                                                                                                    |          | Komenda ważna tylko, gdy wybranym zakresem fal<br>jest FMAST lub AMAST: aktywna funkcja autostore.                                                   |
|          | Frequenza (*)<br>— Częstotliwość      |                                                                                                    |          | Dostrojenie do określonej częstotliwości.                                                                                                    |
|          |                                       | (09)<br>"Punto" — "Koniec"<br>Anulka — Anuluj<br>Cancella — Skasuj<br>Interrompi — Przerwij<br>Ripeti — Powtórz<br>India — Wyślij |          |                                                                                                    |

Po wymówieniu i wykonaniu komendy, "słowa kluczowe" poziomu 2 i wszystkie "słowa kluczowe" poziomu 1 pozostają dostępne dla następnych komend (\*). Po tej komendzie system zażąda : "la frequenza prego?" – "częstotliwość proszę?".

#### Funkcja "Lettore CD"

#### WYMAWIANA KOMENDA GŁOSOWA – SŁOWO KLUCZOWE

| POZIOM 1                      | POZIOM 2                                    | POZIOM 3 | POZIOM 4 | ŻĄDANA FUNKCJA                     |
|-------------------------------|---------------------------------------------|----------|----------|------------------------------------|
| Lettore CD<br>— Odtwarzacz CD |                                             |          |          | Zintegrowany odtwarzacz płyt CD    |
|                               | Ferma /Stop<br>— Wyłącz                     |          |          | Stop                               |
|                               | Parti /Play<br>— odtwarzaj                  |          |          | Play — Odtwarzanie                 |
|                               | Pausa                                       |          |          | Pausa — Zatrzymanie                |
|                               | Indietro<br>— Do tyłu                       |          |          | Wybranie nagrania poprzedniego     |
|                               | Avanti<br>— Do przodu                       |          |          | Wybranie nagrania następnego       |
|                               | Traccia /Brano /Numero<br>— Nagranie /numer |          |          | Bezpośrednie wybranie nagrania (*) |
|                               |                                             | (120)    |          |                                    |
|                               | Random                                      |          |          | Aktywacja funkcji Random           |

Po wymówieniu i wykonaniu komendy, "słowa kluczowe" poziomu 2 i wszystkie "słowa kluczowe" poziomu 1 pozostają dostępne dla następnych komend. (\*) Komenda bezpośredniego wybrania nagrania nie jest dostępna dla CD MP3.

#### Funkcja "Magazynek CD - CD Changer"

#### WYMAWIANA KOMENDA GŁOSOWA – SŁOWO KLUCZOWE

| POZIOM 1                        | POZIOM 2                | POZIOM 3           | POZIOM 4 | ŻĄDANA FUNKCJA                 |
|---------------------------------|-------------------------|--------------------|----------|--------------------------------|
| Caricatore CD<br>— Magazynek CD |                         |                    |          | Magazynek CD (CD Changer)      |
|                                 | Ferma /Stop — Wyłącz    |                    |          | Stop                           |
|                                 | Parti /Play — odtwarzaj |                    |          | Play — Odtwarzanie             |
|                                 | Pausa                   |                    |          | Pausa — Zatrzymanie            |
|                                 | Indietro — Do tyłu      |                    |          | Wybranie nagrania poprzedniego |
|                                 | Avanti — Do przodu      |                    |          | Wybranie nagrania następnego   |
|                                 | Random                  |                    |          | Aktywacja funkcji Random       |
|                                 | Disco — Płyta           |                    |          |                                |
|                                 |                         | (110)              |          | Bezpośrednie wybranie CD       |
|                                 |                         | Indietro — Do tyłu |          | Wybranie poprzedniej płyty CD  |
|                                 |                         | Avanti — Do przodu |          | Wybranie następnej płyty CD    |

Po wymówieniu i wykonaniu komendy, "słowa kluczowe" poziomu 2 i wszystkie "słowa kluczowe" poziomu 1 pozostają dostępne dla następnych komend.

#### Funkcja "Nawigator"

#### WYMAWIANA KOMENDA GŁOSOWA - SŁOWO KLUCZOWE

| POZIOM 1                  | POZIOM 2                                                    | POZIOM 3          | POZIOM 4                                       | ŻĄDANA FUNKCJA                                                                                                    |
|---------------------------|-------------------------------------------------------------|-------------------|------------------------------------------------|----------------------------------------------------------------------------------------------------|
| Navigatore<br>— Nawigator |                                                             |                   |                                                | Nawigacja                                                                                                    |
|                           | Destinazione (*)<br>— Docelowy punkt                        |                   |                                                | Wybranie docelowego punktu podróży<br>podróży(tylko w sposobie funkcjonowania<br>″z identyfikacją głosu″)                             |
|                           | Lista destinazioni<br>— Lista docelowych<br>punktów podróży |                   |                                                |                                                                                                    |
|                           |                                                             | Leggi — Czytaj    |                                                | Słuchanie listy zapamiętanych, docelowych<br>punktów podróży, z przykładem głosu w sposobie<br>funkcjonowania "z identyfikacją głosu" |
|                           |                                                             | Cancella — Skasuj |                                                |                                                                                                    |
|                           |                                                             |                   | Destinazione(*)<br>— Docelowy punkt<br>podróży | Skasowanie docelowego punktu podróży<br>(tylko w sposobie funkcjonowania<br>″z identyfikacją głosu")                                  |
|                           |                                                             |                   | Tutto<br>— Wszystko                            | Skasowanie wszystkich elementów<br>przyporządkowanych do komend głosowych,<br>dla wszystkich pozycji zapamiętanych w spisie.          |

Po wymówieniu i wykonaniu komendy, "słowa kluczowe" poziomu 2 i wszystkie "słowa kluczowe" poziomu 1 pozostają dostępne dla następnych komend. (\*) Po tych komendach system zażąda: "la destinazione prego?" – docelowy punkt podróży proszę?".

#### WYMAWIANA KOMENDA GŁOSOWA – SŁOWO KLUCZOWE

| POZIOM 1                      | POZIOM 2                                                                                                    | POZIOM 3               | POZIOM 4 | ŻĄDANA FUNKCJA                                                                                  |
|-------------------------------|----------------------------------------------------------------------------------------------------|------------------------|----------|-------------------------------------------------------------------------------------------------|
| Chiama (*)<br>— Wybierz numer |                                                                                                    |                        |          | Wybranie numeru ze spisu telefonów (tylko w sposobie<br>funkcjonowania "z identyfikacją głosu") |
| Componi (**)                  |                                                                                                    |                        |          | Połączenie z numerem                                                                            |
|                               | (09) Piu — Plus<br>Annulla — Anuluj<br>Cancella — Skasuj<br>Interrompi — Przerwij<br>Ripeti — Powtórz<br>Invia — Wyślij |                        |          |                                                                                                 |
| Richiama<br>— Połącz ponownie |                                                                                                    |                        |          | Ponowne połączenie                                                                              |
| Codice PIN (***)              |                                                                                                    |                        |          | Immizione codice PIN — Wprowadzenie kodu PIN                                                    |
|                               | (09)<br>Annulla — Anuluj<br>Cancella — Skasuj<br>Interrompi — Przerwij<br>Ripeti — Powtórz<br>Invia — Wyślij            |                        |          |                                                                                                 |
| Rubrica<br>— Spis telefonów   |                                                                                                    |                        |          |                                                                                                 |
|                               | Leggi — Przeczytaj                                                                                                    |                        |          | Słuchanie zapamiętanych głosów w spisie,<br>z przykładem głosu "z identyfikacją głosu"          |
|                               | Cancella — Skasuj                                                                                                    |                        |          |                                                                                                 |
|                               |                                                                                                    | Nome (*)<br>— Nazwisko |          | Kasowanie nazwiska ze spisu (tylko<br>w sposobie funkcjonowania "z identyfikacją głosu")        |
|                               |                                                                                                    | Tutto — Wszystko       |          | Skasowanie wszystkich elementów przyporządkowanych<br>do komend głosowych w całym spisie        |

Po wymówieniu i wykonaniu komendy, "słowa kluczowe" poziomu 2 i wszystkie "słowa kluczowe" poziomu 1 pozostają dostępne dla następnych komend. (\*) Po tej komendzie system zażąda: "il Nome prego?" (\*\*) — Nazwisko proszę? Po tej komendzie system zażąda: "il numero prego?" (\*\*\*) — numer proszę? Po tej komendzie system zażąda: "il codice PIN prego?" — kod PIN proszę?.

#### Funkcja "Przerwanie dialogu"

#### WYMAWIANA KOMENDA GŁOSOWA - SŁOWO KLUCZOWE

| POZIOM 1                | POZIOM 2 | POZIOM 3 | POZIOM 4 | ŻĄDANA FUNKCJA     |
|-------------------------|----------|----------|----------|--------------------|
| Intrrompi<br>— Przerwij |          |          |          | Przerwanie dialogu |

#### Zarządzanie dialogami

Podczas "rozmowy" z systemem rozpoznania głosu, użytkownik może zmienić sposób rozmowy, używając "słów kluczowych" podanych w poniższej tabeli:

| WYMAWIANA KOMENDA GŁOSOWA –<br>SŁOWO KLUCZOWE | ŻĄDANA FUNKCJA                                            |
|-----------------------------------------------|-----------------------------------------------------------|
| Interrompi — Przerwij                         | Operacja w trakcie wykonywania zostaje przerwana          |
| Cancella _ Skasuj                             | System anuluje ostatnia komendę wydaną przez użytkownika  |
| Annulla — Anuluj                              | System anuluje wszystkie komendy wydane przez użytkownika |
| Ripeti — Powtórz                              | System powtarza komendy otrzymane od użytkownika          |
| India — Wyślij                                | System wykonuje żądaną funkcję                            |
| No — Nie                                      | Anulowanie operacji                                       |
| Si — Tak                                      | Potwierdzenie operacji                                    |

# PRZYKŁADY (komendy głosowe)

### Dostrojenie częstotliwości radiowej

Po wydaniu komendy głosowej poziomu 1 "Radio", a następnie komendy poziomu 2 "Frequenza" — " Częstotliwość", zaczyna się dialog, w którym są dostępne następujące komendy głosowe:

- Cyfry od 1 do 9
- Punto Kropka
- Annulla Anuluj
- Cancella Skasuj
- Intrrompi Przerwij
- Ripeti Powtórz
- Invia Wyślij

# Przykład 1:

| Użytkownik: | Radio — Frequenza<br>Radio — częstotliwość                               |
|-------------|--------------------------------------------------------------------------|
| CONNECT:    | La frequenza, prego?<br>— Jaka częstotliwość,<br>proszę?                 |
| Użytkownik: | 1—0—5—Punto<br>(kropka)—5                                                |
| CONNECT:    | 1—0—5—Punto<br>(kropka)—5                                                |
| Użytkownik: | Invia — Wyślij                                                           |
| CONNECT:    | La frequenza viene<br>sintonizzata.<br>Częstotliwość jest<br>dostrojona. |
|             |                                                                          |

#### Przykład 2:

| Jżytkownik: | Radio — Frequenza<br>Radio — częstotliwość               |
|-------------|----------------------------------------------------------|
| CONNECT:    | La frequenza, prego?<br>— Jaka częstotliwość,<br>proszę? |
| Jżytkownik: | 9—6                                                      |
| CONNECT:    | 9—6                                                      |
| Jżytkownik: | Punto (kropka)—5—0                                       |
| CONNECT:    | 1—0—5—Punto<br>(kropka)—5—0                              |
| Jżytkownik: | Invia — Wyślij                                           |
|             |                                                          |

La frequenza viene sintonizzata. Częstotliwość jest dostrojona.

#### Przykład 3:

CONNECT:

| Użytkownik: | Radio — Frequenza Radio<br>— częstotliwość                               |
|-------------|--------------------------------------------------------------------------|
| CONNECT:    | La frequenza, prego?<br>— Jaka częstotliwość,<br>proszę?                 |
| Użytkownik: | 1—0—6                                                                    |
| CONNECT:    | 1—0—6                                                                    |
| Użytkownik: | Punto (kropka)—7                                                         |
| CONNECT:    | Punto (kropka)—7                                                         |
| Użytkownik: | Cancella — Skasuj                                                        |
| CONNECT:    | 1—0—6                                                                    |
| Użytkownik: | Punto (kropka)—6                                                         |
| CONNECT:    | Punto (kropka)—6                                                         |
| Użytkownik: | Ripeti — Powtórz                                                         |
| CONNECT:    | 1—0—6—Punto<br>(kropka)—6                                                |
| Użytkownik: | Invia — Wyślij                                                           |
| CONNECT:    | La frequenza viene<br>sintonizzata.<br>Częstotliwość jest<br>dostrojona. |

#### Wybieranie numeru telefonu

Po wydaniu komendy głosowej poziomu 1 "Componi" — "Wybierz numer", zaczyna się dialog, w którym są dostępne następujące komendy głosowe:

- Cyfry od 0 do 9
- Piu (+)
- Annulla Anuluj
- Cancella Skasui
- Interrompi Przerwij
- Ripeti Powtórz
- Invia Wyślij

# Przykład 1:

| Użytkownik: | Componi — Wybierz<br>numer               |
|-------------|------------------------------------------|
| CONNECT:    | ll numero, prego?<br>— numer, proszę?    |
| Użytkownik: | 0–1–1                                    |
| CONNECT:    | 0–1–1                                    |
| Użytkownik: | 1–2–3                                    |
| CONNECT:    | 1–2–3                                    |
| Użytkownik: | 4—5—6                                    |
| CONNECT:    | 4—5—6                                    |
| Użytkownik: | 7—8                                      |
| CONNECT:    | 7—8                                      |
| Użytkownik: | Invia — Wyślij                           |
| CONNECT:    | ll numero viene                          |
|             | composto.                                |
|             | <ul> <li>Numer został wybrany</li> </ul> |
| Przykład 2: |                                          |

| Użytkownik: | Componi<br>— Wybierz numer            |
|-------------|---------------------------------------|
| CONNECT:    | ll numero, prego?<br>— numer, proszę? |
| Użytkownik: | 0-1-1-1-2-3                           |
| CONNECT:    | 0-1-1-1-2-3                           |
| Użytkownik: | 4—5—6—7—8                             |
| CONNECT:    | 4—5—6—7—8                             |
| Użytkownik: | Ripeti —Powtórz                       |

#### CONNECT: 0-1-1-2-3-4-5-6-7-8 Użvtkownik: Invia — Wvślii CONNECT: Il numero viene composto. - Numer został wybrany. Przykład 3:

#### Użytkownik: Componi - Wybierz numer CONNECT: Il numero, prego? - numer, proszę? Użytkownik: 0-1-1-2-3 CONNECT 0-1-1-2-3 Użytkownik: 4-5-6-7-8 CONNECT: 4-5-6-7-8 Użytkownik: Ripeti – Powtórz CONNECT: 0-1-1-2-3-4-5-6-7-7 Użytkownik: Cancella – Skasuj CONNECT: 0-1-1-2-3 Użytkownik: 4-5-6-7-8 CONNECT: 4-5-6-7-8 Użytkownik: Invia – Wyślij CONNECT: Il numero viene composto.

- Numer został wybrany.

#### Wprowadzenie kodu PIN

Po wydaniu komendy głosowej poziomu 1 "Codice PIN" — "kod PIN", zaczyna się dialog, w którym są dostępne następujące komendy głosowe:

- Cyfry od 0 do 9
- Annulla Anuluj
- Cancella Skasuj
- Interrompi Przerwij
- Ripeti Powtórz
- Invia Wyślij

#### Przykład 1:

| Użytkownik: | Codice PIN — Kod PIN                        |
|-------------|---------------------------------------------|
| CONNECT:    | II codice PIN, prego?<br>— Kod PIN, proszę? |
| Użytkownik: | 1—2—3—4                                     |
| CONNECT:    | 1-2-3-4                                     |
| Użytkownik: | Invia — Wyślij                              |
| CONNECT:    | Il codice PIN viene                         |
|             | composto.                                   |
|             | — Kod PIN został wybrany.                   |

## Przykład 2:

| Jżytkownik: | Codice PIN — Kod PIN                                          |
|-------------|---------------------------------------------------------------|
| CONNECT:    | Il codice PIN, prego?<br>— Kod PIN, proszę?                   |
| Jżytkownik: | 1—2                                                           |
| CONNECT:    | 1—2                                                           |
| Jżytkownik: | 3—4                                                           |
| CONNECT:    | 3—4                                                           |
| Jżytkownik: | Invia — Wyślij                                                |
| CONNECT:    | II codice PIN viene<br>composto.<br>— Kod PIN został wybrany. |
|             |                                                               |

### Przykład 3:

| Użytkownik: | Codice PIN — Kod PIN                        |  |
|-------------|---------------------------------------------|--|
| CONNECT:    | Il codice PIN, prego?<br>— Kod PIN, proszę? |  |
| Użytkownik: | 1—2                                         |  |
| CONNECT:    | 1—2                                         |  |
| Użytkownik: | 3—4                                         |  |
| CONNECT:    | 3—8                                         |  |
| Użytkownik: | Cancella — Skasuj                           |  |
| CONNECT:    | 1—2                                         |  |
| Użytkownik: | 3—4                                         |  |
| CONNECT:    | 3—4                                         |  |
| Użytkownik: | Ripeti — Powtórz                            |  |
| CONNECT:    | 1-2-3-4                                     |  |
| Użytkownik: | Invia — Wyślij                              |  |
| CONNECT:    | Il codice PIN viene<br>composto.            |  |

– Kod PIN został wybrany.

#### Zapamiętanie głosu w spisie telefonów (rubrica) z identyfikacją głosu

Użytkownik może przyporządkować do numeru zapamiętanego w spisie telefonów przykład głosu, który umożliwia bezpośrednie połączenie z tym numerem (tylko w sposobie funkcjonowania "z identyfikacją głosu").

Faza nagrywania nie jest zarządzana komendami głosowymi (odnośnie szczegółowego opisu, patrz "Telefon komórkowy z komendami głosowymi" w rozdziel Funkcja Spis — rozpoznanie głosu").

Faza nagrywania nie jest sterowana za pomocą komend głosowych (odnośnie szczegółowych danych, patrz opis "Telefon komórkowy z komendami głosowymi w rozdziale "Funkcja, spis telefonów — Rozpoznanie głosu"). Fazę nagrywania przykładu głosu można przerwać tylko naciśnięciem przycisku •)) (14–rys. 1), znajdującego się na panelu przednim lub przycisku •)) (4–rys. 2), umieszczonego na kierownicy.

#### Przykład 1:

CONNECT: Il nome, prego? — Imię, proszę? Użytkownik: Barbara

| CONNECT:    | Prego, ripetere il nome?<br>— Proszę, powtórz imię |
|-------------|----------------------------------------------------|
| Jżytkownik: | Barbara                                            |
| CONNECT:    | ll nome e stato memorizzato.                       |
|             | <ul> <li>Imie zostało zapamietane.</li> </ul>      |

### Przykład 2:

| CONNECT:    | ll nome, prego?<br>— Imię, proszę?                                                                         |
|-------------|----------------------------------------------------------------------------------------------------|
| Użytkownik: | Francesca                                                                                                  |
| CONNECT:    | Prego, ripetere il nome?<br>— Proszę, powtórz imię                                                         |
| Użytkownik: | Maria                                                                                                    |
| CONNECT:    | II nome nan e stato<br>memorizzato II nome<br>prego?.<br>— To imię nie zostało<br>zapamiętane. Proszę imię |
| Użytkownik: | Francesca                                                                                                  |
| CONNECT:    | Prego, ripetere il nome?<br>— Proszę powtórz imię                                                          |
| Użytkownik: | Francesca                                                                                                  |
| CONNECT:    | II nome e stato memorizzato<br>— Imię zostało zapamiętane                                                  |
|             |                                                                                                    |

#### Połączenie z numerem za pomocą głosu ze spisu telefonów z rozpoznaniem głosu

Po wydaniu komendy głosowej poziomu 1 "Chiama" — Połącz" z numerem, zaczyna się dialog, w którym dostępne są następujące komendy głosowe:

- Annulla Anuluj
- Cancella Kasuj
- Interrompi Przerwij
- Ripeti Powtórz
- Invia Wyślij

#### Przykład 1:

| Jżytkownik: | Chiama<br>— Połącz z numerem                       |
|-------------|----------------------------------------------------|
| CONNECT:    | ll nome, prego?<br>— Imię, proszę?                 |
| Jżytkownik: | Paola                                              |
| CONNECT:    | Paola                                              |
| Jżytkownik: | Invia — Wyślij                                     |
| CONNECT:    | II numero yiene composto<br>— Numer został wybrany |

# Przykład 2:

Użytkownik: Chiama – Połącz z numerem CONNECT: La lista dei nomi e vuota. – Lista imion jest pusta.

#### Przykład 3:

| Użytkownik: | Chiama<br>— Połącz z numerem                       |
|-------------|----------------------------------------------------|
| CONNECT:    | ll nome, prego?<br>— Imię, proszę?                 |
| Użytkownik: | Paoletta                                           |
| CONNECT:    | Prego?                                             |
| Użytkownik: | Paola                                              |
| CONNECT:    | Paola                                              |
| Użytkownik: | Invia: Wyślij                                      |
| CONNECT:    | II numero yiene composto<br>— Numer został wybrany |

#### Przykład 4:

Użytkownik: Chiama Połącz z numerem CONNECT Il nome, prego? - Imię, proszę? Użytkownik: Anna CONNECT: Vanna Użytkownik: Ripeti – Powtórz CONNECT: Vanna Użytkownik: Annulla — Anuluj CONNECT: Il nome, prego? Użvtkownik: Anna CONNECT: Anna Użytkownik: Invia: Wyślij CONNECT: Il numero viene composto - Numer został wybrany

#### Kasowanie przykładu głosów ze spisu telefonów

Po wydaniu komendy głosowej poziomu 1 "Rubrica" – "Spis telefonów" telefonów nastepnie za pomoca komend głosowych "Cancalla" — "Skasuj" i "Nome" — "Imie" zaczyna się dialog, w którym dostepne są następujące komendy głosowe:

- Si - Tak

- No - Nie

- Annulla Anuluj
- Cancella Skasuj
- Inetrrompi Przerwij
- Ripeti Powtórz

#### Przykład 1:

| Użytkownik: | Rubrica — Cancella<br>— Nome<br>— Spis telefonów<br>— Skasuj — Imię      |
|-------------|--------------------------------------------------------------------------|
| CONNECT:    | II nome, prego?<br>— Imię, proszę?                                       |
| Użytkownik: | Barbara                                                                  |
| CONNECT:    | Desidera cancellare<br>(Barbara)?<br>— czy chcesz skasować<br>(Barbara)? |
| Użytkownik: | Si — Tak                                                                 |
| CONNECT:    | Il nime e stato cancellato.<br>Imię zostało skasowane.                   |

| Przykład | 2: |
|----------|----|
|----------|----|

| Użytkownik: | Rubrica — Cancella<br>— Nome<br>— Spis telefonów<br>— Skasuj — Imię |
|-------------|---------------------------------------------------------------------|
| CONNECT:    | ll nome, prego?<br>— Imię, proszę?                                  |
| Użytkownik: | Vanna                                                               |
| CONNECT:    | Desidera cancellare<br>(Anna)?<br>— czy chcesz skasować<br>(Anna)?  |
| Utente:     | Ripeti — Powtórz                                                    |
| CONNECT:    | Desidera cancellare<br>(Anna)?<br>— czy chcesz skasować<br>(Anna)?  |
| Użytkownik: | No - Nie                                                            |
| CONNECT:    | Interruzione — Przerwanie                                           |
| Przykład 3: |                                                                     |
| Użytkownik: | Rubrica — Cancella<br>— Nome<br>— Spis telefonów<br>— Skasuj — Imię |
| CONNECT:    | La rubrica vuota.<br>— Spis telefonów jest pusty.                   |

# Przykład 4:

Użytkownik: Rubrica — Cancella - Nome Spis telefonów - Skasuj - Imię CONNECT: Il nome, prego? - Imie, prosze? Paola Użytkownik: CONNECT Desidera cancellare (Paola)? – czy chcesz skasować (Paola)? Użytkownik: Annulla — Anuluj CONNECT Il nome, prego? - Imię, proszę? Użytkownik: Flena Desidera cancellare CONNECT: (Elena)? – czv chcesz skasować (Elena)? Użytkownik; Si — Tak CONNECT: Il nime e stato cancellato. Imie zostało skasowane.

#### Zapamiętanie docelowego punktu podróży w liście docelowych punktów podróży, z rozpoznaniem głosu

Użytkownik może wprowadzić do spisu telefonów nawigatora przykład głosu przyporządkowany adresowi zapamiętanemu w spisie.

Funkcji tej nie można włączyć za pomocą komendy głosowej. Użytkownik może przerwać dialog, tylko za naciśnięciem przycisku •)) (14. rys 1), umieszczonego na panelu przednim lub przycisku •)) (4–rys. 2) umieszczonego na kierownicy:

#### Przykład 1:

| CONNECT:    | La destinazione, prego.<br>— proszę o docelowy<br>punkt podróży.                           |
|-------------|--------------------------------------------------------------------------------------------|
| Użytkownik: | Casa — dom                                                                                 |
| CONNECT:    | Prego, ripete la destinazione.<br>— Prosze powtórzyć,<br>docelowy punkt podróży.           |
| Użytkownik: | Casa — Dom.                                                                                |
| CONNECT:    | La destinazione e stata<br>memorizzata.<br>— docelowy punkt<br>podróży został zapamiętany. |

## Przykład 2:

| ····        |                                                                                                    |
|-------------|----------------------------------------------------------------------------------------------------|
| CONNECT:    | La destinazione, prego.<br>— proszę o docelowy<br>punkt podróży.                                                                                            |
| Użytkownik: | Ufficio Milano<br>— Biuro Mediolan                                                                                                    |
| CONNECT:    | Prego, ripete la destinazione.<br>— Proszę powtórzyć<br>docelowy punkt podróży                                                                              |
| Użytkownik: | Milano Ufficio<br>— Mediolan biuro                                                                                                    |
| CONNECT:    | La destinazione non e<br>stata memorizzata.<br>La destinazione, prego.<br>— docelowy punkt podró-<br>ży nie został zapamięta-<br>ny. Punkt docelowy proszę. |
| Użytkownik: | Ufficio Milano<br>— Biuro Mediolan                                                                                                    |
| CONNECT:    | Prego, ripete la destinazione.<br>— Proszę powtórzyć<br>docelowy punkt podróży                                                                              |
| Użytkownik: | Ufficio Milano<br>— Biuro Mediolan                                                                                                    |
| CONNECT:    | La destinazione e stata<br>memorizzata.<br>— docelowy punkt<br>podróży został zapamiętany.                                                                  |

#### Wybranie docelowego punktu podróży z listy docelowych punktów podróży, z rozpoznaniem głosu.

Po wykonaniu komendy głosowej poziomu 1 "Navigatore" – Nawigator" i następnie przy pomocy komendy głosowej poziomu 2 "Destinazione" – "Docelowy punkt podróży" zaczyna się dialog, w którym dostępne są następujące komendy głosowe:

- Annulla Anuluj
- Cancella Skasuj
- Interrompi Przerwij
- Ripeti Powtórz
- Invia Wyślij

#### Przykład 1:

| Użytkownik: | Navigatore — Destinazione<br>Nawigator<br>— Docelowy punkt podróży |
|-------------|--------------------------------------------------------------------|
| CONNECT:    | La destinazione, prego.<br>— proszę o docelowy<br>punkt podróży.   |
| Użytkownik: | Ufficio — Biuro                                                    |
| CONNECT:    | Ufficio — Biuro                                                    |
| Użytkownik: | India — Wyślij                                                     |
| CONNECT:    | La destinazione viene<br>inserita — prosze o doce-                 |

#### lowy punkt podróży został wprowadzony.

# Przykład 2:

| Użytkownik: | Navigatore — Destinazione<br>Nawigator<br>— Docelowy punkt podróży                  |
|-------------|-------------------------------------------------------------------------------------|
| CONNECT:    | La lista delle destinazioni e vuota. — Lista docelowych punktów podróży jest pusta. |
| Przykład 3: |                                                                                     |
| Użytkownik: | Navigatore — Destinazione<br>Nawigator<br>— Docelowy punkt podróży                  |
| CONNECT:    | La destinazione, prego.<br>— proszę o docelowy<br>punkt podróży.                    |
| Użytkownik: | Ufficio Milano<br>— Biuro Mediolan                                                  |
| CONNECT:    | Prego? — Proszę?                                                                    |
| Użytkownik: | Milano Uffico<br>— Mediolan biuro                                                   |
| CONNECT:    | Milano Uffico<br>— Mediolan biuro                                                   |
| Użytkownik: | Invia — Wyślij                                                                      |
| CONNECT:    | La destinazione viene<br>inserita — proszę o doce-<br>lowy punkt podróży został     |

#### Przykład 4:

| Użytkownik: | Navigatore<br>— Destinazione<br>Nawigator<br>— Docelowy punkt podróży            |
|-------------|----------------------------------------------------------------------------------|
| CONNECT:    | La destinazione, prego?.<br>— proszę o docelowy<br>punkt podróży?.               |
| Użytkownik: | Anna casa— Anna dom                                                              |
| CONNECT:    | Vanna casa — Vanna dom                                                           |
| Użytkownik: | Ripeti — Powtórz                                                                 |
| CONNECT:    | Vanna casa — Vanna dom                                                           |
| Użytkownik: | Cancellare — Skasuj                                                              |
| CONNECT:    | La destinazione, prego?<br>— proszę o docelowy<br>punkt podróży?.                |
| Użytkownik: | Anna casa— Anna dom                                                              |
| CONNECT:    | Anna casa — Anna dom                                                             |
| Użytkownik: | Invia — Wyślij                                                                   |
| CONNECT:    | La destinazione viene<br>inserita — proszę o<br>docelowy punkt podróży<br>został |

#### Kasowanie docelowego punktu podróży z listy docelowych punktów podróży

Po wymówieniu komendy głosowej poziomu 1 "Navigatore" – Nawigator" i następnie przy pomocy komend głosowych "Lista destinazioni, Cancella, Destinazione" – "Lista docelowych punktów podróży, Skasuj, Docelowy punkt podróży" zaczyna się dialog, w którym dostępne są następujące komendy głosowe:

— Si — Tak

- No Nie
- Annulla Anuluj
- Cancella Skasuj
- Interrompi Przerwij
- Ripeti Powtórz

#### Przykład 1:

| Użytkownik: | Navigatore —<br>Lista destinazioni                                                     | Użytkownik: | punkt podróży?.<br>Torino — Turyn                                    |
|-------------|----------------------------------------------------------------------------------------|-------------|----------------------------------------------------------------------|
|             | – Cancella<br>– Destinazione Nawigator<br>Lista docelowych punktów<br>podróży – Skasuj | CONNECT:    | Desidera cancelle<br>(Toirano) ?<br>— Czy chcesz<br>skasować (Toirar |
|             | – Docelowy punkt podróży                                                               | Użytkownik: | Ripetu — Powtór                                                      |
| CONNECT:    | La destinazione, prego?.<br>— proszę o docelowy<br>punkt podróży?.                     | CONNECT:    | Desidera cancello<br>(Toirano) ?<br>— Czy chcesz                     |
| Użytkownik: | Casa — Dom                                                                             |             | skasować(Toiran                                                      |

CONNECT: Desidera cancellare (Casa) ? - Czy chcesz skaso wać (dom) ? Użytkownik: Si – Tak CONNECT: La destinazione a stata cancellata. - Docelowy punkt podróży został skasowany. Przykład 2:

# Użytkownik: Navigatore — Lista destinazioni — Cancella Destinazione Nawigator Lista docelowych punktów podróży – Skasuj Docelowy punkt podróży CONNECT: La destinazione, prego?. prosze o docelowy are no) ? Ζ are 10) ?

Użytkownik: No – Nie CONNECT: Interruzione – Przerwanie

#### **Przykład 3:**

Użytkownik: Navigatore — Lista destinazioni — Cancella — Destinazione Nawigator Lista docelo wych punktów podróży — Skasuj — Docelowy punkt podróży CONNECT: La lista delle destinazioni e vuota. — Lista docelowych punktów podróży jest pusta.

130

# Przykład 4:

Użytkownik: Naviaatore Lista destinazioni - Cancella - Destinazione Nawiaator Lista docelowych punktów podróży — Skasui Docelowy punkt podróży CONNECT La destinazione, prego? - proszę o docelowy punkt podróży?. Użytkownik: Ufficio Milano - Biuro Mediolan CONNECT Desidera cancellare (Ufficio Milano)? Czv chcesz skasować (Biuro Mediolan)? Użytkownik: Annulla — Anuluj CONNECT La destinazione, prego? - proszę o docelowy punkt podróży?. Użytkownik: Paola casa — Paola dom CONNECT Desidera cancellare (Paola casa)? – Czy chcesz skasować (Paola dom)?

Użytkownik: Si — Tak CONNECT:

La destinazione e stata cancellata - Docelowy punkt podróży został skasowany.

#### Przerwanie dialogu

Aby przerwać dialog należy wypowiedzieć komende ałosowa "Interrompi" – "Przerwij". Komendy głosowe wprowadzone poprzednio, przed wydaniem komendy głosowei "Interrompi" zostana skasowane.

Komenda głosowa "Interrompi" rozpoznawana jest przez system tylko w sposobie funkcjonowania "rozpoznanie głosu bez identyfikacji głosu"

#### Przykład 1: La destinazione, prego? - prosze o docelowy punkt podróży?. Użvtkownik: Ufficio – Biuro Ufficio – Biuro Użvtkownik: Interrompi – Przerwij Interruzione

Przerwanie

CONNECT

CONNECT:

CONNECT:

# INFORMACJE I USŁUGI SERWISOWE ASSISTANCE

Gdy przycisk (25–rys. 1) zostanie naciśnięty uzyskuje się dostęp do usług serwisowych assistance i informacji **Targasys** (jeżeli są aktywne) oraz do telefonu awaryjnego 112, niezależnie od strony wyświetlanej poprzednio na wyświetlaczu.

Jeżeli usługi **Targasys** nie są dostępne, wyświetlacz wyświetli stan pokazany na (**rys. 133**).

A0A2128

ATTENZIONE

I SERVIZI IN ABBONAMENTO NON SONO ABILITATI.

#### UWAGA

— "112" jest telefonem awaryjnym dla serwisu we wszystkich krajach, w których ta usługa jest dostępna. Numer "Emergenza 112" jest zawsze aktywny, nawet jeżeli karta telefoniczna nie jest włożona do szczeliny

#### UWAGA

 Dostępność do usług bazuje na połączeniu telefonicznym pomiędzy samochodem i centralą Usług.

 Jeżeli nie została włożona ważna karta SIM, umożliwiająca uzyskanie tych usług, nie będą one aktywne. Przy zamawianiu usług podane będą procedury aktywacji i dezaktywacji Usług Teleinformatycznych oferowanych przez Targasys.  Jeżeli kod PIN nie został wprowadzony, w przypadku żądania usług użytkownik zostanie poproszony o wprowadzenie kodu PIN.

Aktywacja rozmów dla uzyskania usług zależy czy telefon komórkowy działa i czy jest prawidłowo podłączony elektrycznie.

Dlatego po wypadku lub uszkodzeniu samochodu, numery telefoniczne mogą być niedostępne. Po naciśnięciu przycisku (2) (25–rys. 1) wyświetlane zostaną następujące funkcje:

 INFOMOBILITY – INFORMACJE (funkcja ta będzie w pełni operacyjna tylko, gdy Usługi Targasys będą aktywne. Przy zamawianiu tej usługi podane będą procedury aktywacji i dezaktywacji Usług Teleinformatycznych, oferowanych przez Targasys).  CONSULENZA MEDICA – POMOC ME-DYCZNA (funkcja ta będzie dostępna tylko wtedy, gdy usługi **Targasys** będą aktywne. Przy zamawianiu tej usługi podane będą procedury aktywacji i dezaktywacji Usług Teleinformatycznych, oferowanych przez **Targasys**).

 ASSISTENZ STRADALE – POMOC DRO-GOWA (funkcja ta będzie dostępna tylko wtedy, gdy usługi **Targasys** będą aktywne. Przy zamawianiu tej usługi dostarczone będą procedury aktywacji i dezaktywacji Usług Teleinformatycznych, oferowanych przez **Targasys**).

 NUMERO PERSONALE – NUMER
 PERSONALNY (funkcja ta jest dostępna tylko wtedy, gdy telefon jest włączony i włożona jest karta SIM z wprowadzonym kodem PIN).

— EMERGENZA 112 — TELEFON AWA-RYJNY 112. Funkcja ta umożliwia aktywację połączenia telefonicznego z numerem 112, bez konieczności aktywacji menu telefonu i wybierania numeru. "112" jest telefonem awaryjnym dla serwisu we wszystkich krajach, w których ta usługa jest dostępna. Numer "Emergenza 112" jest zawsze aktywny, nawet jeżeli karta telefoniczna nie jest włożona do szczeliny.

 IMPOSTAZIONI – USTAWIENIA. Funkcja ta umożliwia prawidłowe wprowadzenie niektórych sposobów funkcjonowania (patrz, odpowiedni rozdział).

#### CONSULENZA MEDICA - POMOC MEDYCZNA

Funkcja ta jest dostępna tylko wtedy, gdy usługi **Targasys** będą aktywne.

Przy zamawianiu tej usługi podane będą procedury aktywacji i dezaktywacji Usług Teleinformatycznych, oferowanych przez **Targasys**).

Po wybraniu tej funkcji i potwierdzeniu naciśnięciem pokrętła oraz po odczekaniu około 10 sekund zostanie wysłany komunikat wezwania pomocy medycznej wraz z określeniem położenia samochodu, aby umożliwić operatorowi **Targasys** zlokalizowanie samochodu. Aktywując automatycznie wezwanie pomocy medycznej za pomocą funkcji "Impostazioni" — "Ustawienia", przedstawionej poniżej, dla przesłania komunikatu wystarczy jedynie nacisnąć przycisk () (25–rys. 1), bez konieczności wybierania odpowiedniej funkcji.

Gdy aktywne jest automatyczne połączenie z pomocą drogową dla uniknięcia przypadkowej pomyłki przez użytkownika, zaprogramowany jest przedział czasu okoto 25 sekund, po naciśnięciu przycisku (2) (25–rys. 1) dla przerwania połączenia. Aby aktywować połączenie, należy nacisnąć przycisk "ESC" (23–rys. 1).

**UWAGA** Numer centrum pomocy medycznej nie może być wprowadzony przez użytkownika.

#### ASSISTENZA STRADALE - POMOC DROGOWA

Funkcja ta jest dostępna tylko wtedy, gdy usługi **Targasys** będą aktywne.

Przy zamawianiu tej usługi dostarczone będą procedury aktywacji i dezaktywacji Usług Teleinformatycznych, oferowanych przez **Targasys**.

Po wybraniu tej funkcji i potwierdzeniu naciśnięciem pokrętła oraz po odczekaniu około 10 sekund zostanie wysłany komunikat wezwania pomocy drogowej wraz z określeniem położenia samochodu, aby umożliwić operatorowi Targasys zlokalizowanie samochodu. Aby przerwać połączenie, należy nacisnąć przycisk "ESC" (**23–rys. 1**). **UWAGA** Numer pomocy drogowej nie może być wprowadzony przez użytkownika.

Zarówno dla wezwania pomocy medycznej jak i drogowej, gdy nie nastąpi połączenie za pomocą systemu teleinformatycznego, przewidziane jest automatyczne wybranie zielonej linii odpowiednio dla żądanej usługi, aby umożliwić w każdym przypadku zasygnalizowanie konieczności pomocy (połączenie nastąpi tylko wtedy, gdy samochód znajduje się w zasięgu sieci GSM).

#### NUMERO PERSONALE - NUMER PERSONALNY

Po wybraniu tej funkcji prawym pokrętłem (**22–rys. 1**) na stronie głównej menu i potwierdzeniu wyboru naciśnięciem pokrętła, nastąpi automatyczne połączenie telefoniczne z numerem wprowadzonym poprzednio przez użytkownika.

Procedura wprowadzania tego numeru jest opisana w rozdziale "Impostazioni" — "Ustawienia".

#### EMERGENZA 112 - TELEFON AWARYJNY 112

Po wybraniu tej funkcji prawym pokrętłem (**22–rys. 1**) na stronie głównej menu i potwierdzeniu wyboru naciśnięciem pokrętła, nastąpi bezpośrednie połączenie telefoniczne ze służbami publicznej interwencji.

**UWAGA** "112" jest telefonem awaryjnym dla serwisu we wszystkich krajach, w których ta usługa jest dostępna. Numer "Emergenza 112" jest zawsze aktywny, nawet jeżeli karta telefoniczna nie jest włożona do szczeliny (**27–rys. 1**)

#### IMPOSTAZIONI – USTAWIENIA

Po wybraniu tej funkcji prawym pokrętłem (**22–rys. 1**) na stronie głównej menu i potwierdzeniu wyboru naciśnięciem pokrętła uzyskuje się dostęp do nowego ekranu z funkcjami "CODICE CONNECT" – "KOD NAWIGATORA CONNECT", "NUME-RO PERSONALE" – "NUMER PERSONAL-NY" i "CONSULENZA MEDICA" – "POMOC MEDYCZNA" (**rys. 134**).

#### Consulenza medica" – "Pomoc medyczna"

Funkcja ta jest dostępna tylko wtedy, gdy usługi **Targasys** będą aktywne.

Przy zamawianiu tej usługi dostarczone będą procedury aktywacji i dezaktywacji Usług Teleinformatycznych, oferowanych przez **Targasys**.

Funkcja "CONSULENZA MEDICA" — "PO-MOC MEDYCZNA" umożliwia aktywację lub dezaktywację automatycznego połączenia się z pogotowiem ratunkowym ("CHIAMA-TA AUTOMATICA" — "POŁĄCZENIE AUTO-MATYCZNE" lub "CHIAMATA MANUALE" — "POŁĄCZENIE RĘCZNE") (**rys. 135**).

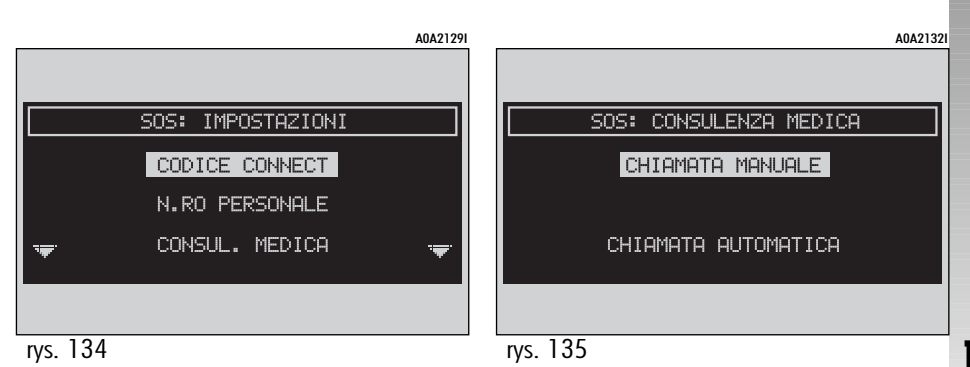

#### Numero personale – Numer personalny

Po wybraniu tej funkcji prawym pokrętłem (**22–rys. 1**) na stronie głównej menu i potwierdzeniu wyboru naciśnięciem pokrętła, można wprowadzić numer telefonu, który zostanie automatycznie połączony po włączeniu aktywacji funkcji "N.RO PERSONALE – "NR PERSONALNY" dla telefonowania awaryjnego.

Aby wprowadzić numer telefonu, należy użyć przycisków z zespołu przycisków (**rys. 136**).

#### Codice CONNECT – Kod nawigatora CONNECT

Umożliwia wyświetlenie kodu identyfikacyjnego terminalu systemu (**rys. 137**): kod ten należy podać centrali **Targasys** w fazie aktywacji usług. Przy zamawianiu tej usługi podane będą procedury aktywacji i dezaktywacji Usług Teleinformatycznych oferowanych prze **Targasys**.

#### WEZWANIE POMOCY MEDYCZNEJ LUB POMOCY DROGOWEJ

Podczas przesyłania wezwania pomocy medycznej lub drogowej do centrali, przerwane zostaną wszystkie ewentualne inne aktywne operacje i wyciszona zostanie głośność wszystkich źródeł audio (za wyjątkiem telefonu).

Te warunki zostaną utrzymane dopóki funkcja wzywania pomocy jest aktywna oraz wyświetlone zostanie na wyświetlaczu odpowiednie menu. Jeżeli podczas wezwania pomocy nadejdzie połączenie telefoniczne, odpowiednia informacja nie zostanie wyświetlona na wyświetlaczu, ale będzie słyszalny dzwonek telefonu. Jeżeli użytkownik zdecyduje się na odebranie rozmowy i naciśnie krótko przycisk telefonu, ekran wzywania pomocy zniknie.

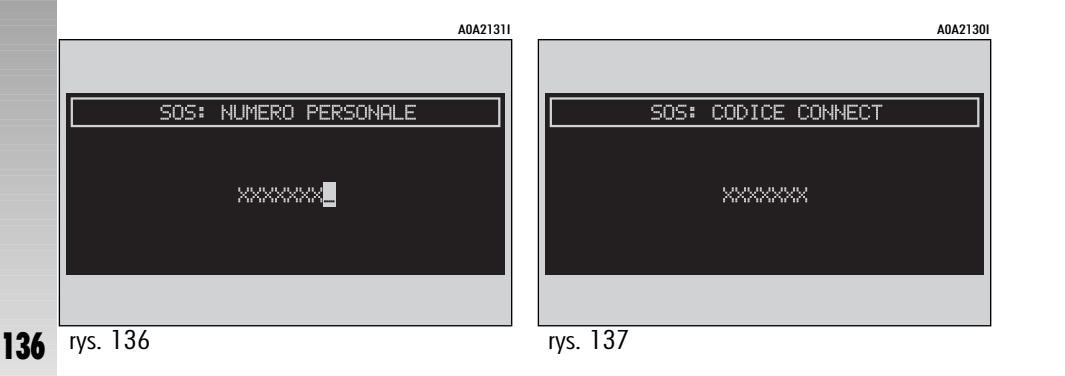

**UWAGA** Wzywanie pomocy pozostaje zawsze aktywne. Jednak w przypadku, gdy użytkownik odbierze nadchodzące połączenie, operator **Targasys** będzie miał trudności w skontaktowaniu się z nim, gdyż numer będzie zajęty.

Gdy przesyłanie wezwania pomocy zakończy się, na wyświetlaczu pojawi się na około 4 sekundy odpowiedni komunikat o wykonanym przesyłaniu.

Jeżeli z jakiegokolwiek powodu wezwanie pomocy nie będzie mogło być wysłane, na wyświetlaczu pojawi się odpowiedni komunikat i następnie pytanie do użytkownika, czy pragnie jednak połączyć się z centralą, która wykonuje żądaną usługę, ponieważ w przeciwnym wypadku centrala nie będzie mogła więcej zlokalizować jego samochodu.

#### "INFOMOBILITY" - "INFORMACJE"

Wybór funkcji "INFOMOBILITY" umożliwia żądanie usług i informacji, które są płatne. Dostępnymi podfunkcjami są (**rys. 138**):

— CONNECT

- SELEZIONA

### CONNECT

Usługi te są dostępne tylko za dopłatą abonamentową. Jeżeli użytkownik nie uiścił opłaty abonamentowej, lub abonament **Targasys** się wyczerpał, podfunkcja "CONNECT" jest dostępna, ale nie można jej wybrać. Użytkownik może połączyć się telefonicznie z operatorem, aby uzyskać informację o stanie swojego abonamentu i w razie potrzeby ponownie aktywować usługę.

Jeżeli abonament **Targasys** wyczerpał się, zawsze można skorzystać z zapamiętanych informacji.

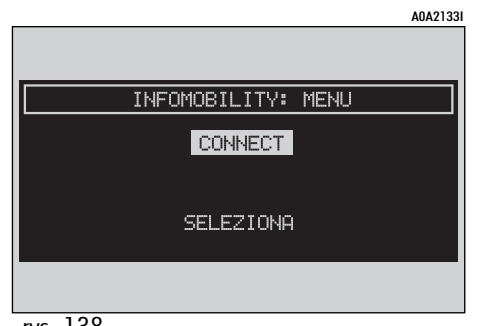

### **SELEZIONA – WYBÓR**

Wszystkie otrzymane informacje, jeżeli nie zostaną skasowane, zostaną zapamiętane. Można zapamiętać maksymalnie 10 komunikatów: nadchodzące, następne komunikaty skasują te najstarsze.

Aby uzyskać dostęp do pojedynczego komunikatu, który może zawierać informację o ruchu na drogach, interesujących punktach lub informacje meteorologiczne należy wybrać funkcję "Seleziona" prawym pokrętłem (**22–rys. 1**) i potwierdzić wybór naciśnięciem pokrętła, a następnie przewijać listę komunikatów (także niewidoczną jej część), obracając prawym pokrętłem (**22–rys. 1**). Po podświetleniu komunikatu, który chcemy przeczytać, należy nacisnąć prawe pokrętło (**22–rys. 1**), aby go wyświetlić na wyświetlaczu.

Każdy komunikat identyfikowany jest ikoną podającą jego typ (T = ruch na drogach, I = informacje, interesujący punkt) i kopertą, która oznacza, że komunikat został przeczytany (koperta otwarta = komunikat przeczytany) lub nie przeczytany (koperta zamknięta = komunikat nie przeczytany). Informacje o ruchu na drogach.

Ikona "T" oznacza komunikaty o ruchu na drogach (np. o wypadkach) (**rys. 140**). Gdy komunikat zawiera informacje geograficzne dla zlokalizowania miejsca zdarzenia, po wyświetleniu na wyświetlaczu należy nacisnąć prawe pokrętło (**22–rys. 1**), aby uzyskać dostęp do opcji "Cancella" "Skasuj" i "Utilizza punto" – "Określ punkt" (**rys. 141**).

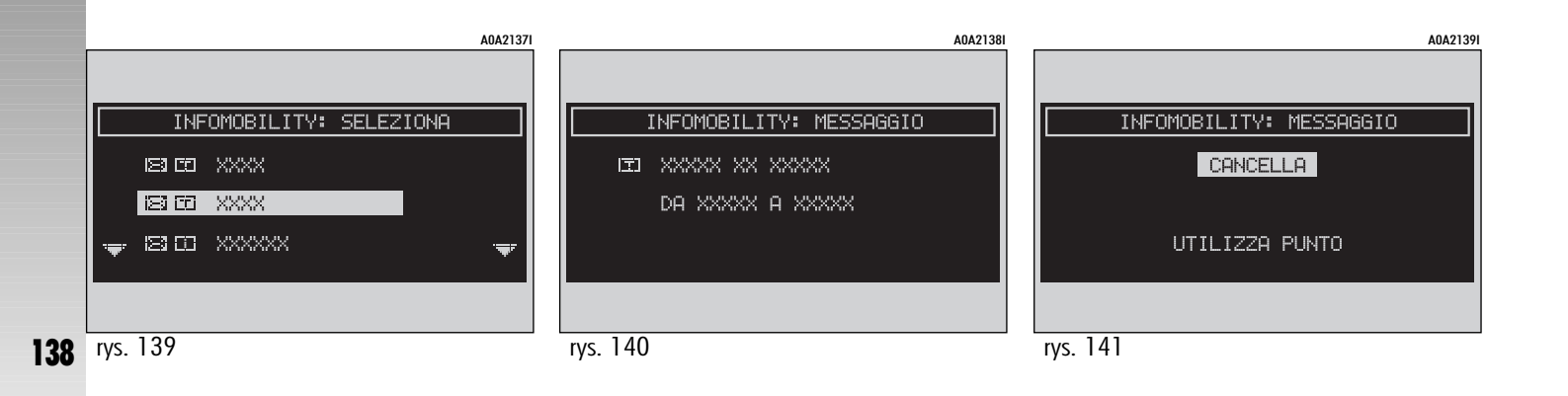

Po wybraniu i potwierdzeniu prawym pokrętłem (**22–rys. 1**) "Cancella" – "Skasuj" definitywnie zostanie wyeliminowany komunikat z listy, natomiast za pomocą "Utilizza punto" można określić położenie punktu za pośrednictwem pojemności nawigacji standardowej (docelowy punkt podróży, spis).

#### Informacje o interesujących punktach

Ikona z "i" oznacza informacje o interesujących punktach lub informacje ogólne (**rys. 142**). Gdy komunikat jest wyświetlany na wyświetlaczu, należy nacisnąć prawe pokrętło (**22–rys. 1**), aby uzyskać dostęp do opcji "Cancella" – "Skasuj", "Utilizza punto" – "Określ punkt" i "Chiama" – "Połącz" (**rys. 143**). Po wybraniu i potwierdzeniu "Cancella" – "Skasuj", prawym pokrętłem (**22–rys. 1**) kasuje się definitywnie komunikat z listy, natomiast za pomocą "Utilizza punto" – " Określ punkt" można określić położenie punktu za pośrednictwem pojemności nawigacji standardowej (docelowy punkt podróży, spis). Za pomocą przycisku "Chiama", jeżeli jest, można połączyć się bezpośrednio z numerem telefonu podanym w komunikacie.

#### Informacje ogólne

Ikona z "i" oznacza także komunikaty ogólne (warunki meteorologiczne, zjawiska atmosferyczne, itp.) (**rys. 144**).

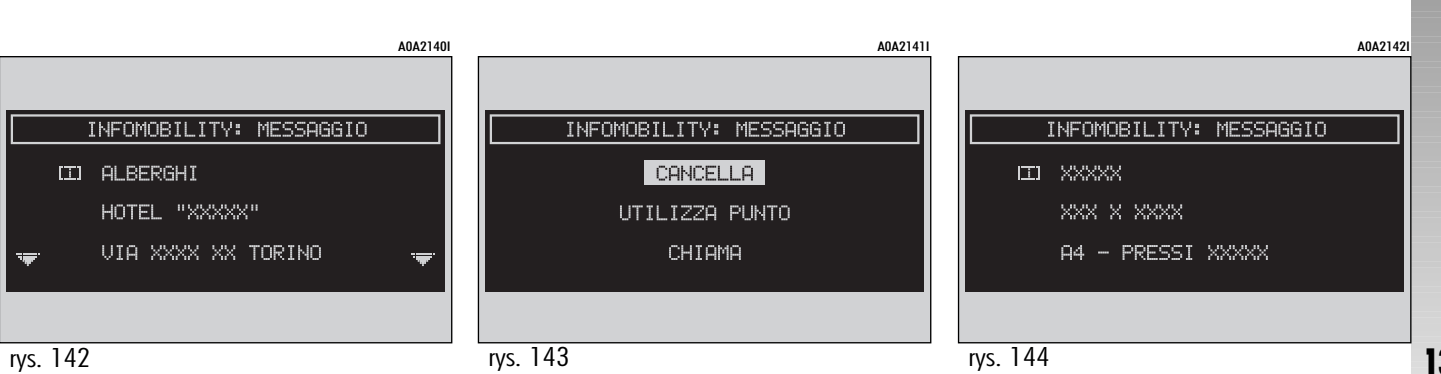

Gdy jeden z tych komunikatów nie zawiera informacji geograficznych dla zlokalizowania, wyświetlony jest na ekranie. Wówczas dostępna jest tylko opcja "Cancella", która umożliwia definitywne skasowanie go z listy (**rys. 145**).

#### CONNECT

Po wybraniu tej funkcji prawym pokrętłem (**22–rys. 1**) i potwierdzeniu naciśnięciem pokrętła, system wyśle żądanie informacji.

Po otrzymaniu żądania **Targasys** aktywuje połączenie telefoniczne. Kiedy połączenie zostanie aktywowane, użytkownik może poprosić operatora o żądaną informację.

Jeżeli nie jest możliwe aktywowanie połączenia teleinformatycznego, na wyświetlaczu pojawi się odpowiedni komunikat ostrzegawczy. W każdym przypadku system teleinformatyczny będzie próbował połączyć się ponownie z serwisem informacyjnym **Targasys**.

Niektóre informacje beda przekazywane głosowo przez operatora, natomiast inne będą mogły być wysyłane także jako wiadomości SMS (rys. 146), które będą otrzymywane niezależnie od aktywnej funkcii (MAIN, AUDIO, itp.), Komunikat pojawi się w tym momencie bezpośrednio nad aktywnym ekranem (obracać prawym pokrętłem), aby w razie potrzeby przewijać cały tekst. Po naciśnięciu prawego pokrętła (22-rys. 1) otworzy się następne menu z funkcjami "Salva" — "Ochroń", "Cancella" – "Skasuj", "Utilizza unto" – "Określ punkt" (jeżeli komunikat zawiera wskazówki geograficzne), "Chiama" -"Połacz" (ieżeli występuje numer telefonu) (rys. 147).

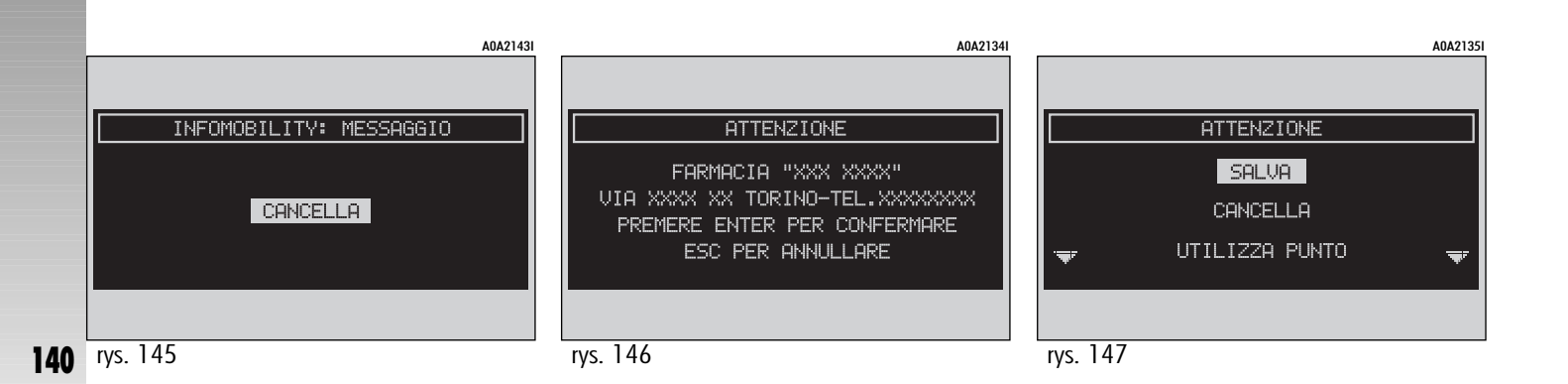

Po wybraniu opcji "Salva" —prawym pokrętłem (**22—rys. 1**) i potwierdzeniu operacji naciśnięciem pokrętła, komunikat zostanie zapamiętany, natomiast po wybraniu "Cancella" zostanie skasowany z ekranu i z pamięci. Po wybraniu "Utilizza Punto" prawym pokrętłem (**22–rys. 1**) i potwierdzeniu operacji naciśnięciem pokrętła, będą mogły być użyte współrzędne geograficzne dla ustawienia nawigacji tego punktu lub wprowadzone do listy nawigacji (**rys. 148**). W tym przypadku komunikat również zostanie zapamiętany automatycznie. Po wybraniu "Chiama" —prawym pokrętłem (**22–rys. 1**) i potwierdzeniu operacji naciśnięciem pokrętła, zostanie automatycznie wybrany numer telefonu, podany w komunikacie i komunikat zostanie zapamiętany.

Jeżeli zostaną otrzymane kolejno komunikaty, każdy komunikat zostanie wyświetlony i dla każdego z nich będzie można wykonać operacje zapamiętania, kasowania, określenia punktu lub połączenia z numerem telefonu.

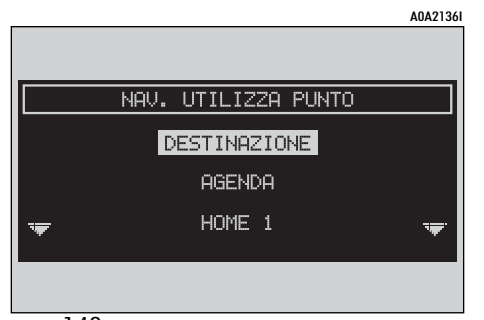

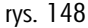

# PROBLEMY W FUNKCJONOWANIU

System CONNECT jest w stanie rozpoznawać i rozwiązywać problemy dotyczące nieprawidłowego funkcjonowania systemu jak i problemy związane z przegrzewaniem się.

### TRUDNOŚCI W FUNKCJONOWANIU

Jeżeli została rozpoznana wewnętrzna anomalia określonego modułu (audio, telefonu itp...), system "zamrozi" ostatni, dostępny ekran i rozpocznie wykonywanie diagnostyki.

System skontroluje w określonym czasie odpowiedni moduł w celu rozpoznania występującej anomalii. Jeżeli po określonym czasie rozpoznania anomalia występuje nadal, zostanie zastosowane działanie korekcyjne (na przykład reset hardware odpowiedniego modułu).

Jeżeli system nadal nie reaguje na polecenia, można go uruchomić ręcznie, naciskając kolejno 4—krotnie przycisk TRIP (**21—rys. 1**) w ciągu 3 sekund.

#### PROBLEMY SPOWODOWANE PRZEGRZANIEM

Jeżeli temperatura modułu hardware systemu (audio, telefon, odtwarzacz CD, itp...) przekroczy maksymalną, dopuszczalną wartość, moduł ten zasygnalizuje rozpoznanie za wysokiej temperatury. Na wyświetlaczu zostanie wyświetlony komunikat ostrzegawczy.

Funkcjonowanie odpowiedniego modułu zostanie automatycznie ograniczone lub wyłączone. W ekstremalnych przypadkach system zostanie wyłączony automatycznie do momentu przywrócenia normalnych warunków temperatury. Wyświetlacz wyświetli stan pokazany na (**rys. 149**).

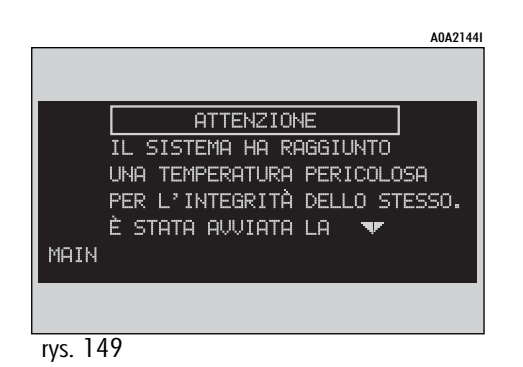

| Moduł hardware | Zastosowanie                                               | Wyświetlony komunikat         |
|----------------|------------------------------------------------------------|-------------------------------|
| Audio          | Audio (Radio, CD CDC<br>Telefon (głos)<br>Nawigacja (głos) | Ograniczona głośność audio    |
| Odtwarzacz CD  | Audio (tylko<br>funkcjonowanie CD)<br>Nawigacja            | Wyłączenie odtwarzacza CD     |
| Telefon        | Telefon komórkowy, SOS                                     | Wyłączenie telefonu (TEL OFF) |
| CONNECT        | Wszystkie funkcje                                          | Wyłączenie całego systemu     |

# Przegrzanie modułu "Audio"

W przypadku przegrzania modułu "Audio" zostaje automatycznie ograniczona głośność, niezależnie od aktywnego źródła audio (radio, CD, CD Changer).

Na wyświetlaczu zostanie wyświetlony komunikat ostrzegawczy.
#### Przegrzanie modułu "Odtwarzacz CD"

W przypadku przegrzania modułu "Odtwarzacz CD",żaden typ płyty CD nie będzie mógł być odtwarzany: ani audio, ani CD MP3. Nie będzie również funkcjonował system nawigacji (chyba, że został uprzednio aktywowany bez CD). Na wyświetlaczu zostanie wyświetlony komunikat ostrzegawczy.

#### Przegrzanie modułu "Telefon"

W przypadku przegrzania modułu "Telefon" moduł ten zostanie wyłączony (TEL OFF) i zostaną zablokowane funkcje informacji i usług (SOS).

Na wyświetlaczu zostanie wyświetlony komunikat ostrzegawczy.

#### Automatyczne wyłączenie się systemu

W przypadku wysokiej temperatury zewnętrznej odpowiedni komunikat poinformuje użytkownika, że została uruchomiona procedura automatycznego wyłączenia się systemu. Po przywróceniu normalnych warunków termicznych funkcjonowania, użytkownik będzie mógł ponownie włączyć system.

# **CONNECT Nav+**

| SZYBKIE POZNANIE                                          | 147 |
|-----------------------------------------------------------|-----|
| WŁĄCZANIE I WYŁĄCZANIE SYSTEMU                            | 147 |
| ŚCIEMNIANIE EKRANU                                        | 148 |
| WYBÓR I AKTYWACJA FUNKCJI MENU                            | 148 |
| REGULACJA GŁOŚNOŚCI                                       | 148 |
| EKRAN GŁÓWNY (MAIN)                                       | 149 |
| EKRAN RADIO                                               | 150 |
| EKRAN TELEFON                                             | 153 |
| NAGRYWANIE INFORMACJI GŁOSOWYCH                           | 154 |
| NAWIGACJA                                                 | 154 |
| KOMPUTER POKŁADOWY (TRIP)                                 | 156 |
| INFORMACJE I USŁUGI SERWISOWE ASSISTANCE (TARGASYS)       | 157 |
| ZALECENIA, STEROWANIE I INFORMACJE OGÓLNE                 | 158 |
| ZALECENIA                                                 | 158 |
| BEZPIECZEŃSTWO NA DRODZE                                  | 158 |
| WARUNKI ODBIORU                                           | 158 |
| OBSŁUGA I KONSERWACJA                                     | 158 |
| UAKTUALNIENIE SOFTWARE SYSTEMU                            | 159 |
| COMPACT DISCO                                             | 159 |
| STEROWANIE                                                | 162 |
| OPIS PRZYCISKÓW I POKRĘTEŁ STERUJĄCYCH NA PANELU PRZEDNIM | 163 |
| STEROWANIE W KIEROWNICY                                   | 165 |
| INFORMACJE OGÓLNE                                         | 166 |
| WAŻNE UWAGI DOTYCZĄCE STOSOWANIA I BEZPIECZEŃSTWA         |     |
| NA DRODZE                                                 | 166 |
| INFORMACJE OGÓLNE                                         | 167 |
| WIELOFUNKCYJNY WYŚWIETLACZ INFORMACYJNY                   | 167 |
| WŁĄCZANIE /WYŁĄCZANIE SYSTEMU I STAND-BY                  | 167 |
| WYBÓR TRYBU DZIAŁANIA                                     | 168 |
| WYBÓR FUNKCJI MENU                                        | 169 |

| REGULACIA GŁOŚNOŚCI                                       | 169 |
|-----------------------------------------------------------|-----|
| ZABEZPIECZENIE PRZED KRADZIEŻĄ                            | 170 |
| ZABEZPIECZENIE PRZED PRZEGRZANIEM                         | 171 |
| EKRAN GŁÓWNY (MAIN)                                       | 172 |
| RADIO                                                     | 172 |
| ODTWARZACZ COMPACT DISCO                                  | 173 |
| TELEFON                                                   | 173 |
| ZEGAR                                                     | 174 |
| TEMPERATURA ZEWNĘTRZNA                                    | 174 |
| UKRYTE MENU                                               | 174 |
| FUNKCJA "MEM. VOCE"                                       | 175 |
| FUNKCJA "SETUP"                                           | 175 |
| RADIO Z ODTWARZACZEM CD (AUDIO)                           | 177 |
| ELEMENTY EKRANU I FUNKCJE                                 | 177 |
| FUNKCJA "AUDIO SETUP" (REGULACJA AUDIO)                   | 178 |
| REGULACIA TONÓW WYSOKICH (TREBLE)                         | 178 |
| REGULACIA TONÓW NISKICH (BASS)                            | 178 |
| FUNKCJA "LOUDNESS"                                        | 178 |
| FUNKCJA "EQUALIZER"                                       | 179 |
| FUNKCJA "EQUAL. MAN."                                     | 179 |
| FUNKCJA "SDV" (ZMIANA GŁOŚNOŚCI W ZALEŻNOŚCI              |     |
| OD PRĘDKOŚCI SAMOCHODU)                                   | 180 |
| FUNKCJA "BAL /FADER" (ROZDZIAŁ GŁOŚNOŚCI)                 | 180 |
| RADIO                                                     | 181 |
| FUNKCJA "FREQUENZA"                                       | 181 |
| FUNKCJA "AUDIO SETUP" (REGULACJA AUDIO)                   | 182 |
| FUNKCJA "TA" (INFORMACJE O RUCHU NA DROGACH)              | 182 |
| FUNKCJA "AF" (WYSZUKIWANIE CZĘSTOTLIWOŚCI ALTERNATYWNYCH) | 184 |
| FUNKCJA "LOC /DX" REGULACJA CZUŁOŚCI DOSTRAJANIA)         | 185 |
| FUNKCJA "PTY" (WYBÓR TYPU PROGRAMU)                       | 185 |
|                                                           |     |

| FUNKCJA "eon"                                            | 186 |
|----------------------------------------------------------|-----|
| FUNKCJA "AUTOSTORE" (AUTOMATYCZNE ZAPAMIĘTYWANIE STACJI) | 187 |
| FUNKCJA "ST /MONO"                                       | 188 |
| ODTWARZACZ CD                                            | 188 |
| FUNKCJA "TA" (INFORMACIE O RUCHU NA DROGACH)             | 189 |
| FUNKCJA "SCAN" (KRÓTKIE ODTWARZANIE NAGRAŃ)              | 189 |
| FUNKCJA "SHUFFLE" (PRZYPADKOWE ODTWARZANIE NAGRAŃ)       | 189 |
| MENU "CD SETUP"                                          | 189 |
| FUNKCJA "AUDIO SETUP" (REGULACJA AUDIO)                  | 190 |
| ODTWARZACZ CD – CHANGER                                  | 190 |
| FUNKCJA "TA" (INFORMACIE O RUCHU NA DROGACH)             | 191 |
| FUNKCJA "SCAN" (KRÓTKIE ODTWARZANIE NAGRAŃ)              | 191 |
| FUNKCJA "SHUFFLE" (PRZYPADKOWE ODTWARZANIE NAGRAŃ)       | 191 |
| MENU "CDC SETUP"                                         | 191 |
| FUNKCJA "AUDIO SETUP" (REGULACJA AUDIO)                  | 192 |
| TELEFON KOMÓRKOWY Z KOMENDAMI GŁOSOWYMI                  | 193 |
| OPIS OGÓLNY                                              | 193 |
| OPERACIE WSTĘPNE                                         | 194 |
| ELEMENTY EKRANU                                          | 196 |
| POŁĄCZENIA NADCHODZĄCE                                   | 196 |
| POŁĄCZENIA WYCHODZĄCE                                    | 197 |
| FUNKCJE GŁÓWNEGO MENU                                    | 198 |
| FUNKCJA "N.RI FREQUENTI" (NUMERY TELEFONÓW               |     |
| CZĘSTO UŻYWANE)                                          | 198 |
| FUNKCJA "RUBRICA" — "SPIS TELEFONÓW"                     | 199 |
| FUNKCJA "ULTIMI RICEVUTI" — "NUMERY OSTATNIO OTRZYMANE"  | 201 |
| FUNKCJA "ULTIMI CHIAMATI" — "NUMERY OSTATNIO WYBIERANE"  | 201 |
| FUNKCJA "MESSAGGI" — "WIADOMOŚCI"                        | 201 |
| FUNKCJA "OPERATORE DI RETI" – OPERATOR SIECI"            | 202 |
| FUNKCIA "PIN"                                            | 203 |
| FUNKCJA "IMPOSTAZIONI" — "USTAWIENIA"                    | 204 |
| FUNKCJA "INFORMAZIONI" — "INFORMACJE"                    | 205 |
| KOMENDY GŁOSOWE                                          | 205 |
| ROZPOZNANIE GŁOSU Z IDENTYFIKACJĄ GŁOSU                  | 206 |
| ROZPOZNANIE GŁOSU BEZ IDENTYFIKACJI GŁOSU                | 208 |
|                                                          |     |

| KOMENDY GŁOSOWE                                        | 208 |
|--------------------------------------------------------|-----|
| KOMUNIKATY GŁOSOWE                                     | 213 |
| NAWIGATOR                                              | 214 |
| INFORMACJE OGÓLNE                                      | 214 |
| OPCJE EKRANU I FUNKCJE                                 | 216 |
| INSTRUKCJE GRAFICZNE                                   | 216 |
|                                                        | 217 |
| CZYTNIK CD-ROOM NAWIGACJI                              | 217 |
| MENU SYSTEMU NAWIGACII                                 | 218 |
| ADRES – WPROWADZENIE DOCELOWEGO PUNKTU PODRÓŻY         | 219 |
| INTERESUJĄCE PUNKTY – ZAPAMIĘTANE PUNKTY               |     |
| OGÓLNEGO ZAINTERESOWANIA                               | 224 |
| OSTATNIE DOCELOWE PUNKTY PODRÓŻY                       | 225 |
| SPIS DOCELOWYCH PUNKTÓW PODRÓŻY                        | 226 |
| RDS TMC — INFORMACIE O INTERESUJĄCYCH PUNKTACH         | 226 |
| ATLAS — WPROWADZENIE DOCELOWEGO PUNKTU PODRÓŻY NA MAPĘ | 229 |
| ZMIANA EKRANU — INFORMACJE NA WYŚWIETLACZU             | 230 |
| TRASA ALTERNATYWNA                                     | 231 |
| KASOWANIE DOCELOWYCH PUNKTÓW PODRÓŻY                   | 231 |
| AKTYWACJA OBLICZENIA TRASY                             | 231 |
| PREFERENCIE MAPY                                       | 232 |
| PREFERENCIE TRASY                                      | 233 |
| KOMPUTER POKŁADOWY (TRIP)                              | 234 |
| INFORMACJE I USŁUGI SERWISOWE                          | 236 |
| INFORMACJE I USŁUGI SERWISOWE ASSISTANCE               | 236 |
| INFOMOBILITY - INFORMACIE                              | 237 |
| POMOC MEDYCZNA                                         | 239 |
| POMOC DROGOWA                                          | 240 |
| NUMER PERSONALNY                                       | 240 |
| TELEFON AWARYJNY 112                                   | 241 |
| USTAWIENIA                                             | 241 |
| WEZWANIE POMOCY MEDYCZNEJ LUB POMOCY DROGOWEJ          | 242 |
| PROBLEMY FUNKCJONOWANIA                                | 243 |
| USTERKI W FUNKCJONOWANIU                               | 243 |
| USTERKI SPOWODOWANE PRZEGRZANIEM                       | 243 |
|                                                        |     |

# SZYBKIE POZNANIE

CONNECT Nav + posiada bardzo prosty i użyteczny interface. Poznanie krótkich instrukcji podanych w tym rozdziale wystarczy, aby szybko skorzystać z głównych funkcji systemu.

#### Zaleca się jednak przeczytanie całej instrukcji, aby nauczyć się używać funkcji CONNECT Nav + oraz zapoznać się z odpowiednimi uwagami i zaleceniami.

Podczas używania systemu postępować zgodnie z instrukcjami podanymi na różnych stronach menu, które pokazywane są na wyświetlaczu po aktywacji głównej strony funkcji wyświetlacza, po krótkim naciśnięciu odpowiedniego przycisku. Funkcje, których nie można wybrać są zawsze pokazywane na szarym tle. Funkcje główne CONNECT Nav + włączone zostają po naciśnięciu następujących przycisków: – EKRAN GŁÓWNY = przycisk MAIN

- Radio z odtwarzaczem CD = przycisk Audio

- TELEFON = przycisk TEL

- GŁOSOWE KOMENDY TELEFONU (\*) = przycisk • ))

 NAGRYWANIE KOMUNIKATÓW GŁO-SOWYCH = przycisk • ))

- NAWIGATOR = przycisk NAV

– KOMPUTER POKŁADOWY = przycisk TRIP

- INFORMACIE I USŁUGI SERWISOWE ASSISTACE (\*\*) = przycisk  $\mathbf{O}$ 

(\*) Aby użyć komend głosowych, należy odnieść się do odpowiedniego rozdziału tej instrukcji. Aby natychmiast użyć systemu, należy posłużyć się ręcznymi sterowaniami CONNECT Nav +.

(\*\*) Aktywacja telefonowania awaryjnego dla uzyskania usług serwisowych zależy od sieci w jakiej działa telefon komórkowy oraz od jego zasilania elektrycznego. Dlatego po wypadku drogowym lub uszkodzeniu samochodu usługa może być niedostępna.

## WŁĄCZANIE I WYŁĄCZANIE SYSTEMU

AUTOMATYCZNE WŁĄCZANIE: przy uruchamianiu silnika (kluczyk w MAR).

RĘCZNE WŁĄCZANIE: nacisnąć lewe pokrętło.

AUTOMATYCZNE WYŁĄCZANIE: obrócić kluczyk w położenie STOP (wyłączenie silnika). Wyłączenie jest opóźnione o 20 minut, jeżeli system ma wprowadzony docelowy punkt podróży lub znajduje się w trakcie przeprowadzanej rozmowy telefonicznej.

RĘCZNE WYŁĄCZANIE: nacisnąć lewe pokrętło.

# ŚCIEMNIANIE EKRANU

ŚCIEMNIANIE MONITORA: nacisnąć dłużej przycisk MAIN.

POWRÓT EKRANU DO USTAWIENIA PO-PRZEDNIEGO: nacisnąć krótko przycisk MAIN.

REGULACJA JASNOŚCI EKRANU: wyświetlić stronę główną (przycisk MAIN), nacisnąć prawe pokrętło i wybrać funkcję "Setup".

# WYBÓR I AKTYWACJA FUNKCJI MENU

WYBRANIE FUNKCJI: obrócić prawe pokrętło.

POTWIERDZENIE WYBRANEJ FUNKCJI: nacisnąć prawe pokrętło.

POWRÓT DO POPRZEDNIEGO EKRANU ZACHOWUJĄC NOWE USTAWIENIA: wybrać i potwierdzić "OK".

POWRÓT DO POPRZEDNIEGO EKRANU ZACHOWUJĄC POPRZEDNIE USTAWIENIA: nacisnąć przycisk ESC.

# REGULACJA GŁOŚNOŚCI

ZWIĘKSZANIE GŁOŚNOŚCI: obrócić lewe pokrętło w kierunku zgodnym z ruchem wskazówek zegara.

ZMNIEJSZANIE GŁOŚNOŚCI: obrócić lewe pokrętło w kierunku przeciwnym do ruchu wskazówek zegara.

WYŁĄCZENIE RADIA: nacisnąć dłużej przycisk AUDIO.

WŁĄCZENIE RADIA: nacisnąć krótko przycisk AUDIO.

REGULACJA GŁOŚNOŚCI TELEFONU: obrócić lewe pokrętło podczas rozmowy telefonicznej.

REGULACJA GŁOŚNOŚCI INFORMACJI GŁOSOWYCH NAWIGATORA: obracać lewym pokrętłem podczas informacji głosowych i w razie potrzeby nacisnąć przycisk RPT, aby powtórzyć informację głosową i wyregulować głośność.

WYŁĄCZENIE INFORMACJI GŁOSOWYCH NAWIGATORA (NAV MUTE): nacisnąć dłużej przycisk NAV.

PRZYWRÓCENIE INFORMACJI NAWIGA-TORA: nacisnąć dłużej przycisk NAV.

# EKRAN GŁÓWNY (MAIN)

AKTYWACJA STRONY: nacisnąć krótko przycisk MAIN.

WYŚWIETLENIE INFORMACJI OGÓLNYCH

 ${\sf Zegar-{\sf Temperatura\ zewnętrzna:}}$ 

WYŚWIETLENIE INFORMACJI RADIA;

#### RADIO

— Wybór zakresu fal i stacji

 Nazwa lub częstotliwość stacji nadawczej

— "TA": aktywacja informacji o ruchu na drogach

— "AF": aktywacja funkcji szukania częstotliwości alternatywnych

— "LOC": niska czułość dostrajania

– "DX": wysoka czułość dostrajania

— "NEWS, itp.": typ programu PTY (jeżeli jest nadawany przez stacje radiowe)

- "STEREO": odbiór stereofoniczny

"MONO": odbiór monofoniczny

— "TP": stacja nadająca informacje o ruchu na drogach

 "EON": stacja nadająca informacje o ruchu na drogach, należąca do grupy stacji nadających te informacje.

#### **ODTWARZACZ CD**

— Numer aktualnie odtwarzanego nagrania

— Czas mijający od początku nagrania lub CD.

#### **CD CHANGER**

Numer odtwarzanej płyty CD

Numer odtwarzanego nagrania

— Czas upływający od początku nagrania lub CD.

#### TELEFON

Rozpoznanie natężenia pola odbioru

 Nazwa operatora dostępu do sieci telefonów

– Uwaga o braku operatora dostępu do sieci telefonów

 – Uwaga o dezaktywacji linii (nie włożona karta SIM)

Następna rozmowa on/off

 Występowanie i numer wiadomości SMS otrzymanych i nie odczytanych  Informacja o przeprowadzonej rozmowie awaryjnej

— Dostępny kredyt w przypadku przepełnienia karty SIM

 Nazwisko rozmówcy (jeżeli znajduje się w pamięci spisu telefonów) lub numery telefonów dla połączeń otrzymanych, jeżeli są dostępne, (nie są zastrzeżone)

Numer telefonu rozmówcy (jeżeli jest dostępny u operatora sieci)

 Czas upływający od początku przeprowadzonej rozmowy (w sekundach).

#### NAWIGATOR

 Wyświetlenie następnych dwóch manewrów

 Odległość od punktu wykonania podanych manewrów

– Wyświetlenie kierunku jazdy.

### EKRAN RADIO (AUDIO)

AKTYWACJA STRONY: nacisnąć krótko przycisk AUDIO.

WYBÓR ŹRÓDŁA AUDIO (FM1, FM2, FM3, LW, MW,CD – jeżeli jest włożona, CD – Changer, jeżeli jest zamontowany): nacisnąć kilkakrotnie przycisk SRC.

REGULACIA PARAMETRÓW AUDIO: funkcja "Audio setup".

- Treble = tony wysokie
- Bass = tony niskie

- Loudness = podbicie tonów przy niskiej głośności

 Equalizer = wstępnie ustalone parametryczne ustawienia dźwięków

Equal. Man = ustawienie parametrów audio zgodnie z żądaniem słuchacza

SDV = szybkie zwiększenie głośności

– Bal /Fad. = rozdział dźwięków na głośniki

#### RADIO

WYBÓR ZAKRESU FAL: nacisnąć kilkakrotnie przycisk SRC.

RĘCZNE SZUKANIE STACJI: funkcja "Frequenza" — "Częstotliwość". Obrócić prawym pokrętłem w kierunku zgodnym z ruchem wskazówek zegara lub w kierunku przeciwnym do ruchu wskazówek zegara, aby uruchomić ręczne przeszukiwanie stacji w kierunku odpowiednio niższej lub wyższej częstotliwości.

AUTOMATYCZNE SZUKANIE STACJI: funkcja "Frequenza" – "Częstotliwość". Nacisnąć dłużej przyciski \* lub # w zespole przycisków telefonu, aby rozpocząć automatyczne przeszukiwanie następnej stacji odpowiednio o częstotliwości rosnącej lub malejącej.

AUTOMATYCZNE ZAPAMIĘTYWANIE STA-CJI: funkcja "Autostore". RĘCZNE ZAPAMIĘTYWANIE STACJI: przytrzymać naciśnięty jeden z przycisków ponumerowanych od "1" do "6".

WYBÓR ZAPAMIĘTYWANYCH STACJI: nacisnąć krótko jeden z przycisków ponumerowanych od "1" do "6".

ABY UZYSKAĆ INFORMACJE O RUCHU NA DROGACH: funkcja "TA /AF". Nacisnąć kilkakrotnie prawe pokrętło, do momentu wyświetlenia symbolu "TA" na wyświetlaczu.

AUTOMATYCZNE POSZUKIWANIE NAJ-MOCNIEJSZEJ CZĘSTOTLIWOŚCI AKTUAL-NIE SŁUCHANEJ STACJI: funkcja "TA /AF". Nacisnąć kilkakrotnie prawe pokrętło, do momentu wyświetlenia symbolu "AF" na wyświetlaczu.

PRZESZUKIWANIE WSZYSTKICH STACJI: funkcja "LOC /DX". Nacisnąć kilkakrotnie prawe pokrętło, do momentu wyświetlenia symbolu "DX" na wyświetlaczu. POSZUKIWANIE STACJI O NAJMOCNIEJ-SZYM SYGNALE: funkcja "LOC/DX". Nacisnąć kilkakrotnie prawe pokrętło, do momentu wyświetlenia symbolu "LOC" na wyświetlaczu.

POSZUKIWANIE STACJI ZAKLASYFIKO-WANYCH DLA TYPU PROGRAMU PTY: funkcja "PTY".

ODBIÓR STEREO: funkcja "St / Mono". Nacisnąć kilkakrotnie prawe pokrętło, do momentu wyświetlenia "STEREO" na wyświetlaczu.

ODBIÓR MONO STACJE O SŁABYM SY-GNALE NADAWANIA: funkcja "St/Mono". Nacisnąć kilkakrotnie prawe pokrętło, do momentu wyświetlenia "MONO" na wyświetlaczu.

#### **ODTWARZACZ PŁYT CD**

WYBÓR SPOSOBU FUNKCJONOWANIA CD (jeżeli włożona jest CD audio): nacisnąć kilkakrotnie przycisk SRC.

WYBÓR POPRZEDNIEGO NAGRANIA: nacisnąć krótko przycisk \* w zespole przycisków telefonu.

WYBÓR NASTĘPNEGO NAGRANIA: nacisnąć krótko przycisk # w zespole przycisków telefonu.

ODTWARZANIE/ZATRZYMANIE ODTWA-RZANIA CD: nacisnąć krótko przycisk "O" w zespole przycisków telefonu.

PAUZA PODCZAS ODTWARZANIA CD: nacisnąć dłużej przycisk "O" w zespole przycisków telefonu.

ODTWARZANIE PIERWSZYCH 10 SEKUND KAŻDEGO NAGRANIA: funkcja "Scan".

PRZYPADKOWE ODTWARZANIE NAGRAŃ: funkcja "Shuffle".

WYBÓR WYŚWIETLANYCH INFORMACJI: wybrać najpierw funkcję "CD setup", a następnie funkcję "Visualizzazione" "Wyświetlenie". Dostępne opcje:

 – czas upływający od początku nagrania ("Tempo trascorso brano")

– czas całkowity pozostający do końca
CD ("Tempo restante brano")

 (\*) czas całkowity, upływający od początku odtwarzania CD ("Tempo trascorso totale")

(\*) czas całkowity pozostający do końca CD ("Tempo restante totale")

(\*) Opcja niedostępna, gdy włączona jest funkcja "Shuffle".

CIĄGŁE ODTWARZANIE NAGRANIA: wybrać najpierw funkcję "CD setup", a następnie funkcję "Repeat", następnie opcję "Singolo".

CIĄGŁE ODTWARZANIE CAŁEJ PŁYTY CD: wybrać najpierw funkcję "CD setup", a następnie funkcję "Repeat", potem opcję "Completo.

WYSUNIĘCIE PŁYTY CD: nacisnąć przycisk 🔺.

#### CD – CHANGER (gdzie przewidziano)

WYBÓR SPOSOBU FUNKCJONOWANIA CDC: nacisnąć kilkakrotnie przycisk SRC.

WYBÓR POPRZEDNIEJ PŁYTY CD: nacisnąć krótko przycisk "7" w zespole przycisków telefonu.

WYBÓR NASTĘPNEJ PŁYTY CD: nacisnąć krótko przycisk "9" w zespole przycisków telefonu.

WYBÓR POPRZEDNIEGO NAGRANIA: nacisnąć krótko przycisk \* w zespole przycisków telefonu.

WYBÓR NASTĘPNEGO NAGRANIA: nacisnąć krótko przycisk # w zespole przycisków telefonu. ODTWARZANIE/ZATRZYMYWANIE OD-TWARZANIA CD: nacisnąć krótko przycisk "O" w zespole przycisków telefonu.

PAUZA PODCZAS ODTWARZANIA CD: nacisnąć dłużej przycisk "O" w zespole przycisków telefonu.

ODTWARZANIE PIERWSZYCH 10 SEKUND WSZYSTKICH NAGRAŃ: funkcja "Scan".

PRZYPADKOWE ODTWARZANIE NAGRAŃ SŁUCHANEJ PŁYTY CD: funkcja "Shuffle".

WYBÓR WYŚWIETLANYCH INFORMACJI: wybrać najpierw funkcję "CDC setup", a następnie funkcję "Vizualizzazione" — "Wyświetlenie". Dostępne opcje:

— czas upływający od początku nagrania ("Tempo trascorso brano")

 – czas pozostający do końca nagrania ("Tempo restante brano")

 (\*) całkowity czas upływający od początku odtwarzania CD ("Tempo trscorso totalne")

(\*) całkowity czas pozostający do końca CD ("Tempo restante totalne")

(\*) Opcja niedostępna, gdy włączona jest funkcja "Shuffle".

CIĄGŁE ODTWARZANIE NAGRANIA: wybrać najpierw funkcję "CDC setup", a następnie funkcję "Repeat", potem opcję "Singolo".

CIĄGŁE ODTWARZANIE CAŁEJ AKTUALNIE SŁUCHANEJ PŁYTY CD: wybrać najpierw funkcję "CD setup", a następnie funkcję "Repeat", potem opcję "CD.

CIĄGŁE ODTWARZANIE WSZYSTKICH PŁYT CD ZNAJDUJĄCYCH SIĘ w MAGAZYNKU: wybrać najpierw funkcję "CDC setup", a następnie funkcję "Repeat", potem opcję "Completo.

## **EKRAN TELEFONU (TEL)**

AKTYWACJA STRONY: nacisnąć krótko przycisk TEL.

WŁOŻENIE KARTY SIM: wsunąć kartę w odpowiednią szczelinę w taki sposób, aby zintegrowany chip znajdował się z przodu po prawej stronie, odpowiednio do kierunku jazdy samochodu.

**UWAGA** Jeżeli to konieczne, należy używać wyłącznie adaptera karty SIM dostarczanego z samochodem. W przypadku zgubienia, uszkodzenia lub zamówienia nowych adapterów, należy zwrócić się do ASO Alfa Romeo.

**UWAGA** Zaleca się przed wyjęciem lub włożeniem karty SIM wyłączyć telefon przez dłuższe naciśnięcie przycisku "TEL" (**19–rys.1**) lub wyłączyć system przez naciśnięcie pokrętła (**16–rys.1**). WYJĘCIE KARTY SIM: wcisnąć kartę do gniazda i zwolnić ją.

WPROWADZENIE KODU PIN: wprowadzić kod za pomocą przycisków telefonu i potwierdzić naciśnięciem prawego pokrętła.

WYBIERANIE NUMERU TELEFONICZNE-GO: nacisnąć krótko przyciski w zespole przycisków telefonu.

WPROWADZENIE KODU (PREFIKSU) MIĘDZYNARODOWEGO: nacisnąć dłużej przycisk "O".

WYBIERANIE ZAPAMIĘTANYCH NUME-RÓW (często używanych): nacisnąć dłużej jeden z przycisków ponumerowanych od "1" do "9".

WYBIERANIE POŁĄCZENIA NUMERU TELEFO-NICZNEGO: nacisnąć krótko przycisk 🗅 .

ABY PRZERWAĆ WYBIERANIE NUMERU: nacisnąć przycisk ESC.

ZAKOŃCZENIE ROZMOWY: nacisnąć krótko przycisk <u></u>.

ODEBRANIE POŁĄCZENIA TELEFONICZ-NEGO: nacisnąć krótko przycisk 🗅 .

NIEODEBRANIE POŁĄCZENIA TELEFO-NICZNEGO: nacisnąć dłużej przycisk 🗅 . LISTA 9 NAJCZĘŚCIEJ UŻYWANYCH NU-MERÓW: funkcja "Numeri frequenti".

SPIS TELEFONÓW: funkcja "Rubricaa".

LISTA 10 OSTATNICH ODEBRANYCH PO-ŁĄCZEŃ: funkcja "Ultimi N.ri ricevuti".

LISTA 10 OSTATNICH POŁĄCZEŃ WYCHO-DZĄCYCH: funkcja "Ultimi n.ri chiamati".

USŁUGA KRÓTKIE WIADOMOŚCI TEKSTO-WE (SMS): funkcja "Messaggi".

WYBÓR OPERATORA SIECI: wybrać funkcję "Operatore di rete" i jedną z podanych poniżej opcji:

— Wybór, (aby określić kryteria wyboru operatora)

 Operator, (aby wybrać, jeżeli jest to możliwe określonego operatora). USTAWIENIE PARAMETRÓW TELEFONU: wybrać funkcję "Impostazioni", a następnie jedną z opcji:

 Głośność dzwonienia (głośność sygnału telefonicznego)

Powtórzenie wybrania (automatyczne powtórzenie wybranego numeru, jeżeli jest zajęty)

 Nieznany (umożliwia lub nie, rozpoznanie numeru telefonu przez odbierającego rozmowę)

– Zamawianie połączeń (rozpoznanie przychodzących połączeń)

 Zamawianie numerów połączeń (numer, z którym będzie uzyskane połączenie)

— Umożliwienie zamawiania połączeń (aktywacja ustawień zamawiania połączeń).

INFORMACJE O OPERATORZE SIECI: funkcja "Informazioni".

#### NAGRYWANIE INFORMACJI GŁOSOWYCH (MAKSYMALNIE PRZEZ 30 SEKUND)

NAGRANIE INFORMACJI: nacisnąć dłużej przycisk •)) .

ODSŁUCHANIE NAGRANEJ INFORMACJI: wyświetlić stronę główną (przycisk MAIN), nacisnąć prawe pokrętło i wybrać najpierw funkcję "Mem. Voce", a następnie funkcję "Ascolta".

KASOWANIE NAGRANEJ INFORMACJI: wyświetlić stronę główną (przycisk MAIN), nacisnąć prawe pokrętło i wybrać najpierw funkcję "Mem. Voce", a następnie funkcję "Cancella".

# NAWIGACJA (Nav)

AKTYWACJA: włożyć CD–ROM nawigacji do szczeliny w panelu przednim. Jeżeli płyta CD–ROM jest już włożona, nacisnąć krótko przycisk NAV.

WYŚWIETLENIE PIERWSZEJ STRONY ME-NU: przy wyświetlonej stronie funkcji nawigacji, nacisnąć prawe pokrętło.

WYŚWIETLENIE INNYCH STRON MENU: wybrać "Altri menu" na każdej stronie menu.

WPROWADZENIE DOCELOWYCH PUNK-TÓW PODRÓŻY: na pierwszej stronie menu wybrać funkcje "Indirizzo" – adres, a następnie "Localita" – miejscowość, "Via" – ulica, "N.ro civico" – numer domu, "2 via" – druga ulica, "Mappa" – mapa.

WYBÓR INTERESUJĄCYCH PUNKTÓW PODRÓŻY: na pierwszej stronie menu wybrać funkcję "Punti interesse", następnie wybrać jedno z podanych poniżej kryteriów wyboru: "Vicini auto" – w pobliżu samochodu, "Vicini destinazione" – w pobliżu docelowego punktu, "Vicini indirizzo" – w pobliżu adresu lub "Nome" – nazwę. LISTA ZAPAMIĘTANYCH 10 OSTATNICH DOCELOWYCH PUNKTÓW PODRÓŻY: na pierwszej stronie menu wybrać funkcję "Ultime destinazioni" — "Ostatnie docelowe punkty podróży".

ZAPAMIĘTANIE DOCELOWYCH PUNKTÓW PODRÓŻY W SPISIE: na pierwszej stronie menu wybrać funkcję "Agenda" i przyporządkować"Nome" — nazwę do punktu docelowego.

W CELU UZYSKANIA INFORMACJI O IN-TERESUJĄCYCH PUNKTACH: na pierwszej stronie menu wybrać funkcję "RDS TMC", a następnie jedną z opcji "Vicini auto" – w pobliżu samochodu i "Vicini indirizzo" – w pobliżu adresu.

WYBÓR DOCELOWEGO PUNKTU PODRÓŻY, BEZPOŚREDNIO NA MAPIE: wybrać funkcję "Atlante" — "Atlas", na drugiej stronie menu nawigacji, a nastepnie określić docelowy punkt podróży za pomocą opcji " — " (przesunięcie poziome), " 1 – " (przesunięcie pionowe) i "Scala" — "Skala". WYBÓR WYŚWIETLANYCH INFORMACJI: wybrać funkcję "Cambio videata" "Zmień ekran" na stronie menu i określić informacje, które zostaną wyświetlone na ekranie:

Mappa (mapa z najbliższymi dwoma manewrami)

— Percorso intero (mapa z całą trasą)

 Info GPS (położenie geograficzne samochodu i ilość odbieranych satelitów GPS)

 Info autostrada (na i odległość od dwóch najbliższych zjazdów z autostrady i stacji serwisowych (odległość od aktualnego położenia).

ŻĄDANIE TRASY INNEJ NIŻ TRASA OBLI-CZONA: wybrać funkcję "Percorso alternat". na drugiej stronie menu.

KASOWANIE ZAPAMIĘTANYCH DOCELO-WYCH PUNKTÓW PODRÓŻY: wybrać funkcję "Cancella destinaz." – skasuj docelowe punkty na drugiej stronie menu. AKTYWACJA OBLICZANIA USTALONEJ TRASY: aktywować funkcję "Abilit. Calc. percorso" na trzeciej stronie menu.

WYBÓR USTAWIEŃ GEOGRAFICZNYCH: wybrać funkcję "Preferenze mappa" na trzeciej stronie menu i zmienić ustawienia:

Disegno mappa (zorientowanie mapy)

 Zoom incrocio (powiększenie skrzyżowań

 Disegno icone (przedstawienie na mapie za pomocą ikon wybranych, interesujących punktów)

Disegno scritte (nazwy miejscowości na mapie)

 Disegno RDS—TMC (przedstawienie na mapie za pomocą ikon kategorii zdarzeń RDS—TMC)

 Disegno aree (przedstawienie mapy z powierzchniami dwu— lub trójwymiarowymi). WYBÓR NAJKRÓTSZEJ TRASY: wybrać najpierw na trzeciej stronie menu funkcję "Preferenze percorso" — "Najlepsza trasa", a następnie funkcję "Minor distanza" — "Najkrótsza odległość"

WYBÓR NAJSZYBSZEJ TRASY: wybrać najpierw na trzeciej stronie menu funkcję "Preferenze percorso" — "Najlepsza trasa", a następnie funkcję "Tipo percorso" — "Typ trasy". Ustawić opcję "Minor tempo" — "Najkrótszy czas".

ABY UNIKNĄĆ AUTOSTRAD: wybrać najpierw na trzeciej stronie menu funkcję "Preferenze percorso" — "Najlepsza trasa", a następnie funkcję "Autostrada". Ustawić opcję "NO" — "NIE".

WYŁĄCZENIE INSTRUKCJI GŁOSOWYCH (NAV MUTE); nacisnąć dłużej przycisk NAV.

PRZYWRÓCENIE INSTRUKCJI GŁOSO-WYCH: nacisnąć dłużej przycisk NAV.

## KOMPUTER POKŁADOWY (TRIP)

AKTYWACJA STRONY: nacisnąć krótko przycisk TRIP.

POWRÓT DO EKRANU GŁÓWNEGO: nacisnąć przycisk ESC.

ODCZYTANIE DANYCH PRZED OSTATNIM, RĘCZNYM ZRESETOWANIEM: wybrać funkcję trip "Da reset"

ODCZYTANIE DANYCH PRZED OSTATNIM, RĘCZNYM LUB AUTOMATYCZNYM ZRESE-TOWANIEM: wybrać funkcję trip "B da hh:mm".

**OBLICZANE PARAMETRY:** 

Chwilowe zużycie paliwa

Średnie zużycie paliwa (obliczane od ostatniego ręcznego lub automatycznego zresetowania)

 Odległość do napełniania paliwa (kilometry pozostałe do przejechania przed napełnieniem zbiornika)  Średnia prędkość (w km/h, obliczona od ostatniego ręcznego lub automatycznego zresetowania)

 Przebyta odległość (w km, obliczona od ostatniego ręcznego lub automatycznego zresetowania)

 Czas podróży (w godzinach i minutach obliczony od ostatniego ręcznego lub automatycznego zresetowania)

 Odległość do przejechania (odległość w km pomiędzy samochodem i docelowym punktem podróży)

 Czas przyjazdu (orientacyjny czas przyjazdu do docelowego punktu podróży, w godzinach i minutach).

**UWAGA** Należy przeczytać również rozdział "Trip computer" w Instrukcji Obsługi Samochodu.

## INFORMACJE I USŁUGI SERWISOWE (TARGASYS)

Menu funkcji "Servizi di Informazione ed Assistenza" wyświetlone zostaje po naciśnięciu przycisku **C**».

**UWAGA** Aktywacja telefonowania awaryjnego dla uzyskania usług serwisowych /pomocy drogowej, zależy od sieci w jakiej działa telefon komórkowy oraz od jego zasilania elektrycznego. Dlatego po wypadku drogowym lub uszkodzeniu samochodu usługa może być niedostępna.

UŻYCIE USŁUG INFOMOBILITY: wybrać funkcję "Infomobility" i potwierdzić żądanie przy kursorze ustawionym w pozycji funkcji "Connect". Operator **Targasys** połączy użytkownika z wykonawcą usługi.

ODCZYTANIE KOMUNIKATÓW I LOKALI-ZACJA INTERESUJĄCYCH PUNKTÓW: komunikaty wysyłane przez **Targasys** będą zawierać informacje o żądanych, interesujących punktach podróży, umożliwiając w szybki sposób:

 Wyświetlenie punktu na mapie geograficznej i wpisanie tego punktu jako docelowego punktu nawigacji "Mappa");  automatyczne wybieranie numeru telefonu, znajdującego się ewentualnie w komunikacie ("Chiama");

– skasowanie komunikatu (Cancella).

ŻĄDANIE INTERWENCJI POLICJI: nacisnąć przycisk () w każdych aktywnych, warunkach, następnie wybrać i potwierdzić opcję "Emergenza 112" — telefon awaryjny 112.

**UWAGA** Numer 112 jest telefonem awaryjnym we wszystkich krajach, w których ta usługa jest dostępna.

AUTOMATYCZNE POŁĄCZENIE Z POGOTO-WIEM RATUNKOWYM (\*) (gdy automatyczne zamawianie połączeń jest aktywne): nacisnąć przycisk 🔊 w każdych aktywnych warunkach, (odczekać około 20 sekund).

POŁĄCZENIE Z POGOTOWIEM RATUNKO-WYM (\*) (gdy ręczny sposób zamawiania połączeń jest aktywny): nacisnąć przycisk ©) w każdych aktywnych warunkach, następnie wybrać i potwierdzić opcję "Consul. Medica" — pogotowie ratunkowe.

POŁĄCZENIE Z POMOCĄ DROGOWĄ (\*): nacisnąć przycisk (\*)) w każdych, aktywnych warunkach, następnie wybrać i potwierdzić opcję "Assist. Stradale" — "Pomoc drogowa". POŁĄCZENIE Z NUMEREM PERSONAL-NYM: nacisnąć przycisk () w każdych aktywnych warunkach, następnie wybrać i potwierdzić opcję "N.ro personale" — "Numer personalny".

ABY UAKTYWNIĆ AUTOMATYCZNE POŁĄ-CZENIE Z POGOTOWIEM RATUNKOWYM (\*):nacisnąć przycisk () w każdych aktywnych warunkach, następnie wybrać i potwierdzić opcję "Impostazioni" — "Ustawienia". Wybrać funkcję "Consulenza medica Automatica" — "Automatyczne połączenie z pogotowiem ratunkowym" i potwierdzić przyciskiem "OK.".

ABY DEZAKTYWOWAĆ AUTOMATYCZNE POŁĄCZENIE Z POGOTOWIEM RATUNKO-WYM (\*):nacisnąć przycisk (\*)) w każdych aktywnych warunkach, nacisnąć przycisk w ciągu 10 sekund, aby przerwać aktywację połączenia, a następnie wybrać funkcję "Impostazioni" — "Ustawienia". Wybrać funkcję "Consulenza medica Manuale" — "Ręczne połączenie z pogotowiem ratunkowym" i potwierdzić przyciskiem "OK.".

(\*) Funkcja opisana jest w rozdziale **Tar**gasys.

# ZALEGENIA, STEROWANIE I INFORMACJE OGÓLNE

# ZALECENIA

#### **BEZPIECZEŃSTWO NA DRODZE**

Przed użytkowaniem samochodu zaleca się dokładnie zapoznać z różnymi funkcjami systemu, w szczególności radioodtwarzacza (np. zapamiętywanie stacji).

Zbyt wysoko ustawiona głośność radioodtwarzacza podczas jazdy stanowi poważne niebezpieczeństwo dla kierowcy i pasażerów samochodu. Dlatego głośność należy ustawić na poziomie gwarantującym słyszalność zewnętrznych sygnałów ostrzegawczych (np. karetek pogotowia, policji i innych pojazdów).

#### WARUNKI ODBIORU

Warunki odbioru zmieniają się ciągle podczas jazdy samochodu. Odbiór może zostać zakłócony przez góry, budynki lub mosty, zwłaszcza w dużej odległości od stacji nadawczej.

**UWAGA** Podczas odbioru informacji o ruchu na drogach może wystąpić zwiększenie głośności w stosunku do odbioru normalnego.

#### **OBSŁUGA I KONSERWACJA**

Budowa systemu CONNECT gwarantuje jego długie funkcjonowanie bez specjalnej obsługi i konserwacji. W przypadku uszkodzenia należy zwrócić się do ASO Alfa Romeo.

Należy jednak przestrzegać niektórych zaleceń, aby zapewnić długotrwałe i bezawaryjne funkcjonowanie systemu:

- ekran monitora jest czuły na porysowania, płynne detergenty i promienie UV;

 do czyszczenia nie używać detergentów, gdyż mogą wniknąć do wnętrza i nieodwracalnie uszkodzić urządzenie.

Panel przedni i wyświetlacz czyścić tylko miękką szmatką antystatyczną. Nie używać detergentów i środków nabłyszczających, gdyż mogą uszkodzić powierzchnię.

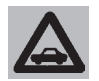

Czyścić ostrożnie ekran wyświetlacza. Użycie ostrych przedmiotów mo-

że spowodować porysowanie lub uszkodzenie ekranu. Unikać dotykania ekranu palcami i nie naciskać wyświetlacza podczas czyszczenia.

#### OSTRZEŻENIA

 W przypadku uszkodzenia systemu, należy sprawdzić jego działanie i naprawić wyłącznie w ASO Alfa Romeo.

 W przypadku szczególnie niskich temperatur uzyskanie optymalnej jasności wyświetlacza będzie wymagało dłuższego czasu.

 W przypadku przedłużonego parkowania samochodu w wysokich temperaturach zewnętrznych, automatyczne, termiczne zabezpieczenie systemu może spowodować wyłączenie jego funkcjonowania, gdy temperatura wewnątrz samochodu przekroczy dopuszczalny poziom.

#### UAKTUALNIENIE SOFTWARE SYSTEMU

Gdy nowe wersje software modułu nawigacji CONNECT Nav + będą dostępne, system będzie mógł zostać uaktualniony, aby zmodyfikować jego niektóre funkcje sterujące.

Uaktualnione software będą dostępne w sieci ASO Alfa Romeo.

#### COMPACT DISC (PŁYTA KOMPAKTOWA)

Jeżeli używa się odtwarzacza płyt kompaktowych Compact Disc Audio, należy pamiętać, że płyta zanieczyszczona lub porysowana może spowodować pomijanie nagrań podczas odtwarzania i złą jakość dźwięku. Również płyta pogięta może być przyczyną złej jakości odtwarzania.

**UWAGA** Nie używać wsporników CD Audio lub CD MP3 format 8 cm, nawet za pośrednictwem odpowiedniego adaptera. Użycie tego formatu spowoduje uszkodzenie systemu.

Dla zapewnienia optymalnych warunków odtwarzania, należy przestrzegać poniższych zaleceń:

 Używać Compact Disc Audio tylko ze znakiem firmowym:

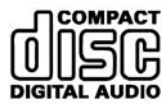

 Nie dotykać powierzchni płyty palcami. Płytę należy czyścić przy pomocy miękkiej szmatki. Trzymać płytę za krawędzie i czyścić ją, przesuwając się od środka w kierunku krawędzi.  Nie używać absolutnie do czyszczenia płyty środków chemicznych (np. sprayów, substancji antystatycznych lub rozpuszczalników) ponieważ mogą uszkodzić powierzchnię Compact Disc.

 Po zakończeniu odtwarzania włożyć
Compact Disc do odpowiedniego pojemnika, aby zabezpieczyć płytę przed porysowaniem i w konsekwencji pomijaniem nagrań podczas odtwarzania.

 Chronić płyty CD przed działaniem ciepła, promieni słonecznych i wilgoci, aby zapobiec odkształceniu.

 Nie nalepiać naklejek, ani nie pisać po powierzchni płyty.

Aby wyjąć Compact Disc z pudełka, należy nacisnąć część środkową pudełka i wyjąć płytę, trzymając ją ostrożnie za krawędź zewnętrzną.

Wyjmowanie płyty kompaktowej (rys.)

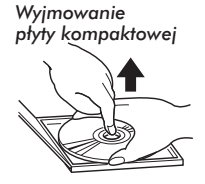

Sposób trzymania płyty kompaktowej

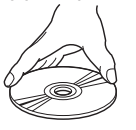

Sposób trzymania płyty kompaktowej

Przytrzymywać Compact Disc zawsze za krawędź zewnętrzną. Nie dotykać palcami powierzchni płyty. Płytę należy oczyścić z odcisków palców lub kurzu przy pomocy miękkiej szmatki, przesuwając się od środka w kierunku krawędzi.

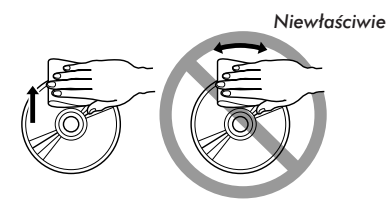

Nowe płyty mogą posiadać ostre krawędzie. Jeżeli używa się takich płyt, odtwarzacz może nie funkcjonować lub może za-

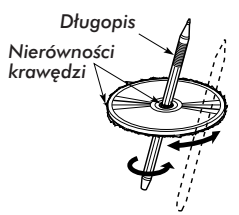

nikać dźwięk. Aby wyrównać krawędzie płyty, należy użyć długopisu itp.

**UWAGA** Nie używać osłon zabezpieczających CD, znajdujących się w handlu lub płyt wyposażonych w osłony stabilizujące, itp., ponieważ mogą zablokować się w wewnętrznym mechanizmie i uszkodzić płytę.

# CONNECT Nav+

#### Uwagi dotyczące Compact Disc

Nie naklejać naklejek na powierzchnię płyty CD oraz nie pisać na powierzchni ołówkiem lub piórem.

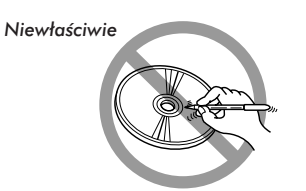

Nie używać rozpuszczalników np. do wywabiania plam, sprayów antystatycznych lub rozcieńczalników, do czyszczenia Compact Disc. Nie używać Compact Disc porysowanych, odkształconych itp. Używanie takich płyt spowoduje złe funkcjonowanie lub uszkodzenie odtwarzacza.

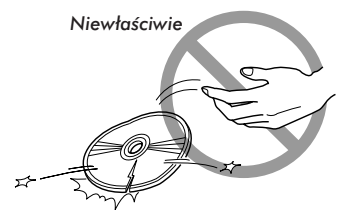

Chronić CD przed działaniem ciepła i promieni stonecznych.

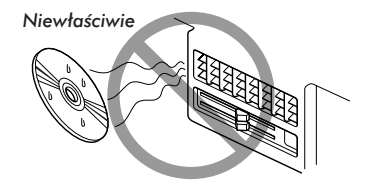

**OSTRZEŻENIE** Aby ograniczyć piracką produkcję kopii CD z muzyką, producenci płyt CD wdrożyli różne technologie chroniące przed kopiowaniem (do chwili obecnej znanych jest co najmniej siedem technologii), które uniemożliwiają odtwarzanie przy pomocy PC. Wdrożenie tych technologii wymuszone zostało produkcją CD muzycznych NIE "zgodnych" ze standardem CD—Audio, nie posiadających logo CD Audio. W konsekwencji odtwarzanie takich płyt nie jest możliwe tak przy pomocy PC iak i innych odtwarzaczy.

W zależności od użytego mechanizmu CD występują różne zakłócenia w odtwarzaniu płyty pirackiej:

- brak odtwarzania audio;

— brak rozpoznania CD (wyświetlenie komunikatu błędu na wyświetlaczu);

 chwilowe i /lub częściowe zablokowanie systemu (przywrócenie funkcjonowania wykonuje się przez włączenie i wyłączenie systemu).

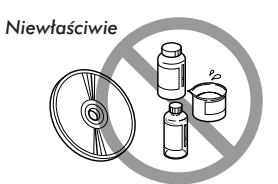

# POKRĘTŁA I PRZYCISKI STERUJĄCE

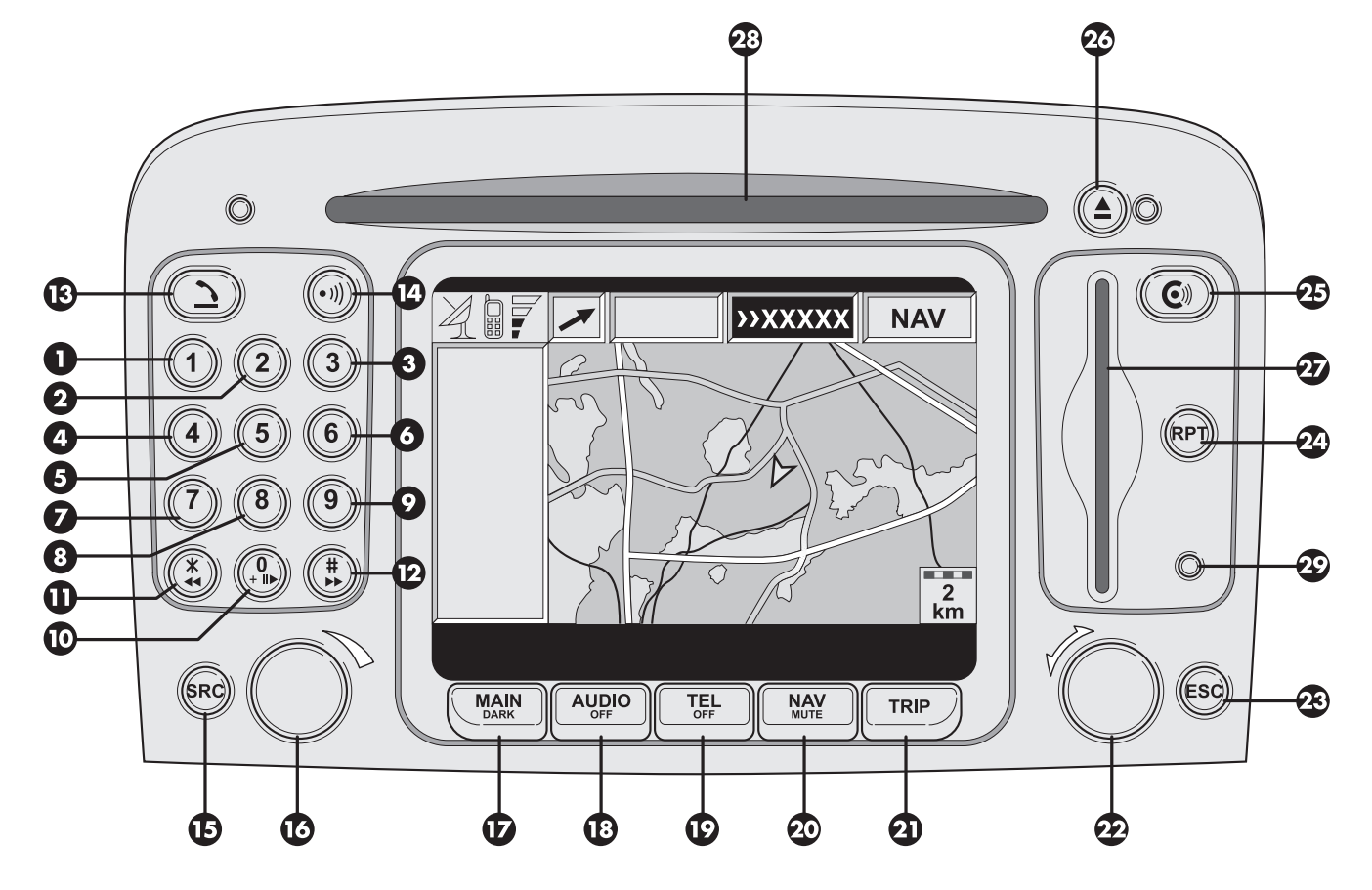

#### OPIS POKRĘTEŁ I PRZYCISKÓW STERUJĄCYCH NA PANELU PRZEDNIM

Niektóre przyciski i pokrętła spełniają wiele funkcji w zależności od tego, który system operacyjny jest aktywny. Wybór funkcji w niektórych przypadkach zależy od sposobu naciśnięcia (krótkie lub przedłużone), jak pokazano w poniższej tabeli:

| Oznaczenie      | Krótkie naciśniecie przycisku<br>(poniżej 1 sekundy)                                                                                                    | Długie naciśnięcie przycisku<br>(powyżej 1 sekundy)          |
|-----------------|----------------------------------------------------------------------------------------------------|--------------------------------------------------------------|
| 1-2-3-<br>4-5-6 | Numery przycisków "1", "2", "3", "4", "5", "6" w zespole przycisków telefonu. Włączenie zapamiętanych stacji.                                                                                                    | Zapamiętywanie stacji pod numerami<br>przycisków 1—2—3—4—5—6 |
| 7               | Numer przycisku "7" w zespole przycisków telefonu.<br>Wybór poprzedniej płyty CD z CD—Changer (jeżeli jest zainstalowany)                                                                                           | _                                                            |
| 8               | Numer przycisku "8" w zespole przycisków telefonu.                                                                                                    | _                                                            |
| 9               | Numer przycisku "9" w zespole przycisków telefonu.<br>Wybór następnej płyty CD z CD–Changer (jeżeli jest zainstalowany).                                                                                            | _                                                            |
| 10              | Numer przycisku "O" w zespole przycisków telefonu.<br>Odtwarzanie Play /Stop audio CD                                                                                                    | Pauza przy odtwarzaniu CD audio                              |
| 11 - *          | Symbol (*) w zespole przycisków telefonu.<br>Sposób funkcjonowania radio: szukanie pierwszej stacji,<br>którą można dostroić dla niższych częstotliwości.<br>Sposób funkcjonowania CD: wybór poprzedniego nagrania. | _                                                            |
| 12 - #          | Symbol # w zespole przycisków telefonu.<br>Sposób funkcjonowania radio: szukanie pierwszej stacji,<br>którą można dostroić do wyższych częstotliwości.<br>Sposób funkcjonowania CD: wybór następnego nagrania.      |                                                              |
| 13 - 🦒          | Zamawianie rozmów telefonicznych.<br>Akceptacja nadchodzącego połączenia telefonicznego.<br>Zakończenie przeprowadzanej rozmowy telefonicznej                                                                       | Odmowa odbioru nadchodzącego<br>połączenia telefonicznego.   |

| Oznaczenie         | Krótkie naciśniecie przycisku<br>(poniżej 1 sekundy)                                                                                                    | Długie naciśnięcie przycisku<br>(powyżej 1 sekundy)                                                       |
|--------------------|----------------------------------------------------------------------------------------------------|----------------------------------------------------------------------------------------------------|
| 14 - •)))          | Aktywacja /dezaktywacja rozpoznania głosu.                                                                                                    | Nagrywanie komend głosowych.                                                                              |
| 15 - SRC           | Wybór sposobu funkcjonowania:<br>FM1—FM2—FM3—LW—MW—CD—CDC (jeżeli jest zainstalowany)                                                                                                    | _                                                                                                    |
| 16 -<br>ON/OFF/VOL | Włączenie / Wyłączenie systemu (naciśnięcie pokrętła)<br>Regulacja głośności (obrót pokrętła)                                                                                              | _                                                                                                    |
| 17 - MAIN/DARK     | Wybór głównego ekranu.                                                                                                    | Ściemnianie monitora (stad—by)                                                                            |
| 18 - AUDIO/OFF     | Wybór ekranu radia. Włączenie radia.                                                                                                    | Wyłączenie radia                                                                                          |
| 19 - TEL/OFF       | Wybór ekranu telefonu. Aktywacja funkcji telefonu.                                                                                                    | Dezaktywacja funkcji telefonu.                                                                            |
| 20 - NAV/MUTE      | Wybór funkcji nawigacji.                                                                                                    | Wyłączenie głosowych informacji<br>nawigatora (funkcja NAV /MUTE).<br>Przywrócenie komunikatów głosowych. |
| 21 - TRIP          | Wybór ekranu komputera pokładowego.                                                                                                    | _                                                                                                    |
| 22 - SEL           | Wybór funkcji (obrócenie pokrętła). Potwierdzenie wybranej funkcji<br>(naciśnięcie pokrętła). Aktywacja ukrytego menu (naciśnięcie pokrętła,<br>przy włączonym ekranie MAIN lub nawigacji) | _                                                                                                    |
| 23 - ESC           | Wyjście z wybranego ekranu. Powrót do wyższego poziomu menu<br>z anulowaniem funkcji, które nie zostały potwierdzone.                                                                      | _                                                                                                    |
| 24 - RPT           | Powtórzenie ostatniego komunikatu głosowego nawigatora.                                                                                                    | _                                                                                                    |
| <b>25 - C</b>      | Wyświetlenie menu Informacji i Usług serwisowych Assistance.                                                                                                    | —                                                                                                    |
| 26 - 📥             | Wysunięcie CD — ROM nawigacji i CD audio.                                                                                                    | —                                                                                                    |
| 27                 | Szczelina dla karty telefonicznej SIM.                                                                                                    | _                                                                                                    |
| 28                 | Szczelina dla CD—ROM nawigatora i CD Audio                                                                                                    | _                                                                                                    |
| 29                 | Czujnik jasności ekranu.                                                                                                    | _                                                                                                    |
|                    |                                                                                                    |                                                                                                    |

164

#### STEROWNIE W KIEROWNICY (rys. 2) (na zamówienie, w zależności od wersji /rynków, gdzie przewidziano)

W kole kierownicy również znajdują się przyciski dla głównych funkcji CONNECT Nav+, które ułatwiają prowadzenie samochodu.

1. Przycisk zwiększania głośności

2. Przycisk zmniejszania głośności

3. Przycisk Mute (wyciszanie głośności)

**4.** Przycisk rozpoznania komunikatów głosowych:

— aktywacja /dezaktywacja rozpoznania komunikatu głosowego (krótkie naciśnięcie)

 zapamiętywanie komunikatów głosowych (długie naciśnięcie)

**5.** Przycisk wyboru zakresu fal (FM1, FM2, LW, MW) i dostępnych sposobów funkcjonowania (Radio – CD – CD Changer, jeżeli jest zamontowany)

**6.** Przycisk wielofunkcyjny:

— Radio: przywołanie następnej stacji.

 Odtwarzacz CD: wybranie następnego nagrania

— CD—Changer: wybranie następnego nagrania aktualnie słuchanej płyty CD 7. Przycisk wielofunkcyjny:

- Radio: włączenie poprzedniej stacji.

 Odtwarzacz CD: wybranie poprzedniego nagrania

— CD—Changer: wybranie poprzedniego nagrania aktualnie słuchanej płyty CD

8. Przycisk telefonu:

 Odebranie nadchodzących połączeń (krótkie naciśnięcie)

 Aktywacja ostatniego numeru połączenia (krótkie naciśnięcie)

 Aktywacja ostatniego numeru połączenia, wybranego w zespole przycisków telefonu (długie naciśnięcie)

Odmowa odebrania nadchodzącego połączenia (długie naciśnięcie)

Zakończenie przeprowadzanej rozmowy (krótkie naciśnięcie)

#### Przyciski regulacji głośności odtwarzania (1) i (2)

Przyciski regulacji głośności (1) i (2) zmieniają głośność aktywnej funkcji audio z chwilą wykonania regulacji.

#### Przycisk Mute (3)

Przycisk (3) cyklicznie włącza /wyłącza funkcję Mute (3), która powoduje wyciszenie głośności aktywnej funkcji audio. Gdy funkcja jest włączona, w górnej części ekranu wyświetlany jest odpowiedni symbol.

#### Przycisk rozpoznania komunikatu głosowego (4)

Przycisk (4) włącza funkcję rozpoznania głosu w następujący sposób:

 krótkie naciśnięcie przycisku: włączenie /wyłączenie komunikatów głosowych

— dłuższe naciśnięcie przycisku: zapamiętywanie komunikatu głosowego.

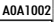

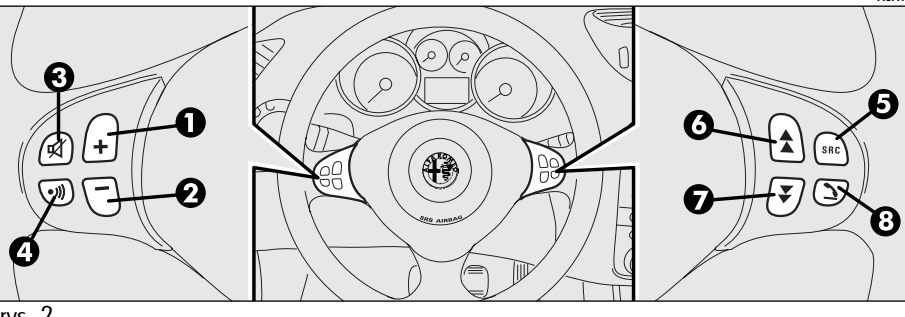

rys. 2

#### Przycisk wyboru zakresu fal (5)

Aby cyklicznie zmieniać zakres fal i dostępne sposoby funkcjonowania, należy nacisnąć krótko i kilkakrotnie przycisk SRC (**5**).

Dostępnymi zakresami fal i sposobami funkcjonowania są: FM1, FM2, FM3, LW, MW, CD, CDC (\*)

(\*) Tylko, gdy CD–Changer jest zainstalowany.

#### Przyciski wielofunkcyjne (6) i (7)

Użycie przycisków wielofunkcyjnych (6) i (7) umożliwia przywołanie wstępnie ustawionych stacji radia w żądanym zakresie fal i wybranie następnego lub poprzedniego nagrania podczas odtwarzania CD \* lub CD Changer \*\*.

Nacisnąć przycisk **(6)**, aby wybrać następną stację lub włączyć następne nagranie na CD \* lub CD w CD Changer \*\*.

Nacisnąć przycisk (7), aby wybrać poprzednią stację lub włączyć poprzednie nagranie na CD \* lub CD w CD Changer \*\*.

(\*) Tylko, gdy włożona jest CD audio.

(\*\*) Tylko, gdy CD Changer jest zainstalowany.

#### Przycisk telefonu (8)

Przycisk (8) służy do aktywacji głównych funkcji telefonu w zależności od aktywnych warunków w momencie naciśnięcia przycisku i od czasu naciśnięcia przycisku (krótkie lub długie).

Krótkie naciśnięcie przycisku:

— akceptacja przychodzącej rozmowy

 połączenie z ostatnim numerem wybranym poprzednio

 połączenie z numerem wybranym w zespole przycisków telefonu

Długie naciśnięcie przycisku:

- odmowa nadchodzącego połączenia.

# INFORMACJE OGÓLNE

#### WAŻNE UWAGI DOTYCZĄCE STO-SOWANIA I BEZPIECZEŃSTWA NA DRODZE

CONNECT Nav+ składający się z radia /telefonu /nawigatora /komputera pokładowego umożliwia łatwe kontrolowanie głównych funkcji samochodu.

Aby uniknąć powstania niebezpiecznych sytuacji dla siebie i innych użytkowników systemu, prosimy o zwrócenie szczególnej uwagi na następujące ostrzeżenia:

 CONNECT Nav+ powinien być używany tylko w przypadku pełnej kontroli nad samochodem. W przypadku wątpliwości konieczne jest zatrzymanie samochodu i wykonanie różnych operacji;

 Użycie telefonu komórkowego jest zabronione, gdy samochód znajduje się w pobliżu materiałów wybuchowych. System nawigacji umożliwia osiągnięcie docelowego punktu podróży poprzez pokazywanie każdej zmiany trasy, zapamiętanej na CD–ROM. W rzeczywistości przy obliczaniu trasy system bierze pod uwagę wszystkie zapamiętane informacje dotyczące trasy i wybiera optymalną. Jednakże nie bierze pod uwagę ruchu drogowego, nagłych zmian kierunku ruchu spowodowanego przez objazdy i inne niedogodności.

System nawigacji pomaga kierowcy podczas jazdy, informując graficznie i akustycznie o wybraniu optymalnej trasy jaką należy pokonać, aby osiągnąć ustalony, docelowy punkt podróży. Informacje podawane przez system nawigacji nie zwalniają kierowcy od pełnej odpowiedzialności za manewry jakie wykonuje przy kierowaniu samochodem, za przestrzeganie przepisów kodeksu drogowego, jak również innych dyspozycji w zakresie ruchu drogowego. Odpowiedzialność za bezpieczeństwo na drodze ponosi zawsze kierujący samochodem. Każdy manewr powinien być wykonywany zgodnie z przepisami kodeksu drogowego, niezależnie od poleceń podawanych przez nawigatora. Po opuszczeniu zalecanej trasy, nawigator obliczy ponownie nową trasę i zasugeruje ją kierowcy.

#### **INFORMACJE OGÓLE**

CONNECT Nav + kontroluje i dostarcza informacji d;la następujących funkcji i systemów:

— Radia z odtwarzaczem CD—ROM i Audio

 Dwuzakresowego telefonu GSM Dual Band z komendami głosowymi

— Systemu nawigacji

— Komputera pokładowego

 Informacji i Usług serwisowych Assistance

Informacje wyświetlane są na wielofunkcyjnym wyświetlaczu informacyjnym dla wszystkich zintegrowanych komponentów.

#### WIELOFUNKCYJNY WYŚWIETLACZ INFORMACYJNY

Kolorowy wyświetlacz składa się z ekranu TFT 5" (około 7,5 x 10,3 cm) i 320 H x 234V pikseli.

Jasność wyświetlacza może być zmieniana w zależności od warunków otoczenia i od wymagań kierowcy. Zapamiętane są dwie regulacje dla warunków dziennych i dla warunków nocnych. Ponadto można ustawić automatyczną regulację kolorów, zmieniającą się ze zmianą warunków otoczenia i w zależności od włączenia świateł zewnętrznych. Aby ustawić tę funkcję, patrz opis "Funkcja SETUP" w rozdziale "Ukryte menu".

#### WŁĄCZANIE /WYŁĄCZANIE SYSTEMU I STAND-BY

System może znajdować się w jednym z następujących stanów:

— wyłączony, z wszystkimi funkcjami nie aktywnymi,

 stan normalny, z wszystkimi funkcjami aktywnymi lub dostępnymi,

 stand—by, z funkcjami częściowo aktywnymi i z ekranem ściemnionym.

#### Włączanie systemu

System włącza się automatycznie po obróceniu kluczyka w wyłączniku zapłonu w położenie MAR. Po włączeniu system znajduje się w warunkach, które były aktywne przed jego wyłączeniem (normalne lub stand—by).

Gdy kluczyk znajduje się w wyłączniku zapłonu w położeniu STOP lub jest wyjęty, system można włączyć przez naciśnięcie pokrętła (**16–rys. 1**) lub przycisku SOS (**25–rys. 1**) dla połączenia "Chiamata di assistanza" (aby użyć telefonu, należy wprowadzić kod PIN.

#### Wyłączenie systemu

System zostaje włączony automatycznie po obróceniu kluczyka w wyłączniku zapłonu w położenie STOP. Warunki i funkcje aktywne przed wyłączeniem systemu zostają zapamiętane i przywrócone po następnym uruchomieniu silnika.

Wyłączenie zostaje opóźnione, jeżeli przeprowadzana jest rozmowa telefoniczna "Chiamata di assistenza" lub gdy następuje zmiana języka komend głosowych. Wystąpi to po około 20 minutach od zakończenia rozmowy. Jeżeli system zostaje włączony przy pomocy pokrętła (**16–rys. 1**) lub przycisku SOS (**25–rys. 1**), przy kluczyku znajdującym się w położeniu STOP lub wyjętym, można go wyłączyć przez ponowne naciśnięcie pokrętła (**16–rys. 1**) lub wyłączy się automatycznie po około 20 minutach, aby zapobiec rozładowaniu akumulatora.

#### Stand-by (Dark)

Podczas jazdy system można ustawić w funkcji stand—by, poprzez długie naciśnięcie przycisku MAIN (**17–rys. 1**). Ten warunek operacyjny (Dark – ściemnienie) odpowiada ściemnieniu ekranu, wyłączeniu głośności, ale system kontynuuje niewidocznie działanie i telefon jest gotowy do użytku.

Jeżeli podczas stand—by zostanie przekroczony limit funkcji aktywnej, na ekranie pojawi się odpowiedni komunikat.

Aby system powrócił do normalnych warunków operacyjnych, należy nacisnąć krótko przycisk MAIM (**17–rys. 1**) lub przycisk SOS (**25–rys. 1**), dla połączenia awaryjnego "Chiamata di assistenza" (aby użyć telefonu należy wprowadzić kod PIN).

#### WYBÓR TRYBU DZIAŁANIA

Operacyjny tryb działania można wybrać poprzez naciśnięcie jednego z niżej podanych przycisków (**rys. 1**).

 Przycisk MAIN (17) = EKRAN GŁÓW-NY

- przycisk AUDIO (**18**) = RADIO Z OD-TWARZACZEM CD

- przycisk TEL (**19**) = TELEFON

 $-\,$  przycisk (14)  $=\,$  KOMENDY GŁOSOWE DLA TELEFONU

- przycisk NAV (20) = NAWIGATOR

- przycisk TRIP (**21**) = KOMPUTER PO-KŁADOWY

- przycisk C (25) = Żądanie informacji i usług

Dla każdego systemu operacyjnego odpowiednie menu jest wyświetlone na wyświetlaczu.

#### WYBÓR FUNKCJI MENU

Różne, operacyjne tryby funkcjonowania CONNECT Nav + umożliwiają uzyskanie dostępu do różnych menu z funkcjami, które z kolei powodują wyświetlenie na wyświetlaczu innych podmenu, itp.

Procedury wyboru i potwierdzenia funkcji różnych menu i podmenu są praktycznie takie same i są opisane poniżej.

Aby powrócić do ekranu poprzedniego z podmenu lub, aby wyjść z innego trybu funkcjonowania, należy nacisnąć przycisk ESC (**23–rys. 1**)

#### Wybór funkcji

Aby wybrać funkcję menu na wyświetlaczu, należy obrócić pokrętłem (**22–rys. 1**) w jedną lub w drugą stronę, do momentu pojawienia się żądanej funkcji.

#### Potwierdzenie wybranej funkcji

Aby potwierdzić wybraną funkcję, należy nacisnąć pokrętło (**22–rys. 1**).

**UWAGA** Na stronach menu pokazujących "OK", aby zapamiętać wybrane funkcje, należy wyjść z odpowiedniej strony, wybierając i potwierdzając funkcję "OK". Po wyjściu ze strony menu lub podmenu za pomocą przycisku ESC (**23–rys. 1**) przywrócone zostaną poprzednie, zapamiętane funkcje pomimo zmienionych ustawień.

#### REGULACJA GŁOŚNOŚCI

Aby zwiększyć głośność, należy obrócić pokrętło (**16–rys. 1**) w kierunku zgodnym z ruchem wskazówek zegara.

Aby zmniejszyć głośność, należy obrócić pokrętło (**16–rys. 1**) w kierunku przeciwnym do ruchu wskazówek zegara.

Podczas regulacji poziom głośności jest wyświetlany graficznie na wyświetlaczu ten typ wyświetlenia przewidziany jest (tylko w głównym menu źródła audio).

**UWAGA** Głośność PTY 31 Alarmu /Komunikatów głosowych Traffic (TA) telefonu, dzwonka telefonu i rozpoznania głosu można ustawić oddzielnie. Zbyt wysoko ustawiona głośność podczas jazdy stanowi poważne niebezpieczeństwo dla kierowcy i pasażerów samochodu. Dlatego głośność należy ustawić na poziomie gwarantującym słyszalność zewnętrznych sygnałów ostrzegawczych (np. karetki pogotowia, policji i innych pojazdów).

#### Automatyczne wyciszanie głośności podczas rozmów telefonicznych

Podczas przeprowadzania rozmowy telefonicznej głośność radia zostaje automatycznie wyciszona, a na wyświetlaczu pojawi się symbol telefonu.

#### Funkcja MUTE (wyłączenie głośności audio)

Aby dezaktywować głośność systemu audio (Radio, CD, CDC) w każdym operacyjnym sposobie funkcjonowania aktywnym (MAIN, NAV, TRIP), należy przytrzymać naciśnięty przycisk (**18–rys. 1**), Radio wytączy się i na wyświetlaczu pojawi się napis "AUDIO OFF". Aby włączyć radio ponownie, należy krótko nacisnąć przycisk (**18–rys. 1**), włączone zostaną funkcje radia i pojawi się odpowiedni ekran.

#### Funkcja NAV MUTE (z wyjątkiem komunikatów głosowych nawigatora)

Aby dezaktywować głosowe instrukcje nawigatora, należy przytrzymać naciśnięty przycisk NAV (**20–rys. 1**).

Głośność zmniejszy się stopniowo (funkcja Soft Mute ) i na wyświetlaczu pojawi się napis "NAV MUTE". Aby wyłączyć funkcję NAV MUTE, należy nacisnąć dłużej przycisk NAV (**20–rys. 1**). Głośność zwiększy się stopniowo (funkcja Soft Mute) i powróci do poziomu ustawionego poprzednio. Przy aktywnej funkcji NAV MUTE, wszystkie inne funkcje nawigatora są dostępne i gdy nadawana jest informacja o ruchu na drogach, przy aktywnej funkcji TA lub nadany zostanie alarm ostrzegawczy, komunikat ten zignoruje funkcję MUTE.

#### Funkcja Soft Mute

Gdy funkcja MUTE (system audio) lub NAV MUTE jest włączona lub wyłączona, głośność stopniowo się zwiększy lub zmniejszy (funkcja Soft Mute). Funkcję Soft Mute można również aktywować poprzez naciśnięcie jednego z sześciu przycisków od "1" do "6", przycisku (**11–rys. 1**)lub przycisku (**12–rys. 1**) dostrajania stacji radia.

#### ZABEZPIECZENIE PRZED KRADZIEŻĄ

CONNECT Nav + wyposażony jest w zabezpieczenie przed kradzieżą, bazujące na wymianie informacji z centralką elektroniczną (Body Computer) samochodu, w którym został zamontowany, co uniemożliwia jego zastosowanie w innym samochodzie, nawet gdy posiada zamontowany Body Computer. Tego typu system zabezpieczający powoduje, że teleinformatyczny radionawigator będzie bezużyteczny, gdy zostanie wymontowany z deski rozdzielczej.

Procedura "rozpoznania" prowadzona jest przy każdym uruchomieniu silnika.

Zastosowany system gwarantuje wysoki poziom bezpieczeństwa i uniemożliwia wprowadzenie kodu radionawigatora za każdym razem, gdy system zostanie odłączony od zasilania elektrycznego (wymontowanie akumulatora). W rzeczywistości po każdym, ponownym podłączeniu zasilania system wykonuje automatycznie test kontrolny. Jeżeli kontrola da wynik pozytywny system rozpocznie działanie, natomiast, gdy rozpoznany kod jest niezgodny system wyświetli komunikat domagający się wprowadzenia 4-cyfrowego kodu.

#### Wprowadzenie kodu

Kod czterocyfrowy, pokazywany czarnymi gwiazdkami należy wprowadzić przy użyciu przycisków telefonu i potwierdzić naciśnięciem pokrętła (**22–rys. 1**). Wprowadzone cyfry pokazywane są czerwonymi gwiazdkami w miejsce czarnych.

Jeżeli wprowadzone cyfry kodu wymagają skorygowania, należy nacisnąć krótko przycisk ESC (**23–rys. 1**), aby skasować nieprawidłowo wprowadzoną cyfrę i ponownie wpisać prawidłową cyfrę. Po naciśnięciu dłużej przycisku ESC (**23–rys. 1**) zostaną skasowane wszystkie cyfry kodu.

Po wprowadzeniu i potwierdzeniu wszystkich cyfr kodu, na wyświetlaczu pojawi się komunikat informujący kierowcę, że przeprowadzana jest procedura rozpoznania. Jeżeli wynik sprawdzania jest pozytywny, system zacznie normalnie funkcjonować, jeżeli nie pojawi się ponownie ekran dla wprowadzenia kodu. System nie będzie działał dopóki nie zostanie wprowadzony prawidłowy kod. **UWAGA** Wprowadzenie kodu jest konieczne dla funkcjonowania CONNECT Nav + po pierwszym jego podłączeniu do instalacji elektrycznej samochodu lub do Body Computera innego niż oryginalny lub po naprawach systemu.

#### Karta kodowa "Code Card"

Jest to dokument własności CONNECT Nav $+.\,$ Karta kodowa zawiera seryjny numer systemu i kod.

**UWAGA** Kartę kodową należy przechowywać w bezpiecznym miejscu, aby przekazać odpowiednim służbom dane dotyczące systemu teleinformatycznego w przypadku jego kradzieży.

#### ZABEZPIECZENIE PRZED PRZEGRZANIEM

Elementy systemu teleinformatycznego zabezpieczone są przed przegrzaniem. Urządzenie to powoduje automatyczne wyłączenie systemu, gdy temperatura modułu przekroczy określoną wartość.

W tym przypadku funkcja aktywowana przez moduł, który osiągnął graniczną wartość temperatury powoduje jego wyłączenie i na wyświetlaczu pojawi się komunikat ostrzegawczy dla użytkownika.

Aby przywrócić przerwaną funkcję, użytkownik powinien odczekać, aż temperatura modułu obniży się poniżej granicznej wartości. Stan ten jest sygnalizowany zniknięciem z wyświetlacza komunikatu ostrzegawczego i moduł rozpocznie normalne funkcjonowanie.

Aby wyjść natychmiast z ekranu wyświetlającego komunikat ostrzegawczy i aktywować inną funkcję, należy nacisnąć przycisk ESC (**23–rys. 1**).

# EKRAN GŁÓWNY (MAIN)

Na ekranie głównym wyświetlane są najistotniejsze dane systemu bez oferowania elementów wyboru (**rys. 3**).

Ekran główny (MAIN) pokazywany jest po obróceniu kluczyka w wyłączniku zapłonu w położenie MAR lub po naciśnięciu przycisku (**17–rys. 1**). Pokazane są na nim informacje dla różnych, aktywnych funkcji.

## RADIO

Po włączeniu radia na wyświetlaczu pokazywane są następujące informacje:

wybrana częstotliwość i stacja;

- nazwa lub częstotliwość po dostrojeniu;

 tylko częstotliwość podczas przeszukiwania stacji;

 symbol "TA", gdy jest aktywna funkcja odbioru informacji o ruchu na drogach;

 symbol "TP", gdy wybrana stacja nadaje informacje o ruchu na drogach;

 symbol "EON", w przypadku odbioru informacji EON (Enhanced Other Network);

 symbol "AF", gdy aktywna jest funkcja wyszukiwania częstotliwości alternatywnych;

 symbol "DX /LOC" w zależności od ustawionej czułości przeszukiwania stacji radiowych;  symbol "STEREO /MONO" w zależności od sposobu nadawania wybranej stacji;

 nazwa i częstotliwość stacji zapamiętanych pod przyciskami od 1 do 6.

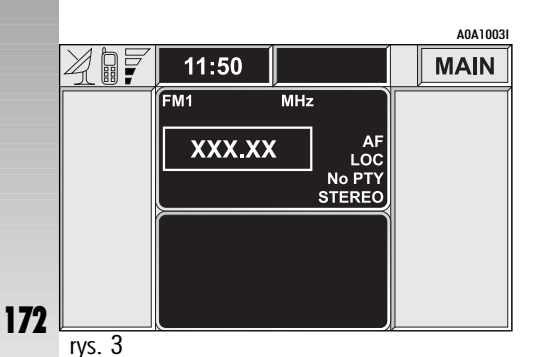

## ODTWARZACZ PŁYT KOMPAKTOWYCH (CD)

Gdy włączony jest odtwarzacz CD, na wyświetlaczu SA wyświetlane:

 numer CD (jeżeli zainstalowany jest CD Changer) i numer nagrania (numer aktualnie odtwarzanego nagrania)

 symbol "TA", jeżeli jest aktywna funkcja odbioru informacji o ruchu na drogach.

## **TELEFON**

Gdy telefon działa na wyświetlaczu wyświetlane są następujące informacje:

 nazwa operatora dostępu do sieci telefonicznej i natężenie pola sygnału odbioru;

 nazwa lub numer telefonu i czas trwania rozmowy, podczas połączenia telefonicznego;

 pozostały do dyspozycji kredyt karty telefonicznej (jeżeli przewidziany jest przez operatora sieci);

symbole i napisy odnoszące się do ustawień telefonu:

wyłączenie sygnału dźwiękowego połączenia telefonicznego

aktywna funkcja zamawiania

aktywna funkcja wyłączenia

telefon wyłączony lub brak dostępu do sieci

wiadomość SMS otrzymana, ale nie przeczytana;

 wyświetlenie komunikatu "manca carta" – "brak karty" jeżeli karta SIM nie jest włożona;

wyświetlenie komunikatu "immetti PIN" – "wprowadź PIN" lub "carta difettosa" – "karta uszkodzona" lub "ricera rete" – "poszukaj sieć" lub "solo emergenza" – "tylko rozmowa awaryjna" lub "immetti PUK" – "wprowadź PUK" zależnie od przypadku;

 wyświetlenie uwagi "selezione interrotta" – "połączenie przerwane" w przypadku chwilowego przerwania połączenia;

wyświetlenie uwagi "fine chiamata"
"rozmowa zakończona";

 wyświetlenie uwagi "manca collegamento" – "brak połączenia" spowodowany przerwą w sieci;

wyświetlenie uwagi "occupato" – "zajęty";

— wyświetlenie uwagi "chiamata non accettanta" — "odmowa połączenia".

# ZEGAR

Czas pokazywany jest w systemie 24 – godzinnym w "hh:mm" ("godz.:min").

# TEMPERATURA ZEWNĘTRZNA

Temperatura zewnętrzna pokazywana jest w °C, zgodnie z ustawieniem wyświetlacza w samochodzie.

# **UKRYTE MENU**

Po naciśnięciu pokrętła (22-rys. 1), gdy na ekranie wyświetlana jest strona główna, pojawia się ukryte menu (rys. 4), które zawiera następujące funkcje:

Mem. Voce – pamięć głosów;

Setup

Aby wyjść z tego menu, należy nacisnąć przycisk ESC (23-rys. 1).

A0A1004I

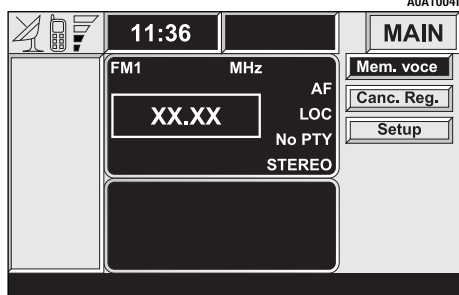

#### FUNKCJA "MEM. VOCE" - "PAMIEĆ GŁOSÓW"

Za pomocą tej funkcji możliwe jest odsłuchanie i ewentualnie skasowanie komunikatów głosowych, nagranych przez użytkownika. Odnośnie procedury zapamiętywania komunikatów głosowych patrz, "Messaggi ocali" — "Komunikaty głosowe" w rozdziąle "COMANDI OCALI" – "KOMENDY GŁOSOWE"

Po wybraniu z ukrytego menu i potwierdzeniu "Mem. Voce" pokrętłem (22-rys. 1), pojawia się podmenu z następującymi opcjami (rys. 5):

- Ascolta Odsłuchaj
- Cancella Skasui

Funkcja "Ascolta" umożliwia kilkakrotne odsłuchanie zapamiętanych komunikatów. Komunikaty odsłuchiwane są po kolei, bez możliwości przeskoczenia komunikatów, zaczyna się zawsze od pierwszego, nagranego komunikatu.

Po wybraniu funkcji "Cancella" – "Skasuj" i potwierdzeniu jej wyborem "SI" -"TAK", wszystkie nagrane komunikaty zostają skasowane.

#### FUNKCJA "Canc. Rea." -"Skasuj nagranie"

Funkcja ta umożliwia skasowanie ostatnich danych, wprowadzonych przy pomocy funkcji Telefon i Nawigacji. Po wybraniu i potwierdzeniu "Canc. Reg." Pojawia się menu z następującymi funkcjami (rys. 6):

- Ult. N.ri Chi. - Ostatnie połączone numery

 Ult. N.ri Ric. — Ostatnie otrzymane numery

- Ult. Destin. - Ostatni, docelowy punkt podróżv

które kasują odpowiednio:

 listę ostatnich, wykonanych połączeń telefonicznych

 listę ostatnich, otrzymanych połączeń telefonicznych

- listę ostatnich ustawionych, docelowych punktów podróży

Aby wrócić do ekranu MAIN, należy nacisnać przycisk ESC (23-rys. 1).

A0A1005 ? **! !** Mem. voce MAIN Ascolta Cancella rys. 5

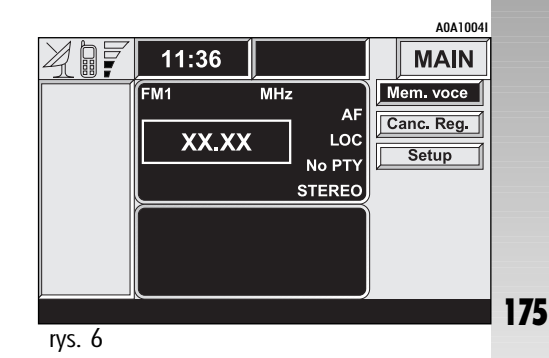

#### FUNKCJA "SETUP"

Za pomocą funkcji "Setup" z ukrytego menu jest możliwe uzyskanie dostępu do nowego ekranu z następującymi funkcjami regulacji systemu (**rys. 6a**):

- Jasność podczas dnia;
- Jasność podczas nocy;
- Kolory;
- Język komunikatów głosowych.

Funkcja "Luminosita" — "Jasność" odpowiednio podczas dnia lub nocy wybrana i potwierdzona za pomocą pokrętła (**22–rys. 1**), zmienia jasność wyświetlacza w przewidzianym zakresie wartości.

Funkcja "Colori" – "Kolory" umożliwia wybór ustawień spośród "Giorno" – "Podczas dnia", "Notte" – "Podczas nocy" i "Automatico" kolorów wyświetlacza.

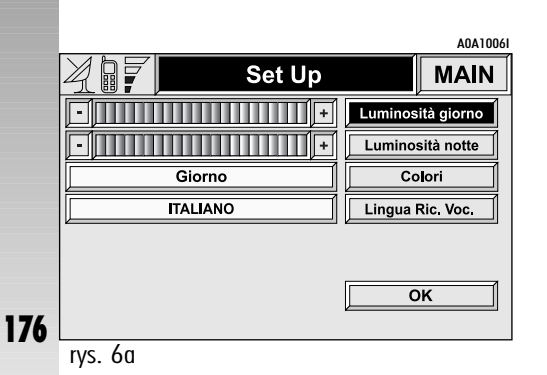

Ustawienie "Automatico" umożliwia automatyczne przełączanie kolorów podczas dnia i nocy w zależności od włączenia świateł zewnętrznych oraz od jasności otoczenia.

Wybór "Lingua Ric. Voc." — "Język komunikatów głosowych" umożliwia ustawienie języka operacyjnego. CONNECT Nav + może pokazywać na ekranie wyświetlane komunikaty głosowe komunikaty w następujących językach, zgodnie z funkcjami zintegrowanego wyświetlacza wielofunkcyjnego:

- WŁOSKI
- NIEMIECKI
- ANGIELSKI
- HISZPAŃSKI
- FRANCUSKI
- HOLENDERSKI (\*)

(\*) Tylko dla komunikatów wyświetlonych na ekranie. Holenderski nie jest dostępny w funkcji rozpoznania głosu.

Zmianę języka CONNECT Nav+ uzyskuje się poprzez ustawienie żądanego języka i potwierdzenie zmiany przyciskiem "OK". Następnie na ekranie pojawia się komunikat informujący, że należy odczekać kilka minut, aż zostanie zakończona procedura zmiany języka: działania nawigatora nie można zakłócać podczas wykonywania tej operacji.

Nie uruchamiać silnika i nie odłączać akumulatora do momentu zakończenia operacji zmiany języka.

Może się zdarzyć, że gdy nawigator zostanie włączony po raz pierwszy, na ekranie pojawi się specjalny komunikat, który nie może zostać skasowany przez użytkownika — informujący, że operacja zostanie zakończona po umieszczeniu płyty kompaktowej Compact Disc nawigacji:

"UWAGA: zmiana rozpoznania głosu języka jest niemożliwa. Aby przywrócić funkcjonowanie CONNECT Nav+, należy umieścić płytę nawigacji w odtwarzaczu i odczekać kilka minut dla zakończenia operacji".

Aby wyjść z ekranu ustawień "Setup", zapamiętując wykonane ustawienia, należy wybrać i potwierdzić "OK" pokrętłem (**22–rys. 1**).

# RADIO Z ODTWARZACZEM CD (AUDIO)

Po krótkim naciśnięciu przycisku "AU-DIO" (**18–rys. 1**), włączy się system audio z dostępem do głównych funkcji radio.

Naciskając dłużej przycisk "AUDIO" (**18–rys. 1**), przy włączonym systemie audio i w jakimkolwiek aktywnym sposobie funkcjonowania włączy się funkcja MUTE: w tym przypadku wyłączy się radio i na wyświetlaczu pojawi się napis "AUDIO OFF". Aby radio włączyć ponownie, należy nacisnąć krótko przycisk (**18–rys. 1**); włączy się funkcja audio i na wyświetlaczu pojawi się odpowiedni ekran. Za pomocą teleinformatycznego systemu audio możliwe jest zarządzanie:

- RDS radia w zakresach fal FM /AM;

- odtwarzaczem CD;

— CD—Changerem (jeżeli jest zainstalowany)

equalizerem (z wyjątkiem wersji z systemem HI—FI BOSE);

# ELEMENTY EKRANU I FUNKCJE

Po kilkakrotnym naciśnięciu przycisku "SRC" (**15–rys. 1**) wyświetlane są w sposób cykliczny funkcje audio:

- Radio (FM1, FM2, FM3, MW, LW)
- CD (jeżeli płyta CD jest włożona )
- CD–Changer (jeżeli jest zainstalowany).

Sposób funkcjonowania audio zmienia się automatycznie w jednym, z niżej wymienionych przypadków:

 włączenie się stacji nadającej komunikaty o ruchu na drogach, jeżeli włączona jest funkcja TA i dostrojona stacja (TP)

- rozmowa telefoniczna
- odebranie rozmowy telefonicznej
- aktywacja funkcji rozpoznania głosu
- włożenie płyty CD.

|                        |        | A0A1007I    |
|------------------------|--------|-------------|
|                        |        | AUDIO       |
| FM1 XXX.XX MHz         | TA     | Frequenza   |
|                        | AF     | Audio setup |
|                        |        | TA / AF     |
| TP EON                 | STEREO | LOC / DX    |
| 1. XXXXXX              | XXX.XX | PTY         |
| 2. XXXXX               | xx.xx  | Autostore   |
| 3. XXXXX<br>4. XXXXXXX | XXXX   | St/Mono     |
| 5. XXXXX               | XXX.XX |             |
|                        | ~~~    |             |

#### FUNKCJA "AUDIO SETUP" (REGULACJA AUDIO)

Opisane w tym rozdziale parametry można aktywować i regulować w sposobie funkcjonowania audio (Radio, CD, CD–Changer).

Wybrać przy pomocy pokrętła (**22–rys. 1**) funkcję "Audio setup" z głównego menu sposobu funkcjonowania audio.

Dostępne regulacje to (rys. 8)):

- Treble

— Bass

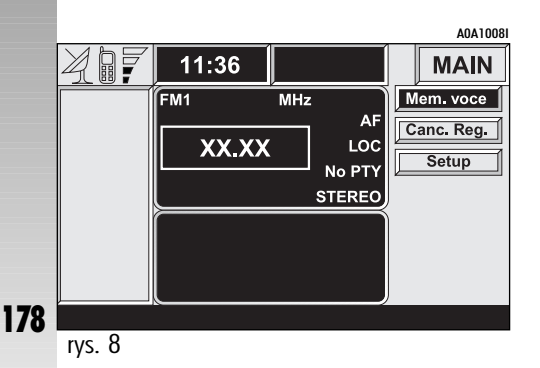

Loudness (z wyjątkiem wersji z systemem hi—fi bose)

- Equalizer
- Equal. Man.
- SVD
- Bal /Fader

Wybierając i potwierdzając "OK" powraca się do poprzedniego ekranu, zapamiętując ustawione regulacje. Po naciśnięciu przycisku ESC (**23–rys. 1**) powraca się do poprzedniego ekranu, przywracając regulacje zapamiętane poprzednio.

#### REGULACJA TONÓW WYSOKICH (TREBLE)

Wykonać następujące operacje:

 wybrać i p[otwierdzić funkcję "Treble", pokrętłem (22–rys. 1);

 obrócić pokrętło (22–rys. 1) w prawo, aby wzmocnić tony wysokie lub w lewo, aby je zmniejszyć.

Po zakończeniu ustawiania nacisnąć pokrętło, aby potwierdzić je i kontynuować regulację innych parametrów.

#### REGULACJA TONÓW NISKICH (BASS)

Wykonać następujące operacje:

wybrać i potwierdzić funkcję "BASS", za pomocą okrętła (22–rys. 1);

 obrócić pokrętło (22–rys. 1) w prawo, aby wzmocnić tony basowe lub w lewo, aby je zmniejszyć.

Po zakończeniu ustawiania nacisnąć pokrętło, aby potwierdzić je i kontynuować regulację innych parametrów.

#### FUNKCJA "LOUDNESS" (z wyjątkiem wersji z systemem HI–FI Bose)

Funkcja "Loudness" wzmacnia tony basowe i wysokie przy niskim poziomie głośności, polepszając jakość dźwięku.

Aby włączyć /wyłączyć tę funkcję, należy wybrać ją przy pomocy pokrętła (**22–rys. 1**), następnie nacisnąć pokrętło. Stan funkcji (włączona lub wyłączona)pokazywany jest na wyświetlaczu, przy pomocy napisu "Si" – "Tak" lub "No" – "Nie".

# CONNECT Nav+

#### FUNKCJA "EQUALIZER" (z wyjątkiem wersji z systemem HI–FI BOSE)

Za pomocą tej funkcji możliwy jest wybór ustawień equalizera najbardziej odpowiednich dla słuchanej muzyki.

Wstępnymi ustawieniami są:

- PRESET = ustawienie standardowe

- ROCK = ustawienie dla muzyki roc-kowej

 JAZZ = ustawienie dla muzyki jazzowej

– CLASSIC = ustawienie dla muzyki klasycznej

- USER = ustawienia ręczne

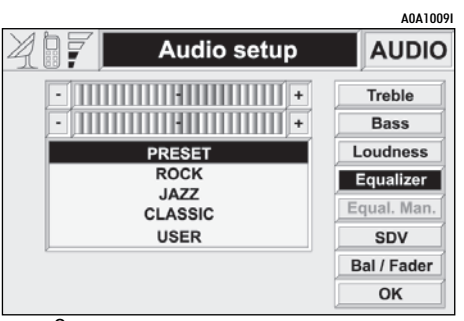

Aby aktywować wybór ustawień, należy wykonać następujące operacje:

 wybrać i potwierdzić funkcję "Equalizer", obracając i naciskając pokrętło (22–rys. 1);

obrócić ponownie pokrętłem (22–rys.
1), aby wybrać żądane ustawienie i potwierdzić je naciśnięciem pokrętła.

Ustawienie aktywne equalizera pojawia się na wyświetlaczu.

#### FUNKCJA "EUQAL. MAN." (z wyjątkiem wersji z systemem HI–FI BOSE)

Funkcja ta umożliwia ręczne ustawienie 5 zakresów częstotliwości equalizera i wyłączenie ustawień tonów wysokich i basowych (Treble /Bass).

Wykonać następujące operacje (rys. 10):

wybrać i potwierdzić funkcję "Equal.
Man.", obracając i naciskając pokrętło
(22–rys. 1);

 obrócić ponownie pokrętłem (22–rys.
1), aby wybrać "regolatore a scorrimento"
"regulację zakresu częstotliwości" i potwierdzić naciśnięciem pokrętła;  ustawić wybrany zakres częstotliwości obracając pokrętłem (22–rys. 1), a następnie potwierdzić ustawienie naciśnięciem pokrętła i przejść do następnego zakresu;

po ustawieniu wszystkich zakresów częstotliwości wybrać i potwierdzić "OK." pokrętłem (22–rys. 1), aby powrócić do poprzedniego ekranu.

Po naciśnięciu przycisku "ESC" (**23–rys.** 1) powraca się do poprzedniego ekranu przy pozostawieniu aktywnych regulacji ustawionych poprzednio. Gdy ustawione zostaną zakresy equalizera przez użytkownika, na wyświetlaczu pojawi się napis "USER".

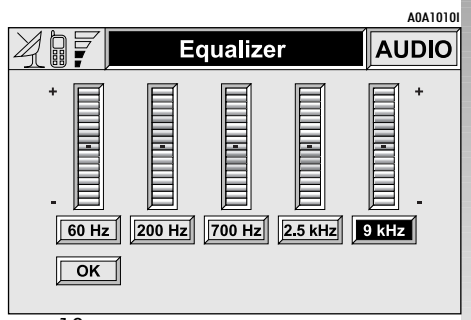

rys. 9
## FUNKCJA "SVD" (ZMIANA GŁOŚNOŚCI W ZALEŻNOŚCI **OD PREDKOŚCI SAMOCHODU)**

Funkcia "SVD" umożliwia automatyczne dostosowanie poziomu ałośności radioodtwarzacza do prędkości samochodu. Powoduje zwiekszenie poziomu głośności radioodtwarzacza ze wzrostem prędkości samochodu tak, aby utrzymać stały stosunek głośności radioodtwarzacza do poziomu ałośności wewnątrz samochodu.

Dostępne poziomy głośności to (rys. 11):

- OFF (funkcja wyłączona)
- MOLTO DEBOLE (bardzo słaby)
- DEBOLE (staby)
- MEDIO (średni)
- FORTE (mocny)
- MOLTO FORTE (bardzo mocny)

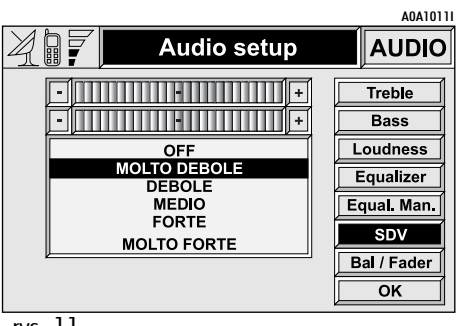

Aby aktywować /dezaktywować te funkcie lub włączyć wybrane ustawienie, należy wykonać następujące operacje:

 wybrać i potwierdzić funkcje "SVD" obracając i naciskając pokrętło (22-rys. 1);

 obrócić ponownie pokretłem (22-rvs.) 1), aby wybrać jedno z ustawień lub wyłaczyć te funkcje, nastepnie nacisnać pokretło. Na wyświetlaczu pojawi się aktualny stan funkcji.

# FUNKCJA "BAL./FADER" (ROZDZIAŁ GŁOŚNOŚCI)

Funkcja "Bal. /Fader" wyświetla schematycznie na ekranie pozycje głośników w samochodzie (lewe /prawe i przednie /tylne). Rozdział ustawionej głośności przedstawiony jest za pomocą małego kursora w kształcie kwadratu.

Aby wyregulować rozdział głośności, należy wykonać następujące operacje (rys. 12):

– wybrać funkcje "Bal. /Fader", obracając i naciskając pokrętło (22-rys. 1);

 obrócić ponownie pokretłem (22–rys. 1), aby wybrać funkcję "Balance", która umożliwia rozdział głośności pomiędzy ałośnikami prawymi /lewymi w samochodzie, następnie nacisnąć pokrętło;

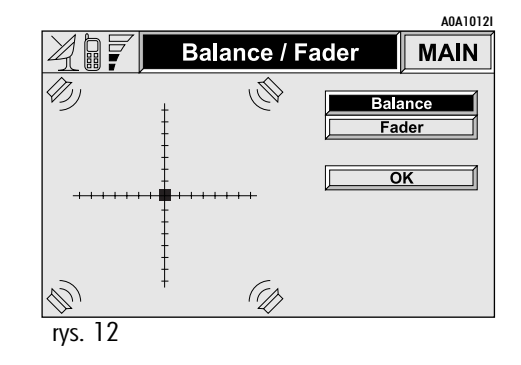

180

 obrócić pokrętłem (22–rys. 1), aby zmienić rozdział głośności w samochodzie pomiędzy głośnikami prawymi i lewymi i potwierdzić ustawienie naciśnięciem pokrętła.

W ten sposób wybrać i potwierdzić funkcję "Fader", aby zmienić rozdział głośności pomiędzy głośnikami przednimi i tylnymi.

Po wyregulowaniu wybrać pokrętłem (22–rys. 1) "OK" i nacisnąć pokrętło, aby potwierdzić ustawienie i powrócić do poprzedniego ekranu. Po naciśnięciu przycisku "ESC" (23–rys. 1) powraca się do poprzedniego ekranu przy pozostawieniu aktywnych regulacji ustawionych poprzednio.

# RADIO

Po wybraniu funkcjonowania Radio za pomocą przycisku SRC (**15–rys. 1**), wyświetlane zostają następujące funkcje (**rys. 13**):

- Frequenza Częstotliwość
- Audio setup
- TA /AF
- LOC /DX
- PTY
- Autostore
- ST /Mono.

Radio jest tak ustawione, aby zawsze odbierać stacje nadające w RDS (Radio Data System).

# FUNKCJA "FREQUENZA" (CZĘSTOTLIWOŚĆ DOSTRAJANIA STACJI)

# Dostrajanie ręczne

Funkcja ta umożliwia ręczne przeszukiwanie stacji w wybranym zakresie fal.

Wykonać następujące operacje:

 wybrać zakres fal (FM1, FM2, FM3, LW i MW), naciskając kilkakrotnie przycisk SRC (15–rys. 1);

 obracać pokrętłem (22–rys. 1) w prawo lub w lewo, aby dostroić ręcznie do częstotliwości wzrastających lub malejących.

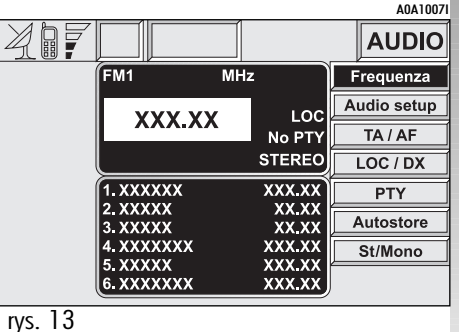

#### Dostrajanie automatyczne

Funkcja ta umożliwia automatyczne przeszukiwanie stacji w wybranym zakresie fal.

Należy wykonać następujące operacje:

 wybrać zakres fal (FM1, FM2, FM3, MW, LW), naciskając kilkakrotnie przycisk
 "SRC" (15–rys. 1);

 nacisnąć kilkakrotnie przycisk (11–rys. 1) lub przycisk (12–rys. 1), aby automatycznie dostroić żądaną stację, którą można odbierać wybierając częstotliwość narastająco lub malejąco.

Jeżeli funkcja "TA" jest aktywna (informacje o ruchu na drogach), tuner dostroi tylko te stacje, które nadają informacje o ruchu na drogach..

Jeżeli funkcja "PTY" jest aktywna, tuner dostroi tylko stacje nadające PTY.

# Ręczne zapamiętywanie stacji

Słuchaną stację można zapamiętać w wybranym zakresie fal pod przyciskami (1), (2), (3), (4), (5) i (6) (rys. 1), ponumerowanymi od "1" do "6".

Przytrzymać naciśnięty jeden z przycisków do momentu, gdy na wyświetlaczu pojawi się numer przycisku, pod którym stacja zostanie zapamiętana.

#### Włączenie zapamiętanych stacji

Wykonać następujące operacje:

 wybrać żądany zakres fal (FM1, FM2, FM3, MW lub LW), naciskając kilkakrotnie przycisk "SRC" (15–rys. 1);

nacisnąć krótko jeden z przycisków zapamiętywania stacji (1), (2), (3), (4), (5) lub (6) (rys. 1), ponumerowanych od "1" do "6".

W zakresie fal FM1, FM2 i FM3 jeżeli sygnał stacji nadawczej jest słaby i włączona jest funkcja AF, włączona zostanie automatycznie stacja nadająca ten sam program, posiadająca najmocniejszy sygnał.

# FUNKCJA "AUDIO SETUP" (REGULACJE AUDIO)

Parametry audio aktywuje się i reguluje w ten sam sposób dla wszystkich funkcji audio (Radio, CD, CD–Changer).

Procedura regulacji została opisana w odpowiednim rozdziale instrukcji.

### FUNKCJA "TA" (INFORMACJE O RUCHU NA DROGACH)

Niektóre stacje w zakresie fal FM (FM1, FM2 i FM3) nadają informacje o ruchu na drogach. W tym przypadku na wyświetlaczu pojawia się symbol "TP".

Aby aktywować /dezaktywować funkcję TA (Traffic Announcement) informacji o ruchu na drogach, należy nacisnąć kilkakrotnie pokrętło (**22–rys. 1**) po wybraniu funkcji TA /AF.

Cykliczna aktywacja TA /AF, którą uzyskuje się przez kolejne, krótkie naciskanie pokrętła (**22–rys. 1**) jest następująca: "AF — TA — TA i AF — obie funkcje dezaktywne — AF....

Gdy funkcja TA jest aktywna, na wyświetlaczu pojawia się symbol "TA". Warunki słuchania i odpowiednie informacje pokazywane na wyświetlaczu są następujące:

 TA i TP: gdy dostroi się do stacji nadającej informacje o ruchu na drogach i gdy funkcja ta jest aktywna

 TP: gdy dostroi się do stacji nadającej informacje o ruchu na drogach, ale funkcja ta nie jest aktywna

 TA: gdy funkcja informacji o ruchu na drogach jest aktywna, ale radio dostrojone jest do stacji, która nie nadaje tych informacji

 TA i TP nie są wyświetlane na wyświetlaczu i wtedy, gdy radio dostrojone jest do stacji nie nadającej informacji o ruchu na drogach i funkcja ta nie jest aktywna.

Przy pomocy aktywnej funkcji TA można:

 wybrać tylko ze stacji nadającej w zakresie fal FM stacje nadające informacje o ruchu na drogach

2) odbierać informacje o ruchu na drogach także wtedy, gdy włączony jest odtwarzacz CD;

**3)** odbierać informacje o ruchu na drogach przy ustawionym, minimalnym poziomie głośności również wtedy, gdy głośność radia ściszona jest do zera lub gdy system znajduje się w stanie stand—by. Poniżej podajemy wskazówki dla wykonania operacji opisanych w trzech opisanych wyżej punktach:

1) Aby odbierać stacje nadające informacje o ruchu na drogach, należy:

– wybrać zakres fal FM1, FM2 lub FM3;

 włączyć funkcję TA do momentu pojawienia się na wyświetlaczu symbolu "TA";

 rozpocząć przeszukiwanie częstotliwości.

2) Aby odbierać informacje o ruchu na drogach podczas odtwarzania CD, przed włożeniem CD należy dostroić się do stacji nadającej informacje o ruchu na drogach (TP) i włączyć funkcję TA. Jeżeli podczas odtwarzania płyty CD, nadawane będą przez tę stację informacje o ruchu na drogach, odtwarzanie CD będzie chwilowo przerwane. Po zakończeniu nadawania komunikatu, odtwarzanie zostanie automatycznie przywrócone.

Aby odbierać informacje o ruchu na drogach, jeżeli odtwarzacz CD już działa należy włączyć funkcję TA. Radio dostroi się do ostatniej stacji odbieranej w zakresie FM i nadawane będą komunikaty o ruchu na drogach. Jeżeli wybrana stacja nie nadaje komunikatów o ruchu na drogach, radio wyszuka automatycznie inną stację nadającą te informacje. Aby przerwać stuchanie komunikatów o ruchu na drogach, należy wyłączyć funkcję TA podczas nadawania tych komunikatów.

**3)** Aby odbierać informacje o ruchu na drogach, nie słuchając radia:

 włączyć funkcję TA do momentu pojawienia się na wyświetlaczu symbolu "TA";

dostroić stacje nadająca komunikaty niektórych ruchu na drogach tak, aby na wyświetlaczu pojawił się napis "TP";

 ustawić system niektórych stanie stand—by, naciskając przycisk MAIN (17–rys. 1).

Jeżeli te stacje będą nadawać informacje niektórych ruchu na drogach, będą one odbierane niektórych minimalną, wstępnie ustawioną głośnością.

**UWAGA** W niektórych krajach są stacje, które pomimo włączenia funkcji TP (na wyświetlaczu wyświetlony jest symbol "TP") nie nadają komunikatów o ruchu na drogach.

Jeżeli radio ustawione jest w zakresie fal AM, po wybraniu zakresu FM dostroi się do ostatniej, odbieranej stacji. Jeżeli wybrana stacja nie nadaje komunikatów o ruchu na drogach (symbol "TP" nie pojawia się na wyświetlaczu) radio rozpoczyna automatycznie poszukiwanie stacji nadającej te informacje. Jeżeli zmieni się głośność podczas nadawania informacji o ruchu na drogach, wartość głośności nie będzie wyświetlona i nowa wartość utrzymywana będzie tylko podczas nadawania tych informacji.

**UWAGA** Jeżeli funkcja TA jest włączona i wybrana stacja nie nadaje informacji o ruchu na drogach lub nie może nadawać tych informacji (na wyświetlaczu nie pojawi się symbol "TP") to po około 1 minucie od wystąpienia tego stanu:

 radio wyszuka automatycznie inną stację nadającą informacje o ruchu na drogach, jeżeli jest odtwarzana płyta CD.

 jeżeli jest odbierana stacja radiowa, system zasygnalizuje sygnałem akustycznym, że nie ma możliwości odbioru informacji o ruchu na drogach. Aby wyłączyć sygnał, należy dostroić się do innej stacji nadającej informacje o ruchu na drogach, albo wyłączyć funkcję TA.

## FUNKCJA "AF" (WYSZUKIWANIE CZĘSTOTLIWOŚCI ALTERNATYWNYCH)

W środowisku systemu RDS radio może funkcjonować na dwa różne sposoby:

 AF ON: wyszukiwanie częstotliwości alternatywnych aktywna;

 AF OFF: wyszukiwanie częstotliwości alternatywnych dezaktywne.

Kiedy słabnie sygnał dostrojonej stacji RDS, mogą wystąpić dwa przypadki:

— W trybie działania AF ON system RDS powoduje (przy stacjach działających w tym systemie) automatyczne dostrojenie optymalnej częstotliwości odbieranej stacji i dlatego radio dostroi automatycznie stację o sygnale najmocniejszym, która nadaje ten sam program. Podczas podróży będzie można w ten sposób kontynuować słuchanie wybranej stacji, bez konieczności zmiany częstotliwości, w przypadku zmiany strefy. Naturalnie stacja ta powinna być odbierana w tej strefie, w której aktualnie znajduje się samochód.

 W trybie działania AF OFF radio nie wykonuje automatycznego dostrajania do stacji o najmocniejszym sygnale i stację tę należy wyszukać ręcznie przy pomocy przycisków. Aby aktywować /dezaktywować funkcję AF, należy nacisnąć kilkakrotnie pokrętło (**22–rys. 1**), po wybraniu funkcji TA /AF.

Cykliczna aktywacja funkcji TA /AF, którą uzyskuje się po naciśnięciu pokrętła (**22–rys. 1**) następuje w podanej kolejności: AF – TA – TA – i AF – obie funkcje dezaktywne – AF...itp.

Gdy aktywna jest funkcja AF, na wyświetlaczu pojawia się symbol "AF".

Na wyświetlaczu pokazywana jest również nazwa stacji nadającej w RDS (jeżeli stacja ją posiada).

Jeżeli radio odbiera w zakresie fal AM, to po naciśnięciu przycisku SRC" (**15–rys. 1**) przełącza się na zakres fal FM i ostatnią, słuchaną stację.

## FUNKCJA "LOC /DX" (REGULACJA CZUŁOŚCI DOSTRAJANIA)

Za pomocą tej funkcji możliwa jest zmiana automatycznego dostrajania podczas przeszukiwania stacji. Gdy ustawiona jest niska czułość "LOC", dostrojone zostaną tylko stacje o najmocniejszym sygnale nadawania; gdy ustawiona jest wysoka czułość "DX" dostrojone zostaną wszystkie stacje. Natomiast, gdy znajdujemy się na obszarze z dużą ilością stacji nadawczych i chcemy dostroić stację o najmocniejszym sygnale, należy wybrać niską czułość "LOC".

Aby wybrać jeden z dwóch poziomów czułości odbioru, należy nacisnąć pokrętło (**22–rys. 1**) po wybraniu funkcji "LOC /DX". Na wyświetlaczu będzie wyświetlony symbol ustawionej czułości:

- LOC = czułość niska;
- DX = czułość wysoka.

# FUNKCJA "PTY" (WYBÓR TYPU PROGRAMU)

Funkcja "PTY" (Program Type), jeżeli iest, daie priorvtet staciom nadajacvm programy sklasyfikowane jako programy typu PTY. Są to informacje o zagrożeniach lub różne inne(na przykład muzyczne, wiadomości itp.). Aby uzyskać dostęp do listy programu PTY, należy wybrać i potwierdzić pokrętłem (22-rys. 1) funkcję PTY. Na wyświetlaczu pojawi się ekran z lista programów PTY (rys. 14) i typ programu nadawanego przez ostatnio, słuchaną stację (na przykład "NEWS"). Aby przesuwać się po liście programów PTY, należy obracać pokrętłem (22-rys. 1). Aby wybrać typ programu, należy nacisnąć pokretło na programie wybranym z listy.

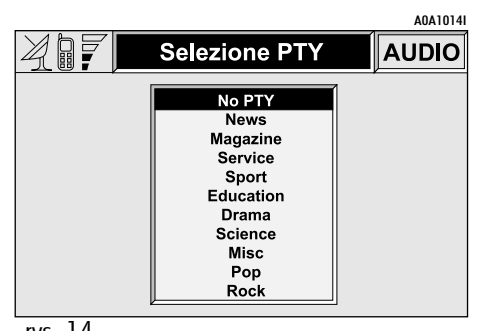

**UWAGA** Aby aktywować funkcję PTY należy wybrać zakres fal FM.

Jeżeli stacja nie nadaje w systemie PTY, na wyświetlaczu pojawi się na 5 sekund napis "NO – PTY".

Po dwóch sekundach zostanie wyświetlona nazwa i częstotliwość odbieranej stacji.

Typy różnych programów są następujące:

- No PTY (brak PTY)
- News (wiadomości i aktualności)
- Magazine Magazyn
- Service Usługi
- Sport
- Education Edukacja
- Drama Słuchowiska radiowe
- Science Wiedza
- Misc Mieszane
- Pop Muzyka Pop
- Rock Muzyka rockowa
- Varied Różne
- Light classic Muzyka lekka
- Classic Muzyka klasyczna
- Other music Inna muzyka

- Weather——Pogoda
- Finance Finanse
- Children Program dla dzieci
- Social Socjalne
- Religion Religia
- Phone in telefon
- Travel Podróże
- Leisure Rozrywka
- Jazz
- Country
- National Regionalne
- Oldies Złote przeboje
- Folk Muzyka ludowa
- Documentary Programy dokumentalne
- Test
- Alert

Aby zmienić typ programu PTY, należy nacisnąć przyciski (11–rys. 1) lub (12–rys. 1) lub jeden z 6 przycisków programowania stacji. Jeżeli na wyświetlaczu wyświetlana jest częstotliwość lub nazwa stacji nadawczej, po naciśnięciu przycisków (11–rys. 1) lub (12–rys. 1) wyświetlony zostanie aktualny typ programu.

Aby zapamiętać aktualny typ programu, pod jednym z 6 przycisków programowania należy nacisnąć długo (ponad 2 sekundy) ten przycisk.

Aby wyszukać stację z tym programem, patrz rozdział "Dostrojenie automatyczne".

Jeżeli ż tym typem programu żadna stacja nie jest dostępna, włączy się stacja odbierana poprzednio i na wyświetlaczu pojawi się na 2 sekundy napis "NO PTY".

Aby wyjść z ekranu listy programów funkcji PTY, należy wybrać typ programu lub "NO PTY", jeżeli nie chcemy ustawić żadnego programu.

# FUNKCJA "EON" (ENHANCED OTHER NETWORK)

W niektórych krajach znajdują się obszary, na których zgrupowanych jest kilka stacji nadających informacje o ruchu na drogach.

W krajach tych słuchanie wybranej stacji zostanie chwilowo przerwane informacjami o ruchu na drogach (tylko przy włączonej funkcji (TA), kiedy będą nadawane przez jedną ze stacji, znajdującą się na tym obszarze.

Gdy dostrojona stacja należy do sieci EON, na wyświetlaczu pojawi się symbol "EON".

#### FUNKCJA "AUTOSTORE" (AUTOMATYCZNE ZAPAMIĘTYWANIE STACJI)

Aby aktywować funkcję Autostore (automatyczne zapamiętywanie stacji), należy nacisnąć pokrętło (**22–rys. 1**) po wybraniu tej funkcji.

Gdy funkcja ta jest włączona, radio zapamiętuje automatycznie kolejno stacje, począwszy od stacji o sygnale najmocniejszym do stacji o sygnale najsłabszym w zakresie fal:

– 6 stacji FM dla każdego z 3 zakresów
 FM1, FM2, FM3, albo

- 6 stacji MW, albo
- 6 stacji LW

Jeżeli funkcja TA jest aktywna (informacje o ruchu na drogach) zaprogramowane zostaną tylko te stacje, które nadają te informacje. Funkcję tę można także uaktywnić podczas odtwarzania CD.

Podczas fazy automatycznego programowania na wyświetlaczu wyświetlony jest napis "Autostore". Aby przerwać automatyczne programowanie, należy dezaktywować funkcję "Autostore" naciśnięciem przycisku ESC (**23–rys. 1**). Radio dostroi się do stacji słuchanej przed uruchomieniem funkcji Autostore. Pod przyciskami od (1), (2), (3), (4), (5), (6) (rys. 1) zostaną automatycznie zapamiętane stacje, które posiadają najmocniejszy sygnał w momencie dostrajania w wybranym zakresie fal. Po zaprogramowaniu stacji, radio automatycznie dostroi się do pierwszej stacji w zakresie fal, odpowiadającej zapamiętanej częstotliwości pod przyciskiem "1" (rys. 1).

Każda stacja zostaje zapamiętana tylko jeden raz, za wyjątkiem stacji regionalnych, które w pewnych przypadkach mogą być zapamiętane dwa razy.

Funkcjonowanie radia podczas aktywnej funkcji Autostore jest następujące:

 z chwilą uruchomienia funkcji Autostore wszystkie pozostałe funkcje zostają wyłączone

 ewentualna zmiana głośności nie jest wyświetlana na wyświetlaczu

 po naciśnięciu jednego z przycisków programowania od "1" do "6" automatyczne zapamiętywanie zostaje przerwane i zostaje włączona stacja zapamiętana pod tym przyciskiem.  po wybraniu i aktywowaniu jednej z funkcji radia (np. PTY) automatyczne zapamiętywanie zostaje przerwane i włączona zostaje ostatnia stacja, słuchana przed włączeniem funkcji "Autostore"i wykonywana jest funkcja odpowiednia dla naciśniętego przycisku.

 po wybraniu i aktywowaniu jednej z dwóch funkcji TA/AF podczas automatycznego programowania, programowanie to zostaje przerwane, funkcja TA (informacje o ruchu na drogach) i funkcja AF (częstotliwość alternatywna) zostaje aktywowana /dezaktywowana i będzie uruchomiony nowy proces automatycznego programowania.

 w przypadku zmiany funkcji audio (Radio, CD, CD–Changer) podczas automatycznego procesu zapamiętywania, funkcja Autostore nie zostaje przerwana.

**UWAGA** Może się zdarzyć, że funkcja Autostore nie wyszuka 6 stacji o silnym sygnale. W tym przypadku zostaną zapamiętane tylko stacje odszukane.

# FUNKCJA "ST / MONO"

Aby aktywować /dezaktywować funkcję Stereo (odbiór stereofoniczny stacji), należy nacisnąć pokrętło (**22–rys. 1**) po wybraniu funkcji ST /Mono.

Po aktywacji odbioru stereofonicznego na wyświetlaczu pojawia się napis "STEREO" natomiast, gdy obiór ten zostaje wyłączony, pojawia się napis "MONO".

Gdy sygnał dostrojonej stacji jest słaby, aby polepszyć jakość odbioru zaleca się aktywować funkcję "MONO".

# **ODTWARZACZ CD**

Aby zapewnić optymalne odtwarzanie płyt CD zaleca się używać oryginalnych płyt CD. W przypadku użycia CD R /RW, zaleca się stosować wsporniki dobrej jakości i z możliwie najmniejszą prędkością.

**UWAGA** Nie używać wsporników CD Audio lub CD MP3 format 8 cm, nawet przy pomocy specjalnego adaptera. Użycie tego formatu uszkadza system.

Po wybraniu sposobu funkcjonowania CD przyciskiem "SRC" (**15–rys. 1**) zostają wyświetlone następujące funkcje (**rys. 15**):

-TA

- Scan
- Shuffle
- CD setup

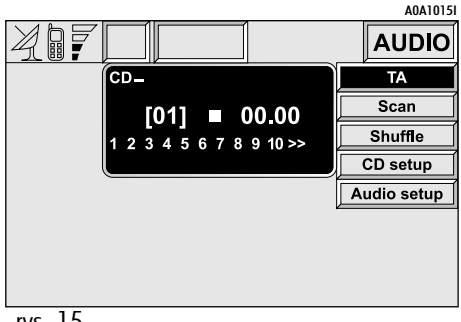

Audio setup

Jeżeli płyta CD nie została włożona, na wyświetlaczu pojawia się napis "No CD —DA"

Po wybraniu odtwarzacza CD i naciśnięciu przycisku (**10–rys. 1**), odtwarzane jest pierwsze nagranie włożonej płyty CD. Aby odtwarzać nagranie następne lub poprzednie CD, należy nacisnąć odpowiednio przyciski (**11** lub **12–rys. 1**).

W górnym rogu wyświetlacza pokazywany jest numer odtwarzanego nagrania, aktywne funkcje i upływający czas (całkowity lub częściowy).

Jeżeli płyta CD jest uszkodzona lub CD audio nie jest włożona, na wyświetlaczu pojawi się napis "CD Error".

W dolnej części wyświetlacza pokazywany jest całkowity czas odtwarzania CD.

Aby przerwać odtwarzanie CD, należy nacisnąć krótko przycisk (**10–rys. 1**). Aby wznowić odtwarzanie, nacisnąć ponownie krótko przycisk (**10–rys. 1**). Aby uruchomić pauzę CD, należy nacisnąć dłużej przycisk (**10–rys. 1**).

Aby wyjąć CD z gniazda (**28–rys. 1**), nacisnąć przycisk (**26–rys. 1**)

#### FUNKCJA "TA" (INFORMACJE O RUCHU NA DROGACH)

Aby aktywować /dezaktywować funkcję TA (Traffic Announcement) informacji o ruchu na drogach, podczas słuchania CD, należy nacisnąć pokrętło (**22–rys. 1**) po wybraniu tej funkcji. Odnośnie opisu funkcji, patrz rozdział "RADIO".

# FUNKCJA "SCAN" (KRÓTKIE OD-TWARZANIE NAGRAŃ)

Aby aktywować /dezaktywować funkcję "Scan" należy nacisnąć pokrętło (**22–rys. 1**) po wybraniu tej funkcji.

Gdy ta funkcja jest aktywna wszystkie nagrania CD zostaną odtworzone w kolejności, w jakiej się znajdują na CD po 10 sekund każde.

Aby dezaktywować funkcję "Scan", należy ponownie nacisnąć pokrętło (**22–rys. 1**).

Gdy funkcja "Scan" jest aktywna, nie jest możliwe wybranie funkcji "Shuffle".

# FUNKCJA "SHUFFLE" (PRZYPADKOWE ODTWARZANIE NAGRAŃ)

Aby włączyć /wyłączyć funkcję "Shuffle", należy nacisnąć pokrętło (**22–rys. 1**) po wybraniu tej funkcji. Funkcję tę można uaktywnić tylko po dezaktywacji funkcji "Scan".

Jeżeli funkcja ta jest włączona, nagrania CD zostaną odtworzone w przypadkowej kolejności. Aby dezaktywować tę funkcję należy ponownie nacisnąć pokrętło (**22–rys. 1**) Funkcja "Shuffle" dezaktywuje się automatycznie, gdy aktywna jest funkcja "Scan".

### **MENU "CD SETUP"**

Po wybraniu i aktywowaniu pokrętłem (**22–rys. 1**) "CD setup" uzyskuje się dostęp do menu funkcji CD (**rys. 16**):

CD setup

Tempo trascorso brano

Nessuno

AU

Visualizzazio

Repeat

OK

- Visualizzazione Wyświetlenie
- Repeat Powtórzenie
- OK.

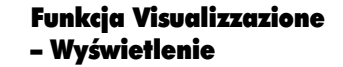

Za pomocą tej funkcji można wybrać typ informacji o funkcjonowaniu CD, który zostaje wyświetlony na wyświetlaczu.

Dostępnymi opcjami są (rys. 17):

 "Tempo trascorso brano" (czas mijający od początku odtwarzania nagrania)

— "Tempo restante brano" — (czas pozostający do końca odtwarzania nagrania)

 (\*) "Tempo trascorso totale" (czas całkowity, upływający od początku odtwarzania płyty CD)

 (\*) "Tempo restante totalne" (czas całkowity pozostający do końca odtwarzania CD)

(\*) Opcja niedostępna, gdy włączona jest funkcja "Shuffle".

| 0A1016I |         |                                                                                                  | A0A1017I                        |
|---------|---------|--------------------------------------------------------------------------------------------------|---------------------------------|
| DIO     | 407     | CD setup                                                                                         | AUDIO                           |
|         |         | Tempo trascorso brano<br>Tempo restante brano<br>Tempo trascorso totale<br>Tempo restante totale | Visualizzazione<br>Repeat<br>OK |
|         | rys. 17 |                                                                                                  |                                 |

189

Aby wybrać tę opcję, należy obrócić i nacisnąć pokrętło (**22–rys. 1**) po wybraniu funkcji Visualizzazione – Wyświetlenie.

Aby zapamiętać wybraną opcję, należy wybrać i potwierdzić "OK" za pomocą pokrętła (**22–rys. 1**).

# Funkcja "Repeat – Powtórzenie"

Za pomocą tej funkcji możliwa jest aktywacja /dezaktywacja ciągłego powtarzania aktualnie odtwarzanego nagrania lub całej płyty CD.

Dostępnymi opcjami są (rys. 18):

- Nessuno (funkcja wyłączona
- Singolo (ciągłe powtarzanie aktualnie słuchanego nagrania)

 Completo (ciągłe powtarzanie wszystkich nagrań CD, znajdujących się w magazynku)

Aby wybrać tę opcję, należy obrócić i nacisnąć pokrętto (**22–rys. 1**) po wybraniu funkcji "Repeat" — "Powtórzenie".

Aby zapamiętać wybraną opcję, należy wybrać i potwierdzić "OK." za pomocą pokrętła (**22–rys. 1**).

# MENU "CD SETUP" (REGULACJA AUDIO)

Aby uzyskać dostęp do menu ustawień audio podczas słuchania CD, należy nacisnąć pokrętło (**22–rys. 1**) po wybraniu "Audio setup".

Odnośnie opisu różnych funkcji dostępnych w menu, patrz rozdział "SYSTEM AUDIO".

# ODTWARZACZ CD-CHANGER (gdzie przewidziano)

Aby zapewnić optymalne odtwarzanie zaleca się używać oryginalnych płyt CD. W przypadku użycia CD R /RW zaleca się stosować wsporniki dobrej jakości i z możliwie najmniejszą prędkością.

**UWAGA** Nie używać wsporników CD Audio lub CD MP3 format 8 cm nawet przy pomocy specjalnego adaptera; użycie tego formatu uszkadza system.

Jeżeli zainstalowany jest wielofunkcyjny odtwarzacz CD, po wybraniu CDC (CD–Changer) za pomocą przycisku "SRC" (**15–rys. 1**) wyświetlone zostaną następujące funkcje (**rys. 19**):

- -TA
- $\ \mathsf{Scan}$

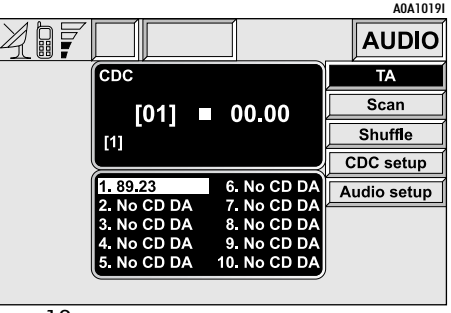

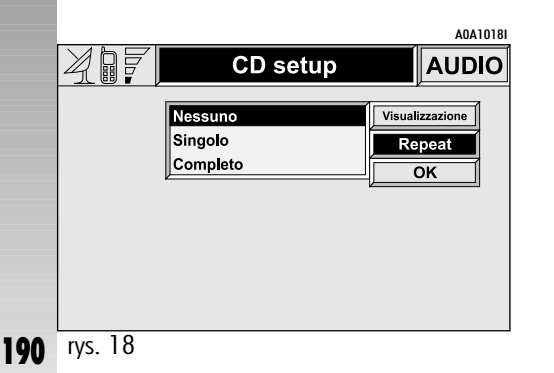

- Shuffle
- CDC setup
- Audio setup

Po wybraniu CD-Changer i naciśnieciu przycisku (10-rys. 1) rozpocznie się odtwarzanie od pierwszego nagrania pierwszej płyty CD, znajdującej się w magazynku. Aby zmienić odtwarzaną płytę CD, należy użyć przycisków (7-rys. 1) lub (9-rys. 1). Aby odtwarzać nagranie poprzednie lub nastepne aktualnie słuchanej płyty CD. należy nacisnąć odpowiednio przyciski (11-rys. 1) lub (12-rys. 1).

W górnym rogu wyświetlacza pokazywany jest numer płyty i numer odtwarzanego nagrania, aktywne funkcje i upływający czas.

Jeżeli wybrana płyta CD nie została umieszczona w magazynku, na wyświetlaczu wyświetli się napis "NO CD".

Jeżeli płyta CD jest uszkodzona lub nie włączone jest CD audio, na wyświetlaczu pojawi sie napis "CD Error".

Na dolnej części wyświetlacza pokazywana jest ilość płyt znajdujących się w magazynku i odpowiednio całkowity czas odtwarzania.

# FUNKCJA "TA" (INFORMACJE **O RUCHU NA DROGACH)**

Aby aktywować /dezaktywować funkcję TA (Traffic Announcement) informacii o ruchu na drogach, podczas słuchania CD, należy nacisnąć pokrętło (22-rys. 1) po wybraniu tei funkcii.

Odnośnie opisu funkcji, patrz rozdział "RADIO"

# FUNKCJA "SCAN" (KRÓTKIE OD-TWARZANIE NAGRAŃ)

Aby aktywować /dezaktywować funkcie "Scan" należy nacisnąć pokrętło (22-rys. 1) po wybraniu tej funkcji.

Gdy ta funkcja jest włączona wszystkie nagrania na słuchanej CD zostang odtworzone w koleiności, w jakiej sie znajduja na CD po 10 sekund każde. Aby wyłączyć funkcje "Scan", należy ponownie nacisnąć pokretło (22-rvs. 1). Gdv funkcia "Scan" jest aktywna, nie jest możliwe wybranie funkcji "Shuffle".

# **FUNKCJA "SHUFFLE"** (PRZYPADKOWE ODTWARZANIE NAGRAŃ)

Aby aktywować /dezaktywować funkcje "Shuffle", należy nacisnąć pokrętło (22-rvs. 1) po wybraniu tei funkcii.

Funkcje te można aktywować tylko po dezaktywacji funkcji "Scan".

Jeżeli funkcja ta jest aktywna, nagrania CD zostang odtworzone w przypadkowej kolejności. Aby dezaktywować tę funkcję należy ponownie nacisnąć pokretło (22-rys. 1). Funkcia "Shuffle" dezaktywuje się automatvcznie, adv dezaktywna iest funkcia "Scan".

# **MENU "CDC SETUP"**

Po wybraniu i aktywowaniu pokretłem (22-rys. 1) "CDC setup" uzyskuje się dostep do menu funkcii CD – Changer (**rvs.** 20):

- Visualizzazione Wyświetlenie
- Repeat Powtórzenie
- OK.

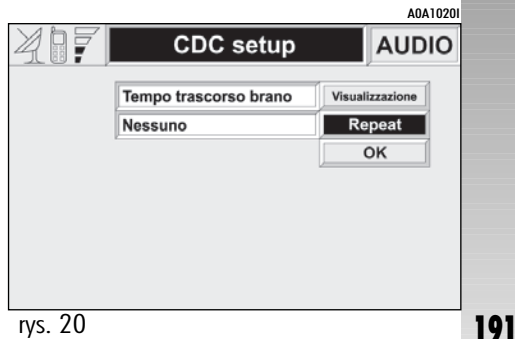

192

#### Funkcja Visualizzazione – Wyświetlenie

Za pomocą tej funkcji można wybrać typ informacji o aktualnie słuchanej słuchane płycie CD i wyświetlenie ich na ekranie.

Dostępnymi opcjami są (rys. 21):

 – "Tempo trascorso brano" (czas mijający od początku odtwarzania nagrania)

– "Tempo restante brano" – (czas pozostający do końca odtwarzania nagrania)

 (\*) "Tempo trascorso totale" (czas całkowity, upływający od początku odtwarzania płyty CD)

 (\*) "Tempo restante totalne" (czas całkowity pozostający do końca odtwarzania CD)

(\*) Opcja niedostępna, gdy włączona jest funkcja "Shuffle". Aby wybrać tę opcję, należy obrócić i nacisnąć pokrętło (**22–rys. 1**) po wybraniu funkcji Visualizzazione – Wyświetlenie.

Aby zapamiętać wybraną opcję, należy wybrać i potwierdzić "OK." za pomocą pokrętła (**22–rys. 1**).

## Funkcja "Repeat – Powtórzenie"

Za pomocą tej funkcji możliwa jest aktywacja /dezaktywacja ciągłego powtarzania aktualnie odtwarzanego nagrania lub całej płyty CD lub wszystkich płyt CD, znajdujących się w magazynku CD–Changer.

Dostępnymi opcjami są (**rys. 22**):

— Nessuno (funkcja dezaktywna)

— Singolo (ciągłe powtarzanie aktualnie słuchanego nagrania)

— CD (ciągłe odtwarzanie całej płyty CD)

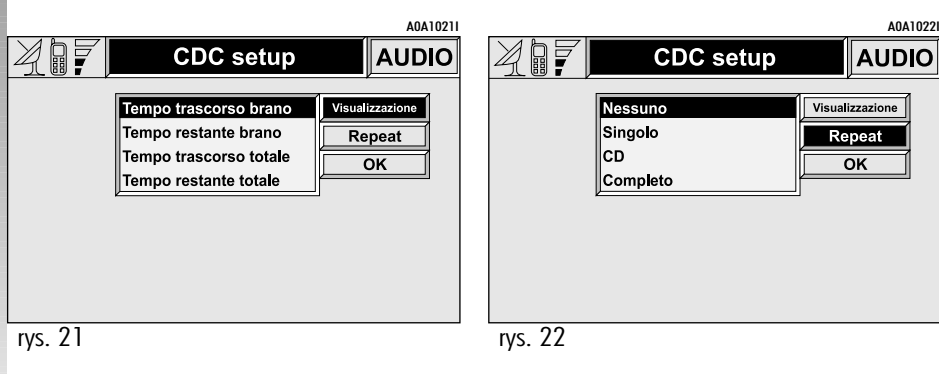

 Completo (ciągłe powtarzanie wszystkich CD znajdujących się w magazynku CD–Changer)

Aby wybrać tę opcję, należy obrócić i nacisnąć pokrętło (**22–rys. 1**) po wybraniu funkcji "Repeat" — "Powtórzenie". Aby zapamiętać wybraną opcję, należy wybrać i potwierdzić "OK" za pomocą pokrętła (**22–rys. 1**).

# MENU "AUDIO SETUP" (REGULACJA AUDIO)

Aby uzyskać dostęp do menu ustawień audio podczas słuchania CD, należy nacisnąć pokrętło (**22–rys. 1**) po wybraniu "Audio setup".

Odnośnie opisu różnych funkcji dostępnych w menu, patrz rozdział "SYSTEM AU-DIO".

# Telefon Komórkowy Connect Komendami Cłosowymi

System CONNECT Nav – wyposażony jest w dwuzakresowy telefon komórkowy GSM Dual Band z zestawem głośno mówiącym z dodatkową słuchawką (dostępną w ASO Alfa Romeo). Standardowy GSM (Global System for Mobile Communication) dostępny jest obecnie w wielu krajach i strefa odbiorcza obejmuje bardzo duży zasięg. W sprawie informacji o obszarze zasięgu sieci GSM i jego przyszłym rozszerzeniu, należy kontaktować się z operatorem sieci.

Funkcje telefonu komórkowego wyświetlane są po krótkim naciśnięciu przycisku TEL (**19–rys. 1**) lub przycisku **13–rys. 1**). Po naciśnięciu przycisku △ (13–rys. 1) wyświetlany jest ekran telefonu. Na wyświetlaczu pojawi się ostatnio wywołany numer, ale nie zostanie on wybrany: aby połączyć się z tym numerem, należy ponownie nacisnąć przycisk △ (13–rys. 1). Aby powrócić do głównego ekranu telefonu, nacisnąć przycisk ESC (23–rys. 1).

Aby wyłączyć funkcję Telefon (w tym sposobie funkcjonowania nie jest możliwe uzyskanie dostępu do odpowiednich funkcji i wysłanie /otrzymanie połączenia telefonicznego), należy przytrzymać naciśnięty przycisk TEL (**19–rys. 1**) do momentu pojawienia się napisu "TEL OFF". Aby ponownie uaktywnić tę funkcję, należy nacisnąć krótko przycisk TEL (**19–rys. 1**).

# **OPIS OGÓLNY**

Telefon komórkowy posiada wiele funkcji;

 kod PIN (Personal Identyfication Number), aby zapobiec korzystaniu z telefonu przez niepowołane osoby.

— modyfikacja PIN (zmiana kodu PIN)

— aktywacja i dezaktywacja kodu PIN dla żądania dostępu

 akceptowanie i odmowa przychodzących połączeń telefonicznych

start rozmowy telefonicznej

 telefonowanie awaryjne (nawet bez karty SIM i bez wprowadzania kodu PIN)

 odczytywanie numerów telefonicznych, zapamiętanych na karcie SIM

— wprowadzanie nowego numeru telefonu na kartę SIM

— kasowanie numeru telefonu z karty SIM  informacja o stanie karty SIM (prawidłowe lub nieprawidłowe wprowadzenie)

 dostęp do listy ostatnich 10 wybranych numerów, aby ułatwić częste ich używanie

 dostęp do listy ostatnich 10 odebranych połączeń

 sterowanie wiadomościami SMS (Short Message Srevice); funkcja ta umożliwia odbieranie i wysyłanie krótkich wiadomości tekstowych

 aktywacja i dezaktywacja dostępu do karty telefonicznej SIM

 dostęp i zmiana listy najczęściej używanych numerów i spisu telefonów

- ręczne wybieranie numerów

— ustawienia DTMF (Dual Tone Multi Frequency), powtórzyć wybranie numeru i zablokowanie własnego numeru identyfikacyjnego

- wybór operatora sieci

— ustawienie głośności telefonu i dzwonka

 wyświetlenie kredytu pozostającego w przypadku kończenia się kredytu karty SIM (jeżeli przewidziano przez operatora sieci)  wyświetlenie natężenia pola sygnału i innych informacji o stanie sieci za pomocą odpowiednich symboli i napisów:

F natężenie pola GSM

\_\_\_\_\_funkcja "zamawiania rozmów" aktywna

wiadomość SMS otrzymana, ale jeszcze nie przeczytana.

# **OPERACJE WSTĘPNE**

# Wprowadzenie karty telefonicznej

Jeżeli włożona karta SIM jest nieważna, podczas wykonywania połączenia telefonicznego na wyświetlaczu pojawi się odpowiedni komunikat ostrzegawczy (**23–rys. 1**). Włożenie ważnej karty telefonicznej SIM umożliwia wykonywanie rozmów telefonicznych i dostęp do funkcji telefonu. Kartę telefoniczną należy włożyć do specjalnej szczeliny (**27–rys.** 1) tak, aby zintegrowany chip znajdował się z przodu po prawej stronie, odpowiednio do kierunku jazdy samochodu.

**UWAGA** Jeżeli okaże się to konieczne, należy użyć tylko adaptera karty SIM dostarczonego z samochodem. W przypadku zgubienia, uszkodzenia lub zakupu innego adaptera, należy skontaktować się z Aso Alfa Romeo.

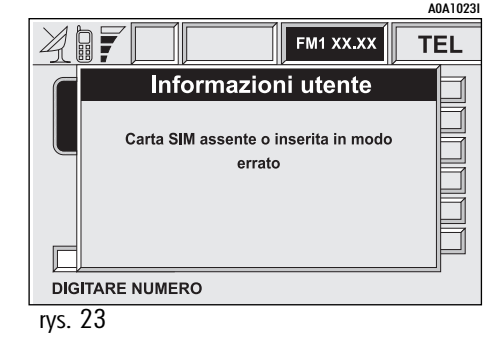

Prawidłowe włożenie karty potwierdzone zostaje zaproszeniem do wprowadzenia kodu PIN karty (**rys. 24**).

Gdy karta zostanie prawidłowo włożona, dostęp do systemu operacyjnego telefonu uzyskuje się po naciśnięciu przycisku TEL (19–rys. 1) lub przycisku telefonu <u>(13–rys. 1)</u>

Aby wyjąć kartę SIM, należy nacisnąć lekko gniazdo karty, a następnie zwolnić je; karta wysunie się trochę i będzie można ją wyjąć. **UWAGA** Wyjęcie karty SIM przy włączonym telefonie może spowodować nieprawidłowe funkcjonowanie lub uszkodzenie systemu. Przed wyjęciem karty SIM użytkownik powinien wyłączyć telefon za pomocą dłuższego naciśnięcia przycisku "TEL" (**19–rys. 1**) lub wyłączyć system CONNECT Nav+ przez naciśnięcie pokrętła (**16–rys. 1**).

# Wprowadzenie kodu PIN (rys. 24)

Kod PIN składający się z czterech cyfr można wprowadzić przyciskami telefonu i potwierdzić naciśnięciem pokrętła (**22–rys. 1**). Wprowadzenie cyfr potwierdzone jest gwiazdkami koloru czerwonego wyświetlanymi na wyświetlaczu.

Jeżeli trzeba skorygować cyfrę kodu, należy nacisnąć krótko przycisk "ESC" (23–rys. 1) aby ją skasować, a następnie wpisać ją ponownie prawidłowo. Aby skasować cały kod PIN, należy nacisnąć dłużej przycisk ESC (23–rys. 1).

**UWAGA** Po trzech nieprawidłowych próbach wprowadzenia kodu PIN karta zostanie zablokowana. Aby odblokować kartę, należy wprowadzić zarówno kod PUK (Pin Unblocking Key) jak i nowy PIN najmniej 4 znaki, najwięcej 8 znaków).

Po wprowadzeniu kodu PIN nastąpi sygnał poszukiwania operatora sieci i na ekranie pojawi się główna strona funkcji telefonu. Po połączeniu na wyświetlaczu pojawi się nazwa operatora sieci.

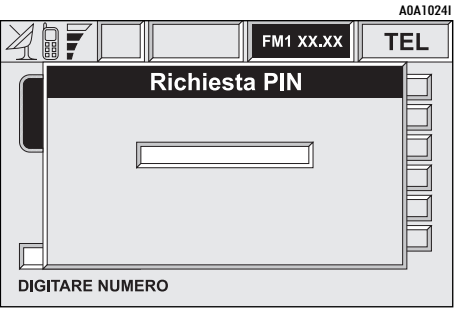

#### ELEMENTY EKRANU

W górnej części wyświetlacza pokazywane są następujące informacje:

— Wyświetlenie rozpoznanego natężenia pola

- nazwa operatora sieci

— awizo o braku operatora dostępu do sieci

— awizo o dezaktywacji telefonu (karta SIM nie włożona)

— zamówienie rozmowy telefonicznej aktywne /nieaktywne

– obecność i ilość wiadomości SMS otrzymanych i nie odczytanych

— awizo rozmów awaryjnych, aktywnych

 kredyt dostępny w przypadku wyczerpania się kredytu karty SIM.

Podczas rozmowy przeprowadzanej telefonicznej wykonanej lub otrzymanej, w dolnej części wyświetlacza pojawiają się następujące informacje:

 nazwisko rozmówcy (jeżeli znajduje się w spisie telefonów) lub numer telefonu (dla połączeń otrzymanych, jeżeli jest dostępny)

numer telefonu rozmówcy (jeżeli jest udostępniony przez operatora sieci)

— czas upływający od początku rozmowy (w sekundach). Informacje wyświetlane w dolnej części ekranu zostają zastąpione po zakończeniu rozmowy przez sektor dla wprowadzenia numeru telefonu.

## POŁĄCZENIA NADCHODZĄCE

Połaczenia nadchodzące svanalizowane są niezależnie od aktywnego sposobu funkcjonowania zintegrowanego systemu (radio, odtwarzacz CD itp.) ekranem, na którym wyświetlane jest nazwisko (jeżeli znajduje się w spisie telefonów) lub numer (ieżeli iest dostepny) rozmówcy i zaproszenie do akceptacji lub odrzucenia połączenia. Nadchodzące połączenie podczas przeprowadzanej rozmowy telefonicznej jest pokazywane na wyświetlaczu z podaniem nazwiska (jeżeli znajduje się w spisie telefonów) i numeru rozmówcy (jeżeli jest dostępny), z opcjami "Accetta" – "zaakceptuj" lub :Rifiuta" – "Odrzuć". Aby wybrać i potwierdzić opcje, należy użyć pokretła (22-rys. 1).

Jeżeli nowe połączenie będzie zaakceptowane, poprzednie będzie czekać na zakończenie nowej rozmowy do momentu, gdy pierwszy rozmówca włączy go ponownie. Jeżeli nowe, nadchodzące połączenie będzie odrzucone, komunikat zniknie z wyświetlacza i przeprowadzaną, pierwszą rozmowę telefoniczną będzie można kontynuować bez zakłóceń.

#### Aby zaakceptować połączenie, należy wykonać następujące operacje:

nacisnąć krótko (impuls) przycisk (13–rys. 1); rubryka dla dialogu zniknie, dzwonek telefonu wyłączy się i wyświetlacz wyświetli napis "chiamata in corso" – "rozmowa telefoniczna w trakcie przeprowadzania".

#### Aby zakończyć rozmowę telefoniczną, , należy wykonać następujące operacje:

 nacisnąć przycisk 
 (13–rys. 1); system powróci automatycznie do sposobu funkcjonowania sprzed zaakceptowania połączenia telefonicznego i wyświetlacz wyświetli odpowiedni stan.

#### Aby odrzucić połączenie telefoniczne, należy wykonać następujące operacje:

 nacisnąć (dłużej) przycisk (13–rys. 1); rubryka dla dialogu zniknie, dzwonek telefonu wyłączy się. W tym przypadku wyświetlacz pozostanie w aktualnym stanie funkcjonowania.

**UWAGA** Rubryka dla dialogu zniknie i dzwonek telefonu wyłączy się również wtedy, gdy przypadkowo zaniknie sygnał sieci.

196

# POŁĄCZENIA WYCHODZĄCE

Aby wykonać połączenie telefoniczne, należy wybrać funkcję "telefono cellulare" — "telefon komórkowy" za pomocą przycisku (19–rys. 1), następnie nacisnąć przycisk △ (13–rys. 1), po wybraniu numeru przyciskami w zespole przycisków, znajdującym się po lewej stronie panelu przedniego lub uzyskać połączenie za pomocą funkcji dostępnych w menu (spis telefonów, numery często używane, ostatnie otrzymane rozmowy lub wybierany numer).

Podczas wywoływania rozmowy, na wyświetlaczu po lewej stronie pojawiają się informacje dotyczące wybieranego połączenia, radio wyłączy się i gdy wywoływany rozmówca odpowie zacznie działać licznik.

Aby przerwać wysyłanie wybranego połączenia, należy przytrzymać naciśnięty przycisk ▲ (13–rys. 1).

# Ręczne wprowadzenie numeru telefonu

Aby wybrać numer telefonu, należy użyć zespołu przycisków znajdujących się na panelu sterowania po lewej stronie, naciskając przyciski w następujący sposób:

 naciskać krótko przyciski o numerach od "0" do "9", aby wprowadzić odpowiedni numer;

 naciskać dłużej przyciski o numerach od "1" do "9", aby wprowadzić numer telefonu, zapamiętany pod odpowiednią pozycją przy pomocy funkcji "N.ri frequenti"
 "Numery często używane";

 nacisnąć dłużej przycisk "0", aby wprowadzić prefiks (kod) dla rozmów międzynarodowych ("+").

Jeżeli trzeba zmienić wprowadzoną cyfrę numeru, należy krótko nacisnąć przycisk ESC (23–rys. 1) aby ją skasować, a następnie wprowadzić ją prawidłowo. Nacisnąć dłużej przycisk ESC (23–rys. 1), aby skasować cały wprowadzony numer.

#### **Koniec rozmowy**

Aby zakończyć przeprowadzaną rozmowę, należy nacisnąć przycisk **(13–rys. 1**).

# Zestaw głośno mówiący

Głośność rozmowy telefonicznej reguluje się przy pomocy pokrętła (**16–rys. 1**).

# Dodatkowa słuchawka

(dostępna w Lineaccessori Alfa Romeo)

Telefon komórkowy można zintegrować z dodatkową słuchawką. Głośność reguluje się pokrętłem dodatkowej słuchawki. Dodatkowa słuchawka jest wyposażona w funkcję umożliwiającą łatwe i wygodne jej użycie, a w szczególności:

 wysunięcie z gniazda po sygnale dzwonienia i przyjęciu rozmowy;

 wysunięcie z gniazda podczas rozmowy telefonicznej, przy użyciu mikrofonu zestawu głośno mówiącego, aby przełączyć się na dodatkową słuchawkę;

 wsunięcie słuchawki do gniazda podczas przeprowadzanej rozmowy telefonicznej powoduje zakończenie rozmowy.

198

# FUNKCJE GŁÓWNEGO EKRANU

Główne funkcje telefonu komórkowego, do których można uzyskać dostęp po naciśnięciu przycisku TEL (**19–rys. 1**)lub przycisku <u>(13–rys. 1</u>), są następujące (**rys. 25**):

Altri menu – Inne menu (dostęp do drugiej strony menu)

 Numeri frequenti – Numery często używane) (lista 9 najczęściej używanych numerów)

 Rubrica — Spis telefonów (spis z nazwiskami i numerami telefonów)

 Ultimi n > ri ricevuti — Ostatnie otrzymane numery (lista ostatnich 10 otrzymanych połączeń telefonicznych)

 Ultimi n.ri chiamati — Ostatnie wybierane numery (lista ostatnich 10 wybieranych numerów)

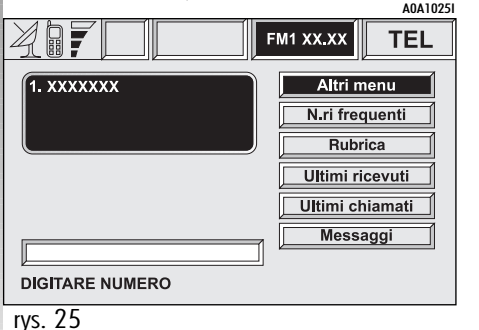

— Wiadomości (zarządzanie SMS — krótkie wiadomości tekstowe)

Po wybraniu i potwierdzeniu "Alti menu" – "Inne menu" uzyskuje się dostęp do drugiej strony funkcji telefonu, którymi są (**rys. 26**)

 Altri menu – Inne menu (dostęp do pierwszej strony menu)

 Operatore di rete – Operator sieci (wybór operatora dostępu do sieci telefonicznej)

PIN (zmiana kodu wstępu do telefonu)

 Impostazioni – Ustawienia (wprowadzenie lub zmiana funkcji)

 Informazioni – Informacje (informacje o operatorze sieci i karcie SIM).

Przejście z pierwszej strony menu na drugą i odwrotnie następuje cyklicznie po wybraniu i potwierdzeniu funkcji "Altri menu" — "Inne menu" na każdej stronie.

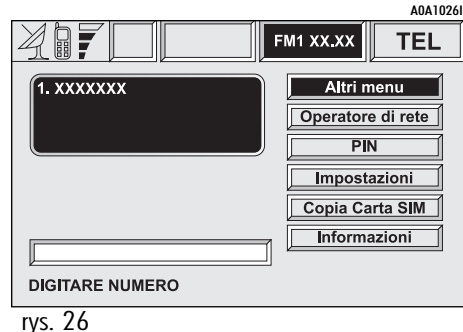

# FUNKCJA "NUMERI FREQUENTI" - "NUMERY CZĘSTO UŻYWANE"

Funkcja "Numeri frequenti" umożliwia utworzenie i szybki dostęp do listy 9 numerów telefonów używanych bardzo często. System może zarządzać i automatycznie rozpoznawać listę numerów telefonów często używanych dla maksymalnie 5 różnych kart SIM, które znajdują się w spisie telefonów systemu lub będą odczytane z karty telefonicznej.

Wybór abonenta, którego numer znajduje się na liście często używanych numerów telefonicznych nastąpi po wybraniu i potwierdzeniu pokrętłem (**22–rys. 1**) funkcji "Numeri frequenti", na stronie głównych funkcji telefonu. W ten sposób uzyskuje się dostęp do podmenu funkcji "Seleziona" – "Wybierz", "Nova voce" – "Nowa pozycja" i "Ordina" – "Kolejność".

Za pomocą funkcji "Seleziona" – "Wybierz" uzyskuje się dostęp do listy zapamiętanych numerów, z opcjami "Chiama" – "Połącz" i "Cancella" – "Skasuj".

Wybrany abonent może być połączony aktywując "Chiama" – "Połącz" lub można go skasować z listy przy pomocy "Cancella" – "Skasuj". W tym ostatnim przypadku system zażąda potwierdzenia przed usunięciem wybranego numeru. Usunięcie pozycji numeru jest konieczne, gdy lista "Numeri frequenti" jest kompletna (wypełniona 9 numerami) i trzeba wprowadzić nowy, często używany numer telefonu. Listę "Numeri frequenti" wypełnia się lub uaktualnia po wybraniu funkcji "Nuova voce" — "Nowa pozycja", przy pomocy pokrętła (**22–rys.** 1) i naciśnięciu go dla potwierdzenia. Ze wszystkich pozycji spisu telefonów można skopiować maksymalnie 9 numerów.

Odnośnie procedury wypełniania listy, patrz rozdział "Funzione Rubrica" — "Funkcja spisu telefonów". Za pomocą funkcji "Ordina" — "Uporządkuj" można zmienić kolejność numerów telefonów na liście "Numeri frequenti", zgodnie z własnym żądaniem.

Aby przesunąć numer z pozycji "7" na pozycję "1", należy aktywować funkcję "Ordina" – "Uporządkuj", podświetlić numer znajdujący się na pozycji "7" za pomocą pokrętta (**22–rys. 1**), nacisnąć pokrętto, aby wybrać numer i przesunąć wybrany numer za pomocą pokrętta z pozycji "7" na pozycję "1". Operacja zostanie zapamiętana po naciśnięciu pokrętta (**22–rys. 1**).

#### FUNKCJA "RUBRICA" - "SPIS TELEFONÓW"

Wprowadzenie nowego numeru telefonu do spisu telefonów uzyskuje się po wybraniu funkcji "Rubrica" – "Spis telefonów" na stronie głównych funkcji telefonu. W ten sposób uzyskuje się dostęp do nowej strony z elementami wyboru "Seleziona" – "Wybierz", "Immette" – "Wprowadź", "Ascolta Rubr. Vocale" – "Słuchaj spisu głosów", "Cancella Rubr. Vocale" – "Skasuj spis głosów". (**rys. 27**)

Po wybraniu "Seleziona" uzyskuje się dostęp do nowej strony, która umożliwia wyszukanie nazwiska i numeru telefonu zapamiętanego poprzednio w spisie. Po wybraniu numeru ze spisu telefonów pojawia się on na wyświetlaczu razem ze wszystkimi dostępnymi danymi (nazwisko, numer, lokalizacja i rozpoznanie głosu) z opcjami "Chiama" — "Połącz" (natychmiastowe połączenie), "Modifica" — "Zmień" (korekcje danych) i "Cancella" — "Skasuj" (usunięcie pozycji ze spisu telefonów).

System zawsze żąda potwierdzenia przed wykonaniem zmiany w spisie za pomocą "Modifica" – "Zmień" i "Cancella" – "Skasuj": aby zapamiętać zmiany należy wybrać i potwierdzić pokrętłem (**22–rys. 1**) "OK". Po wybraniu i potwierdzeniu "Immette" – "Wprowadź" za pomocą pokrętła (**22–rys. 1**) możliwe jest wprowadzenie nowej pozycji do spisu numerów telefonicznych. Aby wprowadzić nowy numer należy wykonać analogiczne operacje, jak opisane powyżej.

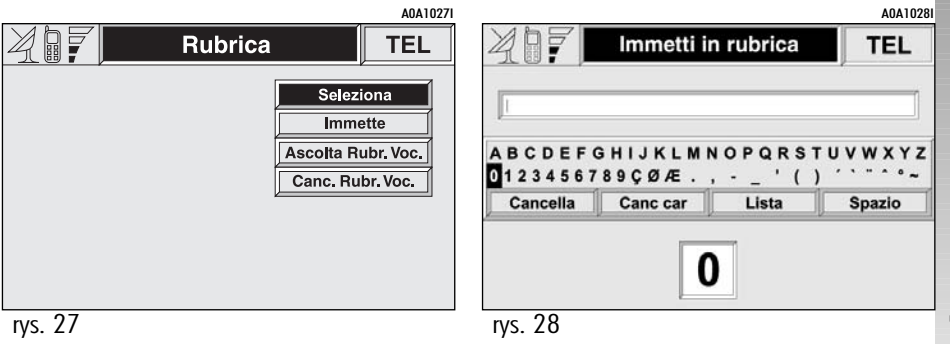

Wprowadzenie nowego numeru telefonu jest łatwe, gdy używa się przycisków zespołu przycisków telefonu. "Locazione" — "Lokalizacja" oznacza miejsce, na którym chcemy zapamiętać nowy numer (karta SIM lub spis telefonów systemu) pamiętając, że numery zapamiętane na karcie SIM zostaną skopiowane do spisu telefonów, gdy aktywowana będzie funkcja telefon i zostaną skasowane ze spisu telefonów, gdy karta SIM będzie wyjęta.

**UWAGA** CONNECT Nav + może w przypadku znaków nie standardowych, zapamiętanych na karcie SIM wyświetlić inne znaki lub puste miejsca.

Funkcja "Riconoscimento vocale" — "Rozpoznanie głosu" dostępna jest tylko w przypadku, gdy nowy głos zostanie zapamiętany w spisie telefonów systemu i w tym przypadku pojawi się napis "Abilitato" — "Ważny". Natomiast, gdy funkcja "Locazione" — "Lokalizacja" zostanie przeniesiona ze spisu telefonów systemu na kartę SIM, system ostrzeże użytkownika, że przykład głosu zostanie skasowany.

Po zakończeniu wprowadzania potwierdzić za pomocą "OK". Jeżeli rozpoznanie głosu jest włączone pojawia się nowy ekran z funkcjami "Nuovo Com. Voc." — "Nowa komenda głosowa", "Canc. Com. Voc." — "Skasuj komendę głosową" i "Ascolota Com. Voc." — "Słuchaj komendy głosowej". Po wybraniu i potwierdzeniu pokrętłem (22–rys. 1) funkcji "Nuovo Com. Voc." – "Nowa komenda głosowa", możliwe jest przyporządkowanie nowego przykładu głosu do pozycji w spisie numerów telefonów; aby przerwać operację należy nacisnąć przycisk (14–rys. 1). Za pomocą funkcji "Canc. Com. Voc." – "Skasuj komendę głosową" możliwe jest skasowanie poprzednio zapamiętanej komendy głosowej, natomiast funkcja "Ascolota Com. Voc." – "Słuchaj komendy głosowej" umożliwia słuchanie zapamiętanej komendy głosowej.

Po wybraniu i potwierdzeniu pokrętłem (**22–rys. 1**) funkcji "Ascolota Ag. Voc." – "Słuchaj spisu głosów" można odsłuchać całej zawartości spisu głosów. Aby przerwać słuchanie, należy nacisnąć przycisk ESC (**23–rys. 1**).

Po wybraniu i potwierdzeniu funkcji "Cancella Rubr. Voc." — "Skasuj spis głosów" można skasować cały spis głosów. Aby skasować należy obrócić pokrętło (**22–rys. 1**), aby wrócić do ekranu poprzedniego nacisnąć przycisk ESC (**23–rys. 1**). Dla wprowadzenia danych pokazany zostanie specjalny ekran (**rys. 28**), na którym dostępne są wszystkie litery, znaki i cyfry oraz opcje "Cancella" — "Skasuj" (aby skasować cały wiersz), "Canc. Car." (aby skasować cały wiersz), "OK", ( aby potwierdzić wprowadzenie) i "Spazio" (aby wprowadzić przerwę między znakami). W dolnej części ekranu dostępna jest funkcja zoom, służąca do powiększenia wybranego znaku (litery).

Aby wprowadzić znaki i funkcje należy je wybrać i potwierdzić pokrętłem (**22–rys. 1**).

Aby przyśpieszyć wprowadzenie znaków system natychmiast przechodzi na koniec lub początek listy, kiedy kursor zostanie ustawiony odpowiednio przed pierwszym znakiem lub za ostatnim.

Jeżeli możliwa jest kombinacja pomiędzy dwoma znakami (litera alfabetu i symbol), automatycznie zostaje zastąpiona odpowiednią, pojedynczą literą: na przykład, wprowadzając najpierw :E", a następnie """, te dwa znaki zostaną zastąpione jedną literą "Ë". Spacja i symbole ., – \_ ' () używane są do oddzielania słów.

## FUNKCJA "ULTIMI N.RI. RICEVUTI" - "NUMERY OSTATNIO OTRZYMANE

Po wybraniu tej funkcji uzyskuje się dostęp do listy ostatnich 10 otrzymanych połączeń telefonicznych. Każda pozycja na liście zawiera nazwisko osoby telefonującej (jeżeli jest zapamiętane w spisie telefonów i połączenie nie nastąpiło w nieznanym trybie) i odpowiedni numer telefonu. Aby połączyć się bezpośrednio z jednym z numerów znajdujących się na liście, należy wybrać go i potwierdzić pokrętłem (**22–rys. 1**).

## FUNKCJA "ULTIMI N.RI CHIAMATI" - "NUMERY OSTATNIO WYBIERANE"

Po wybraniu tej funkcji uzyskuje się dostęp do listy ostatnich 10 wybranych numerów. Każda pozycja na liście zawiera nazwisko osoby, która została połączona (jeżeli jest zapamiętane w spisie telefonów) i odpowiedni numer telefonu. Aby połączyć się bezpośrednio z jednym z numerów znajdujących się na liście, należy wybrać go z listy i potwierdzić pokrętłem (**22–rys. 1**).

**UWAGA** Można skasować listy numerów ostatnio otrzymanych i ostatnio wybieranych. W tym celu należy dostać się z ekranu MAIN, do funkcji "Canc. Reg." (patrz, opis w rozdziale "Ukryte menu").

#### FUNKCJA "MESSAGGI" - "WIADOMOŚCI"

Funkcja ta umożliwia uzyskanie dostępu na stronę wiadomości SMS (krótkie wiadomości tekstowe), które można otrzymywać i wysyłać. Na stronie tej wyświetlane jest menu z następującymi pozycjami (**rys. 29**):

 Compone – Napisz (aby napisać wiadomość)

– Seleziona – Wybierz (aby wybrać wiadomość)

 Numero centro (numer centrum serwisowego wiadomości SMS).

**UWAGA** W przypadku niektórych operatorów sieci, funkcja "SMS" musi zostać uaktywniona.

#### Funkcja "Compone" – "Napisz"

Po wybraniu funkcji "Compone" uzyskuje się dostęp do podmenu z funkcjami "Testo" – "Test", "Numero telefono" – "Numer telefonu", "Rubrica" – "Spis", "Memorizzo" – "Zapamiętaj" i "Invia" – "Wyślij".

Wybranie i potwierdzenie "Testo" – "Tekst" umożliwia dostęp do ekranu, na którym można napisać tekst wiadomości (z ograniczeniem tekstu do 160 liter). Aby napisać tekst, należy odnieść się do opisu spisu telefonów w rozdziale "Funzione Rubrica" – "Funkcja Spis Telefonów"; opcja SHIFT ON /OFF umożliwia przejście z małych liter do dużych i odwrotnie.

Po wybraniu "Num. Tel." możliwe jest wprowadzenie numeru telefonu odbiorcy wiadomości. Opcja ta dostępna jest dopiero po napisaniu wiadomości. Do wybrania numeru, należy użyć przycisków telefonu.

Po wybraniu funkcji "Rubrica" — "Spis telefonów" możliwe jest wybranie numeru odbiorcy wiadomości spośród numerów zapamiętanych w spisie telefonów, zamiast ręcznego wprowadzania. Wybrany numer zostanie wyświetlony w specjalnym oknie.

Opcja "Memorizza" — "Zapamiętaj" umożliwia zapamiętanie jednej lub kilku wiadomości, aby je później wysłać. Odpowiedni sygnał ostrzega użytkownika, że pamięć jest pełna. W tym przypadku należy nacisnąć przycisk ESC (**23–rys. 1**), aby powrócić do poprzedniego ekranu i skasować ewentualne inne wiadomości.

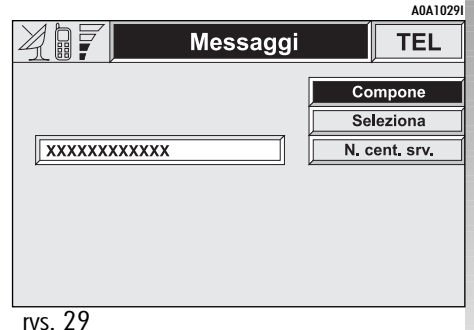

Po wybraniu "Invia" – "Wyślij" wiadomość zostanie wysłana. Użytkownik jest poinformowany, że wiadomość jest wysłana i po wysłaniu zostaje wyświetlony komunikat, że operacja została wykonana poprawnie lub nie.

#### Funkcja "Seleziona" - "Wybierz"

Po wybraniu tej funkcji zostają wyświetlone obecne wiadomości SMS. Mogą wystąpić cztery przypadki:

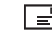

wiadomość wysłana

wiadomość napisana, ale jeszcze nie wysłana

wiadomość otrzymana, ale jesz-

cze nie przeczytana

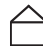

wiadomość otrzymana i już przeczytana.

Po wybraniu wiadomość wysłana lub do wysłania, uzyskuje się dostęp do nowego ekranu z opcjami "Cancella" — "Skasuj" i "Invia" — "Wyślij", które umożliwiają odpowiednio skasowanie lub wysłanie wiadomości. Nacisnąć przycisk ESC (23–rys. 1), aby powrócić do poprzedniego ekranu.

Po wybraniu wiadomość otrzymana i już przeczytana lub jeszcze nie przeczytana, uzyskuje się dostęp do nowego ekranu z opcjami "Cancella" – "Skasuj" i "Chiama" — "Połącz" i "Rispondi" — "Odpowiedz", które umożliwiają odpowiednio skasowanie wiadomości, połączenie się z numerem telefonu odbiorcy lub wysłanie odpowiedzi na otrzymaną wiadomość. Nacisngć przycisk ESC (23-rys. 1), aby powrócić do poprzedniego ekranu.

#### Funkcja "Numero centro" - "Numer centrum"

Funkcja ta służy do wprowadzenia numeru centrum serwisowego operatora sieci za pomoca przycisków telefonu.

#### **FUNKCJA "OPERATORE DI RETE" - "OPERATOR SIECI"**

Do tej funkcji można uzyskać dostęp z drugiej strony menu telefonu i umożliwia wybór następujących opcji wyboru operatora sieci:

- Selezione - Wybierz (aby zdefiniować kryteria wyboru operatora sieci)

- Operatore (aby wybrać operatora sieci, jeżeli jest to możliwe)

OK (aby potwierdzić wybrane opcje).

# Funkcia "Seleziona" - "Wybierz"

Funkcja ta określa kryteria wyboru operatora sieci-

- Automatica Automatyczny
- Manuale Ręczny
- Preferenziale Preferowany.

Wybór "Automatica" operatora sieci wykonywany jest bezpośrednio przez system teleinformatyczny w oparciu o natężenie pola GSM, zapewnionego przez dostępnego operatora; w tym przypadku funkcja "Operatore" nie bedzie aktywna.

Wybór "Manuale" – "Reczny" operatora sieci, umożliwia użytkownikowi wybranie najlepszego operatora przy pomocy funkcji "Operatore", ale w przypadku niewystarczającego natężenia pola GSM, telefon nie będzie w stanie otrzymywać lub wysyłać rozmów.

Wybór "Preferenziale" — "Preferowany" operatora sieci, umożliwia użytkownikowi wybór przy pomocy funkcji "Operatore" operatora, którego system powinien wybrać, aby zapewnił odpowiednie nateżenie pola.

#### Funkcja "Operatore" – "Operator"

Funkcja ta jest dostępna tylko w sposobie funkcjonowania "Manuale" – "Ręczny" lub "Preferenziale" – "Preferowany" i używana jest do wyboru i ustawiania operatora sieci przy pomocy pokrętła (**22–rys. 1**).

#### "ОК."

Po wybraniu i potwierdzeniu "OK" przy pomocy pokrętła (**22–rys. 1**) zapamiętany zostanie ustawiony typ programu i nazwa operatora sieci.

#### FUNKCJA "PIN"

Funkcja ta umożliwia uzyskanie dostępu do strony ustawień kodu "PIN" przy pomocy wyboru funkcji "Cambia PIN" – "Zmień PIN", "Abilit. Rich. PIN" – "Aktywacja żądanego kodu PIN", "Ricorda Ult. PIN" – "Zapamiętaj ostatni kod PIN" i "OK".

Z oczywistych względów zabezpieczenia używania telefonu za każdym razem, gdy użytkownik potrzebuje dostępu do menu funkcji, system zażąda wprowadzenia aktualnego kodu PIN.

# Funkcja "Cambia PIN" "Zmień PIN"

Funkcja "Cambia PIN" \_\_"Zmień PIN" umożliwia zmianę kodu PIN karty SIM poprzez dostęp do nowej strony z następującymi opcjami:

- Vecchio PIN Stary PIN
- Nuovo PIN 1 Nowy PIN 1
- Nuovo PIN 2 Nowy PIN 2
- OK

Na wyświetlaną stronę należy wprowadzić najpierw aktualny kod PIN, a następnie dwukrotnie nowy kod PIN, na odpowiednie pole "Nuovo PIN 1" i "Nuovo PIN 2".

Jeżeli system rozpozna, że dwa nowe wprowadzone kody PIN są różne, na kilka sekund pokaże się komunikat usterki; w tym przypadku użytkownik musi powtórzyć całą procedurę zmiany PIN, z wyjątkiem starego kodu, który pozostaje ważny.

Po zakończeniu operacji, aby zapamiętać nowy kod PIN,, należy wybrać i potwierdzić "OK" prawym pokręttem (**22–rys. 1**). Po naciśnięciu przycisku ESC (**23–rys. 1**) system powróci do poprzedniego ekranu, anulując operację.

#### Funkcja "Abilit. Rich. PIN" – "Aktywacja żądanego kodu PIN"

Funkcja ta służy do aktywacji /dezaktywacji żądanego kodu PIN za każdym razem, gdy karta SIM zostanie włożona. Aby włączyć /wyłączyć tę funkcję, należy wybrać ją i nacisnąć pokrętło (**22–rys. 1**):

 SI — TAK: funkcja aktywna (żądanie kodu PIN, gdy zostanie włożona karta SIM)

 NO – NIE: funkcja nieaktywna (bezpośredni dostęp do funkcji telefonu po włożeniu karty SIM).

# Funkcja "Ricorda Ult. PIN" – "Zapamiętaj ostatni kod PIN"

Po ustawieniu "SI lub "NO" funkcja ta umożliwia zapamiętanie lub nie przez system pierwszego kodu PIN, wprowadzonego przez użytkownika. Po ustawieniu "SI" system prześle bezpośrednio kod PIN na kartę SIM przy każdorazowym zadaniu, bez konieczności wprowadzania kodu przez użytkownika.

### "ОК"

Po wybraniu i potwierdzeniu "OK" przy pomocy pokrętła (**22–rys. 1**) zapamiętane zostaną nowe ustawienia; natomiast po naciśnięciu przycisku ESC (**23–rys. 1**) system powróci do poprzedniego ekranu, przywracając poprzednie ustawienia.

#### FUNKCJA "IMPOSTAZIONI" - "USTAWIENIA"

Po wybraniu i potwierdzeniu tej funkcji przy pomocy pokrętła (**22–rys. 1**) uzyskuje się dostęp do strony z menu ustawień telefonu (**rys. 30**):

Volume Suoneria – Głośność dzwonka

— Ripetiz. selezione — Powtarzanie numeru

Incognito — Nieznany (zastrzeżony)

— Trasf. di chiamata — Zamawianie połączeń

— Num. trasf. chiam. — Zamawianie numeru połączeń

— Abilit. avv. chiam. — Umożliwienie awizowania połączeń

— OK.

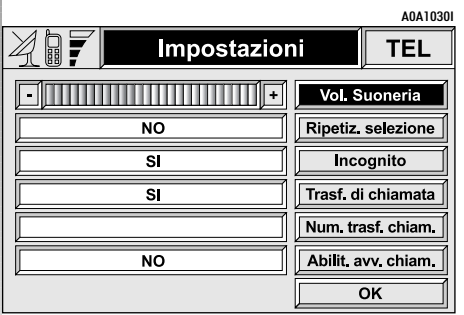

# Funkcja "Vol. Suoneria" – "Głośność dzwonka"

Przy pomocy funkcji "Volume Suoneria" – "Głośność dzwonka' można regulować głośność dzwonienia podczas nadchodzących połączeń.

Należy wykonać następujące operacje:

 wybrać i potwierdzić funkcję pokrętłem (22–rys. 1);

 obrócić pokrętłem (22–rys. 1) w prawo, aby zwiększyć głośność dzwonienia lub w lewo, aby ją zmniejszyć.

Po zakończeniu operacji nacisnąć pokrętło, aby potwierdzić ustawienie i kontynuować ustawienia innych parametrów.

# Funkcja "Ripetiz. Selezione" – "Powtarzanie numeru"

Funkcja ta umożliwia aktywowanie /dezaktywowanie (SI /NO) automatycznego powtarzania przez kilka razy numeru w przypadku, gdy jest on zajęty. Przy aktywnej funkcji zawsze jest możliwe przerwanie połączenia po naciśnięciu przycisku (13–rys. 1).

# Funkcja "Incognito" – Nieznany (zastrzeżony)

Funkcja ta umożliwia aktywowanie /dezaktywowanie (SI /NO) identyfikacji numeru telefonu przez odbiornik, gdy użytkownik wykonuje połączenie telefoniczne. Dostępność tej funkcji zależy od operatora sieci.

# Funkcja "Trasf. di chiamata" – "Zamawianie połączeń"

Funkcja "Trasf. di chiamata" — "Zamawianie połączeń" umożliwia aktywowanie /dezaktywowanie (SI /NO) zamawiania połączeń.

Zamawianie połączeń jest sygnalizowane przez system przy pomocy wyświetlenia dedykowanych komunikatów.

204 rys. 30

#### Funkcja "Num. trasf. chiam." – "Zamawianie numeru połączeń"

Po wybraniu tej funkcji możliwe jest wprowadzenie numeru zamawianego połączenia do pamięci odbiornika, po otrzymaniu nie odebranej rozmowy. Dostępność tej funkcji zależy jednak od operatora sieci. Do wprowadzenia zamawianego numeru, należy użyć przycisków telefonu.

#### Funkcja "Abilit. avv chiam." – "Umożliwianie awizowania połączeń"

Funkcja ta umożliwia aktywowanie /dezaktywowanie (SI /NO) awizowania nadchodzącego połączenia.

### "ОК"

Po wybraniu i potwierdzeniu "OK" przy pomocy pokrętła (**22–rys. 1**) zapamiętany zostanie sposób ustawienia; natomiast po naciśnięciu przycisku ESC (**23–rys. 1**) system powróci do poprzedniego ekranu, przywracając poprzednie ustawienia.

## FUNKCJA "INFORMAZIONI" - "INFORMACJE"

Funkcja "Informazioni" umożliwia wyświetlenie nazwy i /lub akronimu operatora dostępu do sieci, numeru telefonu wprowadzonego na kartę SIM (numer własnego telefonu) oraz seryjnego numeru modułu systemu telefonicznego (IDEI = International Mobile Equipment Identity).

Nie wszystkie karty SIM umożliwiają wyświetlenie własnego numeru telefonu. W tym przypadku, aby zapamiętać własny numer telefonu, należy go wprowadzić do spisu telefonów zgodnie z instrukcją, podaną w poprzednim rozdziale.

# **KOMENDY GŁOSOWE**

Przy pomocy funkcji "Riconoscinemto Vocale" — "Rozpoznanie głosu" użytkownik może sterować głosem systemem CON-NECT Nav +, w celu aktywowania niektórych funkcji telefonu.

Rozpoznanie głosu może nastąpić wg dwóch różnych sposobów:

- z identyfikacją głosu;
- bez identyfikacji głosu.

W pierwszym przypadku system jest w stanie rozpoznać żądaną komendę poprzez porównanie głosu wydanej komendy, z przykładem głosu zapamiętanym poprzednio przez użytkownika.

W drugim przypadku system może przyjmować komendy głosowe niezależnie od rodzaju głosu i płci użytkownika.

Komendy głosowe mają priorytet w stosunku do sterowań z przedniego panelu systemu oraz w stosunku do sterowań w kierownicy (jeżeli są). **UWAGA** Operacje rozpoznania głosu i zapamiętania komunikatów zostają natychmiast przerwane w przypadku nadchodzącego połączenia telefonicznego. W tym przypadku po zakończeniu rozmowy, należy powtórzyć całą operację. Natomiast nadchodzące wiadomości SMS nie przerywają tej operacji.

## RICONOSCIMENTO VOCALE CON IDENTIFICAZIONE - ROZPOZNANIE GŁOSU Z IDEN-TYFIKACJĄ GŁOSU

Ten sposób umożliwia zarządzanie głosem spisu telefonów. W rzeczywistości użytkownik może przyporządkować przykład głosu (nazwisko) do każdego numeru telefonu, znajdującego się w spisie telefonów. Jest możliwe zażądanie połączenia przez system z numerem zidentyfikowanym poprzez odpowiedni nagrany przykład głosu.

System może rozpoznać głos powtórzony przez osobę, która go nagrała i który został zapisany w pamięci systemu. System może zapamiętać około 45 nazwisk.

#### Aktywacja rozpoznania głosu

Aby aktywować komendę głosową, należy nacisnąć przycisk (22–rys. 1). Na wyświetlaczu pojawi się komunikat aktywacji funkcji rozpoznania głosu z zaproszeniem, aby "Attendere il segnale acustico prima di dare il comando vocale" — "poczekać na bip przed wydaniem komendy głosowej" i informacja, aby nacisnąć przycisk (14–rys. 1) dla przerwania operacji (rys. 31). Poczekać na sygnał przed wydaniem komendy, którą system porówna z zapamiętanymi przykładami głosu.

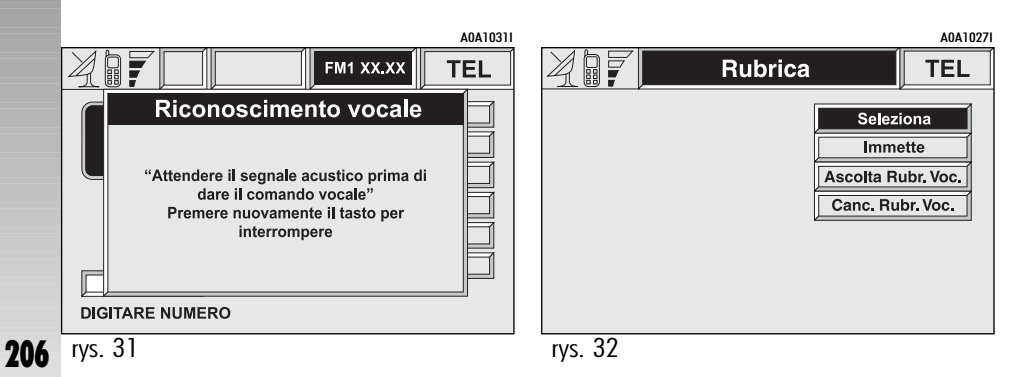

Jeżeli przykład głosu zostanie rozpoznany system wykona połączenie, jeżeli nie, poinformuje użytkownika, że głos nie został rozpoznany i że należy ponowić próbę.

Komenda głosowa zostanie rozpoznana około pół sekundy po ostatniej, wypowiedzianej literze. Rozpoznanie głosu zostanie przerwane w przypadku nadejścia lub wywołania rozmowy telefonicznej i użytkownik zostanie o tym poinformowany odpowiednim komunikatem, który pojawi się na wyświetlaczu.

# Wprowadzenie nowego głosu do skrzynki głosowej

Po wybraniu i potwierdzeniu pokrętłem (22–rys. 1) funkcji "Rubrica" – "Spis telefonów" głównehho funkcji telefonu, z akceptacją menu, uzyskuje się dostęp do menu z następującymi funkcjami: "Seleziona" – "Wybierz", "Immette" – "Wprowadź", "Ascolta Rubr. Voc." – "Słuchaj spisu głosów" i "Canc. Rubr. Voc." – "Skasuj głos ze spisu głosów" (rys. 32).

Po wybraniu funkcji "Seleziona" — "Wybierz" uzyskuje się dostęp do nowego ekranu, który umożliwia wybranie nazwiska znajdującego się w spisie telefonów i połączenia go z nową skrzynką głosową. Po wybraniu nazwiska w spisie telefonów zostanie ono pokazane na wyświetlaczu z wszystkimi, dostępnymi danymi (Nazwisko, Numer, Lokalizacja, Rozpoznanie głosu) razem z opcjami "Chiama" – "Połącz" (natychmiastowe wysłanie rozmowy), "Modifica" – "Zmień" (korekcja danych) i "Cancella" – "Skasuj" (skasowanie głosu).

System zażąda potwierdzenia przed wykonaniem korekcji wybranych przy pomocy "Modifica" – "Zmień" i "Cancella" – "Skasuj": aby zapamiętać zmiany, należy wybrać i potwierdzić "OK." przy pomocy pokrętła (**22–rys. 1**).

"Locazione" — "Lokalizacja" oznacza "miejsce", na którym zostało zapamiętane nazwisko ze spisu telefonów (karta SIM lub spis telefonów systemu). Funkcja "Riconoscimento vocale" — "Rozpoznanie głosu" dostępna jest tylko wtedy, gdy nazwisko zostało zapamiętane w spisie telefonów systemu i w tym przypadku pojawia się napis "Abilitato" — "Aktywny". Jednak gdy "Locazione" — "Lokalizacja" zostanie przeniesiona ze spisu telefonów na kartę SIM, system poinformuje użytkownika, że obecny przykład głosu zostanie ewentualnie skasowany.

Po wybraniu i potwierdzeniu "Immette" — "Wprowadź", przy pomocy pokrętła (22–rys. 1) można dodać nowe nazwisko do spisu telefonów (patrz, rozdział "Funkcja Spis telefonów"). Po wprowadzeniu potwierdzić przy pomocy "OK.".

Jeżeli funkcja rozpoznania głosu jest aktywna, pojawi się nowy ekran z funkcjami: "Nuovo Com. Voc." "Nowy głos komendy", "Canc. Com. Voc." "Skasuj komendę głosową" i "Ascolta Com. Voc." – "Słuchaj komend głosowych". Po wybraniu i potwierdzeniu pokrętłem (22–rys. 1) funkcji "Nuovo Comando. Vocale" — "Nowy głos komendy", można przyporządkować nowy przykład głosu do nazwiska w spisie telefonów. Aby przerwać operację, należy nacisnąć przycisk (14–rys. 1). Przy pomocy funkcji "Cancella. Comando Vocale" — "Skasuj komendę głosową", możliwe jest skasowanie komendy głosowej, zapamiętanej poprzednio, natomiast funkcja "Ascolta Comando Vocale" — "Słuchaj komendy głosowej" umożliwia słuchanie zapamiętanego komunikatu głosowego.

Po wybraniu i potwierdzeniu pokrętłem (**22–rys. 1**) funkcji "Ascolta Rubr. Voc." – "Słuchaj spisu głosów" można wysłuchać całej zawartości spisu głosów, aby przerwać słuchanie, należy nacisnąć ESC (**23–rys. 1**).

Po wybraniu i potwierdzeniu funkcji "Canc. Rubr. Voc." — "Skasuj spis głosów", możliwe jest skasowanie całej zawartości spisu głosów: aby skasować należy nacisnąć pokrętło (**22–rys. 1**) natomiast, aby powrócić do poprzedniego ekranu, nacisnąć przycisk ESC (**23–rys. 1**).

#### ROZPOZNANIE GŁOSU BEZ IDENTYFIKACJI GŁOSU

Przy użyciu tego sposobu system jest w stanie rozpoznać niektóre komendy głosowe, niezależnie od płci, tonu głosu i cech charakterystycznych. Aby wykonać te komendy system nie potrzebuje żadnej, wstępnej operacji. Należy tylko wykonywać instrukcje przekazywane każdorazowo przez system.

Gdy funkcja rozpoznawania głosu jest aktywna, każda przeprowadzona procedura może zostać anulowana przy pomocy komendy głosowej "Przerwanie" (patrz, przykład poniżej). Słowa wymawiane przez system i użytkownika napisane są drukiem pochytym. Rozpocząć procedurę, naciskając krótko przycisk (**14–rys. 1**).

### Przykład

| Użytkownik: | Chiamare un numero<br>— wybierz numer       |
|-------------|---------------------------------------------|
| System:     | Il numero , prego<br>— proszę o numer       |
| Użytkownik: | Interruzione<br>— przerywam                 |
| System:     | Operazione annulata<br>— operacja anulowana |

# **KOMENDY GŁOSOWE**

Komendy głosowe wydawane do systemu pokazane są w poniższej tabeli:

| Żądana funkcja                                      | Komenda głosowa, którą należy wydać                   |
|-----------------------------------------------------|-------------------------------------------------------|
| Wprowadzenie kodu PIN                               | Immettere il codice PIN<br>— Wprowadź kod PIN         |
| Wybieranie numeru telefonu                          | Chiamare numero — Wybierz numer                       |
| Wybieranie numeru ze spisu telfonów                 | Selezionare nome — Wybierz nazwisko                   |
| Powtórne wybieranie ostatniego,<br>wybranego numeru | Richiamare — Wybierz powtórnie                        |
| Wprowadzenie przykładu głosu *                      |                                                       |
| Słuchanie zawartości spisu telefonów                | Leggere nomi — Przeczytaj nazwiska                    |
| Kasowanie przykładu głosu                           | Cancellare nome — Kasuj nazwisko                      |
| Kasowanie wszystkich<br>przykładów głosów           | Cancellare tutti i nomi<br>— Kasuj wszystkie nazwiska |

\* Operacja musi być rozpoczęta po wybraniu z podmenu spisu telefonów "Nuovo Comando Vocale" — "Nowa komenda głosowa".

Podczas "konwersacji z systemem rozpoznania głosu, użytkownik może zmodyfikować konwersację, używając "kluczowych słów" wymienionych w poniższej tabeli:

| Żądana funkcja                                                   | Komenda głosowa, którą należy wydać                           |
|------------------------------------------------------------------|---------------------------------------------------------------|
| Przerwanie operacji                                              | Interrompe /Sto /Interruzione — Przerwać<br>/Stop /Przerwanie |
| Kasowanie ostatniej informacji<br>wprowadzonej przez użytkownika | Cancallare — Skasuj                                           |
| Powtórzenie ostatniej,<br>otrzymanej informacji                  | Verificare — Sprawdź                                          |
| Wykonanie żądanej funkcji                                        | Comporre — Wybierz                                            |
| Wysłanie rozmowy telefonicznej                                   | Chiamare — Połącz                                             |
| Wykonanie funkcji proponowanej<br>przez system                   | Si — Tak                                                      |
| Niewykonanie funkcji proponowanej<br>przez system                | No — Nie                                                      |

Aby można było łatwo zrozumieć procedurę rozpoznawania głosu poniżej podajemy kilka przykładów "konwersacji" pomiędzy użytkownikiem i systemem rozpoznania głosu. Słowa wymawiane przez system i użytkownika są napisane drukiem pochyłym. Cyfry należy wymawiać pojedynczo np., 0347 należy wymówić zero, trzy, cztery, siedem.

#### Przykład: wprowadzenie kodu PIN

Rozpocząć procedurę, naciskając krótko przycisk (**14–rys. 1**). Kluczowym słowem jakie należy wymówić jest Immettere il codice PIN – Wprowadź kod PIN.

#### Pierwszy przykład:

| Użytkownik:            | Immettere il codice PIN<br>— Wprowadź kod PIN |
|------------------------|-----------------------------------------------|
| System:                | Il codice PIN, prego                          |
| Użytkownik:<br>System: | – 11052ę 0 kod 11N<br>1234<br>1234            |
| Użytkownik:<br>System: | Comporre — Wybierz<br>Il codice PIN viene     |
|                        | composto<br>— kod PIN został wybrany          |
| Drugi przykłac         | d:                                            |
| Użytkownik:            | Immettere il codice PIN<br>— Wprowadź kod PIN |
| System:                | Il codice PIN, prego                          |
|                        | – Proszę o kod PIN                            |
| Użytkownik:            | 12                                            |
| System:                | 12                                            |
| Użytkownik:            | 34                                            |
| System:                | 34                                            |
| Użytkownik:            | Comporre — Wybierz                            |
| System:                | Il codice PIN viene                           |
| ,                      | composto — kod PIN                            |
|                        | został wybrany                                |
| Trzeci przykłac        | l:                                            |
| Użytkownik:            | Immettere il codice PIN                       |
| ,                      | — Wprowadź kod PIN                            |
| System:                | Il codice PIN, prego                          |
| ,                      | — Proszę o kod PIN                            |

Użytkownik: 12 12 System: 34 Użvtkownik: 38 System: Użytkownik: Cancellare – Skasuj System: 12 Użytkownik: 34 34 System: Verificare – Sprawdź Użvtkownik: System: 1234 Użytkownik: Comporre – Wybierz System: Il codice PIN viene composto – kod PIN

#### został wybrany Przykład: Połączenie z numerem telefonu

Rozpocząć procedurę, naciskając krótko przycisk (14-rys. 1). Kluczowym słowem jakie należy wymówić jest Chiamare numero – Połącz numer.

#### Pierwszy przykład

| Użytkownik: | Chiamare          | numero   |
|-------------|-------------------|----------|
|             | — Połącz numer    |          |
| System:     | Il numero, prego  |          |
| Użytkownik: | 011               |          |
| System:     | 011               |          |
| Użytkownik: | 123               |          |
| System:     | 123               |          |
| Użytkownik: | 456               |          |
| System:     | 456               |          |
| Użytkownik: | 78                |          |
| System:     | 78                |          |
| Użytkownik: | Chiamare — Połą   | CZ       |
| System:     | Il numero viene o | composto |
|             | — Numer został v  | wybrany  |

## Drugi przykład

Użvtkownik:

Użvtkownik:

Użvtkownik:

mocg głosu

System:

System:

System:

Użytkownik: Chiamare numero Połącz numer System: Il numero, prego Użytkownik: 011123 System: 011123 Użytkownik: 45678 System: 45678 Użvtkownik: Verificare – Sprawdź 01112345678 System: Użvtkownik: Chiamare – Połacz Il numero viene composto System: – Numer został wybrany Trzeci przykład Użvtkownik: Chiamare numero Połacz numer System: Il numero, prego Użvtkownik: 011123 System: 011123 45678 Użvtkownik: 45678 System: Użvtkownik: Verificare – Sprawdź 01112345677 System:

Cancellare – Skasui

Chiamare – Połacz

Il numero viene composto

– Numer został wybrany

011123

45678

45678

Przykład: połgczenie z numerem za po-

Rozpocząć procedurę, naciskając krótko przycisk (14-rys. 1). Kluczowym słowem jakie należy wymówić jest Selezionare no-

me – Wybierz nazwisko (imie)

#### Użytkownik: Selezionare nome Wybierz nazwisko (imie) System: Il nome, prego Użvtkownik: Paola System: Paola Użytkownik: System: : Drugi przykład Użytkownik: (imie) System: Trzeci przykład Użvtkownik:

**Pierwszy przykład** 

System: Użvtkownik: System.: Użvtkownik: System: Użvtkownik System: :

Chiamare Il numero viene composto - Numer został wybrany Selezionare nome - Wybierz nazwisko La lista dei nomi e vuota Spis telefonów z nazwiskami jest pusty Selezionare nome - Wybierz nazwisko (imie) Il nome, prego Paoletta Prego? – Prosze? Paola Paola Chiamare Il numero viene composto - Numer został wybrany

#### Czwarty przykład IJż

| Użytkownik:            | Selezionare nome<br>— Wybierz nazwisko |
|------------------------|----------------------------------------|
| System:<br>Użytkownik: | (imię)<br>II nome, prego<br>Anna       |

**CONNECT Nav+** 

System: Vanna Verificare – Sprawdź Użytkownik: Vanna System: Użytkownik: Cancellare – Skasuj Il nome, prego System: Użytkownik: Anna System: Anna Użytkownik: Chiamare System: : Il numero viene composto Numer został wybrany

# Przykład: połączenie z ostatnim, wybranvm numerem

Rozpocząć procedurę, naciskając krótko przycisk (14-rvs. 1). Kluczowym słowem iakie należy wymówić iest Richiamare – Połacz ponownie

| Użytkownik: | Richiamare               |
|-------------|--------------------------|
| System:     | Il numero viene composto |
|             | — Numer został wybrany   |

Numer został wybrany

#### Przykład: Wprowadzenie przykładu ałosu do spisu telefonów

Rozpocząć procedurę, wybierając i potwierdzając przy pomocy pokrętła (22-rys. 1) funkcję "Nuovo Comando Vocale" – "Nowa komenda głosowa" na ekranie podmenu spisu telefonów. Jeżeli nie ma wolnej pamięci do wprowadzenia przykładu głosu, na ekranie pojawi się komunikat usterki – terror

# Pierwszy przykład

| System:     | Il nome, prego            |
|-------------|---------------------------|
|             | — Nazwisko (imię), proszę |
| Użytkownik: | Barbara                   |
| System:     | Prego, ripetere il nome   |
|             | – Proszę powtórzyć imię   |

| Użytkownik:     | Barbara                                   |
|-----------------|-------------------------------------------|
| System:         | Il nome e memorizzato                     |
| <b>N</b> · IL I |                                           |
| Drugi przykład  |                                           |
| System:         | Il nome, prego                            |
|                 | — Nazwisko (imię), proszę                 |
| Użytkownik:     | Paola                                     |
| System:         | Prego, ripetere il nome                   |
|                 | – Proszę powtórzyć imię                   |
| Użytkownik:     | Paola                                     |
| System:         | Il nome non e memo-                       |
|                 | rizzato Il nome, prego                    |
|                 | - Imię nie zostało zapa-                  |
|                 | miętane Proszę o imię                     |
| Użytkownik:     | Barbara                                   |
| System:         | Prego, ripetere il nome                   |
| - /             | <ul> <li>Proszę powtórzyć imię</li> </ul> |
| Użytkownik:     | Barbara                                   |
| System:         | Il nome e memorizzato                     |
| ,               | — Imię zostało zapamiętane                |
| Trzeci przykład |                                           |
| System:         | Il nome, prego                            |

| System:     | II nome, prego<br>— Nazwisko (imię), proszę                                                       |
|-------------|---------------------------------------------------------------------------------------------------|
| Użytkownik: | Francesca                                                                                         |
| System:     | Prego, ripetere il nome<br>— Proszę powtórzyć imię                                                |
| Użytkownik: | Maria                                                                                             |
| System:     | II nome non e memorizza<br>to II nome, prego<br>— Imię nie zostało zapa-<br>miętane Proszę o imię |
| Użytkownik: | Francesca                                                                                         |
| System:     | Prego, ripetere il nome<br>— Proszę powtórzyć imię                                                |

| Użytkownik: | Francesca                  |
|-------------|----------------------------|
| System:     | Il nome e memorizzato      |
|             | — Imię zostało zapamiętanę |

# Przykład: Słuchanie spisu telefonów

Rozpocząć procedurę, naciskając krótko przycisk (14-rys. 1). Wymawianym, kluczowym słowem jest Leggere i nomi – Przeczytai imiona

# **Pierwszy przykład**

| Użytkownik: | Leggere i nomi      |
|-------------|---------------------|
|             | — Przeczytaj imiona |
| System:     | Paola               |
|             | Barbara             |
| ь · II      |                     |

#### Drugi przykład

Użvtkownik: Leagere i nomi

System:

 Przeczytaj imiona La lista dei nomi e vuota

 Spis telefonów z nazwiskami jest pusty

#### Przykład: Kasowanie przykładu głosu znajdującego się w spisie telfonów

Procedura kasowania przykładu głosu ze spisu telefonów powoduje usuniecie głosu przyporządkowanego do numeru telefonu. Numer telefonu pozostaje w spisie telefonów systemu, aby było możliwe przyporządkowanie nowego przykładu głosu do tego numeru. Usuniety zostanie iedvnie przykład głosu.

Rozpocząć procedure, naciskając krótko przycisk (14-rys. 1) Wymawianym, kluczowym słowem jest Cancellare il nome -Skasuj imię

Pierwszy przykład Użytkownik: Cancellare nome - Skasuj imię System: Il nome, prego Nazwisko, proszę Barbara Użytkownik: System: Barbara Desidera cancel lare il nome? — Czy chcesz usungć imię? Si — Tak Użytkownik: System: E sicuro? — Czy na pewno? Użytkownik: Si — Tak Il nome e cancellato System: - Imię zostało usunięte

# Drugi przykład

| Użytkownik:      | Cancellare nome<br>— Skasuj imię     |  |
|------------------|--------------------------------------|--|
| System:          | II nome, prego<br>— Nazwisko, proszę |  |
| Użytkownik:      | Vanna                                |  |
| System:          | Anna Desidera cancellare<br>il nome? |  |
|                  | – Czy chcesz usunąć imię?            |  |
| Użytkownik:      | Verificare — Sprawdź                 |  |
| System:          | Anna Desidera cancellare<br>il nome? |  |
|                  | – Czy chcesz usunąć imię?            |  |
| Użytkownik:      | No — Nie                             |  |
| System:          | Interruzione — Przerwanie            |  |
| Trzeci przykład: |                                      |  |
| Użytkownik:      | Cancellare nome<br>— Skasuj imie     |  |

| System:                                 | La lista dei nomi e vuota                   |  |
|-----------------------------------------|---------------------------------------------|--|
|                                         | <ul> <li>Spis telefonów z nazwi-</li> </ul> |  |
|                                         | skami jest pusty                            |  |
| Czwarty przykład:                       |                                             |  |
| Użytkownik:                             | Cancellare nome                             |  |
|                                         | — Skasuj imię                               |  |
| System:                                 | II nome, prego                              |  |
|                                         | — Nazwisko, proszę                          |  |
| Użytkownik:                             | Paoletta                                    |  |
| System:                                 | Prego? — Proszę?                            |  |
| Użytkownik:                             | Paola                                       |  |
| System:                                 | Paola Desidera cancellare                   |  |
| ,                                       | il nome?                                    |  |
|                                         | — Czy chcesz usunąć imię?                   |  |
| Użytkownik:                             | Si — Tak                                    |  |
| System:                                 | E sicuro? — Czy na pewno?                   |  |
| Użytkownik:                             | Si — Tak                                    |  |
| System:                                 | ll nome e cancellato                        |  |
|                                         | — Imię zostało usunięte                     |  |
| Przykład: Kasowanie wszystkich przykła- |                                             |  |

# dów głosu, znajdujących się w spisie telefonów

Procedura kasowania wszystkich przykładów głosu ze spisu telefonów, powoduje usuniecie jedynie przykładów głosu przyporządkowanych do numeru telefonu. Numery telefonów pozostają w spisie telefonów, aby było możliwe przyporządkowanie nowych przykładów głosu do numerów telefonu. Usunięte zostaną tylko przykłady głodu. Rozpocząć procedurę naciskając krótko przycisk (14-rys. 1). Wymawianym, kluczowym słowem jest Cancellare tutti i nomi — Skasuj wszystkie imiona

# 11.1

| rierwszy przy  | KIQQ                                                                                                    |
|----------------|----------------------------------------------------------------------------------------------------|
| Użytkownik:    | Cancellare tutti i nomi<br>— Skasuj wszystkie imiona                                                                           |
| System:        | Desidera cancellare<br>completamente la lista dei<br>nomi?<br>— Czy chcesz skasować<br>całą listę imion ze spisu<br>telefonów? |
| Użytkownik:    | Si — Tak                                                                                                    |
| System:        | E sicuro? — Czy na pewno?                                                                                                    |
| Użytkownik:    | Si — Tak                                                                                                    |
| System:        | La lista dei nomi e cancel<br>lata<br>— Lista imion została<br>usunięta ze spisu telefonów                                     |
| Drugi przykła  | d                                                                                                    |
| Użytkownik:    | Cancellare tutti i nomi<br>— Skasuj wszystkie imiona                                                                           |
| System:        | Desidera cancellare com-<br>pletamente la lista dei nomi?<br>— Czy chcesz skasować<br>całą listę imion ze spisu<br>telefonów?  |
| Użytkownik:    | No — Nie                                                                                                    |
| System:        | Intrruzione                                                                                                    |
| Trzeci przykła | d                                                                                                    |
| Użytkownik:    | Cancellare tutti i nomi                                                                                                    |

| Użytkownik: | Cancellare tutti i nomi<br>— Skasuj wszystkie imiona   |
|-------------|--------------------------------------------------------|
| System:     | La lista dei nomi e vuota<br>— Spis telefonów z nazwi- |
|             | skami jest pusty                                       |

#### **KOMUNIKATY GŁOSOWE**

Ta funkcja umożliwia użytkownikowi nagranie i oczywiście wysłuchanie po kolei komunikatów głosowych maksymalnie przez 30 sekund. Gdy ten czas upłynie, operacja zostaje automatycznie zakończona.

## Nagrywanie komunikatów głosowych

Aby nagrać komunikaty głosowe, należy nacisnąć dłużej przycisk (14–rys. 1). Na wyświetlaczu pojawi się komunikat, aby poczekać na sygnał "bip" przed rozpoczęciem nagrywania. Po zakończeniu operacji, nacisnąć przycisk (14–rys. 1). Drugi sygnał "bip" oznacza, że operacja została zakończona zarówno automatycznie jak i ręcznie, przez użytkownika.

# Słuchanie i kasowanie komunikatów głosowych

Nacisnąć pokrętło (22–rys. 1), gdy na wyświetlaczu wyświetlany jest ekran "MA-IN"; pojawi się ukryte podmenu, zawierające funkcje: "Mem. Voce" – "Nagrywanie głosu" i "Setup". Aby usunąć menu z wyświetlacza, należy nacisnąć przycisk ESC (23–rys. 1) Po wybraniu i potwierdzeniu funkcji : "Mem. Voce" – "Nagrywanie głosu" pokrętłem (22–rys. 1) z menu, pojawi się podmenu podmenu opcjami "Ascolta" – "Słuchaj" i "Cancella" – "Skasuj" (rys. 34). Funkcja "Ascolta" — "Słuchaj" umożliwia wysłuchanie nagranych komunikatów głosowych: komunikaty wysłuchuje się po kolei, bez możliwości pominięcia komunikatów, zaczynając zawsze od pierwszego, nagranego komunikatu.

Funkcja Cancella powoduje skasowanie wszystkich, nagranych komunikatów i aktywuje się ją po wybraniu "Cancella" – "Skasuj" i potwierdzeniu wyboru przy pomocy "Si" – "Tak".

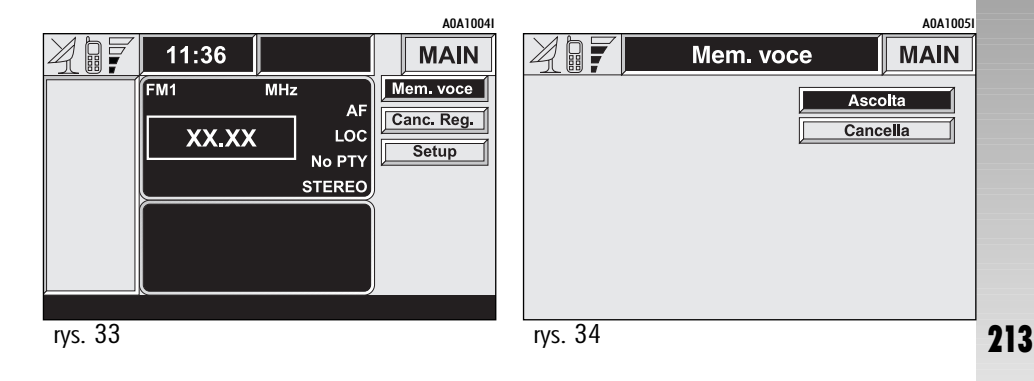

# NAVIGATOR (NAV)

# IFORMACJE OGÓLNE

Zintegrowany system nawigacji — nawigator umożliwia kierowcy osiągnięcie wybranego docelowego punktu podróży, za pomocą instrukcji graficznych i akustycznych. Użycie systemu nawigacji jest proste, szybkie, bezpieczne, a przede wszystkim wygodne, ponieważ umożliwia łatwe osiągnięcie docelowego punktu podróży lub punktów odniesienia, takich jak hotele, stacje paliw, pomniki, i inne elementy odniesienia lub ASO Alfa Romeo.

Położenie samochodu określone jest za pomocą systemu GPS (Global Positioning System), zamontowanego w samochodzie. System GPS wyposażony jest w antenę i zintegrowany z systemem teleinformatycznym moduł odbioru. Tak skonfigurowany system przetwarza dynamicznie sygnały satelitarne, sygnały z prawego i lewego czujnika, licznika kilometrów, sygnał wstecznego biegu i informacje żyroskopu zintegrowanego z komputerem nawigacji, integrując je z aktualnym położeniem, umożliwiając określenie "szacunkowego położenia samochodu". Sygnały z prawego i lewego czujnika licznika kilometrów, umożliwiają określenie kierunku ruchu samochodu i jego ewentualny skręt (określony z różnicy drogi pomiędzy prawym i lewym kołem), natomiast czujnik biegu wstecznego określa kierunek jazdy.

System nawigacji Alfa Romeo pomaga kierowcy podczas jazdy, informując araficznie i akustycznie o wybraniu optymalnej trasy jaka należy pokonać, aby osiggnąć ustalony wcześniej docelowy punkt podróży. Wskazówki sugerowane przez system nawigacji nie zwalniają kierowcy od pełnej odpowiedzialności za manewry, jakie wykonuje przy kierowaniu samochodem, za przestrzeganie przepisów kodeksu drogowego, jak również innych dyspozycji w zakresie ruchu drogowego. Odpowiedziginość za bezpieczeństwo na drodze ponosi zawsze kierujący samochodem.

#### UWAGI

 Odbiór GPS może zostać zakłócony przez drzewa, wysokie budynki, na parkingach wielopiętrowych, w tunelach oraz we wszystkich innych miejscach, w których odbiór anteny satelitarnej zostanie zakłócony,

 Aby aktywować system GPS po wymontowaniu akumulatora z samochodu i po ponownym jego zamontowaniu, konieczne jest odczekanie około 15 minut.

 System GPS potrzebuje kilka minut dla określenia nowego położenia samochodu, jeżeli silnik został wyłączony i samochód został przemieszczony z wyłączonym systemem (np. przy transporcie na promie)  W przypadku braku informacji satelitarnych system wykorzystuje informacje przesyłane z żyroskopu i czujnika koła dla chwilowych analiz danych.

 Antena satelitarna nie może być zasłonięta żadnymi przedmiotami metalowymi lub tłumiącymi.

Chwilowe położenie samochodu zidentyfikowane na CD–ROM nawigacji, pokazywane jest na wyświetlaczu razem z charakterystykami topograficznymi strefy zapamiętanej na CD–ROM. Dostęp do danych na CD–ROM wymaga kilku chwil odczekania przed wyświetleniem map.

System porównuje w sposób ciągły informacje przesyłane z prawego i lewego licznika kilometrów, z czujnika wstecznego biegu, anteny GPS i z żyroskopu, aby automatycznie kompensować zmiany temperatury, ciśnienia w oponach oraz wszystkie inne zmiany, które mogłyby wpłynąć na nieprawidłowe rozeznanie położenia samochodu.

#### UWAGI

 Aby system działał precyzyjnie niezbędne jest przejechanie samochodem 100 km od momentu wykonania przeglądu technicznego związanego z wymianą opon.  W warunkach ciągłego braku przyczepności kół (np. podczas jazdy na śniegu lub lodzie) system odczytuje chwilowe, nieprawidłowe położenie samochodu.

 Podczas autoregulacji położenie samochodu nie zostanie odczytane z maksymalną dokładnością.

System nawigacji jest całkowicie sterowany przez system teleinformatyczny, dlatego jedyną operacją jaką należy wykonać jest wymiana CD–ROM nawigacji na inny z mapą nowej strefy lub z uaktualnioną mapą.

Aby wyświetlić stronę głównych funkcji nawigacji, należy nacisnąć krótko przycisk "NAV" (**20–rys. 1**), przy włączonym wyłączniku zapłonu.

Po przytrzymaniu naciśniętego dłużej przycisku "NAV" (20–rys. 1) włączona zostaje funkcja MUTE systemu nawigacji co spowoduje, że nie będą przekazywane instrukcje głosowe. Kiedy funkcja Mute jest włączona, na wyświetlaczu pojawia się napis "Nav Mute". Aby wyłączyć funkcję NAV MUTE, należy nacisnąć ponownie dłużej przycisk "NAV" (20–rys. 1). Po pierwszym włączeniu ekranu funkcji nawigacji, po każdym uruchomieniu silnika pojawi się strona z uwagami, których należy przestrzegać podczas stosowania systemu (**rys. 35**) i aby kontynuować użycie systemu, strona ta powinna być potwierdzona ponownym naciśnięciem przycisku NAV (**20–rys. 1**). Strona ta nie pojawi się już ponownie, gdy zapłon będzie wyłączony.

Wyświetlony tekst jest następujący:

"System nawigacji Alfa Romeo prowadzi w ruchu drogowym i pomaga w osiągnięciu docelowego punktu podróży. Należy przestrzegać przepisów o ruchu drogowym każdego Kraju. Posiadają one priorytet nad manewrami, sugerowanymi przez system nawigacji. Odpowiedzialność za bezpieczeństwo na drodze, za przestrzeganie przepisów kodeksu drogowego ponosi zawsze kierujący samochodem"

A0A1035I

#### AVVERTENZE

Il sistema di navigazione Alfa Romeo guida nel traffico e facilita il raggiungimento della meta. Le norme stradali di ogni Paese devono essere rispettate. Esse hanno priorità sulle manovre indicate dal sistema di navigazione. Il conducente è il solo responsabile della guida del veicolo e del pieno rispetto delle norme stradali.
#### **OPCJE EKRANU I FUNKCJE**

Głównymi informacjami i funkcjami sterowanymi przez system nawigacji są:

Symbol sygnału GPS, który różni się kolorem w zależności od jakości odbioru i zostaje przekreślony krzyżykiem, gdy odbiór jest zerowy;

 instrukcje akustyczne i optyczne ze wskazaniem odległości do docelowego punktu podróży i planowanego czasu przejazdu do docelowego punktu podróży ;

 – szczegółowe mapy w różnych kolorach i w różnych skalach, dwu– i trójwymiarowe dla wyraźnego wskazania położenia samochodu, trasy i docelowego punktu podróży;

 dostosowanie systemu nawigacji do indywidualnego wprowadzenia docelowego punktu podróży z nazwą ulicy i numerem domu;

automatyczne zapamiętywanie
 8 ostatnich docelowych punktów podróży ;

- nazwa aktualnie przejeżdżanej ulicy;

 możliwość wyboru trasy w zależności od własnych preferencji;

— informacje o aktualnym położeniu samochodu;

- informacje o czasach przejazdu;

 diagnostyka systemu i występujące usterki

Jeżeli w systemie znajduje się niewłaściwy CD-ROM lub CD audio lub nie ma włożonej płyty CD audio, za każdym razem gdy system będzie potrzebował CD-ROM nawigacji dla obliczenia trasy lub uaktualnienia mapy, na wyświetlaczu pojawi się zaproszenie, aby włożyć płytę.

Funkcje nawigacji sterowane są głównie pokrętłem (**22–rys. 1**):

 po obróceniu pokrętła uzyskuje się dostęp do różnych poziomów powiększeń mapy;

— po naciśnięciu pokrętła zostaje wyświetlona pierwsza strona menu;

 po wybraniu i potwierdzeniu pokrętłem pozycji "Altri menu" – "Inne menu", uzyskuje się dostęp do następnych stron menu;

— po ponownym naciśnięciu pokrętła znika strona menu.

#### INSTRUKCJE GRAFICZNE

Na głównej stronie funkcji nawigacji i na stronie MAIN, wyświetlane są za pomocą strzałek manewry, które należy wykonać.

Strzałka w dół oznacza najbliższy manewr do wykonania (skręt w lewo, w prawo, rondo, jazda na wprost lub zawracanie), natomiast strzałka lub symbol w górę oznaczają następny manewr. Liczba wyświetlona pod strzałką oznacza odległość samochodu do wykonania skrętu.

Mała strzałka, znajdująca się w dolnej, prawej części wyświetlacza (na stronie MA-IN) lub w górnym kwadracie (na głównej stronie funkcji nawigacji) oznacza kierunek do docelowego punktu podróży. Ponadto obok tej strzałki pokazywany jest planowany czas przyjazdu do docelowego punktu podróży i odległość, jaka pozostaje do pokonania.

#### **INSTRUKCJE GŁOSOWE**

Instrukcje głosowe przekazywane przez system prowadzą do docelowego punktu podróży, podając szybko manewry jakie należy wykonać: najpierw pokazywany jest manewr, a następnie są przekazywane szczegółowe informacje.

Aby uzyskać powtórzenie ostatniej instrukcji głosowej, należy nacisnąć przycisk RPT (**24–rys. 1**).

Aby ustawić żądany poziom głośności instrukcji głosowych, należy obracać pokrętłem (**16–rys. 1**), podczas podawania instrukcji głosowych.

W razie potrzeby nacisnąć przycisk RPT (24–rys. 1), aby powtórzyć instrukcję głosową i wyregulować głośność.

#### CZYTNIK CD-ROM NAWIGACJI

Czytnik CD–ROM nawigacji (28–rys. 1) znajduje się w przednim panelu systemu teleinformatycznego i jest on również używany jako czytnik CD audio. Nie jest więc możliwe używanie jednocześnie czytnika dla audio CD i dla CD–ROM nawigacji; jednakże system nawigacji może działać częściowo nawet bez włożonego CD–ROM.

W tym przypadku po naciśnięciu przycisku (**26–rys. 1**) dla wyjęcia CD–ROM z aktywną funkcją nawigacji (aby włożyć CD audio) mogą wystąpić dwa przypadki:

 aktualnie system nie może obliczyć żadnej trasy;

– trasa obliczona przed wyjęciem CD–ROM nawigacji jest wciąż aktualna.

W pierwszym przypadku wyświetlone zostanie tylko położenie samochodu i zaproszenie do włożenia CD–ROM nawigacji (rys. 36) podczas, gdy w drugim przypadku system jest w stanie nadal dostarczać instrukcji dla osiągnięcia docelowego punktu podróży i równocześnie system zapyta użytkownika, czy ma zamiar lub nie, utrzymać funkcję prowadzenia do punktu docelowego. Jeżeli użytkownik wybierze i potwierdzi "NO" system będzie kontynuował odtwarzanie i zachowa się jak w pierwszym przypadku; jeżeli potwierdzi "SI" system pozostawi w pamięci odpowiednią część mapy.

Operacja ta potrwa kilka sekund i na wyświetlaczu pojawi się komunikat, aby poczekać. Po zakończeniu ładowania CD–ROM wysunie się i system włączy ponownie funkcję nawigacji z maksymalną skalą "2 km"; jednakże możliwe jest, że cała trasa nie będzie widoczna.

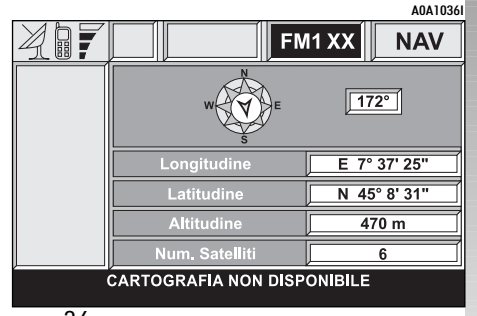

W tych warunkach system nawigacji będzie posiadał dalsze ograniczenia i dlatego niektóre funkcje i komendy nie będą dostępne. Również informacje przekazywane na mapie będą ograniczone.

Gdy system nawigacji nie będzie w stanie dłużej kontynuować prowadzenia do celu podróży lub samochód znajdzie się poza zapamiętaną częścią mapy, wyświetlacz wyświetli zaproszenie do włożenia CD—ROM nawigacji. Jeżeli użytkownik nie włoży CD—ROM, system zaadaptuje warunki operacyjne, jak przewidziano w pierwszym przypadku opisanym powyżej, co oznacza wyłączenie wszystkich informacji na mapie i będzie kontynuował podawanie informacji GPS (pokazanie położenia samochodu i ilości dostępnych satelitów).

#### OSTRZEŻENIA

 Po włożeniu nowego CD–ROM, software systemu zostanie automatycznie uaktualniony do nowej mapy lub do nowych funkcji. Podczas tej operacji pojawi się komunikat, aby poczekać, a po zakończeniu pamięć docelowych punktów podróży stanie się pusta.

 Kierowca ponosi zawsze odpowiedzialność za przestrzeganie obowiązujących przepisów kodeksu drogowego.
 Ewentualne manewry podawane w oparciu o nieprawidłowe dane mapy NIE powinny być wykonane.

#### **MENU SYSTEMU NAWIGACJI**

System posiada trzy strony menu pokazywane na wyświetlaczu po wybraniu strony funkcji nawigacji, przy pomocy przycisku NAV (20–rys. 1), po naciśnięciu pokrętła (22–rys. 1) i wybraniu opcji "Altri menu" — "Inne menu" na każdej stronie menu. Poniżej podane są funkcje wybierane na różnych stronach menu.

#### Pierwsza strona menu (rys. 37)

Funkcje dostępne z pierwszej strony menu są następujące:

- Altri menu Inne menu
- Indirizzo Adres
- Punti interesie Interesujące punkty

 Ultime destinazioni — Ostatnie, docelowe punkty podróży

- Agenda Spis
- RDS TCM.

Aby uzyskać dostęp do następnej strony należy wybrać i potwierdzić "Altri menu" pokrętłem (**22–rys. 1**).

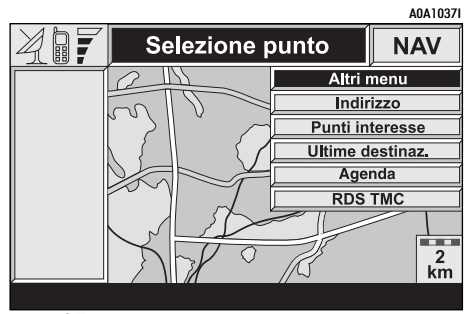

#### Druga strona menu (rys. 38)

Funkcie dostepne z drugiej strony menu są następujące:

- Altri menu Inne menu
- Atlante Atlas
- Cambio videata 7mień ekran
- Percorso alternat. Trasa alternatywna

 Cancella destinaz. – Skasui docelowy punkt podróży

Aby uzyskać dostęp do następnej strony, należy wybrać i potwierdzić "Altri menu" - "Inne menu" pokretłem (22-rys. 1).

#### Trzecia strona menu (rys. 39)

Funkcie dostepne z trzeciej strony menu są następujące:

Altri menu – Inne menu

 Abilit. calc. Percorso — Uruchom obliczanie trasv

 Preferenze mappa – Preferowana mapa

 Preferenze percorso — Preferowana trasa

Aby powrócić do pierwszej strony menu, należy wybrać i potwierdzić "Altri menu" - "Inne menu" pokretłem (22-rys. 1), natomiast po naciśnięciu pokrętła menu zniknie z wyświetlacza.

#### INDIRIZZO - ADRES WPROWADZENIE **DOCELOWEGO PUNKTU** PODRÓŻY

Aby wprowadzić docelowy punkt podróży, należy wybrać na pierwszej stronie menu funkcję "Indirizzo" – "Adres", co spowoduje wyświetlenie podmenu z opcjami "Localita" – "Miasto", "Via" – "Ulica", "N.ro civico" — "Numer domu", "2 ^ via" — "Druga ulica", "Mappa" — "mapa", i "OK" (rys. 40) z miejscami, w których zawsze podawane są dane dotyczące ostatniego, obliczonego, docelowego punktu podróży.

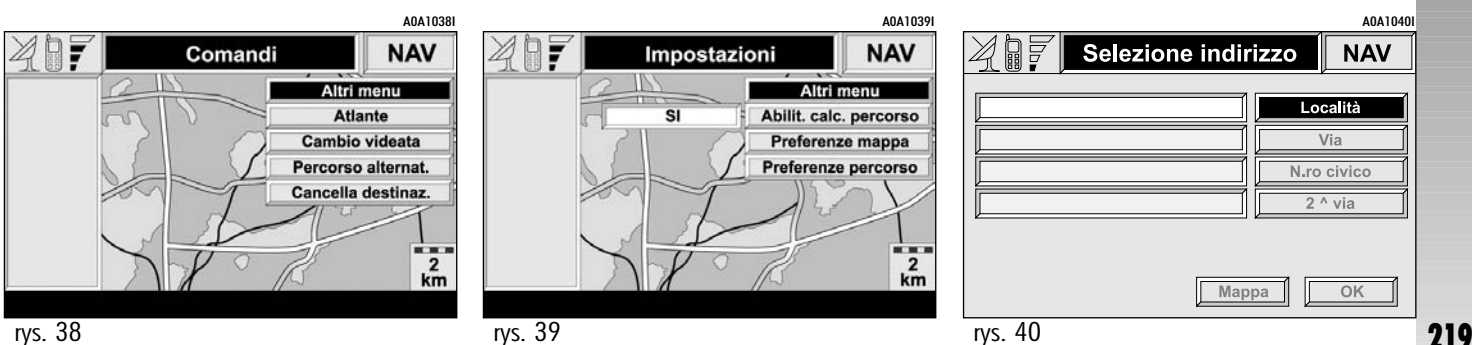

#### "Localita" – "Miasto"

Nazwę miasta (miasto docelowe) wprowadza się po wybraniu pokrętłem (**22–rys. 1**) i potwierdzeniu naciśnięciem pokrętła opcji "Localita" – "Miasto"w podmenu funkcji "Indirizzo" – "Adres", co spowoduje wyświetlenie ekranu dla wprowadzenia nazwy (**rys. 41**).

Na ekranie wyświetlane są wszystkie litery i znaki oraz opcje "Cancella" — "Skasuj" (aby skasować cały wiersz), "Canc. Car." — "Skasuj znak" (aby skasować ostatnią, wprowadzoną literę), "Lista" (lista zapamiętanych nazw, zgodnych z wprowadzonymi literami) i "Spazio" — "spacja" (dla wprowadzenia przerw między literami). W dolnej części wyświetlacza dostępna jest funkcja zoom, służąca do powiększenia wybranej litery.

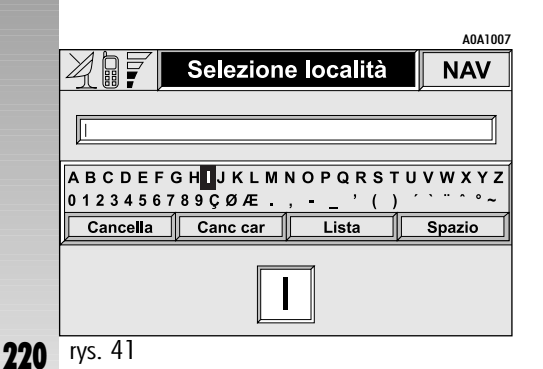

Aby wprowadzić litery, należy wybrać je i potwierdzić pokrętłem (**22–rys. 1**).

Przy wprowadzeniu nazwy miasta zaleca się, po wprowadzeniu kilku liter wybrać "Lista", następnie bezpośrednio docelowy punkt podróży, za pomocą pokrętła (**22–rys. 1**).

W rzeczywistości po wybraniu "Lista" system szybko poszukuje nazwy miasta, zaczynającej się na litery wprowadzone na zapamiętaną listę. Pole miasta zostanie szybko wypełnione, jak tylko jego nazwa będzie zgodna z nazwą miasta z listy.

Aby przyspieszyć wprowadzanie liter system zapewnia natychmiastowe przejście na koniec lub początek listy, po ustawieniu kursora odpowiednio przed pierwszą literą lub za ostatnią literą.

Jeżeli możliwa jest kombinacja między dwoma znakami (litera alfabetu i symbol) zostaje automatycznie zastąpiona odpowiednią, pojedynczą literą: na przykład, wprowadzając najpierw "E", a następnie """, te dwa znaki zostaną zastąpione jedną literą "Ë". Spacja i symbole ., – \_ ' () służą do oddzielania słów. Po wprowadzeniu nazwy wybranego miasta, należy nacisnąć pokrętło (22—rys. 1), aby ją potwierdzić i przejść na następną stronę dla wprowadzenia nazwy ulicy. Nacisnąć przycisk ESC (23—rys. 1), aby powrócić do poprzedniej strony ekranu bez wprowadzania nazwy nowego miasta.

#### "Via" - "Ulica"

Nazwę ulicy docelowego punktu podróży wprowadza się po wprowadzeniu nazwy miasta. Należy wybrać i potwierdzic pokrętłem (**22–rys. 1**) opcję "Via" – "Ulica" w podmenu funkcji "Indirizzo" – "Adres", co spowoduje wyświetlenie strony dla wprowadzenia nazwy ulicy.

Wprowadzenie nazwy ulicy wykonuje się w taki sam sposób jak wprowadzenie nazwy miasta "Localita".

Jeżeli wprowadzi się zamiast nazwy ulicy symbol "@" jako docelowy punkt podróży zostanie wybrane centrum miasta i pola "Numero civico" – "Numer domu" i "2° via" – "druga ulica" nie będą wypełnione.

System nawigacji będzie zawsze prowadził samochód do centrum w przypadku małych miast.

Po wprowadzeniu nazwy ulicy nacisnąć pokretło (22-rys. 1), aby ją potwierdzić i kontynuować otwarcie następnej strony ekranu dla wprowadzenia numeru domu. Nacisnać przycisk "ESC" (23-rys. 1), aby powrócić do poprzedniej strony ekranu bez wprowadzenia nazwy ulicy.

#### "Numero civico" - "Numer domu"

Numer domu przy ulicy docelowego punktu podróży, wprowadza się po wprowadzeniu nazwy ulicy. Należy wybrać i potwierdzić pokretłem opcje "N.ro civico" – "Numer domu" w podmenu funkcji "Indirizzo" – "Adres" co powoduje wyświetlenie strony dla wprowadzenia numeru domu.

|                                                                                                    | A0A1042I  |  |
|----------------------------------------------------------------------------------------------------|-----------|--|
| Selezione n.ro civico                                                                                       | NAV       |  |
|                                                                                                    |           |  |
| A B C D E F G H I J K L M N O P Q R S T U<br>0 1 2 3 4 5 6 7 8 9 Ç Ø Æ . , ' ( )<br>Cancella Canc car Lista | V W X Y Z |  |
| 5                                                                                                    |           |  |

Na ekranie wyświetlane są wszystkie litery i cyfry oraz opcje "Cancella" – "Skasuj" (aby skasować cały wiersz), "Canc. Car." – "Skasuj znak" (aby skasować ostatnia, wprowadzona litere), "OK.", (aby potwierdzić wprowadzenie) i "Spazio" — "Spacja" (aby wprowadzić przerwe między literami). W dolnej części ekranu dostępna jest funkcja zoom, służąca do powiekszania wybranego numeru.

Aby wprowadzić numery, należy je wybrać i potwierdzić za pomoca pokretła (22-rys. 1).

#### "2° via" – "druga ulica"

Wybór tej opcji umożliwia wprowadzenie nazwy drugiej ulicy, która krzyżuje się z pierwszą, wprowadzoną ulicą tak. że wybrany punkt docelowy będzie skrzyżowaniem tych dwóch ulic.

Nazwę drugiej ulicy wprowadza się po wprowadzeniu nazwy miasta i nazwy pierwszej ulicy. Należy wybrać opcję "2° via" "Druga ulica" w podmenu funkcji "Indirizzo" — "Adres" pokrętłem (22-rys. 1), co spowoduje wyświetlenie strony dla wprowadzenia nazwy 2 ulicy.

Wprowadzenie nazwy 2 ulicy wykonuje się za pomocą takiej samej procedury, jak dla wprowadzenia "Localita" – "Miasto".

#### "OK"

Po wprowadzeniu nazwy miasta, ulicy i numeru domu wybrać "OK" przy pomocy pokrętła (22-rys. 1). Nacisnąć przycisk "ESC" (23-rys. 1), aby powrócić do poprzedniej strony ekranu bez zapamietywania nowych ustawień.

Po potwierdzeniu "OK" uzyskuje się dostep do nowego ekranu z funkcjami: "Destionazione" - "Docelowy punkt podróży", "Agenda" – "Spis", które umożliwiają zadecydowanie co zrobić z nowo wprowadzonym, docelowym punktem podróży.

#### "Destingzione" "Docelowy punkt podróży"

Po wybraniu "Destinazione" - "Docelowy punkt podróży" można wybrać opcję spośród opcji "Inserisci" – "Wpisz", "Sostituisci" – Zastap" i "Cancella" – "Skasuj" (rys. 43)

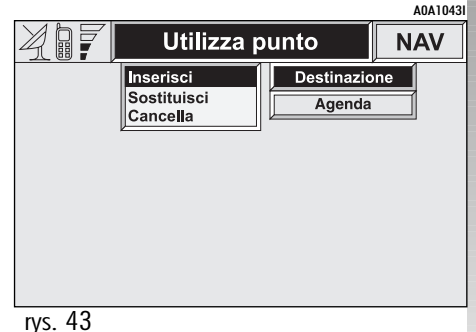

Funkcja "Inserisci" — "Wpisz", używana jest do dodania nowego, docelowego punktu podróży do listy ostatnich 8 wprowadzonych docelowych punktów i jego położenia. Położenie należy wybrać i potwierdzić pokrętłem (**22–rys. 1**). Jeżeli na liście nie ma już miejsca, można usunąć pozycję z listy przy pomocy funkcji "Cancella" — "Skasuj".

Funkcja "Sostituisci" – Zastąp" używana jest do zastąpienia nowym, docelowym punktem podróży jednego z poprzednich. Po przewinięciu listy docelowych punktów podróży za pomocą pokrętła i podświetleniu docelowego punktu, który ma być ustawiony, nacisnąć pokrętło (**22–rys. 1**) i wybrać pozycję, na którą będzie wprowadzony docelowy punkt i ponownie nacisnąć pokrętło.

#### UWAGI

 Lista będzie wyświetlona, jeżeli znajduje się na niej przynajmniej jeden docelowy punkt podróży. W przeciwnym razie nowy, docelowy punkt podróży zostanie automatycznie wprowadzony na pierwszą pozycję listy.

 – Gdy nowy, docelowy punkt podróży zostanie wprowadzony lub zastąpi inny z listy, po potwierdzeniu system nawigacji poinformuje użytkownika, że rozpoczęło się obliczanie trasy, podczas którego nie wolno wyjąć CD–ROM nawigacji. Przy pomocy funkcji "Cancalla" — "Skasuj" można wyświetlić maksymalnie 8 docelowych punktów podróży, które można usunąć z pamięci. Aby skasować docelowy punkt podróży, należy wybrać go i potwierdzić pokrętłem (**22–rys. 1**)

#### "Agenda" - "Spis"

Funkcja ta umożliwia przyporządkowanie nazwy (np. "Casa" — "Dom") do zapamiętanych, docelowych punktów podróży, aby można łatwo wyświetlić (**rys. 44**).

Aby wprowadzić nazwę przewidzianą do przyporządkowania docelowemu punktowi podróży, należy wybrać i potwierdzić pokrętłem (**22–rys. 1**) opcję "Nome" — "Nazwa" w podmenu funkcji "Agenda" — "SpOis", co spowoduje wyświetlenie odpowiedniej strony dla ustawienia (**rys. 45**). Na ekranie wyświetlane są wszystkie litery i cyfry oraz opcje "Cancella" — "Skasuj" (aby skasować cały wiersz), "Canc. Car." — "Skasuj znak" (aby skasować ostatnią, wprowadzoną literę), "OK", (aby potwierdzić wprowadzenie) i "Spazio" — "Spacja" (aby wprowadzić przerwę między literami).

Ponadto w dolnej części ekranu dostępna jest funkcja zoom, służąca do powiększania wybranej litery.

Aby wprowadzić litery, należy je wybrać i potwierdzić za pomocą pokrętła (**22–rys.** 1).

|                       | A0A1044I            |                              |
|-----------------------|---------------------|------------------------------|
|                       | genda NAV           | A1                           |
| CASA                  | Nome                | CASA                         |
| TORINO<br>VIA ROMA 57 | Punto<br>Geografico | A B C E<br>0 1 2 3 4<br>Canc |
|                       | ОК                  |                              |
| rvs. 44               |                     | rvs. 4                       |

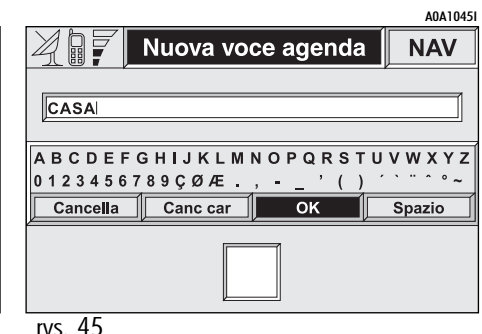

Wprowadzić nazwę i potwierdzić przy pomocy "OK.". Jeżeli nazwa jest już obecna, system poinformuje użytkownika o możliwości zmiany nazwy. Jeżeli użytkownik wybierze zmianę, na wyświetlaczu pojawi się okno z nazwą, którą chcemy skorygować. W przeciwnym razie system powróci do głównej strony funkcji nawigacji i zapamięta nowy, docelowy punkt podróży, pod nazwą znajdującą się już na liście.

#### "Mappa" -"Mapa"

Po wybraniu tej funkcji w menu dla wprowadzenia docelowego punktu podróży, wyświetlona zostaje mapa geograficzna, na której docelowy punkt zostanie pokazany białym kursorem w postaci krzyżyka (**rys. 46**). Mapa geograficzna pokazywana jest zawsze z kierunkiem północ, znajdującym się w górnej części ekranu i w skali "100 m".

Na prawej części ekranu znajdują się opcje "← ➡" (przesunięcie w poziomie) i "♠ ➡" (przesunięcie w pionie), "Scala" i "OK".

Strzałki są używane do przesuwania kursora, który przedstawia docelowy punkt podróży bezpośrednio na mapie geograficznej, aby przemieścić docelowy punkt podróży.

Funkcja "Scala" (**rys. 47**) umożliwia zmianę skali przedstawianej mapy geograficznej. Dostępnymi skalami są: 100 m, 200 m, 500 m, 1 km, 2 km, 5 km, 10 km, 20 km, 50 km, 100 km, 200 km. Po zakończeniu ustawień należy potwierdzić je za pomocą "OK". Jeżeli docelowy punkt podróży został zmieniony poprzez przesunięcie kursora bezpośrednio na mapie, pojawi się nowy ekran (**rys. 48**) z funkcjami "Destinazione – "Docelowy punkt podróży", "Agenda" – "Spis", "Info Servizio", "RDS TMC" i "Localizza" – "Zlokalizuj".

Funkcje "Destinazione – "Docelowy punkt podróży" i "Agenda" – "Spis" opisane zostały poprzednio. Funkcja "Info Servizio" dostarcza informacji o wybranym rodzaju usługi, natomiast funkcja "RDS TMC" opisana jest szczegółowo w następnym rozdziale.

Funkcja "Localizza" — "Zlokalizuj" umożliwia wyświetlenie położenia samochodu na mapie geograficznej z odpowiednim piktogramem (**rys. 49**).

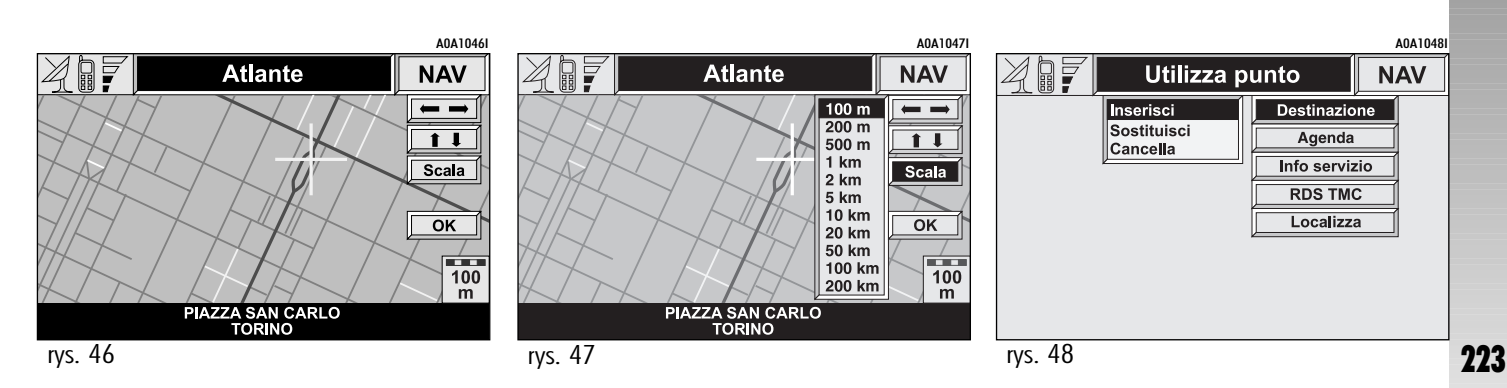

#### **INTERESUJĄCE PUNKTY** - ZAPAMIETANE PUNKTY **OGÓLNEGO ZAINTERESOWANIA**

Funkcje ta umożliwia wyświetlenie plików zawierających informacie o punktach ogólnego zainteresowania i ich zlokalizowaniu, takich jak np. restauracje, muzea, stacje kolejowe itp. z podziałem na kategorie.

Po wybraniu funkcji "Punti interesse" – "Interesujące punkty" na pierwszej stronie menu nawigacji uzyskuje się dostęp do podmenu z następującymi kryteriami wyboru żądanej usługi (rys. 50):

Vicini auto – w pobliżu samochodu

 Vicini destinazione – w pobliżu docelowego punktu podróży

- Vicini indirizzo w pobliżu adresu
- Nome nazwa.

Procedura wprowadzania informacji o żądanej usłudze (kategoria, miasto, ulica, numer domu) jest taka sama jak dla funkcji "Indirizzo" — "Adres", opisanej w poprzednim rozdziale.

#### "Vicini auto" - "W pobliżu samochodu"

Umożliwia użytkownikowi wyszukanie żądanych usług w pobliżu aktualnego położenia samochodu. Dostępnymi opcjami sg: "Categoria" i "Elenco servizi" — "Lista usłua" (rvs. 51).

Po wybraniu żądanej usługi można uzyskać dostęp do odpowiednich informacji i zlokalizowanie usług przy pomocy "Info" i "Mappa". Aby potwierdzić, należy wyhrać "OK"

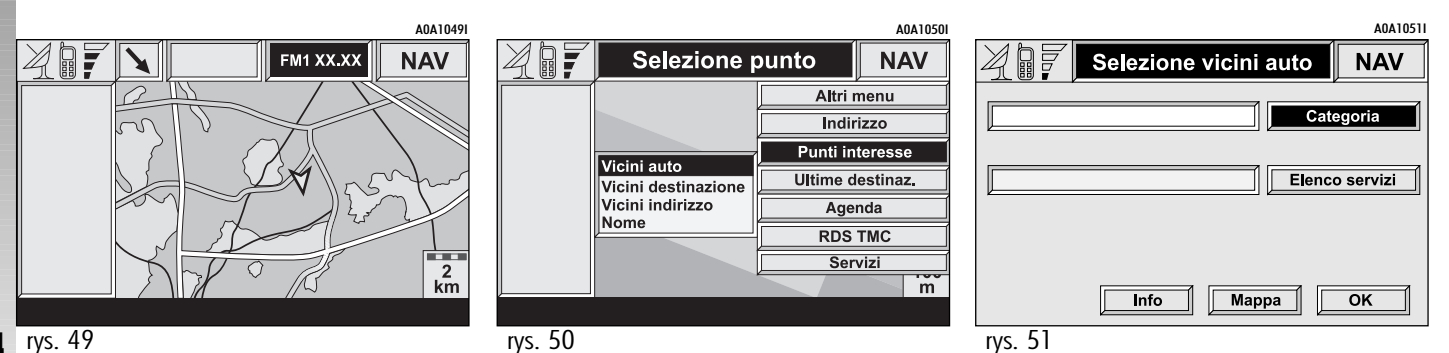

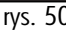

#### "Vicini destinazione" - "W pobliżu docelowego punktu podróży"

Umożliwia identyfikację usług znajdujących sie blisko zaprogramowanego, docelowego punktu podróży. Dostępnymi opcjami sg: "Destinazione" "Docelowy punkt podróży", "Categoria" – "Kategoria", i "Elenco servizi" — "Lista usług" (rys. 52).

Po wybraniu docelowego punktu podróży i żądanej usługi, uzyskuje się dostęp do informacji o tej usłudze używając "Info" i "Mappa". Potwierdzić wybierając "OK.".

#### "Vinci indirizzo" - "W pobliżu adresu"

Umożliwia identyfikację żądanej usługi w pobliżu zaprogramowanego adresu. Dostępnymi opcjami są w kolejności "Categoria" — "Kategoria", "Localita" — "Lokalizacja", "Via" — "Ulica", N.ro. civico" — "Numer domu" i "Elenco servizi" – "Lista usług" (rys. 53).

Po wybraniu żądanej usługi uzyskuje się dostęp do odpowiednich informacji, wybierając funkcję "Info" i "Mappa". Potwierdzić wybierając "OK".

#### "Nome" - "Nazwa"

Wybór usługi przy pomocy funkcji "Nome" umożliwia ustawienie jako docelowego punktu podróży, znanej usługi po wybraniu "Categoria", "Localita" i "Nome servizio". Po wybraniu żądanej usługi uzyskuje się dostęp do odpowiednich informacji, wybierając funkcję "Info" i "Mappa". Potwierdzić wybierając "OK".

#### **ULTIME DESTINAZIONI** - OSTATNIE DOCELOWE **PUNKTY PODRÓŻY**

Po wybraniu "Ultime destinazioni" z pierwszej strony menu funkcji nawigacji, uzyskuje się dostęp do listy z ostatnimi, wprowadzonymi 10 docelowymi punktami podróży. Po ustawieniu i potwierdzeniu docelowego punktu podróży, uzyskuje się dostęp do mapy geograficznej, na której docelowy punkt jest przedstawiony białym kursorem w postaci krzyżyka (rys. 54). Odnoście opisu dostępnych opcji nowego ekranu, patrz "MAppa" w rozdziale "Indirizzo – Immissione della meta di destionazione" — "Adres — wprowadzenie docelowego punktu podróży".

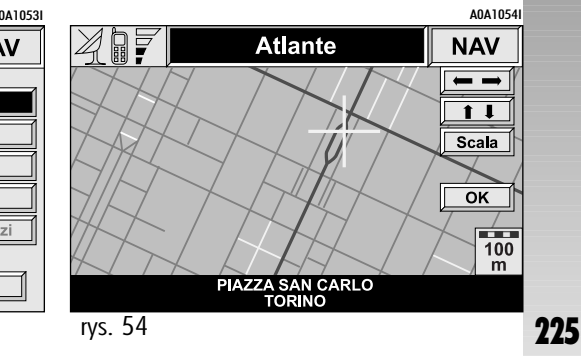

| A0A10521                   | A0A                                |
|----------------------------|------------------------------------|
| Selezione vicini dest. NAV | A B Selezione vicini indirizzo NAV |
| Destinazione               | Categoria                          |
| Categoria                  | Località                           |
| Elenco servizi             | Via                                |
|                            | N.ro civico                        |
|                            | Elenco servizi                     |
| Info Mappa OK              | Info Mappa OK                      |
| rys. 52                    | rys. 53                            |

22

#### AGENDA DELLE DESTINAZIONI - LISTA DOCELOWYCH PUNKTÓW PODRÓŻY

Po wybraniu i potwierdzeniu pokrętłem (**22–rys. 1**) funkcji "Agenda" — "Spis", na pierwszej stronie menu nawigacji uzyskuje się dostęp do strony, na której znajdują się litery dla wprowadzenia "Nome" nazwy wybranego, docelowego punktu. Aby wprowadzić nazwę, należy wykonać procedurę opisaną poprzednio dla funkcji "Indirizzo" — "Adres".

Po wybraniu "Lista" można uzyskać dostęp bezpośrednio do pliku z listą docelowych punktów podróży (np. "Casa" — "Dom") (**rys. 55**). Po potwierdzeniu docelowego punktu podróży uzyskuje się dostęp do ekranu z innymi, zapamiętanymi informacjami i z funkcjami "Destinazione", "Modifica" – "Zmień", "Cancella" – "Skasuj", i "Mappa" (**rys. 56**).

Aby uzyskać informacje jak użyć tych funkcji i odpowiednich podmenu, patrz poprzedni rozdział "Indirizzo – Immissione della meta di destionazione" – "Adres – wprowadzenie docelowego punktu podróży".

#### RDS TMC – INFORMACJE O INTERESUJĄCYCH PUNKTACH

Aby aktywować tę funkcję, należy wybrać ją pokrętłem (**22–rys. 1**) i potwierdzić wybór naciśnięciem pokrętła.

Wyświetlacz umożliwi wybranie funkcji (**rys. 57**):

- Vicini auto w pobliżu samochodu
- Vicini indirizzo w pobliżu adresu.

| A0A1055I                |                                                                                                | A0A1056I                                             |                                 | A0A1057I                                                                                            |
|-------------------------|------------------------------------------------------------------------------------------------|------------------------------------------------------|---------------------------------|----------------------------------------------------------------------------------------------------|
| Selezione da agenda NAV | Voce agenda                                                                                    |                                                      | Selezione p                     | ounto NAV                                                                                           |
| CASA                    | CASA Nome<br>TORINO Punto<br>VIA ROMA 57 Geogr<br>Inserisci Des<br>Sostituisci M<br>Cancella C | afico<br>stinazione<br>Aodifica<br>iancella<br>Mappa | Vicini auto<br>Vicini indirizzo | Altri menu<br>Indirizzo<br>Punti interesse<br>Ultime destinaz.<br>Agenda<br>RDS TMC<br>Servizi<br>m |
| rys. 55                 | rys. 56                                                                                        | rys. 57                                              |                                 |                                                                                                    |

Przycisk graficzny "RDS TMC" umożliwia użytkownikowi wybranie punktu geograficznego, do którego odnoszą się informacje RDS – TMC. Informacje RDS – TMC są pokazywane w postaci odpowiednich ikon z symbolami i są wyświetlane na mapie. Informacji TMC nie należy stosować do identyfikacji docelowego punktu podróży.

Poniżej pokazana jest lista (uaktualniana w sposób ciągły) z ikonami symboli wyświetlanymi na mapie i ich znaczenie:

| 盏              | 1.  | Korek.                            |
|----------------|-----|-----------------------------------|
| <b>1</b>       | 2.  | Wypadek.                          |
| ⚠              | 3.  | Niebezpieczeństwo.                |
| <b>.</b> እ     | 4.  | Prace drogowe.                    |
| ×              | 5.  | Zamknięta ulica                   |
| A              | 6.  | Zwężenie jezdni                   |
| 0              | 7.  | Droga nieprzejezdna               |
| 53             | 8.  | Śliska nawierzchnia               |
| 289<br>582     | 9.  | Lód /śnieg                        |
| 鸌              | 10. | Mgła                              |
| $u_{tr_{t_i}}$ | 11. | Wiatr                             |
| E⊒<br>₽₩₽      | 12. | Pochód, procesja,<br>demonstracja |

| 6 | 13. | Niebezpieczeństwo wybuchu                     |
|---|-----|-----------------------------------------------|
| G | 14. | Ograniczenie prędkości                        |
| Ж | 15. | Uszkodzenie sygnalizacji<br>świateł ulicznych |
| Z | 16. | Parking                                       |
| Ι | 17. | Prognozy                                      |

#### "Vicini auto" – "W pobliżu samochodu"

Opcja "vicini auto" umożliwia uzyskanie informacji o zdarzeniach w pobliżu aktualnego położenia samochodu.

Menu **(rys. 58)** posiada następujące przyciski graficzne:

"Categoria": oznacza kategorię zdarzeń: ("Traffico" – "Ruch na drogach", "Meteo" – "Warunki atmosferyczne", "Info", "Tutte" – "Wszystkie".

 "Elenco eventi" — "Lista zdarzeń": aby uzyskać listę zdarzeń i wybrać żądaną informację.

"Info" — aby uzyskać informacje o wybranym zdarzeniu.

Aby wybrać żądaną funkcję należy obrócić pokrętłem (**22–rys. 1**) i potwierdzić operację naciśnięciem pokrętła.

#### "Vicini indirizzo" – "W pobliżu adresu"

Opcja "vicini indirizzo" umożliwia uzyskanie informacji o zdarzeniach w pobliżu określonego miasta. Dostępnymi funkcjami są:

"Categoria" — "Kategoria": oznacza kategorię zdarzenia: "Traffico" — "Ruch na drogach", "Meteo" — "Informacje meteorologiczne", "Info" — "informacje", "Tutte" — "Wszystkie"

"Localita" — "Miasto", "Via" — "Ulica", N.ro civico" — "Numer domu": wprowadza adres miasta.

"Elenco eventi" — "Lista zdarzeń": aby uzyskać listę zdarzeń i uzyskać żądaną informację. "Info": aby uzyskać informację o żądanym zdarzeniu.

Aby wybrać żądaną funkcję, należy obrócić pokrętłem (**22–rys. 1**) i potwierdzić operację naciśnięciem pokrętła.

| A0A1058I           | A0A1059I                |
|--------------------|-------------------------|
| RDSTMC vicini auto | RDSTMC vicini indirizzo |
| Traffico           | Traffico                |
| Elenco eventi      | Località                |
|                    | Via                     |
|                    | N.ro civico             |
|                    | Elenco eventi           |
| Info Mappa OK      | Info Mappa OK           |
| rys. 58            | rys. 59                 |

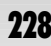

#### ATLANTE – ATLAS – WPROWADZENIE DOCELOWEGO PUNKTU PODRÓŻY NA MAPĘ

Po wybraniu funkcji "Altlante" — "Atlas" na drugiej stronie menu nawigacji możliwe jest wprowadzenie docelowego punktu podróży bezpośrednio na mapę geograficzną.

W rzeczywistości na wyświetlaczu pojawi się mapa geograficzna i kursor w kształcie białego krzyżyka, który przedstawia docelowy punkt podróży (**rys. 60**).

Mapa geograficzna przedstawiona jest zawsze z kierunkiem północ na górnej części wyświetlacza w skali "100 metrów". Na prawej części ekranu znajdują się opcje "← ➡" (przesunięcie w poziomie) i "♠ ➡" (przesunięcie w pionie), "Scala" i "OK".

Strzałki są używane do przesuwania kursora, który przedstawia docelowy punkt podróży bezpośrednio na mapie geograficznej, aby przemieścić docelowy punkt.

Funkcja "Scala" (**rys. 61**) umożliwia zmianę skali przedstawianej mapy geograficznej. Dostępnymi skalami są: 100 m, 200 m, 500 m, 1 km, 2 km, 5 km, 10 km, 20 km, 50 km, 100 km, 200 km. Po zakończeniu ustawień należy potwierdzić je za pomocą "OK". Po potwierdzeniu pokazany zostanie nowy ekran (**rys. 62**) z funkcjami "Destinazione — "Docelowy punkt podróży", "Agenda" — "Spis", "Info Servizio" — "Informacje o usługach", "RDS TMC" i "Localizza" — "Zlokalizuj".

Funkcje "Destinazione — "Docelowy punkt podróży" i "Agenda" — "Spis" opisane zostały poprzednio w rozdziale "Indirizzo — immissione della meta di destinazione" — "Adres — wprowadzenie docelowego punktu podróży.

Funkcja "Info Servizio" dostarcza informacji o wybranym rodzaju usługi, natomiast funkcja "RDS TMC" opisana jest w poprzednim rozdziale.

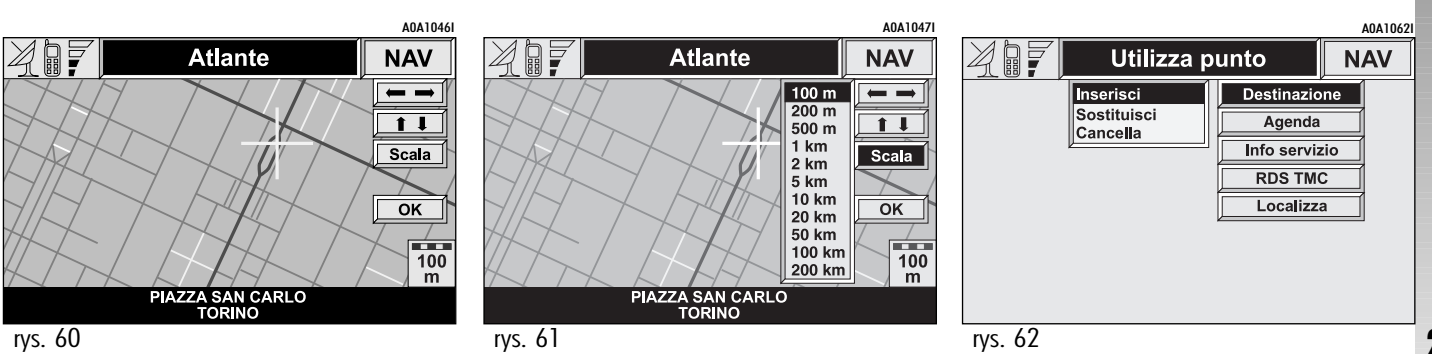

Funkcja "Localizza" — "Zlokalizuj" umożliwia wyświetlenie położenia samochodu na mapie geograficznej z odpowiednim piktogramem (**rys. 63**).

#### ZMIANA EKRANU – INFORMACJE NA WYŚWIETLACZU

Po wybraniu funkcji "Cambio videata" "Zmiana ekranu" na drugiej stronie menu nawigacji można wybrać różne informacje wyświetlane na wyświetlaczu.

Dostępnymi opcjami są (rys. 64):

- Марра
- Percorso intero Cała trasa
- Info GPS
- Info percorso Informacje o trasie
- Info autostrada.

#### "Mappa"

Po wybraniu tej opcji na wyświetlaczu pojawi się mapa z dwoma następnymi zakrętami, pokazanymi po lewej stronie ekranu.

#### "Percorso intero" – "Cała trasa"

Przy pomocy tej opcji, którą można wybrać dopiero po obliczeniu całej trasy przez system, na wyświetlaczu pojawi się cała trasa między aktualnym położeniem samochodu, a docelowym punktem podróży.

#### "Informazioni GPS"

Po aktywacji tej funkcji na wyświetlaczu pojawi się aktualne położenie samochodu (szerokość, długość, wysokość geograficzna) oraz ilość odbieranych satelitów GPS. Samochód pokazany jest jako symbol w obrysie.

#### "Info percorso" – "Informacje o trasie"

Przy pomocy tej opcji, którą można wybrać dopiero po obliczeniu całej trasy przez system, na wyświetlaczu pojawi się lista aktualnych, docelowych punktów podróży (maksymalnie 8).

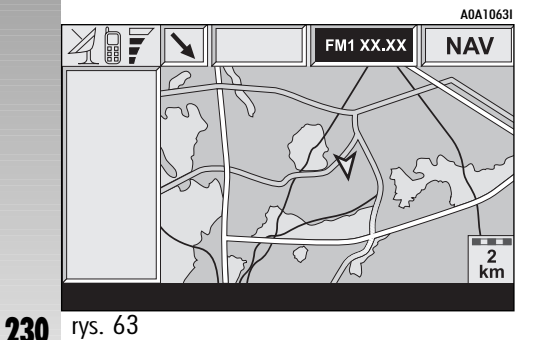

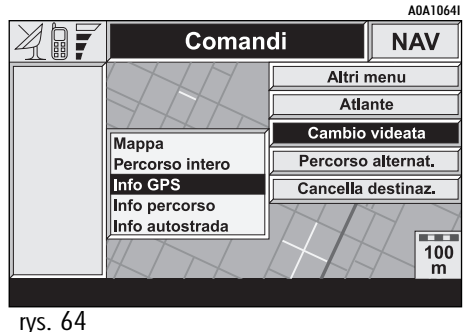

#### "Info autostrada"

Ta opcja, którą można wybrać tylko wtedy, gdy samochód jedzie po autostradzie powoduje wyświetlenie informacji o dwóch następnych wyjazdach z autostrady (nazwa i odległość od aktualnego położenia samochodu) oraz o serwisach naprawczych (odległość od aktualnego położenia samochodu).

#### PERCORSO ALTERNATIVO - TRASA ALTERNATYWNA

Po wybraniu funkcji "Percorso alternativo" na drugiej stronie menu nawigacji, użytkownik może poprosić system, jeżeli jest to możliwe o obliczenie nowej trasy w celu porównania z obliczoną poprzednio, dla osiągnięcia docelowego punktu podróży.

Obliczanie nowej trasy zaczyna się od aktualnego położenia samochodu i kończy na odległości ustawionej przez użytkownika. Po obliczeniu nowej trasy na wyświetlaczu pojawi się różnica odległości i czasu oszacowanego dla osiągnięcia docelowego punktu, a następnie żądanie potwierdzenia (SI /NO) przyjęcia nowo obliczonej trasy.

Po potwierdzeniu system nawigacji zastąpi aktualną trasę alternatywną, a po anulowaniu powróci do trasy oryginalnej (poprzedniej).

Jeżeli nie można obliczyć żadnej trasy na wyświetlaczu pojawi się odpowiedni komunikat ostrzegawczy.

#### CANCELLA DESTINAZIONI – SKASUJ DOCELOWE PUNKTY PODRÓŻY

Ta funkcja, dostępna na drugiej stronie menu nawigacji umożliwia skasowanie z pamięci systemu wybranego, docelowego punktu podróży.

#### ABILITA CALCOLO PERCORSO - AKTYWACJA OBLICZENIA TRASY

Opcja "Abitit. Calc. Percorso" dostępna na trzeciej stronie menu nawigacji, umożliwia aktywację obliczania lub nie (SI / NO) wybranej trasy. Utrzymując położenie i zalecaną trasę możliwa jest aktywacja /przerwanie obliczania i wyświetlania kolejności manewrów do wykonania oraz obliczanie odległości pozostającej do przejechania, do następnego manewru.

# CONNECT Nav+

#### PREFERENCJE MAPY

Po wybraniu tej funkcji na trzeciej stronie nawigacji uzyskuje się dostęp do nowej strony z następującym podmenu (**rys. 65**):

— Disegno mappa — Pokaż mapę

— Zoom incrocio— Powiększenie skrzyżowania

- Disegno icone Pokaż ikony
- Disegno scritte Pokaż nazwy

– Disegno RDS—TMC – Pokaż RDS—TMC

- Disegno aree Pokaż powierzchnię
- OK.

#### "Disegno mappa" – "Pokaż mapę"

Ta funkcja używana jest do pokazania orientacji mapy na wyświetlaczu.

Dostępnymi opcjami są (rys. 66):

- Orientata a nord
- Orientata automaticamente.

Uaktualnienie położenia mapy nie odbywa się w czasie rzeczywistym, ale dopiero, gdy samochód przejedzie określony odcinek drogi lub zmieni kierunek jazdy przynajmniej o 5 stopni.

Gdy ustawiona jest pierwsza opcja, pokazana mapa zostaje zorientowana w kierunku północnym i ikona samochodu jest zorientowana zgodnie z mapą.

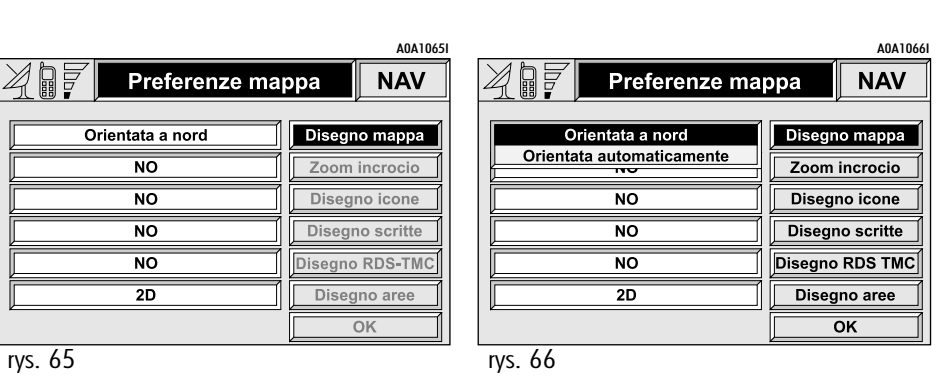

Po wybraniu orientacji automatycznej, system nawigacji automatycznie wyświetli mapę zorientowaną w kierunku jazdy samochodu przy ustawione małej skali mapy (od 100 m do 2 km) oraz zorientuje mapę w kierunku północnym przy innych wartościach skali (od 5 km do 200 km).

#### "Zoom incrocio" – "Powiększenie skrzyżowania"

Ta funkcja używana jest do aktywacji /dezaktywacji (SI /NO) funkcji powiększania mapy, gdy samochód zbliża się do skrzyżowania.

#### "Disegno icone" – "Pokaż ikony"

Ta funkcja używana jest do aktywacji /dezaktywacji przedstawiania na mapie ikon, wybranych, interesujących punktów (na przykład hotele, stacje obsługi, restauracje itp.). Aby wyłączyć pokazywanie ikon, należy wybrać i potwierdzić "NO", natomiast aby włączyć należy wybrać i potwierdzić na liście interesujące usługi.

#### "Disegno scritte" – "Pokaż nazwy"

Opcja ta jest używana jest do aktywacji /dezaktywacji (SI ?NO) wyświetlania nazw miast na mapie.

232

#### "Disegno RDS-TMC" - "Pokaż RDS-TMC"

Funkcja ta umożliwia dezaktywację lub aktywację przedstawiania na mapie ikon kategorii zdarzeń RDS TMC ("No", "Trafiło", "Meteo", "Info").

Aby wyłączyć pokazywanie ikon, należy wybrać i potwierdzić "NO", aby je włączyć należy wybrać z listy i potwierdzić jedną z kategorii. Na mapie może być pokazywana tylko jedna kategoria w tym samym czasie.

#### "Disegno aree" - "Pokaż powierzchnię"

Po wybraniu tej funkcji uzyskuje się dostęp do następujących opcji przedstawiania mapy:

NO (przedstawienie odcinków dróg, rzek itp.)

- 2D (przedstawienie w kolorach segmentów mapy)

3D ( przedstawienie trójwymiarowe mapy).

#### "OK"

Aby aktywować nowe ustawienie, należy wybrać i potwierdzić "OK" pokrętłem (22–rys. 1); natomiast, aby powrócić do poprzedniego ekranu i zachować poprzednie ustawienia, należy nacisnąć przycisk ESC (23–rys. 1).

#### PREFERENZE PERCORSO - PREFERENCJE MAPY

Po wybraniu tej funkcji na trzeciej stronie menu nawigacji, uzyskuje się dostęp do nowej strony, w celu umożliwienia wprowadzenia preferencji użytkownika przy obliczaniu trasy (**rys. 67**). System nawigacji uwzględni automatycznie tylko te opcje, które są aktualnie aktywne.

Dostępnymi funkcjami są:

- Tipo percorso Typ trasy
- Autostrada
- OK.

#### "Tipo percorso" – "Typ trasy"

Funkcja ta umożliwia wybranie jednego z dwóch głównych kryteriów obliczania trasy, to jest "Mimor tempo" — "Najkrótszy czas" lub "Mimor distanza" — "Najmniejsza odległość. W pierwszy przypadku system nawigacji wybierze autostrady lub drogi szybkiego ruchu, natomiast w drugim przypadku system wybierze najkrótsza drogę.

#### "Autostrada"

Za pomocą tej opcji użytkownik określi, czy przy obliczaniu trasy system nawigacji powinien uwzględnić przejazd autostradą, czy nie (SI /NO).

#### "OK"

Aby aktywować nowe ustawienie, należy wybrać i potwierdzić "OK" pokrętłem (22–rys. 1); natomiast, aby powrócić do poprzedniego ekranu i zachować poprzednie ustawienia, należy nacisnąć przycisk ESC (23–rys. 1).

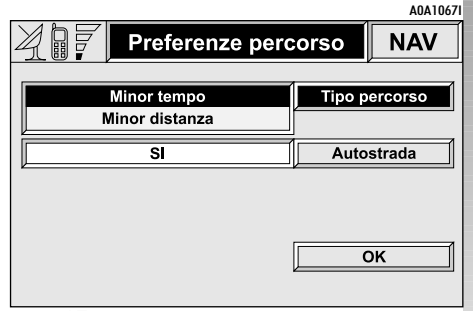

# KOMPUTER POKŁADOWY (TRIP)

Aby uzyskać dostęp do ekranu komputera pokładowego, należy nacisnąć przycisk (TRIP) (**21–rys. 1**); aby powrócić do ekranu głównego MAIN, nacisnąć przycisk MA-IN (**17–rys. 1**).

Komputer pokładowy dostarcza szeregu pomocniczych danych, niektóre z nich są obliczane od różnych czasów rozpoczęcia, w zależności od typu ustawionej funkcji: "Da reset" — "Od reset" lub "B da hh:mm".

Aby aktywować wybrana funkcję należy wybrać pokrętłem (**22–rys. 1**) odpowiednia ikonę.

Kiedy ustawiona jest funkcja "Da reset", komputer pokładowy dostarcza danych rozpoznanych od ostatniego, ręcznego zresetowania komputera. Gdy jest wybrana funkcja "B od hh:mm" (od godzin i minut) system rozpoczyna przetwarzanie danych od ostatniego, ręcznego zresetowania komputera lub automatycznie od ostatniego wyłączenia silnika (kluczyk w wyłączniku zapłonu w położeniu STOP), gdy czas oddzielający od następnego uruchomienia silnika wynosi co najmniej dwie godziny.

Ręczne zresetowanie danych zapamiętanych w komputerze pokładowym (średnia prędkość, przebyta odległość i czas podróży) wykonuje się przy pomocy sterowań zestawu wskaźników wyświetlacza (patrz, Instrukcja obsługi samochodu). Informacja ta jest pokazywana także na wyświetlaczu (przez około 4 sekundy) po każdym obróceniu pokrętła (**22–rys. 1**).

Parametry obu funkcji są zawsze dostępne, umożliwiając użytkownikowi przejście z jednych danych do drugich. Dostępnymi informacjami są (rys. 68):

- Aktualne (chwilowe) zużycie paliwa
- Średnie zużycie paliwa
- Zasięg samochodu
- Średnia prędkość
- Przebyta odległość
- Czas podróży

 Odległość do docelowego punktu podróży

— Godzina przybycia do docelowego punktu podróży.

|                    | A0A1068          |
|--------------------|------------------|
| Д 7 12:03 FM       |                  |
| Consumo Istantaneo | 11.50 I / 100 km |
| Consumo medio      | 10.90 I / 100 km |
| Autonomia          | 180.00 km        |
| Velocità media     | 56 km / h        |
| Distanza percorsa  | 130.50 km        |
| Tempo viaggio      | 04 (h) 36 (m)    |
| Distanza alla meta | <b></b>          |
| Ora di arrivo      | · · · · · ·      |
| Da reset           | B da - 16:39     |

#### UWAGI

 Dane dotyczące odległości do docelowego punktu podróży i godzina przybycia są dostępne tylko wtedy, gdy w systemie nawigacji jest aktywna funkcja prowadzenia do docelowego punktu.

 System przestaje podawać zasięg dla wartości mniejszych niż 15 km (w miejsce kilometrów, które można przejechać na paliwie w zbiorniku paliwa pokazywane zostają kreski)

— W przypadku napełnienia zbiornika paliwa przy zapalonej lampce sygnalizacyjnej rezerwy paliwa, system rozpocznie uaktualnianie ilości kilometrów, które można przejechać na paliwie znajdującym się w zbiorniku tylko wtedy, gdy po napełnieniu zbiornika ilość paliwa w zbiorniku przekroczy lub będzie równa 1/4 pojemności zbiornika (około 18 litrów). Dla mniejszych wartości napełniania zbiornika, wyświetlane będą wartości zasięgu sprzed napełnienia.

#### "Consumo instantaneo" – "Chwilowe zużycie paliwa"

Pokazuje zużycie paliwa podczas jazdy samochodem i jest użyteczne dla poznania zużycia paliwa w zależności od stylu jazdy. Wartość ta jest identyczna dla obu funkcji komputera pokładowego ("Da reset" i "B da hh:mm").

#### "Consumo medio" – "Średnie zużycie paliwa"

Pokazuje średnie zużycia paliwa przez samochód, obliczone od ostatniego wyzerowania ręcznego (funkcja "Da reset") lub automatycznego (funkcja "B da hh:mm" B od godzin:minut) komputera pokładowego.

#### "Autonomia" – "Zasięg"

Pokazuje odległość w kilometrach, którą samochód może przejechać przed napełnieniem całego zbiornika. Obliczony zasięg jazdy zależy od ilości paliwa znajdującego się w zbiorniku i od średniego zużycia.

#### "Velocita' media" – Średnia prędkość"

Pokazuje średnią prędkość samochodu obliczoną od ostatniego, ręcznego wyzerowania (funkcja "Da reset") lub automatycznego (funkcja "B da hh:mm" B od godzin:minut) komputera pokładowego.

#### "Distanza percorsa" – "Przebyta odległość"

Pokazuje odległość samochodu w kilometrach przebytą od ostatniego ręcznego (funkcja "Da reset") lub automatycznego (funkcja "B da hh:mm" B od godzin:minut) wyzerowania komputera pokładowego.

#### "Tempo viaggio" – "czas podróży"

Pokazuje czas jaki upłynął od ostatniego wyzerowania ręcznego (funkcja "Da reset")lub automatycznego (funkcja "B da hh:mm" B od godzin:minut) komputera pokładowego.

Wartość ta wyrażana jest w "hh : mm" (godziny i minuty).

#### "Distanza alla meta" – "Odległość do docelowego punktu podróży"

Informacja ta występuje tylko wtedy, gdy włączona jest funkcja nawigacji. Pokazuje odległość (w kilometrach) pomiędzy aktualnym położeniem samochodu i zaprogramowanym, docelowym punktem podróży.

#### "Ora di arrivo" – "Godzina przybycia do docelowego punktu podróży"

Informacja ta występuje tylko wtedy, gdy włączona jest funkcja nawigacji. Pokazuje przewidywany czas przybycia do zaprogramowanego, docelowego punktu podróży. Wartość ta wyrażana jest w "hh : mm" (godziny i minuty).

Czas przybycia do docelowego punktu zwiększony jest o około 30% w stosunku do czasu pozostałego do przybycia do docelowego punktu, a obliczany jest na bazie średniej prędkości i bieżącego czasu.

235

### INFORMAQJE I USZUGI SERWISOWE ASSISTANCE

Gdy przycisk 🕑 (25-rys. 1) zostanie naciśnięty pojawia się ekran z usługami i informaciami Assistance (rys. 69) niezależnie od strony wyświetlanej poprzednio na ekranie.

#### UWAGI

 "112" jest telefonem awaryjnym dla serwisu we wszystkich krajach, w których ta usługa jest dostępna. Numer "Emergenza 112" jest zawsze aktywny, nawet jeżeli karta telefoniczna nie jest włożona do szczeliny (27-rys. 1).

 Jeżeli kod PIN nie został wprowadzony w przypadku żądania usług użytkownik zostanie poproszony o wprowadzenie kodu PIN

 Aktywacja rozmów dla uzyskania usług zależy czy telefon komórkowy działa i czy jest prawidłowo podłączony elektrycznie. Dlatego po wypadku lub uszkodzeniu samochodu, numery telefoniczne usług moga być niedostepne.

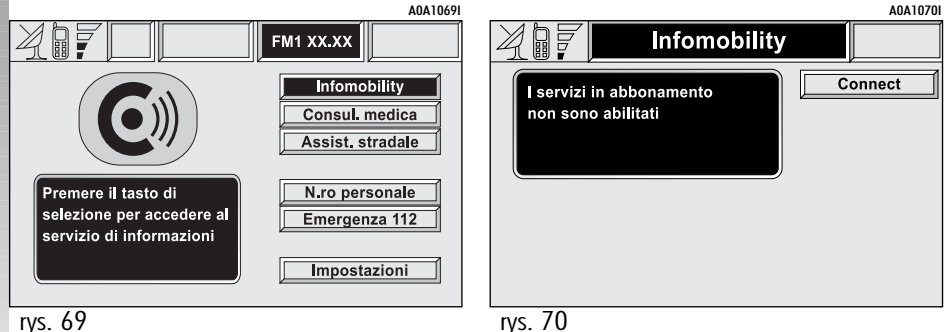

Menu (C)) zawiera następujące funkcje:

Infomobility \* — Informacie

- Consulenza medica \* - pomoc medyczna

Assistenz stradale \* – pomoc drogowa

- Numero personale - numer personalny

- Emergenza 112 - telefon awaryjny 112.

Impostazioni – ustawienia.

(\*) Te płatne usługi zarządzane przez Taraasvs sa uruchamiane na żadanie. Jeżeli użytkownik ich nie zamówił, odpowiednie funkcje w menu będą nieaktywne (rys. 70). Przy zamawianiu tej usługi podane beda procedury aktywacji i dezaktywacji usług teleinformatycznych oferowanvch przez Taraasvs.

#### "INFOMOBILITY" - "INFORMACJE"

#### "Connect"

Po wybraniu "Infomobility" i potwierdzeniu funkcji "Connect" (rys. 71) za pomocą pokrętła (22-rys. 1) system wyśle żądanie informacii.

Po otrzymaniu żądania Targasys uruchomi połączenie telefoniczne. Gdy połączenie zostanie aktywowane, użytkownik może porosić operatora o potrzebna informacie. Jeżeli nie jest możliwe aktywowanie połączenia teleinformatycznego, na wyświetlaczu pojawi się odpowiedni komunikat ostrzegawczy.

W każdym przypadku system teleinformatyczny bedzie próbował połączyć się z serwisem informacyjnym, oferowanym przez Taraasvs.

Niektóre informacje beda przekazywane tylko wokalnie przez operatora, natomiast inne będą wysyłane jako wiadomości SMS i będą otrzymywane niezależnie od aktywnej funkcji (MAIN, AUDIO, itp.). Komunikat pojawi sie bezpośrednio nad aktywnym ekranem w tym momencie (rys. 72), w oknie zawierającym funkcje "Memorizza", "Cancella", "Mappa" (jeżeli komunikat zawiera wskazówki graficzne) i "Chiama" (jeżeli występuje numer telefonu).

Po wybraniu opcji "Memorizza" - "Pamietaj" komunikat zostanie zapamietany, natomiast po wybraniu "Cancella" komunikat zostanie skasowany z ekranu i z pamięci.

Po wybraniu "Mappa" na mapie zostanie automatycznie wyświetlony punkt z możliwością wprowadzenia go jako docelowego punktu podróży systemu nawigacji. W tym przypadku komunikat zostanie automatvcznie zapamietany.

Po wybraniu "Chiama" – "Połącz" numer telefoniczny zawarty w komunikacie zostanie automatycznie wybrany, a komunikat zostanie zapamiętany.

Jeżeli zostaną otrzymane kolejno komunikaty, otworzy się specjalne okno dla każdeao z nich i dla każdego komunikatu będa wykonywane operacje zapamiętywania, kasowania, wyświetlania na mapie lub wybrania numeru telefonu.

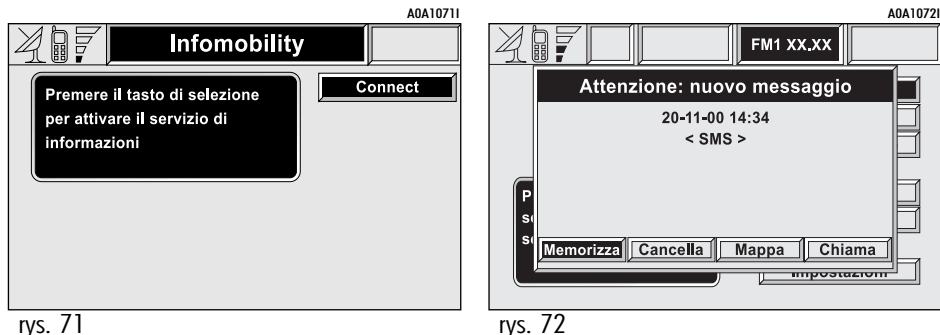

# CONNECT Nav+

238

#### "Seleziona" – "Wybór"

Wszystkie otrzymane komunikaty, jeżeli nie zostaną skasowane, będą zapamiętane. Lista ze wszystkimi komunikatami jest wyświetlana w dolnej części wyświetlacza, na ekranie funkcji "Infomobility" — "Informacje" (**rys. 73**). Każdy komunikat identyfikowany jest za pomocą ikony określającej typ, datę i czas wysłania.

Aby uzyskać dostęp do pojedynczego komunikatu, który może zawierać informację o ruchu na drogach, interesujących punktach lub informacje meteorologiczne., należy wybrać funkcję "Seleziona pokrętłem (**22–rys. 1**), a następnie przewijać listę komunikatów (także niewidoczną jej część), obracając pokrętłem.

Po podświetleniu komunikatu, który chcemy przeczytać, należy nacisnąć pokrętło (**22–rys. 1**), aby go wyświetlić na wyświetlaczu.

#### Informacje traffico – Informacje o ruchu na drogach (rys. 74)

lkona z literą "**r**" oznacza komunikat z informacjami o ruchu na drogach (na przykład: wypadek drogowy).

Gdy komunikat zawiera informacje geograficzne dla lokalizacji miejsca zdarzenia, z chwila wyświetlenia komunikatu na wyświetlaczu będą dostępne opcje "Cancella" i "Mappa" (**rys. 75**). Po wybraniu i potwierdzeniu "Cancella" komunikat zostanie definitywnie usunięty z listy. Po wybraniu opcji "Mappa" zostanie wyświetlona mapa geograficzna, na której zostanie pokazane miejsce zdarzenia. Na ekranie z mapą są także pokazane odpowiednie, graficzne opcje (zoom powiększenie itp.) opisane poprzednio w rozdziale "NAWIGATOR (NAV)", funkcja "Mappa".

| A0A1073I                                                                                                    | A0A1074I                                                                                                    | A0A1075I                                                                                                    |
|----------------------------------------------------------------------------------------------------|----------------------------------------------------------------------------------------------------|----------------------------------------------------------------------------------------------------|
| Infomobility                                                                                                    | Infomobility SOS                                                                                                    | ☐  ☐  ☐    ☐  ☐  ☐    Dettaglio messaggio                                                                        |
| Premere il tasto di selezione<br>per attivare il servizio di<br>informazioni Seleziona<br>20-11-00 14:07:25<br>20-11-00 14:09:45<br>pre 72 | Premere il tasto di selezione<br>per attivare il servizio di<br>informazioni Seleziona<br>20-11-00 14:07:25<br>20-11-00 14:09:45<br>Premere 74 | 20-11-00    14:55:33      INCIDENTE A4 - pressi Santhià      20 km di coda      Cancella    Mappa      pre    75 |
| IYS. 7 O                                                                                                    | IYS. 74                                                                                                    | IYS. 7 D                                                                                                    |

#### Informacje o interesujących punktach (rys. 76)

Ikona z literą "i" oznacza informacje o interesujących punktach lub informacje ogólne.

Gdy komunikat jest wyświetlony na wyświetlaczu, dostępne są opcje "Cancella", "Mappa" i "Chiama".

Po wybraniu i potwierdzeniu "Cancella" – "Skasuj" komunikat zostanie definitywnie skasowany z listy, a po wybraniu "Mappa" zostanie wyświetlony na mapie interesujący punkt, który może być również użyty jako docelowy punkt podróży, albo może być wprowadzony do spisu Systemu. Przy pomocy przycisku "Chiama" – "Połącz", jeżeli jest można połączyć się bezpośrednio z numerem telefonu podanym w komunikacie.

# ADA10761

#### Informacje ogólne

Ikona z literą "**i**" oznacza także komunikaty interesujących informacjami ogólnymi (meteorologiczne, zjawiska atmosferyczne itp.).

Gdy jeden z tych komunikatów, nie zawierający informacji geograficznych dla lokalizacji, zostanie wyświetlony na wyświetlaczu, dostępna będzie tylko opcja "Cancella" —Skasuj, która umożliwia definitywne skasowanie go z listy.

#### "CONSULENZA MEDIA" - "POMOC MEDYCZNA"

Po wybraniu i aktywowaniu tej funkcji (**rys. 77**) i po odczekaniu około 10 sekund (**rys. 78**), zostanie wysłany do operatora **Targasys** komunikat z wezwaniem pomocy medycznej, zawierający informacje o położeniu samochodu w celu umożliwienia zlokalizowania go.

Po aktywacji automatycznego wezwania pomocy medycznej za pomocą funkcji "Impostazioni" — "Ustawienia", pokazanej poniżej, do wysłania komunikatu wystarczy jedynie naciśnięcie przycisku (2) (25–rys. 1) bez konieczności wybierania odpowiedniej funkcji.

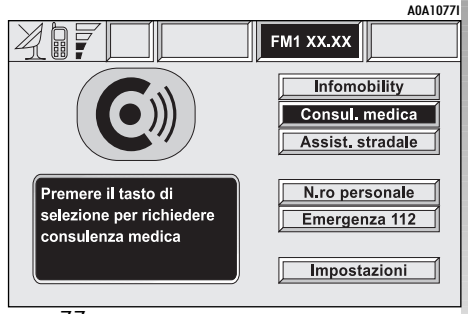

Gdy automatyczne wezwanie pomocy medycznej jest aktywne, dla uniknięcia przypadkowego wysłania przez użytkownika, zaprogramowany jest czas oczekiwania 10 sekund po naciśnięciu przycisku O (25–rys. 1) w celu przerwania połączenia. Aby zablokować połączenie wystarczy obrócić pokrętło (22–rys. 1), podświetlając inną opcję.

**UWAGA** Numer centrum pomocy medycznej nie może być wprowadzony ręcznie przez użytkownika.

Consulenza medica

A0A1078I

La chiamata partirà entro 10 secondi Premere il tasto ESC per interrompere

#### "ASSISTENZA STRADALE" - "POMOC DROGOWA"

Po wybraniu i aktywowaniu tej funkcji na stronie głównej menu **C**<sup>(N)</sup> oraz po odczekaniu około 10 sekund, zostanie wysłany do operatora **Targasys** komunikat z wezwaniem pomocy drogowej, zawierający informacje o położeniu samochodu w celu zlokalizowania go.

**UWAGA** Numer centrum pomocy drogowej nie może być wprowadzony ręcznie przez użytkownika.

Zarówno dla wezwania pomocy drogowej jak i pomocy medycznej, gdy nie nastąpi połączenie za pomocą systemu teleinformatycznego, przewidziane jest automatyczne wybranie zielonej linii odpowiednio dla żądanej usługi, aby umożliwić w każdym przypadku zasygnalizowanie konieczności pomocy (połączenie nastąpi wtedy, gdy samochód znajdzie się w zasięgu sieci GSM).

#### "NUMERO PERSONALE" - "NUMER PERSONALNY"

Po wybraniu i aktywowaniu tej funkcji na stronie głównej menu 🕑 nastąpi automatyczne połączenie telefoniczne z numerem wprowadzonym poprzednio przez użytkownika.

Procedura wprowadzania tego numeru jest opisana w rozdziale "Impostazioni" — "Ustawienia".

#### "EMERGENZA 112" - "TELEFON AWARYJNY 112"

Po wybraniu i aktywowaniu tej funkcji na stronie głównej menu () nastąpi automatyczne połączenie telefoniczne ze służbami publiczne interwencji.

**UWAGA** "112" jest telefonem awaryjnym dla serwisu we wszystkich krajach, w których ta usługa jest dostępna. Numer "Emergenza 112" jest zawsze aktywny, nawet jeżeli karta telefoniczna nie jest włożona do szczeliny (**27–rys. 1**)

#### **IMPOSTAZIONI – USTAWIENIA**

Po wybraniu i potwierdzeniu funkcji "Impostazioni" na stronie głównej menu uzyskuje się dostęp do nowego ekranu z funkcjami "Codice Connect" — "Kod nawigatora Connect", "Numero personale" — "Numer personalny" i "Consulenza medica" — "Pomoc medyczna" (**rys. 79**).

#### "Codice CONNECT" - "Kod nawigatora cONNECT"

Umożliwia wyświetlenie kodu identyfikacyjnego terminalu systemu.

#### Numero personale – Numer personalny

Po wybraniu i potwierdzeniu tej funkcji pokrętłem (22–rys. 1), można wprowadzić za pomocą przycisków telefonu numer, z którym nastąpi połączenie po aktywowaniu funkcji " Numero personale" na ekranie i która pojawi się po naciśnięciu (2) (25–rys. 1) dla telefonowania awaryjnego.

#### Consulenza medica" – "Pomoc medyczna"

Funkcja "Consulenza media" umożliwia aktywację lub dezaktywację automatycznego połączenia z pogotowiem ratunko-

|            |           | A0A1079 |
|------------|-----------|---------|
| Impostazio | ni 📔      |         |
| XXXXXX     | CODICE CO | NNECT   |
|            | N.ro pers | onale   |
| Manuale    | Consul. m | edica   |
|            | ОК        |         |

wym (połączenie automatyczne "Automatica" lub reczne "Manuale").

Gdy włączona jest automatyczna funkcja wezwania pomocy medycznej, połączenie nastąpi po około 10 sekundach od naciśnięcia przez użytkownika przycisku (2) (25–rys. 1), bez konieczności wykonywania innych operacji.

Gdy użytkownik pragnie wezwać pomoc medyczną, kiedy funkcja ta jest wyłączona powinien wybrać pokrętłem (**22–rys. 1**) najpierw funkcję "Impostazioni" – "Ustawienia", a następnie funkcję "Consulenza media Automatica" – "Pomoc medyczna automatyczna".

Jeżeli funkcja jest włączona, po naciśnięciu przycisku (25)–rys. 1) ekran otworzy się automatycznie z już podświetlona funkcją "Consulenza media Automatica" (rys. 78): jeżeli użytkownik nie przesunie kursora w ciągu 10 sekund za pomocą pokrętta (22–rys. 1), żądanie pomocy medycznej zostanie wysłane automatycznie. W przeciwnym razie połączenie nie nastąpi i aby go następnie aktywować użytkownik powinien wybrać ponownie funkcję "Consulenza media Automatica" i potwierdzić ja naciśnięciem pokrętła (22–rys. 1).

#### WEZWANIE POMOCY MEDYCZNEJ LUB POMOCY DROGOWEJ

Podczas przesyłania wezwania pomocy medycznej lub drogowej do centrali, przerwane zostaną wszystkie ewentualne inne, aktywne operacje i wyciszona zostanie głośność wszystkich źródeł audio (audio wyjątkiem telefonu). Te warunki zostaną utrzymane dopóki funkcja wzywania pomocy jest aktywna oraz wyświetlone zostanie na wyświetlaczu odpowiednie menu.

Jeżeli podczas wezwania pomocy nadejdzie połączenie telefoniczne, odpowiednia informacja nie zostanie wyświetlona na wyświetlaczu, ale będzie słyszalny dzwonek telefonu. Jeżeli użytkownik zdecyduje się na odebranie rozmowy i naciśnie krótko przycisk telefonu (**13–rys. 1**), ekran wzywania pomocy zniknie. **UWAGA** Wzywanie pomocy pozostaje zawsze aktywne. Jednak w przypadku, gdy użytkownik odbierze nadchodzące połączenie, operator **Targasys** będzie miał trudności w skontaktowaniu się z nim, gdyż numer będzie zajęty.

Gdy przesyłanie wezwania pomocy zakończy się, na wyświetlaczu pojawi się na około 4 sekundy odpowiedni komunikat o wykonaniu przesyłania. Jeżeli z jakiegokolwiek powodu wezwanie pomocy nie będzie mogło być wysłane, na wyświetlaczu pojawi się odpowiedni komunikat i następnie pytanie do użytkownika, czy pragnie jednak połączyć się (\*) z centralą, która wykonuje żądaną usługę, ponieważ w przeciwnym wypadku centrala nie będzie mogła więcej zlokalizować jego samochodu.

(\*) Połączenie zostaje normalnie wykonane przy pomocy zielonej linii, natomiast obciąży użytkownika kosztami, jeżeli będzie wykonane w warunkach roaming.

## USTERKI W FUNKCJONOWANIU

System CONNECT Nav+ jest w stanie rozpoznawać i rozwiązywać problemy dotyczące nienormalnego funkcjonowania systemu jak i problemy związane z przegrzewaniem się.

#### **USTERKI W FUNKCJONOWANIU**

Jeżeli została rozpoznana wewnętrzna usterka określonego modułu (audio, telefonu itp...), system "zamrozi" ostatni, dostępny ekran i rozpocznie wykonywanie diagnostyki.

System skontroluje w określonym czasie odpowiedni moduł w celu rozpoznania występującej usterki. Jeżeli po określonym czasie rozpoznania usterka występuje nadal, zostanie zastosowane działanie korekcyjne (na przykład reset hardware odpowiedniego modułu).

#### USTERKI SPOWODOWANE PRZE-GRZANIEM

Jeżeli temperatura modułu hardware systemu (audio, telefon, odtwarzacz CD, itp...) przekroczy maksymalną, dopuszczalną wartość, moduł ten zasygnalizuje rozpoznanie za wysokiej temperatury. Na wyświetlaczu zostanie wyświetlony komunikat ostrzegawczy.

Funkcjonowanie odpowiedniego modułu zostanie automatycznie ograniczone lub wyłączone. W ekstremalnych przypadkach system zostanie wyłączony automatycznie do momentu przywrócenia normalnych warunków temperatury. Wyświetlacz wyświetli stan pokazany na (**rys. 80**).

|                                          | A0A1080I |
|------------------------------------------|----------|
| Attenzione                               |          |
|                                          |          |
| II sistema ha raggiunto una temperatura  |          |
| pericolosa per l'integrità dello stesso. |          |
| È stata avviata la procedura             |          |
| di autospegnimento.                      |          |
|                                          |          |

Aby wyjść z okna dialogowego, należy nacisnąć przycisk "ESC" **(23–rys. 1**); odpowiedni moduł będzie miał ograniczone funkcjonowanie, jak podano w poniższej tabeli:

| Moduł hardware | Zastosowanie                                               | Wyświetlony komunikat         |
|----------------|------------------------------------------------------------|-------------------------------|
| Audio          | Audio (Radio, CD CDC<br>Telefon (głos)<br>Nawigacja (głos) | Ograniczona głośność audio    |
| Odtwarzacz CD  | Audio (tylko<br>funkcjonowanie CD)<br>Nawigacja            | Wyłączenie odtwarzacza CD     |
| Telefon        | Telefon komórkowy, SOS                                     | Wyłączenie telefonu (TEL OFF) |
| CONNECT        | Wszystkie funkcje                                          | Wyłączenie całego systemu     |

#### Przegrzanie modułu "Audio"

W przypadku przegrzania modułu "Audio" zostaje automatycznie ograniczona głośność, niezależnie od aktywnego źródła audio (radio, CD, CD Changer).

Na wyświetlaczu zostanie wyświetlony komunikat ostrzegawczy.

#### Przegrzanie modułu "Odtwarzacz CD"

W przypadku przegrzania modułu "Odtwarzacz CD"żaden typ płyty CD nie będzie mógł być odtwarzany: ani audio, ani CD MP3. Nie będzie również funkcjonował system nawigacji(chyba, że został uprzednio aktywowany bez CD).

Na wyświetlaczu zostanie wyświetlony komunikat ostrzegawczy.

#### Przegrzanie modułu "Telefon"

W przypadku przegrzania modułu "Telefon" moduł ten zostanie wyłączony (TEL OFF) i zostaną zablokowane funkcje informacji i usług (SOS). Na wyświetlaczu zostanie wyświetlony komunikat ostrzegawczy.

#### Automatyczne wyłączenie się systemu

W przypadku wysokiej temperatury zewnętrznej odpowiedni komunikat poinformuje użytkownika, że została uruchomiona procedura automatycznego wyłączenia się systemu. Po przywróceniu normalnych warunków termicznych funkcjonowania, użytkownik będzie mógł ponownie włączyć system.

| NOTATK | Ì |
|--------|---|
|--------|---|

## NOTATKI

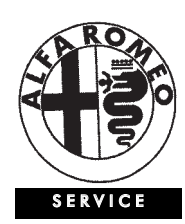

#### **Fiat Auto Poland SA**

Dyrekcja Handlowa – Obsługa Klienta Komorowicka 79, 43-300 BIELSKO-BIAŁA Druk nr AO 255.090/08 Publikacja nr \*60360839\* wydanie 1 ed – 09/2003 Wydawca: SATIZ POLAND – ul. 11 Listopada 60/62, 43-300 BIELSKO-BIAŁA

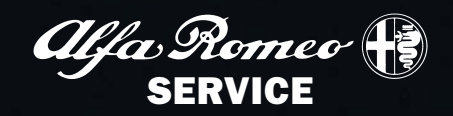